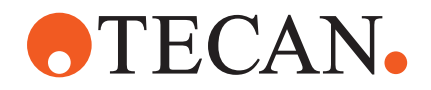

## Manuale d'uso

## Fluent® Dx

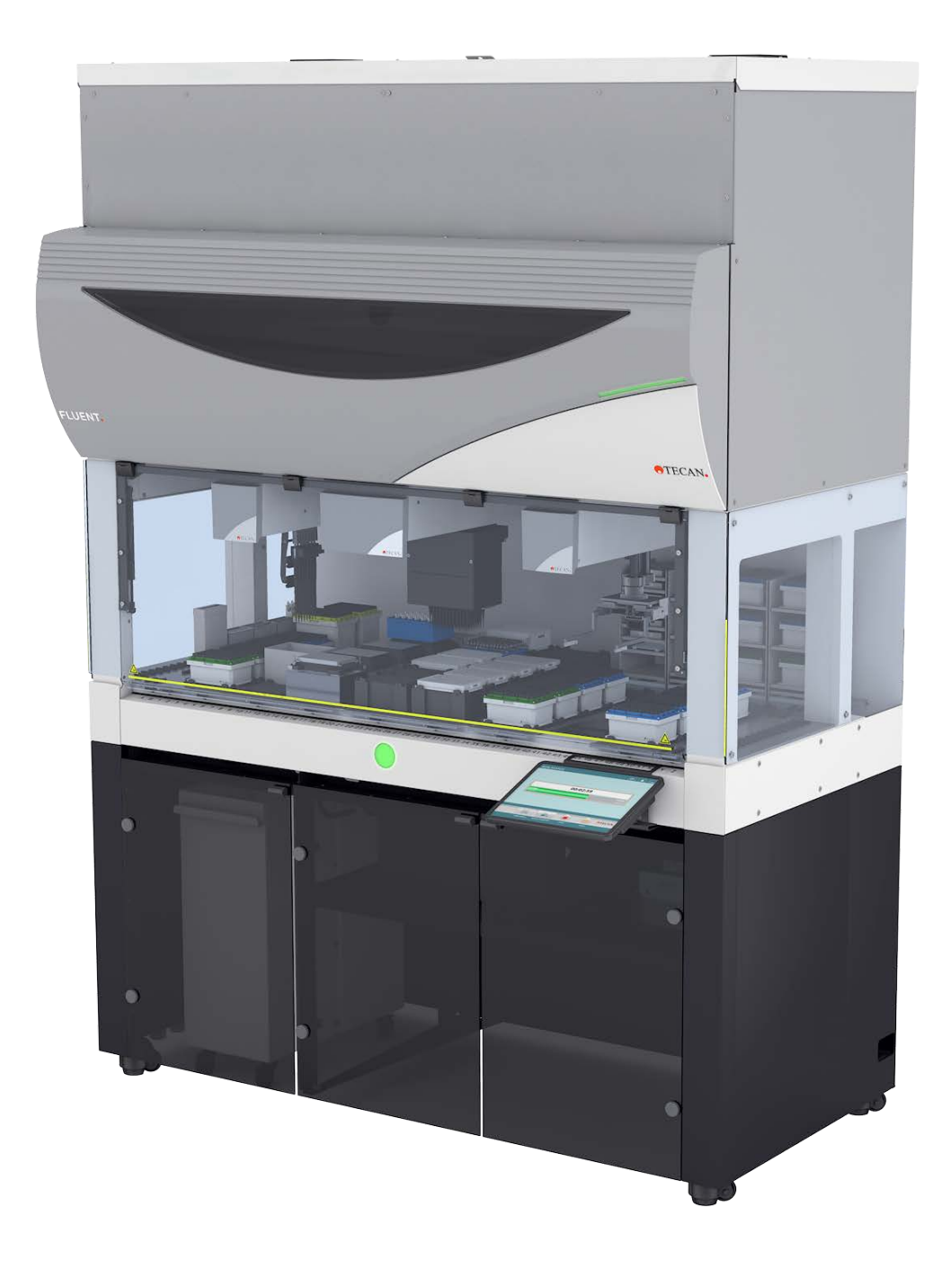

| Titolo:   | Manuale d'uso di                    | Fluent Dx                   | Codice artico-<br>lo: | 30257930.00  |                     |
|-----------|-------------------------------------|-----------------------------|-----------------------|--------------|---------------------|
| ID:       | 403096, it, V1.0                    |                             |                       | Tradotto da: | 403096, en,<br>V1.0 |
| Versione: | Revisione: Edizione: Cronologia del |                             |                       | documento:   |                     |
| 1         | 0                                   | 0 2025-02-13 Prima edizione |                       |              |                     |

© 2025, Tecan Trading AG, Switzerland, all rights reserved.

Information contained in this document is subject to change without notice.

## **TECAN**.

## Indice

|   | • •                            |                                                      | _       |  |  |  |
|---|--------------------------------|------------------------------------------------------|---------|--|--|--|
| 1 | Intro                          |                                                      |         |  |  |  |
|   | 1.1 Scopo del presente manuale |                                                      |         |  |  |  |
|   | 1.2                            | Operatori economici                                  | . 7     |  |  |  |
|   | 1.3                            | Uso previsto                                         | . 8     |  |  |  |
|   | 1.4                            | Area di impiego/campo di applicazione                | . 8     |  |  |  |
|   | 1.5                            | Uso non previsto                                     | . 8     |  |  |  |
|   | 1.6                            | Garanzia                                             | . 9     |  |  |  |
|   | 1.7                            | Marchi di fabbrica                                   | . 9     |  |  |  |
|   | 1.8                            | Documentazione di riferimento                        | . 9     |  |  |  |
|   | 1.9                            | Conformità a leggi e standard                        | 10      |  |  |  |
|   | 1.10                           | Convenzioni adottate nel documento                   | 10      |  |  |  |
| • | 0.                             |                                                      |         |  |  |  |
| 2 | Sicur                          | ezza                                                 | 11      |  |  |  |
|   | 2.1                            | Convenzioni sui messaggi di sicurezza                | 11      |  |  |  |
|   | 2.2                            | Informazioni generali di sicurezza                   | 13      |  |  |  |
|   | 2.3                            | Informativa sulla privacy per l'uso della fotocamera | 15      |  |  |  |
|   | 2.4                            | Rischi legati all'impiego                            | 15      |  |  |  |
|   | 2.5                            | Azienda incaricata                                   | 25      |  |  |  |
|   | 2.6                            | Validazione del metodo e del processo                | 25      |  |  |  |
|   | 2.7                            | Qualifiche dell'utente                               | 26      |  |  |  |
|   | 2.8                            | Elementi di sicurezza                                | 27      |  |  |  |
|   | 2.9                            | Avvisi di sicurezza del prodotto                     | 33      |  |  |  |
|   | 2.10                           | Radiazione laser                                     | 38      |  |  |  |
|   | 2.11                           | Dichiarazione di avvenuta decontaminazione           | 39      |  |  |  |
|   | 2.12                           | Segnalazione di incidenti                            | 40      |  |  |  |
| 2 | Dati f                         | rocnici                                              | 11      |  |  |  |
| 5 | 2 4                            | Targhatta di idantificaziona                         | <br>/ 1 |  |  |  |
|   | ა. I                           |                                                      | 41      |  |  |  |
|   | 3.2                            | Etichetta con il numero di serie                     | 42      |  |  |  |
|   | 3.3                            | Dimensioni e pesi                                    | 43      |  |  |  |

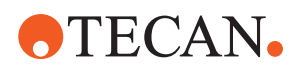

|   | 3.4  | Alimentatore                                                         | . 44 |
|---|------|----------------------------------------------------------------------|------|
|   | 3.5  | Connessioni per i dati ed elettriche                                 | . 45 |
|   | 3.6  | Condizioni ambientali                                                | . 45 |
|   | 3.7  | Emissione e immunità                                                 | . 46 |
|   | 3.8  | Precisione di pipettaggio e criteri di accettazione dell'accuratezza | . 47 |
| 4 | Desc | rizione del funzionamento                                            | 63   |
|   | 4.1  | Panoramica                                                           | . 63 |
|   | 4.2  | Piano di lavoro                                                      | . 63 |
|   | 4.3  | Bracci robotici                                                      | . 67 |
|   | 4.4  | Sistema di dispensazione del liquido (Liquid FCA)                    | . 72 |
|   | 4.5  | Componenti opzionali e dispositivi                                   | . 73 |
| 5 | Elem | enti di controllo                                                    | . 85 |
|   | 5.1  | Elementi operativi                                                   | . 85 |
|   | 5.2  | Interfaccia utente                                                   | . 86 |
|   | 5.3  | Segnali di errore e stato dell'apparecchio                           | . 91 |
|   | 5.4  | LED di stato Fluent ID                                               | . 93 |
| 6 | Funz | ionamento                                                            | . 94 |
|   | 6.1  | Istruzioni di sicurezza per questo capitolo                          | . 94 |
|   | 6.2  | Modalità operative                                                   | . 95 |
|   | 6.3  | Messa in funzione                                                    | . 96 |
|   | 6.4  | Prima di avviare un metodo                                           | 103  |
|   | 6.5  | Esecuzione di un metodo                                              | 108  |
|   | 6.6  | Funzionamento DeckCheck                                              | 120  |
|   | 6.7  | Ripristino del metodo                                                | 122  |
|   | 6.8  | Disattivazione dell'apparecchio                                      | 124  |
| 7 | Manu | utenzione del sistema                                                | 126  |
|   | 7.1  | Decontamination                                                      | 126  |
|   | 7.2  | Detergenti                                                           | 127  |
|   | 7.3  | Modalità di manutenzione del sistema                                 | 128  |

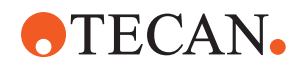

|         | 7.4                                       | Tabelle di manutenzione del sistema                                                                                                    | 130                                                       |
|---------|-------------------------------------------|----------------------------------------------------------------------------------------------------|-----------------------------------------------------------|
|         | 7.5                                       | Attività di manutenzione del sistema                                                                                                   | 139                                                       |
|         |                                           |                                                                                                    |                                                           |
| 8       | Risol                                     | uzione dei problemi                                                                                                    | 166                                                       |
|         | 8.1                                       | Istruzioni di sicurezza per questo capitolo                                                                                            | 166                                                       |
|         | 8.2                                       | Tabelle di risoluzione dei problemi                                                                                                    | 166                                                       |
|         | 8.3                                       | Attività di risoluzione dei problemi                                                                                                   | 180                                                       |
|         |                                           |                                                                                                    |                                                           |
|         |                                           |                                                                                                    |                                                           |
| 9       | Imba                                      | llaggio, disimballaggio, trasporto, stoccaggio e smaltimento                                                                           | 210                                                       |
| 9       | <b>Imba</b><br>9.1                        | Ilaggio, disimballaggio, trasporto, stoccaggio e smaltimento                                                                           | <b>210</b><br>210                                         |
| 9       | <b>Imba</b><br>9.1<br>9.2                 | <b>llaggio, disimballaggio, trasporto, stoccaggio e smaltimento</b><br>Etichette per imballaggio<br>Smaltimento                        | <b>210</b><br>210<br>211                                  |
| 9       | <b>Imba</b><br>9.1<br>9.2                 | Ilaggio, disimballaggio, trasporto, stoccaggio e smaltimento<br>Etichette per imballaggio<br>Smaltimento                               | <b>210</b><br>210<br>211                                  |
| 9<br>10 | <b>Imba</b><br>9.1<br>9.2<br><b>Assis</b> | Ilaggio, disimballaggio, trasporto, stoccaggio e smaltimento<br>Etichette per imballaggio<br>Smaltimento                               | <ul><li>210</li><li>210</li><li>211</li><li>213</li></ul> |
| 9<br>10 | Imbal<br>9.1<br>9.2<br>Assis<br>10.1      | Ilaggio, disimballaggio, trasporto, stoccaggio e smaltimento<br>Etichette per imballaggio<br>Smaltimento<br>stenza clienti<br>Contatti | <ul> <li>210</li> <li>211</li> <li>213</li> </ul>         |
| 9<br>10 | Imba<br>9.1<br>9.2<br>Assis<br>10.1       | Ilaggio, disimballaggio, trasporto, stoccaggio e smaltimento<br>Etichette per imballaggio<br>Smaltimento<br>stenza clienti<br>Contatti | <ul> <li>210</li> <li>211</li> <li>213</li> </ul>         |

Indice

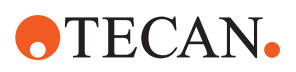

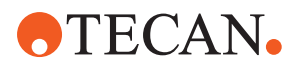

## 1 Introduzione al manuale

Il presente Operating Manual fornisce una descrizione completa del sistema Fluent Dx (indicato semplicemente come Fluent nel manuale) e include tutte le informazioni necessarie per un funzionamento sicuro e una corretta manutenzione. Leggere attentamente il presente manuale prima di eseguire qualsiasi operazione sul sistema Fluent e prima di cominciare a utilizzarlo.

Questo capitolo descrive il campo di applicazione del manuale e specifica il prodotto a cui si riferisce. Spiega inoltre il significato dei simboli e le convenzioni utilizzate, oltre a fornire anche altre informazioni generali.

Il manuale si riferisce all'apparecchio Fluent. Per informazioni importanti sui moduli secondari, fare riferimento ai manuali specifici corrispondenti.

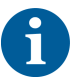

Il presente Operating Manual non contiene alcuna descrizione del software. Per ulteriori informazioni relative al software, consultare il manuale corrispondente. Consultare il paragrafo "Documentazione di riferimento" [> 9].

#### 1.1 Scopo del presente manuale

Il presente manuale si riferisce a:

- Fluent Dx 480 (codice articolo 30042094)
- Fluent Dx 780 (codice articolo 30042095)
- Fluent Dx 1080 (codice articolo 30042096)

#### 1.2 Operatori economici

#### 1.2.1 Produttore

Indirizzo del produttore

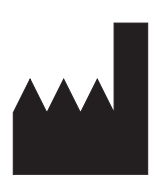

**Tecan Schweiz AG** Seestrasse 103 CH-8708 Männedorf Svizzera

#### 1.2.2 Rappresentante autorizzato per l'Europa

Indirizzo del rappresentante autorizzato per l'Europa

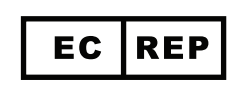

#### Tecan Austria GmbH

Untersbergstrasse 1a A-5082 Grödig Austria

#### 1.2.3 Rappresentante autorizzato per il Regno Unito

Indirizzo del rappresentante autorizzato per il Regno Unito

#### **Tecan UK Ltd.** Theale Court 11-13 High Street Theale, Reading, RG7 5AH Regno Unito

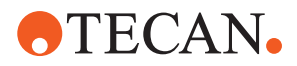

#### 1.2.4 Sponsor TGA australiano

Indirizzo dello sponsor TGA australiano

Sponsor australiano Emergo Australia Level 20, Tower II Darling Park 201 Sussex Street Sydney, NSW 2000 Australia

#### 1.3 Uso previsto

Fluent è una piattaforma automatizzata per la gestione dei liquidi da laboratorio per uso diagnostico in vitro. Il prodotto è destinato alla preparazione automatica dei campioni clinici e all'esecuzione di analisi diagnostiche cliniche basate su campioni umani. Il tipo di campione e il protocollo diagnostico specifico per l'analisi clinica selezionata vengono definiti e convalidati dall'utente. Il prodotto è destinato all'uso professionale da parte di personale sanitario e personale di laboratorio qualificato. Il prodotto non è destinato ai test autodiagnostici o all'esecuzione di analisi in prossimità del paziente.

#### Informazioni aggiuntive sull'uso previsto

Se un'opzione o un dispositivo RUO (solo a fini di ricerca) è integrato con Fluent, l'uso previsto diventa For Research Use Only (esclusivamente a fini di ricerca).. Non adatto all'utilizzo in procedure diagnostiche.

Se MCA 384 è integrato, l'uso previsto diventa For General Purpose Use (GP), ossia esclusivamente per uso generale.

# 

#### 1.4 Area di impiego/campo di applicazione

Fluent può essere utilizzato in una serie di ambienti di laboratorio secondo l'uso previsto.

In ogni ambiente il singolo laboratorio è addetto alla validazione di Fluent con i liquidi specifici e i materiali da laboratorio utilizzati durante il flusso operativo o il metodo di laboratorio.

#### 1.5 Uso non previsto

Un uso non previsto può pregiudicare il principio di sicurezza di Fluent.

- Fluent non deve essere utilizzato con componenti opzionali o componenti non approvati da Tecan.
- Fluent non è a prova di esplosione, pertanto non deve essere installato in punti in cui sussiste il rischio di esplosione.

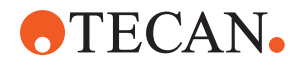

• Fluent non deve essere utilizzato in assenza dei dispositivi di sicurezza funzionanti.

#### 1.6 Garanzia

Fluent non deve essere utilizzato con componenti non approvati da Tecan.

L'uso di componenti non approvati può compromettere il principio di sicurezza di Fluent.

L'impiego di componenti non approvati comporta l'annullamento della garanzia di sicurezza e il mancato rispetto degli standard nazionali e internazionali, come richiesto per la certificazione NRTL, dalle direttive CE ecc.

### 1.7 Marchi di fabbrica

I nomi dei prodotti menzionati nel presente manuale, che possono essere marchi di fabbrica registrati o non registrati, vengono utilizzati unicamente a scopo identificativo e rimangono di proprietà esclusiva dei rispettivi titolari. Per semplicità, i simboli dei marchi di fabbrica, come <sup>®</sup> e <sup>™</sup>, non vengono ripetuti nel presente manuale.

#### 1.8 Documentazione di riferimento

Questa sezione fornisce un elenco dei documenti necessari o utili per l'utilizzo di Fluent.

Di seguito sono elencate le radici dei codici di identificazione dei documenti (ID doc.). Tali ID non contengono informazioni sulla lingua, sulla versione del documento o sul tipo di supporto con cui viene fornito il documento, che può essere costituito da un supporto dati, da un supporto cartaceo, da un file scaricabile e così via.

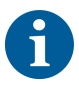

A seconda della configurazione dell'ordine specifico, i manuali d'uso per le apparecchiature opzionali sono comunque validi.

Verificare il campo di applicazione di ogni documento per assicurarsi di utilizzare la versione corretta.

L'ID del documento non contiene i dati dell'ordine. Quando si presenta un ordine, verificare il numero sul raccoglitore, sulla custodia del CD e così via.

#### 1.8.1 Manuali dell'apparecchio

- Manuale d'uso Fluent<sup>®</sup> Dx (ID doc. 403096)
- Manuale di riferimento Fluent<sup>®</sup> Dx (ID doc. 403190)

#### 1.8.2 Manuali software

- Manuale del plug-in per il software del sistema di tracciamento dei campioni Tecan (ID doc. 393933)
- Manuale d'uso del software applicativo FluentControl (ID doc. 399935)
- Manuale d'uso del software applicativo Introspect (ID doc. 400733)
- Manuale d'uso del software applicativo MissionControl (ID doc. 401940)
- Manuale d'uso di Fluent Secure (ID doc. 403097)

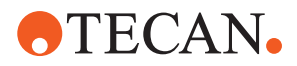

#### 1.8.3 QC Kit Manuals

- QC Kit Application Manual (Doc ID 397069)
- QC Kit Application Software Manual (Doc ID 397070)

#### 1.8.4 Altri documenti di riferimento

- Manuale d'uso del carosello Fluent<sup>®</sup> (ID doc. 398350)
- Cappa con filtro HEPA (ID doc. Caron 70072)
- Manuale applicativo di Frida Reader™ (ID doc. 401882)
- Manuale d'uso di Te-Shake™ (ID doc. 391496)
- Manuale d'uso di Te-VacS™ (ID doc. 391236)
- Manuale d'uso di Fluent® Stacker (ID doc. 398658)
- Manuale d'uso di MIO2 (ID doc. 394934)
- Manuale d'uso di Resolvex i300 (ID doc. 402756)

#### 1.9 Conformità a leggi e standard

Le seguenti dichiarazioni e certificazioni sono valide per Fluent:

- Dichiarazione di conformità CE con direttive UE applicabili (marchio CE)
- Certificazione NRTL (Nationally Recognized Testing Laboratory)
- Schema di certificazione CB (IECEE) (marchio CB)

Per ulteriori informazioni sui marchi, consultare il paragrafo Targhetta di identificazione.

#### 1.10 Convenzioni adottate nel documento

| Rimandi     | l rimandi sono indicati come nell'esempio seguente:                                  |  |  |  |  |
|-------------|--------------------------------------------------------------------------------------|--|--|--|--|
|             | Consultare il paragrafo "Sicurezza" [▶ 11].                                          |  |  |  |  |
|             | <ul> <li>Il termine "Sicurezza" è il titolo del paragrafo corrispondente.</li> </ul> |  |  |  |  |
|             | <ul> <li>Il numero di pagina è riportato fra parentesi quadre.</li> </ul>            |  |  |  |  |
| rerequisiti | I prerequisiti sono indicati come nell'esempio seguente:                             |  |  |  |  |
|             | ✓ Le "Informazioni generali di sicurezza" sono state lette.                          |  |  |  |  |
| Puntali     | l puntali supplementari sono indicati come nell'esempio seguente:                    |  |  |  |  |
|             | Der la conversioni a i simboli di sisuranza consultara il conitale "Cisuranza"       |  |  |  |  |
|             |                                                                                      |  |  |  |  |
|             |                                                                                      |  |  |  |  |

**Figure** Le figure possono mostrare versioni dei componenti che non sono rilevanti per l'apparecchio Fluent in uso.

Ρ

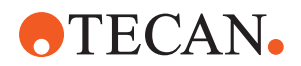

## 2 Sicurezza

Questo capitolo illustra il profilo di sicurezza di Fluent, fornendo linee guida generali per il comportamento corretto, oltre alle avvertenze relative ai rischi connessi all'utilizzo di Fluent.

#### 2.1 Convenzioni sui messaggi di sicurezza

#### 2.1.1 Parole di segnalazione

Tab. 1: Parole di segnalazione

| Parola di segnalazione | Significato                                                                                                    |
|------------------------|----------------------------------------------------------------------------------------------------|
| A PERICOLO             | Indica una situazione di pericolo immediato<br>che, se non evitata, comporta la morte o gravi<br>ferite.                                                                             |
| AVVERTENZA             | Indica una situazione potenzialmente pericolo-<br>sa che, se non evitata, può comportare la morte<br>o gravi ferite.                                                                 |
|                        | Indica una situazione potenzialmente pericolo-<br>sa che, se non evitata, può comportare ferite<br>minime o lievi.                                                                   |
| AVVISO                 | Indica una situazione non potenzialmente peri-<br>colosa che, se però non viene evitata, può cau-<br>sare danni all'apparecchio, malfunzionamenti o<br>risultati di processo errati. |

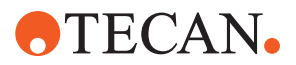

#### 2.1.2 Simboli di sicurezza

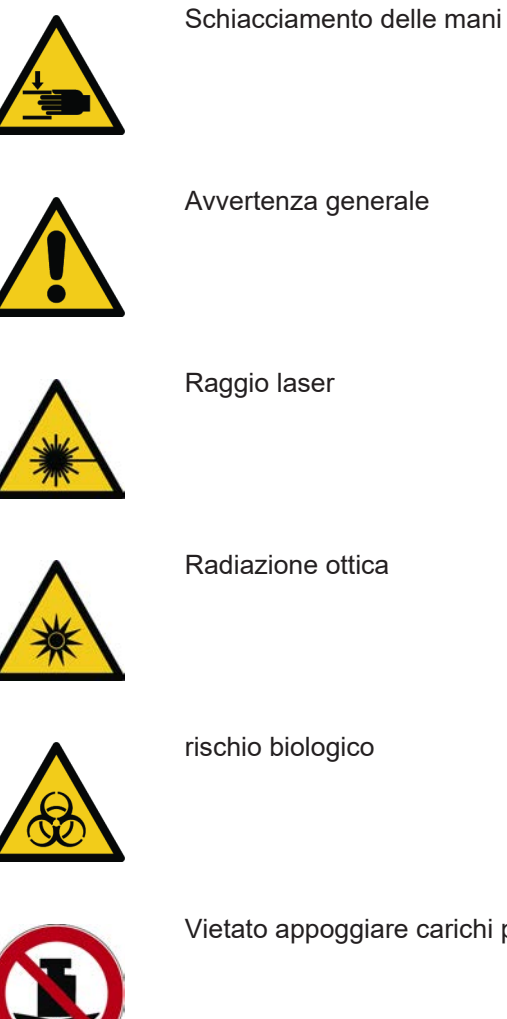

Vietato appoggiare carichi pesanti

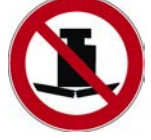

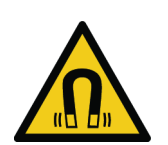

Campo magnetico

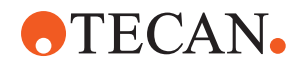

#### 2.2 Informazioni generali di sicurezza

#### 

Fluent viene progettato e realizzato utilizzando le tecnologie più avanzate, conformemente alle norme tecniche di sicurezza riconosciute. Ciononostante, se l'apparecchio Fluent viene utilizzato senza prestare un livello appropriato di cura e attenzione, può costituire un rischio per gli utenti, i beni materiali e l'ambiente.

La sicurezza di tutti gli utenti e del personale è subordinata al rispetto rigoroso delle presenti istruzioni di sicurezza e alla conoscenza delle avvertenze di sicurezza riportate nel presente manuale.

- Prestare la massima attenzione alle indicazioni di sicurezza generali riportate di seguito.
- Il presente manuale deve rimanere sempre a disposizione di tutti coloro che eseguono le operazioni ivi descritte.
- Utilizzare sempre il cavo di alimentazione fornito con l'apparecchio.
- Non utilizzare il cavo di alimentazione con altri prodotti.
- Le norme di legge, come le leggi locali, regionali e nazionali, che disciplinano l'utilizzo, l'applicazione e alla movimentazione dei materiali pericolosi correlati all'apparecchio Fluent devono essere rispettate rigorosamente.
- L'azienda incaricata è responsabile di definire le istruzioni operative, in linea con le procedure aziendali e con i requisiti di legge locali. Le istruzioni fornite dall'azienda incaricata devono essere rispettate rigorosamente.
- Mantenere le condizioni ambientali appropriate per lo stoccaggio e l'utilizzo.
- Le modifiche strutturali ai dispositivi di sicurezza non sono consentite.
- I dispositivi di sicurezza danneggiati devono essere immediatamente sostituiti come descritto nel presente manuale.
- Non è consentito apportare alcuna modifica all'apparecchio Fluent senza la previa autorizzazione scritta di Tecan. Le modifiche autorizzate del sistema possono essere eseguite esclusivamente da un tecnico di assistenza certificato per la riparazione e l'upgrade dell'apparecchio Fluent. Tecan declina qualunque responsabilità derivante da eventuali reclami dovuti a modifiche non autorizzate.
- Pericolo di incendio dovuto all'uso inappropriato del sistema Fluent.
   L'apparecchio Fluent non deve essere installato nelle aree che presentano un rischio di esplosione.
- Pericolo di incendio dovuto a liquidi infiammabili o al liquido di sistema.
- Evitare la formazione e l'accumulo di vapori infiammabili.
- Le sostanze utilizzate o i campioni e i reagenti processati con l'apparecchio Fluent (ad esempio durante il caricamento e lo scaricamento) possono presentare rischi di natura chimica, biologica e radioattiva. Lo stesso vale per lo smaltimento dei rifiuti.
  - È necessario essere sempre consapevoli dei possibili pericoli associati a queste sostanze.
  - Utilizzare guanti, respiratori, occhiali e indumenti protettivi adatti.
  - La manipolazione delle sostanze e lo smaltimento dei rifiuti possono essere soggetti a leggi o normative locali, regionali o nazionali in materia di salute, ambiente e sicurezza. Osservare rigorosamente le disposizioni applicabili.

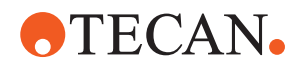

- In caso di contaminazione, intervenire immediatamente come descritto nel presente manuale.
- L'utente è tenuto a garantire che l'apparecchio Fluent venga sempre utilizzato in condizioni appropriate e che gli interventi di manutenzione, assistenza e riparazione vengano effettuati con cura, esclusivamente da personale autorizzato, e con la frequenza prevista.
- Rischio di errore nei risultati delle misurazioni. Se si esegue un intervento di manutenzione, prima di riavviare il sistema, è necessario verificare la presenza delle condizioni di funzionamento corrette.
- Per garantire un buon livello di produttività e affidabilità del sistema, per la manutenzione e la riparazione utilizzare esclusivamente materiali di consumo consigliati, entro la data di scadenza, e pezzi di ricambio originali.
- Il liquido di sistema dell'apparecchio può causare lesioni in caso di contatto con la pelle.
  - Indossare sempre indumenti protettivi conformemente alle buone pratiche di laboratorio.
- · Carichi pesanti! Non sollevare l'apparecchio.
- Non azionare il sistema senza le vaschette di raccolta e i segmenti del piano di lavoro.
- Le vaschette di raccolta raccolgono le perdite di liquido che possono verificarsi nell'area di carico manuale del piano di lavoro. Il sistema deve essere utilizzato con il maggior numero possibile di vaschette di raccolta installate sotto il piano di lavoro, in modo da raccogliere tutte le perdite di liquido. Non utilizzare il sistema senza le vaschette di raccolta.
- Se non è ammessa la contaminazione per trascinamento, si raccomanda vivamente l'utilizzo di puntali monouso con filtri.
- Possibilità di collisione. Non posizionare sul piano di lavoro dispositivi privi dei dati del modello Tecan.
- L'estensione 300 è concepita per un carico massimo di 40 kg e solo per l'uso unitamente ai componenti opzionali il cui peso risulti inferiore a 40 kg.
- Insieme al sistema Fluent viene fornito un avviso di sicurezza per il rischio biologico, che deve essere applicato qualora venissero utilizzate sostanze a rischio biologico. Applicare l'etichetta sul pannello anteriore, in una posizione visibile all'utente e comoda per l'applicazione. Consultare il paragrafo "Avvisi di sicurezza del prodotto" [> 33].
- Le opzioni utilizzate sul piano di lavoro del sistema Fluent possono generare forti campi magnetici, che potrebbero interferire con il funzionamento dei dispositivi medici impiantati o indossati dall'operatore, come pacemaker o microinfusori di insulina. Insieme al sistema Fluent viene fornito un avviso di sicurezza per la presenza di forti campi magnetici, che deve essere applicato allo sportello anteriore, in una posizione visibile all'utente e adatta all'applicazione qualora venissero utilizzate opzioni che generano forti campi magnetici.
- Il cavo Ethernet delle fotocamere DeckCheck verrà installato da un tecnico addetto all'assistenza e deve essere installato su un PC che esegue sempre FluentControl (EMC). L'interfaccia Ethernet non può essere collegata a una rete.

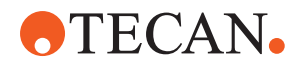

#### 2.3 Informativa sulla privacy per l'uso della fotocamera

Il sistema Fluent è dotato di fotocamere montate sul profilo anteriore interno. Le fotocamere sono puntate sul piano di lavoro e sul piano posteriore. Sono possibili riprese verso il basso attraverso i pannelli laterali in vetro acrilico.

- È responsabilità dell'utente informare le persone presenti nella stanza che le fotocamere sono in funzione.
- L'utente è tenuto ad assicurare che il personale non possa essere identificato sulle foto scattate, ad esempio se l'apparecchio si trova nei pressi o lateralmente a una postazione di lavoro o se vengono tagliate parti dal pannello posteriore o laterale oppure se viene utilizzato un pannello in vetro acrilico al posto della parete posteriore.

| Funziona-<br>mento del<br>sistema/mo-<br>dulo | Possibile si-<br>tuazione di<br>guasto                                             | Potenziale ef-<br>fetto<br>del guasto                                                                                                    | Causa possibile o potenziale                                                                                                    | Definizione o contenimento                                                                                                    |
|-----------------------------------------------|------------------------------------------------------------------------------------|----------------------------------------------------------------------------------------------------|----------------------------------------------------------------------------------------------------|----------------------------------------------------------------------------------------------------|
| Sistema                                       | Manutenzio-<br>ne insuffi-<br>ciente                                               | Sicurezza o sa-<br>lute degli utenti:<br>possibile conta-<br>minazione<br>dell'apparecchio                                                                         | Errore d'uso: inos-<br>servanza del ma-<br>nuale d'uso o delle<br>istruzioni di manu-<br>tenzione                                                                                        | L'utente deve assicurarsi di usare<br>materiali di consumo appropriati e<br>di attenersi alle istruzioni per la<br>manutenzione preventiva (consul-<br>tare il paragrafo "Manutenzione del<br>sistema" [▶ 126]).    |
|                                               |                                                                                    |                                                                                                    |                                                                                                    | L'utente deve indossare indumenti,<br>guanti e occhiali protettivi confor-<br>memente alle buone pratiche di la-<br>boratorio e alle normative locali vi-<br>genti.                                                 |
| Sistema                                       | Incendio                                                                           | Sicurezza o sa-<br>lute degli utenti:<br>incendio nel la-<br>boratorio degli<br>operatori (appa-<br>recchio in fiam-<br>me)                                        | Gas rilasciato dai li-<br>quidi volatili infiam-<br>mabili; propagazio-<br>ne di scintille dalla<br>scheda elettronica                                                                   | L'apparecchio non è a prova di<br>esplosione e il cliente dovrà assi-<br>curarsi di evitare le concentrazioni<br>di vapori elevate (consultare il pa-<br>ragrafo "Informazioni generali di si-<br>curezza" [▶ 13]). |
| Modulo FCA<br>e FCA aria                      | Usura della<br>meccanica<br>dell'asse Z<br>(utilizzo su-<br>periore alla<br>media) | Condizioni clini-<br>che o di sicurez-<br>za del campio-<br>ne: potenziale<br>errore di posi-<br>zionamento in<br>direzione Z nel<br>materiale da la-<br>boratorio | Utilizzo superiore<br>alla media del di-<br>spositivo in combi-<br>nazione con l'im-<br>piego di puntali mo-<br>nouso<br>Numero di perfora-<br>zioni elevato duran-<br>te l'applicazione | Il sistema informa l'utente quando<br>viene raggiunto il 90% della vita<br>utile prevista per l'asse Z.                                                                                                    |

### 2.4 Rischi legati all'impiego

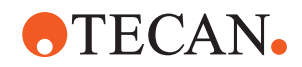

| Funziona-<br>mento del<br>sistema/mo-<br>dulo | Possibile si-<br>tuazione di<br>guasto                                                                                                    | Potenziale ef-<br>fetto<br>del guasto                                                                                                    | Causa possibile o potenziale                                                                                                    | Definizione o contenimento                                                                                                    |
|-----------------------------------------------|----------------------------------------------------------------------------------------------------|----------------------------------------------------------------------------------------------------|----------------------------------------------------------------------------------------------------|----------------------------------------------------------------------------------------------------|
| Modulo FCA<br>e FCA aria                      | Usura della<br>meccanica<br>dell'asse P<br>(utilizzo su-<br>periore alla<br>media)                                                                                                    | Condizioni clini-<br>che o di sicurez-<br>za del campio-<br>ne: potenziale<br>errore di posi-<br>zionamento in<br>direzione P nel<br>materiale da la-<br>boratorio                                                                            | Utilizzo superiore<br>alla media del di-<br>spositivo in combi-<br>nazione con l'im-<br>piego di puntali mo-<br>nouso<br>Numero di perfora-<br>zioni elevato duran-<br>te l'applicazione                                               | Il sistema informa l'utente quando<br>viene raggiunto il 90% della vita<br>utile prevista per l'asse P.                                                                                                    |
| Modulo FCA<br>e FCA aria                      | Abrasione<br>della ruota<br>dentata<br>dell'aziona-<br>mento X (uti-<br>lizzo superio-<br>re alla me-<br>dia)                                                                                                    | Condizioni clini-<br>che o di sicurez-<br>za del campio-<br>ne: potenziale<br>contaminazione<br>dei campioni<br>con particelle di<br>poliammide                                                                                               | Utilizzo superiore<br>alla media del di-<br>spositivo in seguito<br>al posizionamento<br>di materiale da la-<br>boratorio critico sul<br>lato posteriore<br>dell'apparecchio                                                           | Evitare di posizionare elementi<br>sensibili alle particelle (come cam-<br>pioni e reagenti) sul lato posteriore<br>dell'apparecchio oppure collocare<br>una protezione dalle particelle so-<br>pra il materiale da laboratorio (co-<br>me un coperchio).                                                                                 |
| Modulo FCA<br>e FCA aria                      | Interferenza<br>fra i segnali<br>in seguito al-<br>la perforazio-<br>ne del setto                                                                                                    | Condizioni clini-<br>che o di sicurez-<br>za del campione<br>del paziente: in<br>seguito all'errato<br>rilevamento ca-<br>pacitivo del livel-<br>lo del liquido<br>(cLLD), l'aria<br>viene aspirata e<br>ciò può produrre<br>risultati errati | Interazione fra pun-<br>tale e setto/pellico-<br>la                                                                                                    | Utilizzare solo pellicole non con-<br>duttive nelle applicazioni di perfo-<br>razione associate al rilevamento<br>del livello del liquido su FCA e su<br>FCA aria. Consultare il manuale di<br>riferimento.<br>L'utente deve convalidare il rileva-<br>mento del liquido nelle applicazioni<br>di perforazione per FCA e per FCA<br>aria. |
| Modulo FCA<br>e FCA aria                      | Trattamento<br>errato del<br>campione,<br>errore di rile-<br>vamento ca-<br>pacitivo del<br>livello del li-<br>quido (cLLD)<br>dovuto alla<br>presenza di<br>schiuma o<br>bolle nella<br>fiala conte-<br>nente il rea-<br>gente | Sicurezza del<br>processo: cam-<br>pioni elaborati in<br>modo errato                                                                                                    | La presenza di bol-<br>le o schiuma nella<br>fiala contenente il<br>reagente determina<br>un errato rileva-<br>mento capacitivo<br>del livello del liqui-<br>do (cLLD) e l'even-<br>tuale aspirazione di<br>aria con FCA o<br>FCA aria | L'utente è responsabile di convali-<br>dare la preparazione appropriata<br>del campione in funzione dell'appli-<br>cazione o del processo.                                                                                                    |

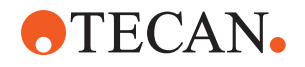

| Funziona-<br>mento del<br>sistema/mo-<br>dulo | Possibile si-<br>tuazione di<br>guasto                                                                                                    | Potenziale ef-<br>fetto<br>del guasto                                                                                                    | Causa possibile o potenziale                                                                                                    | Definizione o contenimento                                                                                                    |
|-----------------------------------------------|----------------------------------------------------------------------------------------------------|----------------------------------------------------------------------------------------------------|----------------------------------------------------------------------------------------------------|----------------------------------------------------------------------------------------------------|
| Modulo FCA<br>e FCA aria                      | Blocco dei<br>puntali                                                                                                    | Condizioni clini-<br>che o di sicurez-<br>za del campione<br>del paziente: vo-<br>lume pipettato<br>potenzialmente<br>errato                                      | Aspirazione sul<br>fondo del pozzetto<br>(blocco del puntale)                                                                                                    | L'utente deve convalidare l'applica-<br>zione per evitare che l'aspirazione<br>venga eseguita troppo vicino al li-<br>vello Z-max del materiale da labo-<br>ratorio del cliente.                                                                                                    |
| Modulo FCA<br>e FCA aria                      | Sistema di<br>tubazioni<br>FCA: prolife-<br>razione di<br>microorgani-<br>smi                                                                       | Condizioni clini-<br>che o di sicurez-<br>za del campione<br>del paziente: vo-<br>lume pipettato<br>non corretto o<br>contaminazione<br>dei campioni              | Proliferazione di<br>microorganismi<br>(biofilm sulla super-<br>ficie interna)                                                                                                    | Utilizzare acqua deionizzata come<br>liquido di sistema per FCA e lavare<br>il sistema ogni giorno, seguendo le<br>relative istruzioni di manutenzione<br>(consultare il paragrafo "Manuten-<br>zione del sistema" [▶ 126]) e utiliz-<br>zando solo i detergenti consentiti<br>per tale fase.                                                                                                    |
| Modulo MCA<br>96                              | Trabocca-<br>mento del<br>campione di<br>liquido dalla<br>micropiastra<br>durante il pi-<br>pettaggio                                               | Condizioni clini-<br>che o di sicurez-<br>za del campione<br>del paziente:<br>potenziale con-<br>taminazione in-<br>crociata dei<br>campioni (tra-<br>boccamento) | Livelli Z predefiniti<br>in modo errato<br>dall'utente (ad es.<br>aspirazione dalla<br>posizione Z-max)                                                                                                    | Definire posizioni sicure per aspira-<br>zione e dispensazione. Consultare<br>il manuale di riferimento.                                                                                                    |
| Modulo MCA<br>96                              | l campioni<br>non raggiun-<br>gono o rag-<br>giungono so-<br>lo in parte la<br>posizione<br>prevista in<br>modalità di<br>dispensazio-<br>ne libera | Condizioni clini-<br>che o di sicurez-<br>za del campione<br>del paziente:<br>potenziale con-<br>taminazione in-<br>crociata                                      | In seguito a cariche<br>elettrostatiche<br>sull'estremità del<br>puntale dovute<br>all'impiego dell'ap-<br>parecchio in condi-<br>zioni diverse da<br>quelle specificate,<br>residui di campione<br>restano attaccati al<br>puntale o si verifi-<br>cano spruzzi incon-<br>trollati | L'utente deve rispettare le condi-<br>zioni operative specificate per la<br>manipolazione automatizzata dei li-<br>quidi MCA, con particolare atten-<br>zione alle istruzioni relative all'umi-<br>dità minima richiesta (consultare il<br>paragrafo "Condizioni ambientali"<br>[▶ 45]).<br>L'utente deve impostare l'altezza di<br>dispensazione sempre all'interno<br>del pozzetto. Consultare il manuale<br>di riferimento. |

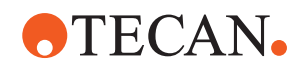

| Funziona-<br>mento del<br>sistema/mo-<br>dulo | Possibile si-<br>tuazione di<br>guasto                                                                                     | Potenziale ef-<br>fetto<br>del guasto                                                                                                    | Causa possibile o<br>potenziale                                                                                                    | Definizione o contenimento                                                                                                    |
|-----------------------------------------------|----------------------------------------------------------------------------------------------------|----------------------------------------------------------------------------------------------------|----------------------------------------------------------------------------------------------------|----------------------------------------------------------------------------------------------------|
| Modulo MCA<br>96                              | Miscelazione<br>di aria e non<br>di liquido<br>(campione/<br>reagente)<br>per il pipet-<br>taggio per<br>mescola-<br>mento | Condizioni clini-<br>che o di sicurez-<br>za del campione<br>del paziente:<br>possibile elabo-<br>razione errata<br>dei campioni<br>con conseguenti<br>risultati errati                                                             | Parametri di trac-<br>king inadeguati in<br>seguito all'errata<br>combinazione di<br>puntali e micropia-<br>stre                                                                                                    | L'utente deve confrontare il piano<br>di lavoro reale con quello virtuale,<br>utilizzando il nome del materiale da<br>laboratorio sul piano di lavoro vir-<br>tuale.<br>L'utente deve rispettare il sistema<br>di configurazione cromatica univo-<br>ca (specifica per il tipo di puntale)<br>e l'etichettatura delle scatole di<br>puntali monouso (con e senza fil-<br>tri).<br>L'utente deve controllare l'allesti-<br>mento del piano di lavoro prima di<br>iniziare un processo.                                                                                                    |
| Puntale mo-<br>nouso speci-<br>fico           | Puntali mo-<br>nouso: il tipo<br>di puntale<br>montato non<br>è corretto                                                   | Condizioni clini-<br>che o di sicurez-<br>za del campione<br>del paziente:<br>eventuale as-<br>senza di aspira-<br>zione del cam-<br>pione o breve<br>aspirazione<br>Potenziale con-<br>taminazione in-<br>crociata dei<br>campioni | Errore d'uso:<br>Allestimento errato<br>del piano di lavoro:<br>la scatola dei pun-<br>tali non è stata col-<br>locata nella posi-<br>zione corretta; i<br>puntali sono più<br>corti del previsto<br>Allestimento errato<br>del piano di lavoro:<br>l'utente ha colloca-<br>to sul piano di lavo-<br>ro una scatola di<br>puntali senza filtro<br>anziché di puntali<br>con filtro<br>Allestimento errato<br>del piano di lavoro:<br>la scatola dei pun-<br>tali non è stata col-<br>locata nella posi-<br>zione corretta; il<br>puntale presenta<br>un volume inferiore<br>a quello previsto<br>(ad esempio,<br>100 µl anziché<br>200 µl); la lunghez-<br>za del puntale è<br>quella prevista; il li-<br>quido viene aspira-<br>to in MCH | L'utente deve confrontare il piano<br>di lavoro reale con quello virtuale,<br>utilizzando il nome del materiale da<br>laboratorio sul piano di lavoro vir-<br>tuale.<br>L'utente deve rispettare il sistema<br>di configurazione cromatica univo-<br>ca (specifica per il tipo di puntale)<br>e l'etichettatura delle scatole di<br>puntali monouso (con e senza fil-<br>tri).<br>L'utente deve controllare l'allesti-<br>mento del piano di lavoro prima di<br>iniziare un processo.<br>La configurazione meccanica ga-<br>rantisce la visibilità del filtro bianco.<br>Il manuale di riferimento contiene<br>informazioni sui colori codificati<br>delle scatole di puntali monouso,<br>sulla differenza di lunghezza e sui<br>puntali monouso con filtro. Consul-<br>tare il manuale di riferimento. |

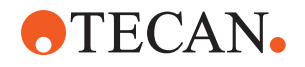

| Funziona-<br>mento del<br>sistema/mo-<br>dulo | Possibile si-<br>tuazione di<br>guasto                                                                                                    | Potenziale ef-<br>fetto<br>del guasto                                                                                        | Causa possibile o potenziale                                                                               | Definizione o contenimento                                                                                                    |
|-----------------------------------------------|----------------------------------------------------------------------------------------------------|----------------------------------------------------------------------------------------------------|----------------------------------------------------------------------------------------------------|----------------------------------------------------------------------------------------------------|
| Puntale mo-<br>nouso speci-<br>fico           | Rilascio in-<br>completo dei<br>puntali: alcu-<br>ni puntali<br>contaminati<br>restano so-<br>spesi sulla<br>testa e cado-<br>no sulle pia-<br>stre dei cam-<br>pioni | Condizioni clini-<br>che o di sicurez-<br>za del campione<br>del paziente:<br>potenziale con-<br>taminazione in-<br>crociata | In seguito a scari-<br>che elettrostatiche                                                                 | L'utente deve rispettare le condi-<br>zioni operative specificate per la<br>manipolazione automatizzata dei li-<br>quidi MCA, con particolare atten-<br>zione alle istruzioni relative all'umi-<br>dità minima richiesta (consultare il<br>paragrafo "Condizioni ambientali"<br>[▶ 45]).<br>I puntali monouso non possono es-<br>sere riutilizzati. |
| Modulo RGA                                    | Perdita della<br>piastra in se-<br>guito a colli-<br>sione con<br>materiale da<br>laboratorio<br>allineato in<br>modo errato                                          | Sicurezza del<br>processo: perdi-<br>ta della piastra,<br>perdita dei cam-<br>pioni                                          | Se si impilano più<br>di 4 micropiastre,<br>durante il trasporto<br>può verificarsi un<br>disallineamento  | I movimenti delle piastre devono<br>essere convalidati prima di esegui-<br>re uno script con campioni reali.<br>Per la convalida, fare riferimento<br>all'elenco di controllo nel Manuale<br>d'uso del software applicativo.                                                                                                    |
| Software del<br>modulo<br>FluentCon-<br>trol  | Worktable-<br>Base: segna-<br>lati puntali<br>monouso<br>con stato<br>non corretto                                                                                    | Sicurezza del<br>processo: con-<br>taminazione in-<br>crociata/risultati<br>errati                                           | Contaminazione in-<br>crociata dovuta a<br>informazioni errate<br>sullo stato di utiliz-<br>zo dei puntali | Non usare il comando per l'arretra-<br>mento dei puntali se la modalità di<br>guasto comporta un rischio molto<br>grave.                                                                                                    |
| Software del<br>modulo<br>FluentCon-<br>trol  | Core.Scrip-<br>ting.Pro-<br>gramming<br>SetVariable<br>al momento<br>dell'esecu-<br>zione: valore<br>errato                                                           | Sicurezza del<br>processo: risul-<br>tati errati                                                                             | Errore nel software:<br>la variabile è impo-<br>stata su un valore<br>errato                               | Nell'applicazione, convalidare l'ori-<br>gine, la destinazione e gli intervalli<br>di variabili specifici. Per la convali-<br>da, fare riferimento all'elenco di<br>controllo nel Manuale d'uso del<br>software applicativo.                                                                                                    |

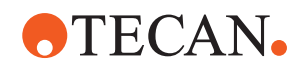

| Funziona-<br>mento del<br>sistema/mo-<br>dulo | Possibile si-<br>tuazione di<br>guasto                                                                                                    | Potenziale ef-<br>fetto<br>del guasto            | Causa possibile o<br>potenziale                                                                                                  | Definizione o contenimento                                                                                                    |
|-----------------------------------------------|----------------------------------------------------------------------------------------------------|--------------------------------------------------|----------------------------------------------------------------------------------------------------|----------------------------------------------------------------------------------------------------|
| Software del<br>modulo<br>FluentCon-<br>trol  | Core.Scrip-<br>ting.Pro-<br>gramming<br>QueryVaria-<br>ble al mo-<br>mento<br>dell'esecu-<br>zione o<br>all'avvio dello<br>script: pre-<br>sentazione<br>UI errata /<br>accettazione<br>del valore UI | Sicurezza del<br>processo: risul-<br>tati errati | Valore numerico<br>formattato o con-<br>vertito in modo non<br>corretto nell'UI                                                  | Nell'applicazione, convalidare l'ori-<br>gine, la destinazione e gli intervalli<br>di variabili specifici. Per la convali-<br>da, fare riferimento all'elenco di<br>controllo nel Manuale d'uso del<br>software applicativo.  |
| Software del<br>modulo<br>FluentCon-<br>trol  | Core.Scrip-<br>ting.Pro-<br>gramming<br>ImportVaria-<br>ble al mo-<br>mento<br>dell'esecu-<br>zione: impor-<br>tato valore<br>errato                                                                  | Sicurezza del<br>processo: risul-<br>tati errati | Recupero di un va-<br>lore errato da una<br>fonte di importazio-<br>ne                                                           | Nell'applicazione, convalidare l'ori-<br>gine, la destinazione e gli intervalli<br>di variabili specifici. Per la convali-<br>da, fare riferimento all'elenco di<br>controllo nel Manuale d'uso del<br>software applicativo.  |
| Software del<br>modulo<br>FluentCon-<br>trol  | Core.Scrip-<br>ting.Pro-<br>gramming<br>ExportVaria-<br>ble al mo-<br>mento<br>dell'esecu-<br>zione: espor-<br>tazione del<br>valore errato<br>nel file                                               | Sicurezza del<br>processo: risul-<br>tati errati | Nel file di esporta-<br>zione viene scritto il<br>valore errato                                                                  | Nell'applicazione, convalidare l'ori-<br>gine, la destinazione e gli intervalli<br>di variabili specifici. Per la valida-<br>zione fare riferimento all'elenco di<br>controllo nel Manuale d'uso del<br>software applicativo. |
| Software del<br>modulo<br>FluentCon-<br>trol  | API: errore<br>della funzio-<br>ne get/set<br>della variabi-<br>le o<br>dell'espres-<br>sione di riso-<br>luzione                                                                                     | Sicurezza del<br>processo: risul-<br>tati errati | Il valore della varia-<br>bile recuperato o<br>assegnato non è<br>corretto, l'espres-<br>sione ha restituito<br>un valore errato | Nell'applicazione, convalidare l'ori-<br>gine, la destinazione e gli intervalli<br>di variabili specifici. Per la convali-<br>da, fare riferimento all'elenco di<br>controllo nel Manuale d'uso del<br>software applicativo.  |
| Lampada<br>UVC                                | Uso impro-<br>prio durante<br>l'applicazione                                                                                                    | Mancanza di ef-<br>ficacia                       | Uso improprio du-<br>rante l'applicazione                                                                                        | Consultare le istruzioni specifiche<br>nel paragrafo "Radiazione ottica<br>(UVC)" [▶ 32].                                                                                                    |

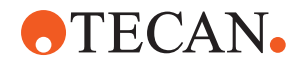

| Funziona-<br>mento del<br>sistema/mo-<br>dulo                                  | Possibile si-<br>tuazione di<br>guasto                                 | Potenziale ef-<br>fetto<br>del guasto                                                                                                    | Causa possibile o potenziale                                            | Definizione o contenimento                                                                                                   |
|--------------------------------------------------------------------------------|------------------------------------------------------------------------|----------------------------------------------------------------------------------------------------|-------------------------------------------------------------------------|----------------------------------------------------------------------------------------------------|
| Agitatore ro-<br>tante/puntali<br>perforanti<br>(Mix & Pier-<br>ce)            | Uso impro-<br>prio durante<br>l'applicazione                           | Mancanza di ef-<br>ficacia                                                                                                    | Uso improprio du-<br>rante l'applicazione                               | Consultare le istruzioni specifiche<br>nel paragrafo "Mix & Pierce"<br>[▶ 77].                                               |
| Frida Reader                                                                   | Uso impro-<br>prio durante<br>l'applicazione                           | Mancanza di ef-<br>ficacia                                                                                                    | Uso improprio du-<br>rante l'applicazione                               | Consultare le istruzioni specifiche<br>nel paragrafo "Frida Reader"<br>[▶ 80].                                               |
| Qualsiasi                                                                      | Uso ineffica-<br>ce durante<br>l'applicazione                          | Mancanza di ef-<br>ficacia durante<br>l'applicazione                                                                                                    | Manutenzione del<br>sistema insufficien-<br>te                          | Consultare le istruzioni specifiche<br>per il componente nel capitolo "Ma-<br>nutenzione del sistema" [▶ 126]                |
| Trattamento<br>di materiali<br>potenzial-<br>mente peri-<br>colosi             | Contamina-<br>zione con<br>materiali po-<br>tenzialmente<br>pericolosi | Potenziali rischi<br>per gli utenti, le<br>cose e l'ambien-<br>te.                                                                                                    | Mancato rispetto<br>delle informazioni<br>generali sulla sicu-<br>rezza | Consultare le istruzioni specifiche<br>per il componente nel paragrafo<br>"Informazioni generali di sicurezza"<br>[▶ 13].    |
| MCA 96, rile-<br>vamento ca-<br>pacitivo del<br>livello di liqui-<br>do (cLLD) | Risultato del-<br>la misurazio-<br>ne non cor-<br>retto                | Misurazione er-<br>rata: il livello del<br>liquido rilevato<br>non è applicabi-<br>le a tutti i poz-<br>zetti della micro-<br>piastra: Risulta-<br>to del test errato<br>o perdita di<br>campione | Uso di materiale da<br>laboratorio inade-<br>guato/incompatibile        | La funzione di rilevamento capaci-<br>tivo del livello di liquido (cLLD) può<br>essere utilizzata solo nelle va-<br>schette. |

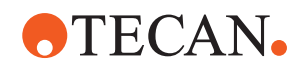

| Funziona-<br>mento del<br>sistema/mo-<br>dulo                                  | Possibile si-<br>tuazione di<br>guasto                                    | Potenziale ef-<br>fetto<br>del guasto                                                                                                    | Causa possibile o<br>potenziale                                                                                                    | Definizione o contenimento                                                                                                    |
|--------------------------------------------------------------------------------|---------------------------------------------------------------------------|----------------------------------------------------------------------------------------------------|----------------------------------------------------------------------------------------------------|----------------------------------------------------------------------------------------------------|
| MCA 96, generale                                                               | Incompatibili-<br>tà di materiali<br>di consumo/<br>componenti/<br>moduli | Perdita di punta-<br>li monouso du-<br>rante il proces-<br>so: potenziale<br>perdita non re-<br>cuperabile del<br>campione. Po-<br>tenziale conta-<br>minazione incro-<br>ciata. | Uso di materiali di<br>consumo inade-<br>guati o incompatibi-<br>li. Viene inviato un<br>comando di prelie-<br>vo offset che non è<br>compatibile con la<br>scatola o il vassoio<br>da cui devono es-<br>sere montati i pun-<br>tali monouso (ad<br>esempio, la versio-<br>ne del vassoio dei<br>puntali monouso<br>non è corretta). I<br>puntali monouso<br>non sono montati<br>correttamente e<br>vengono persi du-<br>rante il processo                                     | Utilizzare scatole di puntali monou-<br>so con il vassoio combinato Tecan.                                                                                                    |
| MCA 96, rile-<br>vamento ca-<br>pacitivo del<br>livello di liqui-<br>do (cLLD) | Risultato del-<br>la misurazio-<br>ne non cor-<br>retto                   | Misurazione er-<br>rata: rilevamen-<br>to di falso positi-<br>vo del sottosi-<br>stema di rileva-<br>mento capaciti-<br>vo del livello di<br>liquido (cLLD).                     | L'utente posiziona<br>sul piano di lavoro<br>puntali monouso di-<br>versi da quelli indi-<br>cati nel software. Il<br>numero dei puntali<br>monouso montati è<br>diverso da quello<br>previsto dal soft-<br>ware, a causa di<br>un'azione dell'uten-<br>te (ad esempio,<br>l'utente ha rimosso<br>alcuni puntali mo-<br>nouso). Rilevamen-<br>to di falsi positivi a<br>causa di un errore<br>nella soglia di rile-<br>vamento capacitivo<br>del livello di liquido<br>(cLLD). | Importante: il numero dei puntali<br>monouso utilizzati per il rilevamen-<br>to capacitivo del livello di liquido<br>(cLLD) deve corrispondere a quello<br>indicato nel software. |

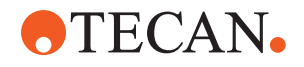

| Funziona-<br>mento del<br>sistema/mo-<br>dulo | Possibile si-<br>tuazione di<br>guasto | Potenziale ef-<br>fetto<br>del guasto                                                                                                    | Causa possibile o potenziale                                                                                                    | Definizione o contenimento                                                                                                    |
|-----------------------------------------------|----------------------------------------|----------------------------------------------------------------------------------------------------|----------------------------------------------------------------------------------------------------|----------------------------------------------------------------------------------------------------|
| MCA 96, ge-<br>nerale                         | Contamina-<br>zione dei<br>campioni    | Contaminazione<br>dei campioni do-<br>vuta a fuoriusci-<br>ta in seguito a<br>una collisione.<br>Risultato del te-<br>st errato o perdi-<br>ta di campione.                                                                               | Parametri non cor-<br>retti (vettore non<br>corretto per prelie-<br>vo o espulsione, ti-<br>po di strumento<br>non corretto). Colli-<br>sione della testa di<br>MCA 96 durante lo<br>spostamento del<br>vettore. Ad esem-<br>pio, il materiale da<br>laboratorio urta le<br>stazioni per micro-<br>piastre adiacenti.                                 | Sono presenti rischi associati<br>all'uso scorretto della funzionalità<br>di spostamento del vettore.                                                                                                    |
| MCA 96, ge-<br>nerale                         | Contamina-<br>zione dei<br>campioni    | Condizioni clini-<br>che o di sicurez-<br>za del campione<br>del paziente:<br>Contaminazione<br>dei campioni:<br>potenziale con-<br>taminazione in-<br>crociata dovuta<br>all'abrasione<br>della cinghia<br>della pinza.                  | Abrasione del ma-<br>teriale della cinghia<br>dovuto a usura: a<br>causa dell'abrasio-<br>ne della cinghia<br>dell'asse G, alcune<br>particelle potrebbe-<br>ro cadere nei cam-<br>pioni del paziente<br>sul piano di lavoro<br>e contaminarli chi-<br>micamente.                                                                                     | A causa dell'abrasione, dalle cin-<br>ghie la polvere e alcune particelle<br>possono cadere sul piano di lavo-<br>ro, contaminando campioni e so-<br>stanze chimiche. Per evitarlo, il<br>materiale da laboratorio che con-<br>tiene questi liquidi sensibili deve<br>essere protetto con appositi coper-<br>chi. |
| MCA 96, ge-<br>nerale                         | Contamina-<br>zione dei<br>campioni    | Condizioni clini-<br>che o di sicurez-<br>za del campione<br>del paziente: Ri-<br>sultati potenzial-<br>mente errati: po-<br>tenziale conta-<br>minazione incro-<br>ciata da fuoriu-<br>scite nelle cavità<br>adiacenti della<br>piastra. | Schizzi/fuoriuscite<br>di liquido campio-<br>ne. Contaminazio-<br>ne dei coni dei pun-<br>tali monouso da<br>parte del liquido<br>presente nei mate-<br>riali da laboratorio<br>prelevati, ad esem-<br>pio quando i mate-<br>riali vengono gettati<br>nel contenitore di<br>raccolta, causando<br>una fuoriuscita del<br>liquido che conten-<br>gono. | Svuotare il materiale da laboratorio<br>prima di smaltirlo.                                                                                                    |

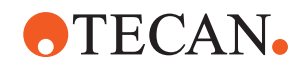

| Funziona-<br>mento del<br>sistema/mo-<br>dulo | Possibile si-<br>tuazione di<br>guasto                                                             | Potenziale ef-<br>fetto<br>del guasto                                                                                                    | Causa possibile o potenziale                                                                                                    | Definizione o contenimento                                                                                                    |
|-----------------------------------------------|----------------------------------------------------------------------------------------------------|----------------------------------------------------------------------------------------------------|----------------------------------------------------------------------------------------------------|----------------------------------------------------------------------------------------------------|
| MCA 96, ge-<br>nerale                         | Carry-over<br>del campione<br>o del reagen-<br>te (FC)                                             | Coni dei puntali<br>monouso e<br>blocco cilindri<br>contaminati, con<br>conseguente ri-<br>schio di conta-<br>minazione incro-<br>ciata dei cam-<br>pioni.                     | Il dispositivo tenta<br>di prelevare i pun-<br>tali monouso. Poi-<br>ché il software non<br>è in grado di rileva-<br>re i puntali monou-<br>so mancanti, conti-<br>nua senza errori. I<br>coni dei puntali mo-<br>nouso possono en-<br>trare in contatto<br>con il liquido e<br>aspirarlo dalla va-<br>schetta | Il dispositivo MCA 96 non è in gra-<br>do di rilevare le scatole di puntali<br>vuote quando il bordo dei puntali è<br>a filo con la superficie superiore<br>della scatola.                                                                                                    |
| MCA 96, ge-<br>nerale                         | Schizzi/fuo-<br>riuscite di li-<br>quido cam-<br>pione                                             | Contaminazione<br>dei campioni<br>causate da fuo-<br>riuscite dovute<br>all'uso di mate-<br>riale da labora-<br>torio non suffi-<br>cientemente ri-<br>gido.                   | Schizzi/fuoriuscite<br>di liquido del cam-<br>pione dovuti all'uso<br>di materiale da la-<br>boratorio non suffi-<br>cientemente rigido.                                                                                                    | Per evitare eventuali deformazioni<br>del materiale da laboratorio, per<br>trasportare i liquidi utilizzare solo<br>materiale da laboratorio sufficiente-<br>mente rigido.                                                                                                    |
| MCA 96, ge-<br>nerale                         | Il becco della<br>pinza potreb-<br>be essere<br>danneggiato<br>in seguito a<br>una collisio-<br>ne | Becco della pin-<br>za danneggiato                                                                                                    |                                                                                                    | Controllare i becchi delle pinze e<br>sostituirli se danneggiati.                                                                                                    |
| Stazione di<br>lavaggio Mix<br>& Pierce       | Contamina-<br>zione dei<br>campioni                                                                | Rifiuti non scari-<br>cati corretta-<br>mente.<br>Contaminazione<br>del campione<br>dovuta a scarico<br>non corretto dei<br>rifiuti e lavaggio<br>non corretto dei<br>puntali. | Puntali non lavati<br>correttamente a<br>causa del trabocca-<br>mento della stazio-<br>ne di lavaggio, do-<br>vuto a un'ostruzio-<br>ne del collegamen-<br>to alla stazione di<br>lavaggio.                                                                                                    | Il sistema deve essere sottoposto<br>a una manutenzione regolare.<br>Per le applicazioni su sangue inte-<br>ro, i connettori della stazione di la-<br>vaggio devono essere sostituiti<br>ogni 2-3 mesi al fine di evitare<br>ostruzioni.<br>Prima di scaricare liquidi potenzial-<br>mente corrosivi, come candeggina<br>al 2%, attraverso la stazione di la-<br>vaggio, eseguire un ulteriore lavag-<br>gio di connettori e tubi con liquidi<br>neutri, come l'acqua, per prevenire<br>la corrosione. |

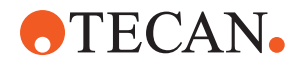

#### 2.5 Azienda incaricata

L'azienda incaricata deve garantire che il sistema Fluent sia perfettamente funzionante, con particolare attenzione alle funzionalità di sicurezza, e assicurarsi che tutto il personale a contatto con l'apparecchio abbia ricevuto una formazione adeguata.

#### Responsabilità • Metodo e processo di validazione.

- Definizione dei processi in ottemperanza alle procedure operative standard.
- Assicurarsi di aver completato la Qualifica dell'Installazione e la Qualifica Operativa (IQ/OQ).
- Assicurarsi che tutto il personale a contatto con Fluent abbia ricevuto una formazione adeguata.
- Garantire la disponibilità di indumenti e dispositivi di protezione adeguati.
- Garantire la manutenzione e il funzionamento sicuro di Fluent.
- Esigere il rispetto delle regole e delle direttive sulla sicurezza in laboratorio.

#### 2.6 Validazione del metodo e del processo

Durante la convalida del metodo e del processo, prestare attenzione a quanto segue:

- Se si impiegano puntali fissi con il braccio FCA, assicurarsi che la procedura di lavaggio sia efficace per l'intervallo di concentrazione del campione e per la sensibilità dell'analisi previsti.
- Verificare che i volumi pipettati rispettino i requisiti di precisione e accuratezza del processo automatizzato.
- Se si impiega materiale da laboratorio non di Tecan o del cliente e l'aspirazione con sistema di tracciabilità, assicurarsi che la definizione dei recipienti sia corretta (ad es. per la tracciabilità viene utilizzata la velocità corretta) per evitare l'aspirazione di aria.
- La funzionalità del separatore di fase deve essere verificata per l'uso con puntali monouso Tecan standard da 1 ml e puntali monouso Tecan a foro largo da 1 ml. Per ulteriori informazioni sui materiali di consumo Tecan supportati, consultare il manuale di riferimento (vedere "Documentazione di riferimento" [> 9]).
- Responsabilità dell'operatore principale
- Verificare il rilevamento del liquido sulla stazione di trasferimento Fluent Stacker.
- Verificare che l'applicazione utilizzi correttamente la stazione di lavaggio MCA.
- Verificare che l'applicazione utilizzi correttamente i volumi di pipettaggio e la funzione di tracciamento.
- Convalidare l'applicazione per evitare che l'aspirazione venga eseguita troppo in prossimità del livello Z-max del materiale da laboratorio del cliente.
- Convalidare le applicazioni di perforazione in relazione ai supporti richiesti (attivi o passivi).
- Se le sostanze chimiche e il materiale da laboratorio non vengono rimossi, è necessario valutare l'impatto della lampada UVC sulle sostanze chimiche e sul materiale da laboratorio presenti sul piano di lavoro e convalidare l'analisi.
- Includere un controllo manuale a posteriori per verificare che i volumi di pipettaggio siano corretti.

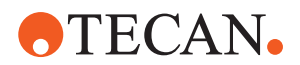

 Il personale deve essere informato in merito all'informativa sulla privacy per l'uso della fotocamera (consultare "Informativa sulla privacy per l'uso della fotocamera" [> 15]).

#### 2.7 Qualifiche dell'utente

Il personale di laboratorio deve essere pienamente qualificato e addestrato all'uso di Fluent. Solo il personale in possesso delle qualifiche prescritte di seguito è autorizzato a svolgere le mansioni descritte in questo Operating Manual.

Il personale di laboratorio deve:

- disporre di un'adeguata formazione tecnica,
- conoscere le regole e le direttive sulla sicurezza in laboratorio,
- conoscere le istruzioni sugli elementi di sicurezza dell'apparecchio,
- indossare indumenti e dispositivi di protezione,
- conoscere e adottare le buone pratiche di laboratorio
- e aver letto e compreso le istruzioni contenute nel manuale d'uso.

Tecan consiglia agli operatori di frequentare un corso di addestramento specifico. Richiedere all'Assistenza clienti Tecan i corsi disponibili. Consultare il paragrafo "Assistenza clienti" [> 213].

#### 2.7.1 Operatore

L'operatore (tecnico di laboratorio) lavora per l'azienda incaricata.

- · Non sono richieste conoscenze specifiche sull'applicazione o sul sistema
- Competenze richieste
- Padronanza delle lingue locali
- È richiesta la padronanza dell'inglese

L'operatore dispone dei diritti di accesso al software applicativo che gli consentono di eseguire i metodi e di eseguire la manutenzione del sistema e riceverà la formazione necessaria dall'operatore principale.

#### 2.7.2 Operatore principale

L'operatore principale (specialista dell'applicazione) coadiuva l'azienda incaricata o lavora per la stessa.

Competenze richieste

- Ampia conoscenza dell'applicazione
- Limitata conoscenza del sistema
- Padronanza delle lingue locali
- Padronanza dell'inglese
- · Conoscenze approfondite del manuale del software corrispondente

Responsabilità

- Istruire l'operatore
  - Scrivere, eseguire e validare i metodi
  - Aiutare l'operatore a risolvere i problemi con l'apparecchio

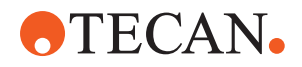

#### 2.8 Elementi di sicurezza

#### **ATTENZIONE**

#### Parti in movimento

Gli elementi di protezione e sicurezza installati su Fluent non devono essere rimossi, disattivati o esclusi durante il funzionamento.

• Se viene rimosso un qualsiasi dispositivo (ad es. per lavori di manutenzione), prima di riprendere le operazioni è necessario reinstallare, riabilitare e controllare tutti i dispositivi di protezione e di sicurezza.

Pannelli e sensori di sicurezza sono parti integranti di Fluent, mentre le serrature per i pannelli di sicurezza dell'apparecchio o del mobile base possono essere inserite solo con determinate configurazioni del sistema.

#### 2.8.1 Pannelli di sicurezza

Fluent è protetto con pannelli di sicurezza:

Il **pannello di sicurezza anteriore** può essere aperto ed è dotato di sensori che attivano l'arresto. Il pannello di sicurezza anteriore può essere bloccato con un'apposita serratura opzionale.

Il dispositivo Fluent con braccio MCA 96, puntali perforanti o Resolvex i300 può essere utilizzato solo con il pannello di sicurezza anteriore integrale.

L'apertura dello sportello è supportata da molle a gas. Per una sicurezza ottimale e un accesso completo all'apparecchio, l'operatore deve aprire completamente lo sportello prima di procedere.

Il **pannello del diluitore** può essere aperto senza compromettere il funzionamento di Fluent (a eccezione dei dispositivi Fluent con la lampada UVC opzionale installata; il sensore del pannello del diluitore attiva un arresto rapido all'apertura del pannello).

I pannelli di sicurezza superiore e laterale sono fissi.

#### 2.8.1.1 Pannelli di sicurezza anteriori

I pannelli di sicurezza anteriori impediscono l'accesso diretto ai bracci robotici e agli elementi presenti sul piano di lavoro dell'apparecchio durante il funzionamento. Questo a vantaggio della sicurezza del personale e del metodo. Inoltre il pannello di sicurezza anteriore protegge l'utente dallo sversamento di campioni o reagenti. Sono disponibili diversi tipi di pannelli di sicurezza anteriori. Pannello di sicurezza anteriore integrale

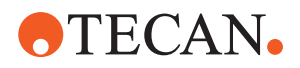

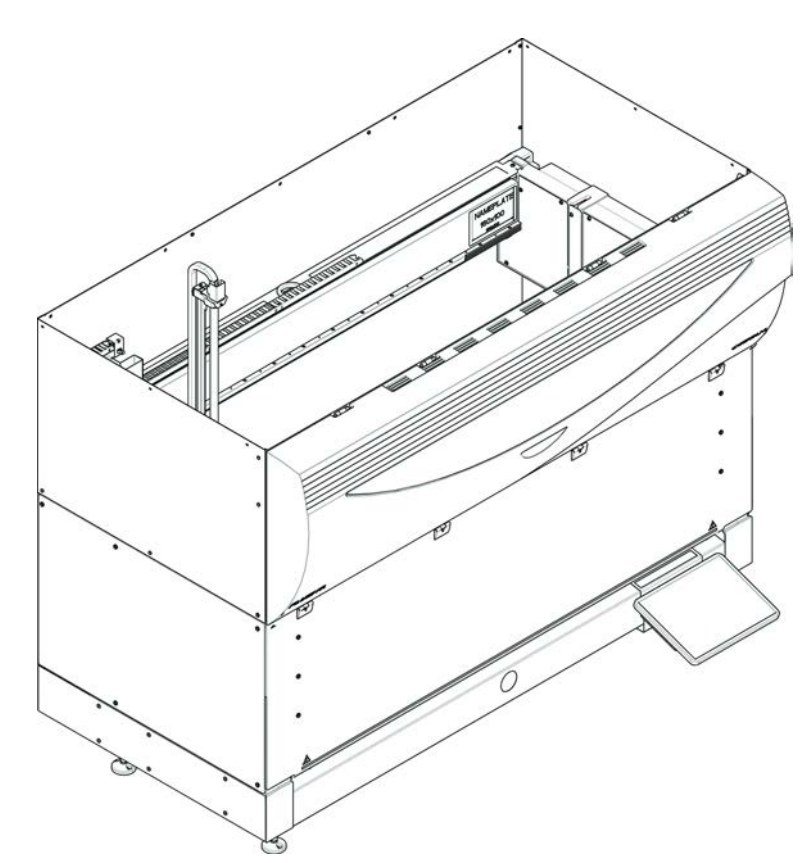

Fig. 1: Pannello di sicurezza anteriore integrale

Il pannello di sicurezza anteriore integrale svolge le seguenti funzioni:

- Impedisce l'accesso alle parti in movimento (parti in movimento, rischi meccanici)
- Protezione dei campioni da influssi esterni (sicurezza del metodo)
- · Protezione contro lo sversamento di campioni o reagenti

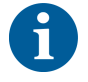

In presenza di pannelli di sicurezza anteriori integrali, il caricamento è possibile solo in lotti.

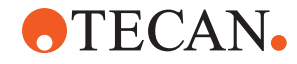

Fig. 2: Pannello di sicurezza anteriore integrale (UVC)

Il pannello di sicurezza anteriore integrale (UVC) svolge le seguenti funzioni:

- Impedisce l'accesso alle parti in movimento (parti in movimento, rischi meccanici)
- Protezione dei campioni da influssi esterni (sicurezza del metodo)
- Protezione contro lo sversamento di campioni o reagenti
- Protezione contro le radiazioni ottiche (UVC)

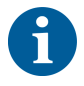

In presenza di pannelli di sicurezza anteriori integrali, il caricamento è possibile solo in lotti.

#### **ATTENZIONE**

#### Parti in movimento!

La movimentazione dei bracci MCA, FCA ed Air FCA può causare ferite alle mani se si interviene nell'apparecchio inserendo parti del corpo attraverso il mezzo pannello di sicurezza anteriore o il pannello di sicurezza anteriore con estensione.

• Non inserire le mani nell'apparecchio durante un ciclo di funzionamento.

Pannello di sicurezza anteriore integrale (UVC)

**2 - Sicurezza** Elementi di sicurezza

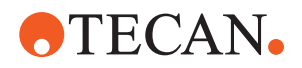

Mezzo pannello di sicurezza anteriore

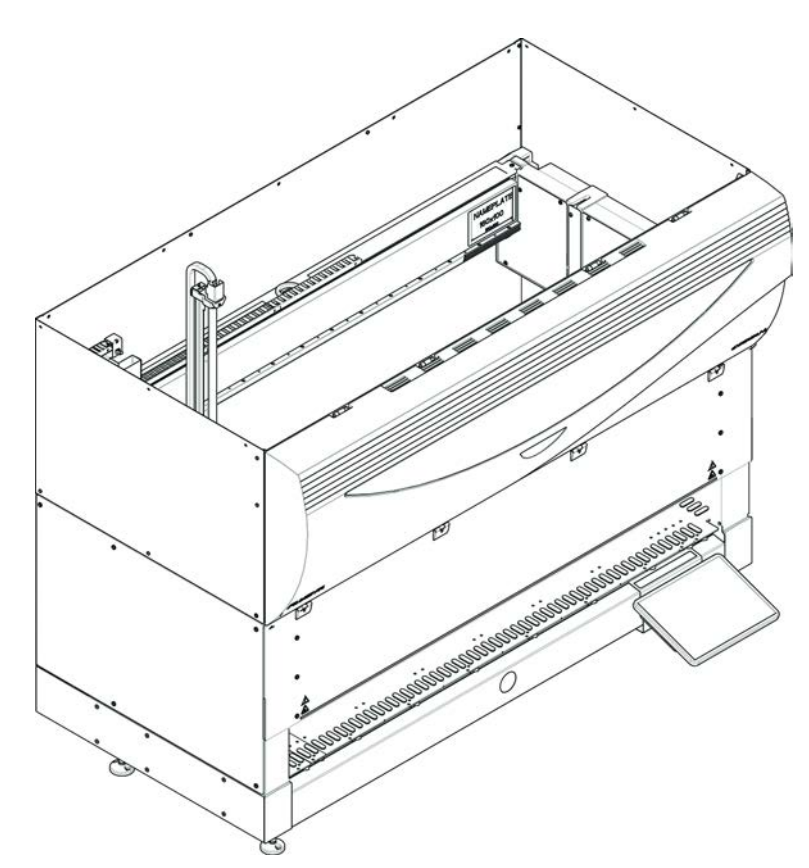

Fig. 3: Mezzo pannello di sicurezza anteriore

Il mezzo pannello di sicurezza anteriore svolge le seguenti funzioni:

- Limita l'accesso alle parti in movimento (parti in movimento, rischi meccanici)
- Protezione contro lo sversamento di campioni o reagenti

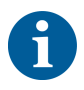

Grazie al mezzo pannello di sicurezza anteriore l'operatore dispone di un accesso limitato al piano di lavoro dell'apparecchio. Il carico e lo scarico dei portaprovette è possibile senza dover aprire il pannello, ad es. l'operatore è autorizzato a ricaricare i campioni o i reagenti durante l'esecuzione del metodo.

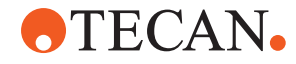

Pannello di sicurezza anteriore con estensione

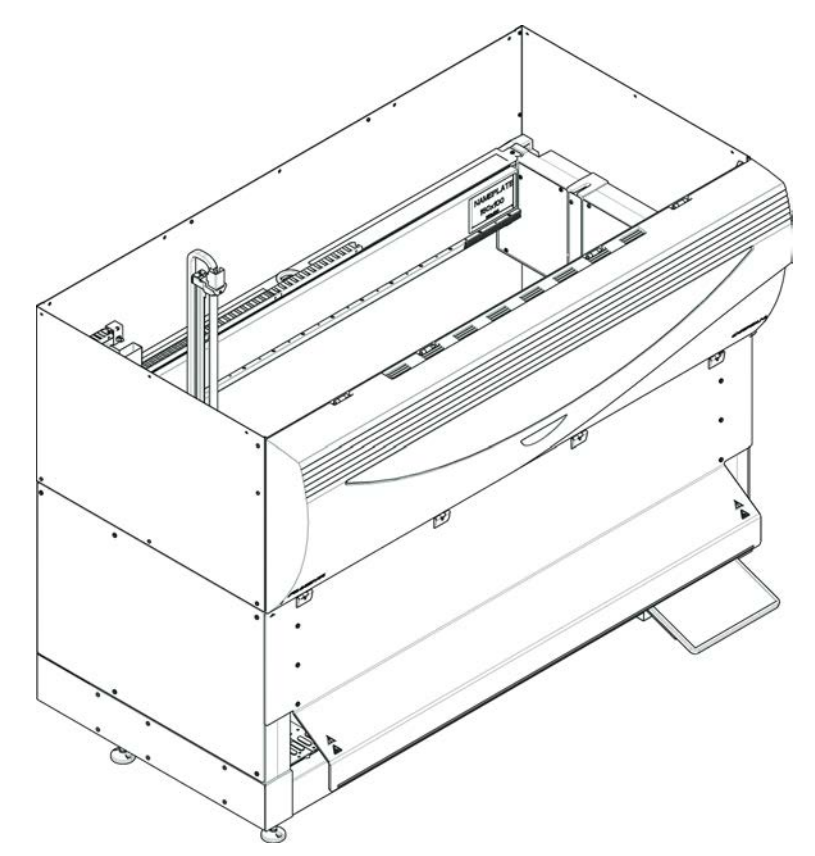

Fig. 4: Pannello di sicurezza anteriore con estensione

Il pannello di sicurezza anteriore svolge le seguenti funzioni:

- Limita l'accesso alle parti in movimento (parti in movimento, rischi meccanici)
- Protezione contro lo sversamento di campioni o reagenti
- Permette l'uso di una stazione di scarico anteriore dei puntali monouso che fuoriesce dal piano di lavoro e necessita di un'apertura rivolta verso il basso sul pannello di sicurezza anteriore.

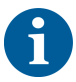

In presenza di pannelli di sicurezza anteriori con estensione, il caricamento è possibile solo in lotti.

#### 2.8.1.2 Pannelli di sicurezza e dispositivi opzionali

Se un pannello di sicurezza viene aggiunto o rimosso da un lato di Fluent, è necessario installare un pannello di sicurezza laterale adatto. Consultare l'"Assistenza clienti" [> 213].

#### 2.8.2 Serrature per pannelli di sicurezza dell'apparecchio (opzionali)

Due serrature per pannelli di sicurezza opzionali possono impedire l'apertura del pannello di sicurezza anteriore e proteggere il processo in corso. In questo modo si impedisce che si verifichi un'interruzione accidentale dell'esecuzione del processo. Per arrestare il processo, è possibile inserire mediante il touch screen una richiesta di pausa.

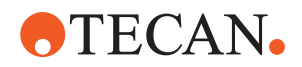

Alcune configurazioni richiedono serrature per gli sportelli. Se si modifica una configurazione, potrebbe essere necessario un aggiornamento con le serrature degli sportelli. Consultare il paragrafo "Assistenza clienti" [> 213].

#### 2.8.3 Serrature per pannelli di sicurezza del mobile base

Se un asse RGA lungo dispone di un accesso sotto il piano di lavoro, il pannello di sicurezza del mobile base più vicino al punto di accesso deve essere equipaggiato con un sensore per la serratura del pannello. Se nel corso della vita utile dell'apparecchio viene aggiunto più di un punto di accesso sotto il piano di lavoro o in caso di modifica del punto di accesso, ogni pannello di sicurezza adiacente al punto di accesso deve essere equipaggiato con un sensore per la serratura del pannello.

Se l'apparecchio è dotato di cappa con filtro HEPA o Resolvex i300, tutti i pannelli di sicurezza del mobile base devono essere equipaggiati con un sensore per la serratura del pannello.

#### 2.8.4 Radiazione ottica (UVC)

Il sistema Fluent può essere dotato di una cappa con filtro HEPA opzionale che include una lampada UVC oppure disporre di una lampada UVC separata opzionale.

Evitare l'esposizione alla radiazione luminosa UVC: pericolo di lesioni. La lampada UVC si spegne automaticamente all'apertura del pannello di sicurezza anteriore e, nel caso vi sia una lampada UVC opzionale, anche quando viene aperto il coperchio del dilutore. Su Fluent, oltre alla lampada UVC sono installati anche speciali pannelli di sicurezza resistenti alla radiazione UVC.

La lampada UVC può essere utilizzata nelle procedure di decontaminazione. L'utente deve verificare l'idoneità e l'efficacia dell'utilizzo della radiazione UVC per i singoli processi.

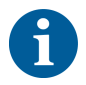

Consultare il manuale fornito dal produttore della cappa con filtro HEPA.

#### 2.8.5 Serrature esterne per pannelli di sicurezza

Le serrature esterne per pannelli di sicurezza saranno implementate nelle installazioni di Fluent in un involucro esterno. I pannelli delle porte dell'involucro esterno sostituiscono la funzione meccanica di sicurezza del pannello di sicurezza anteriore del Fluent e dei pannelli del mobile base, e le serrature per pannelli di sicurezza esterne con sensori incorporati sostituiscono le funzioni del sensore del pannello e della serratura per pannello di sicurezza del pannello di sicurezza anteriore e dei pannelli del mobile base del Fluent.

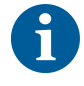

Le serrature per pannelli di sicurezza esterne non consentono un ActiveStop. Per arrestare o mettere in pausa il processo, è possibile inserire una richiesta di pausa mediante il touch screen.

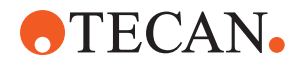

#### 2.9 Avvisi di sicurezza del prodotto

Sul sistema Fluent sono affissi alcuni avvisi a scopo di sicurezza. Gli avvisi danneggiati, mancanti o illeggibili devono essere sostituiti immediatamente, come mostrato nella figura. Per il significato dei simboli di sicurezza, consultare il paragrafo "Convenzioni sui messaggi di sicurezza" [▶ 11].

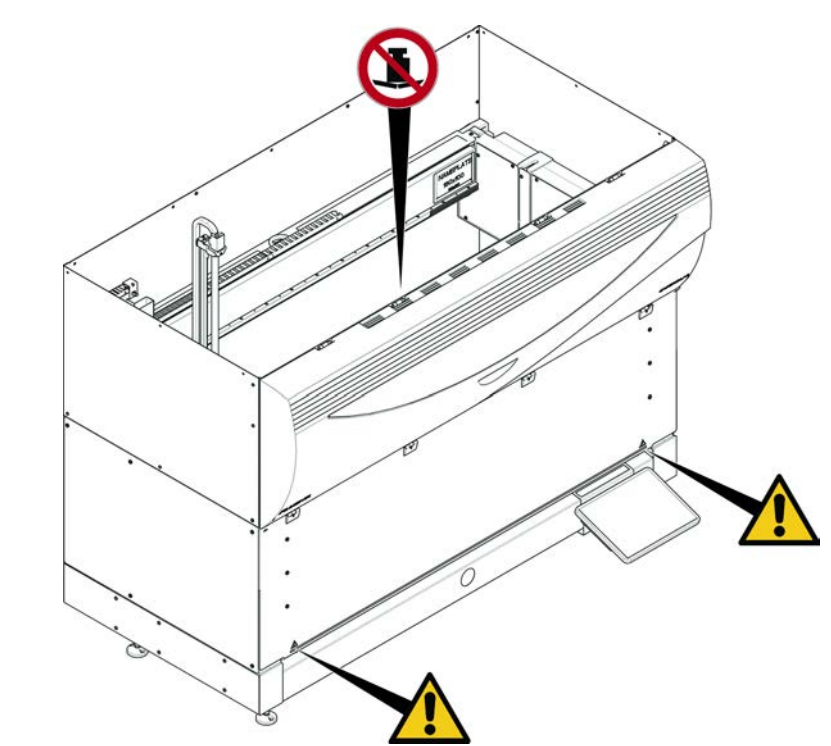

Fig. 5: Apparecchio standard

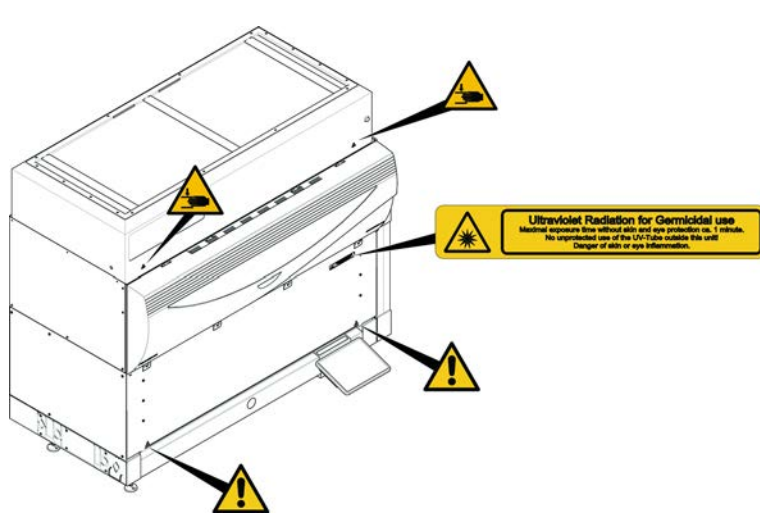

Fig. 6: Apparecchio con UVC

UVC

Apparecchio standard

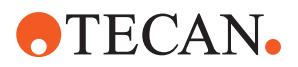

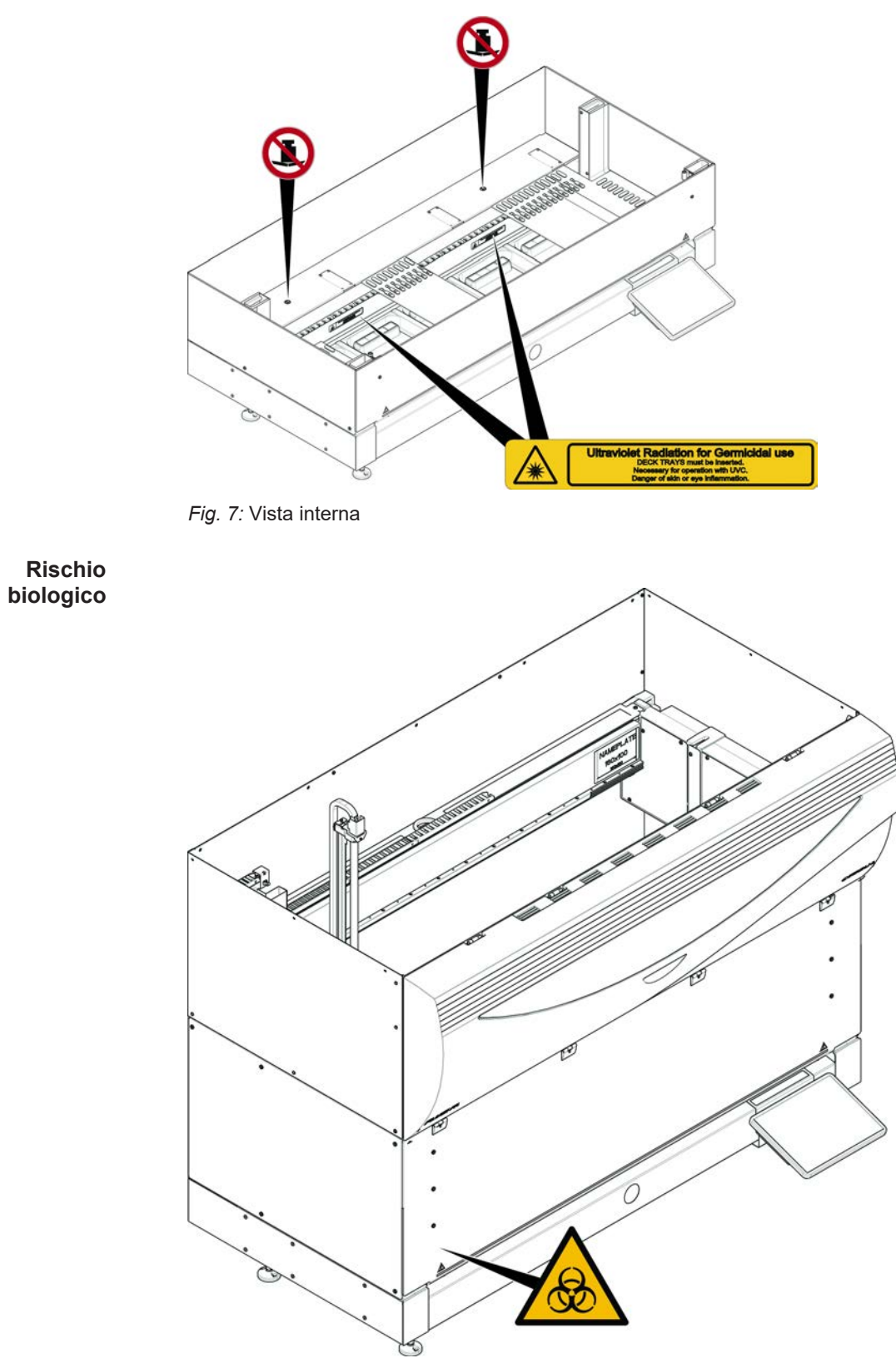

Fig. 8: Rischio biologico

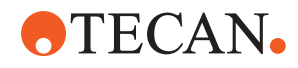

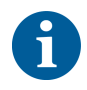

*Il Fluent viene fornito con un avviso di sicurezza per il rischio biologico che deve essere applicato dall'utente in caso di utilizzo di sostanze a rischio biologico.* 

Applicare l'etichetta sul pannello anteriore, in una posizione visibile all'utente e comoda per l'applicazione.

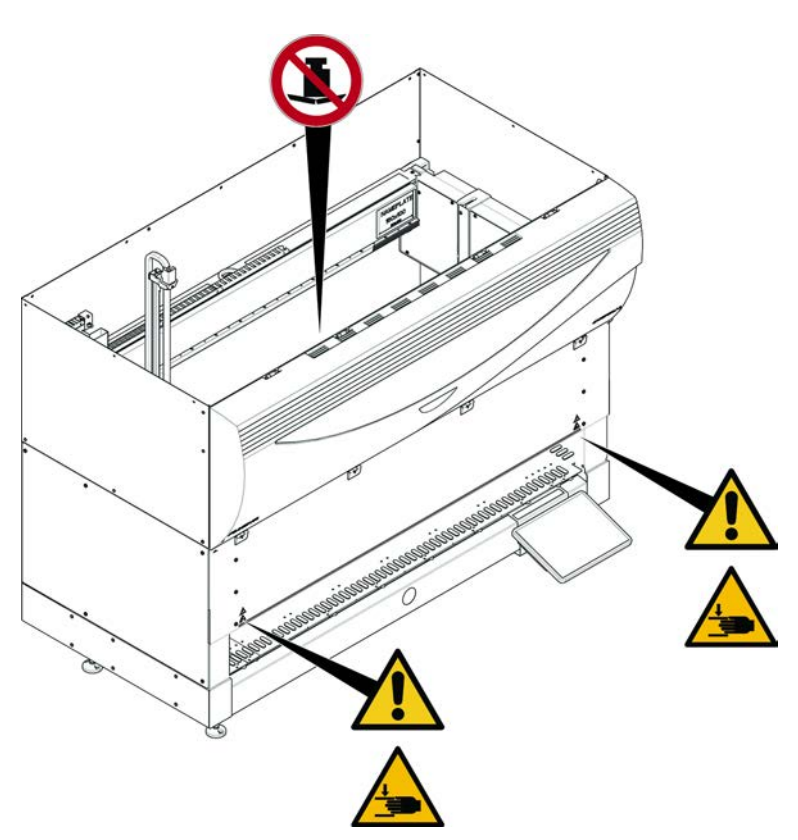

Fig. 9: Apparecchio con pannello di sicurezza anteriore a metà

Apparecchio con pannello di sicurezza anteriore a metà **2 - Sicurezza** Avvisi di sicurezza del prodotto

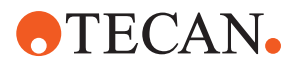

Apparecchio con pannello di sicurezza anteriore con estensione

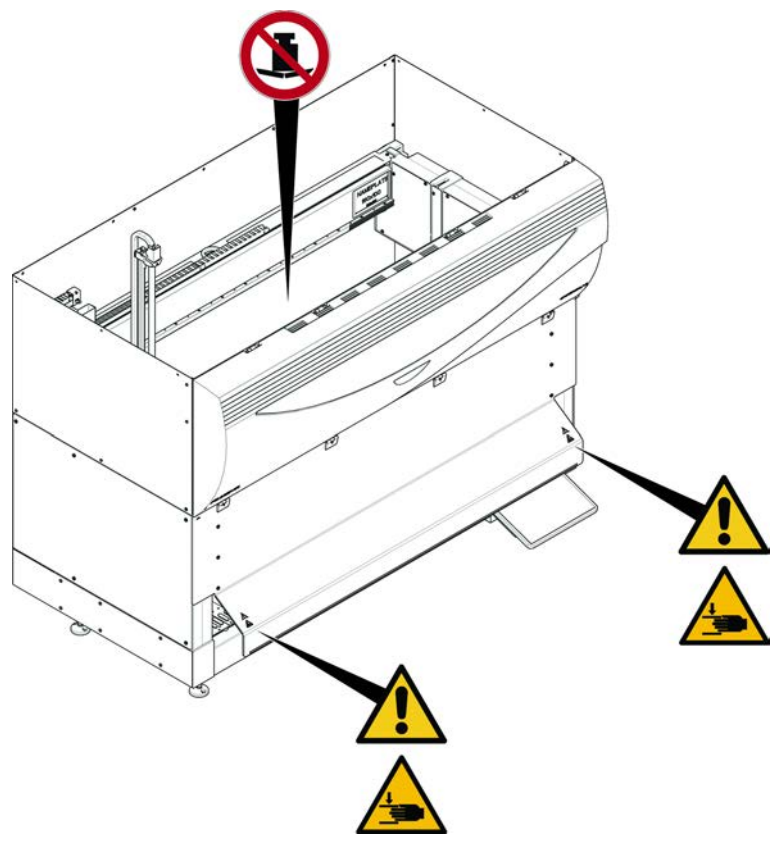

Fig. 10: Apparecchio con pannello di sicurezza anteriore con estensione

#### Estensione del piano di lavoro

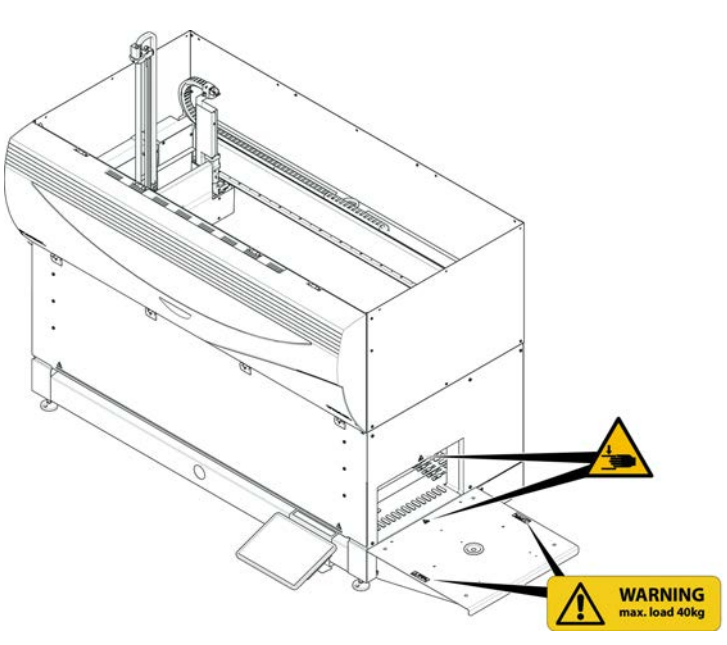

Fig. 11: Estensione del piano di lavoro
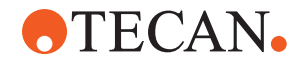

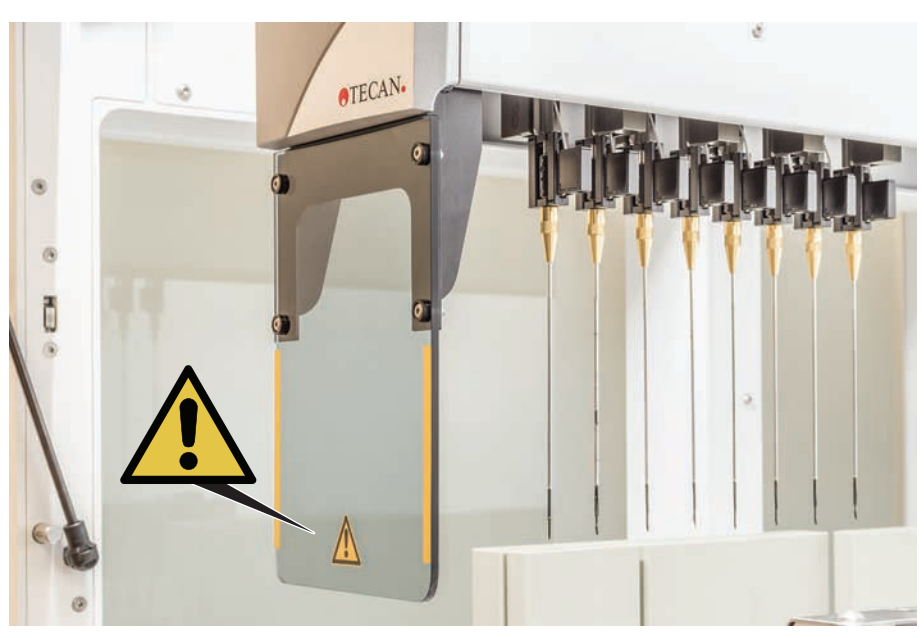

2.9.1 Stazione di lavoro Mix & Pierce

Schermo di sicurezza FCA

Fig. 12: Schermo di sicurezza

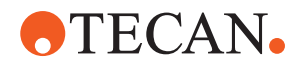

## 2.10 Radiazione laser

Fluent può essere equipaggiato con lettori di codici a barre laser. La radiazione laser emessa da questi lettori di codici a barre è un fascio collimato a bassa intensità nello spettro visibile. Le classi laser di ogni lettore di codici a barre, e dell'intero sistema Fluent, sono indicate sull'etichetta di sicurezza laser apposta sull'hardware corrispondente.

Tutti i moduli dotati di laser sono contrassegnati con etichette di sicurezza laser adeguate.

L'apparecchio Fluent è stato testato e certificato secondo IEC 60825-1:2007 e IEC 60825-1:2014.

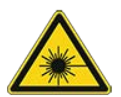

## **▲** ATTENZIONE

Fluent è un prodotto laser di Classe 1 conforme allo standard IEC 60825-1:2014, che emette radiazioni laser.

Il raggio laser può causare abbagliamento, accecamento da flash e immagini residue.

Non fissare il raggio laser o i suoi riflessi speculari.

#### 2.10.1 Dispositivi laser

Su un dispositivo può essere montato un lettore di codici a barre indipendente.

Assicurarsi che l'etichetta di sicurezza sia sempre correttamente applicata sul lettore di codici a barre:

- Etichetta esplicativa sulla radiazione laser (A): identifica un PRODOTTO LASER DI CLASSE 2 conforme alla IEC 60825-1 contenente un lettore di codici a barre laser a bassa potenza visibile e integrato. Informare l'utente di non fissare il raggio laser o il suo riflesso.
- I laser di classe 2 vengono utilizzati solo quando il sistema è in funzione e se sono sprovvisti di un'interfaccia con l'operatore.

| Posizionamento dell'etichetta                                                                                                    | Spiegazione                                                                                                    |
|----------------------------------------------------------------------------------------------------|----------------------------------------------------------------------------------------------------|
| A<br>LASER RADIATION<br>DO NOT STARE INTO BEAM<br>Output 85µW<br>Wavelength 85µW<br>Wavelength 85µW<br>Dutse duration 112µ<br>CLASS 2 LASER PRODUCT<br>IEC/EN 60825-1 : 2007 | Lettore di codici a barre indipendente<br>montato su uno scomparto a ripiani:<br>etichetta posizionata sotto il lettore. |
| LASER RADIATION<br>Do No TARRE INTO BEAM<br>Output 650m<br>Pulse duration 112µs<br>CLASS 2 LASER PRODUCT<br>IEC/EN 60825-1 : 2007                                            | Lettore di codici a barre indipendente<br>montato sul braccio robotico con pinza:<br>etichetta posizionata sul lettore.  |

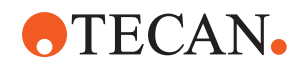

| Posizionamento dell'etichetta | Spiegazione                                                                                   |
|-------------------------------|-----------------------------------------------------------------------------------------------|
|                               | ID di carico:<br>etichetta posizionata sul lato posteriore<br>dell'alloggiamento del lettore. |
|                               | ID di carico:<br>etichetta posizionata su un lato dell'al-<br>loggiamento del lettore.        |

## 2.11 Dichiarazione di avvenuta decontaminazione

Oltre alla manutenzione regolare del sistema, e in ottemperanza alle norme di laboratorio standard, l'apparecchio Fluent e i suoi componenti devono essere accuratamente decontaminati nei casi indicati di seguito:

- Prima di eseguire qualsiasi intervento di assistenza o manutenzione sull'apparecchio Fluent e, in particolare, prima che un tecnico di assistenza esegua un intervento sull'apparecchio Fluent
- In caso di incidenti (ad esempio urto violento, sversamento di sostanze e così via)
- Prima della restituzione dell'apparecchio Fluent, dei suoi componenti o dei suoi accessori a Tecan (ad esempio per la riparazione)
- Prima dello stoccaggio
- Prima dello smaltimento
- In generale, prima di spostare l'apparecchio Fluent o i suoi componenti dalla rispettiva posizione

Il proprietario dell'apparecchio si assume la piena responsabilità di decontaminare efficacemente l'intero apparecchio.

Prima dell'esecuzione di qualsiasi intervento sull'apparecchio Fluent da parte di un FSE o prima di restituire a Tecan l'apparecchio Fluent, i suoi componenti o i suoi accessori, il proprietario dell'apparecchio deve compilare e sottoscrivere il modulo con la Dichiarazione di avvenuta decontaminazione, per confermare che la decontaminazione sia stata eseguita conformemente alle linee guida, in base alle buone pratiche di laboratorio. Per ottenere questo modulo, contattare l'organizzazione di assistenza di fiducia e consultare il paragrafo Decontaminazione.

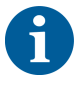

Tecan si riserva il diritto di non accettare l'apparecchio Fluent, i suoi componenti o i suoi accessori se non sono accompagnati dal modulo con la Dichiarazione di avvenuta decontaminazione.

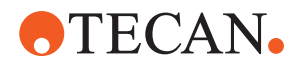

## 2.12 Segnalazione di incidenti

Qualunque incidente grave correlato al dispositivo deve essere segnalato al produttore e all'autorità competente dello Stato membro in cui risiede l'utente e/o il paziente. Per informazioni sull'indirizzo del produttore, consultare la sezione Produttore.

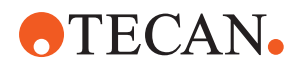

## 3 Dati tecnici

## 3.1 Targhetta di identificazione

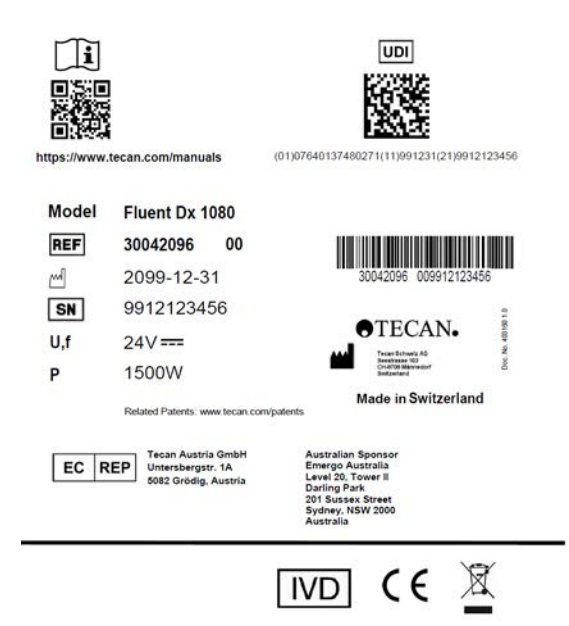

Fig. 13: Targhetta di identificazione

La targhetta di identificazione si trova sul lato posteriore di Fluent e riporta le informazioni seguenti:

| Dati di identificazio- | Modello                                                                 |  |
|------------------------|-------------------------------------------------------------------------|--|
| ne                     | REF: informazioni sull'ordine (codice materiale e livello di revisione) |  |
|                        | Data di produzione (AAAAMMGG)                                           |  |
|                        | SN: numero di serie                                                     |  |
| Dati tecnici           | U, f: tensione di alimentazione (volt), frequenza (hertz)               |  |
|                        | P: Potenza assorbita (VA)                                               |  |
|                        | Fusibile: specifiche del fusibile                                       |  |
| Recapito               | Nome e indirizzo del produttore                                         |  |

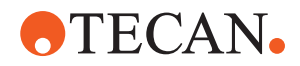

| Dati sulla conformità | Contrassegno di conformità                                                                                                    |
|-----------------------|----------------------------------------------------------------------------------------------------|
|                       | UDI: Unique Device Identification (Identificatore univoco<br>del dispositivo)<br>Il simbolo UDI identifica il supporto dati indicato sull'eti-<br>chetta |
|                       | EC REP: rappresentante autorizzato per l'Europa                                                                                                    |
|                       | IVD: dispositivo medico per la diagnostica in vitro                                                                                                    |

## 3.2 Etichetta con il numero di serie

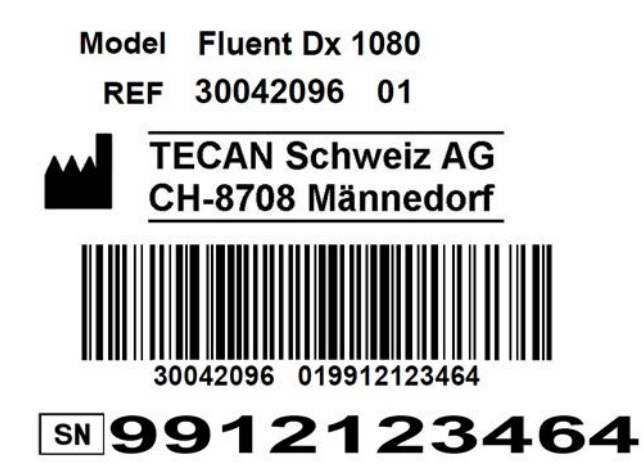

Fig. 14: Etichetta con il numero di serie

Un'etichetta riportante il numero di serie è applicata all'interno dell'alloggiamento, sul lato posteriore destro dell'apparecchio e contiene i dati seguenti:

| Dati di identificazio- | Modello                                                                 |
|------------------------|-------------------------------------------------------------------------|
| ne                     | REF: informazioni sull'ordine (codice materiale e livello di revisione) |
|                        | SN: numero di serie                                                     |
| Recapito               | Nome e indirizzo del produttore                                         |

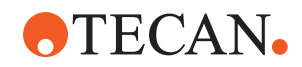

## 3.3 Dimensioni e pesi

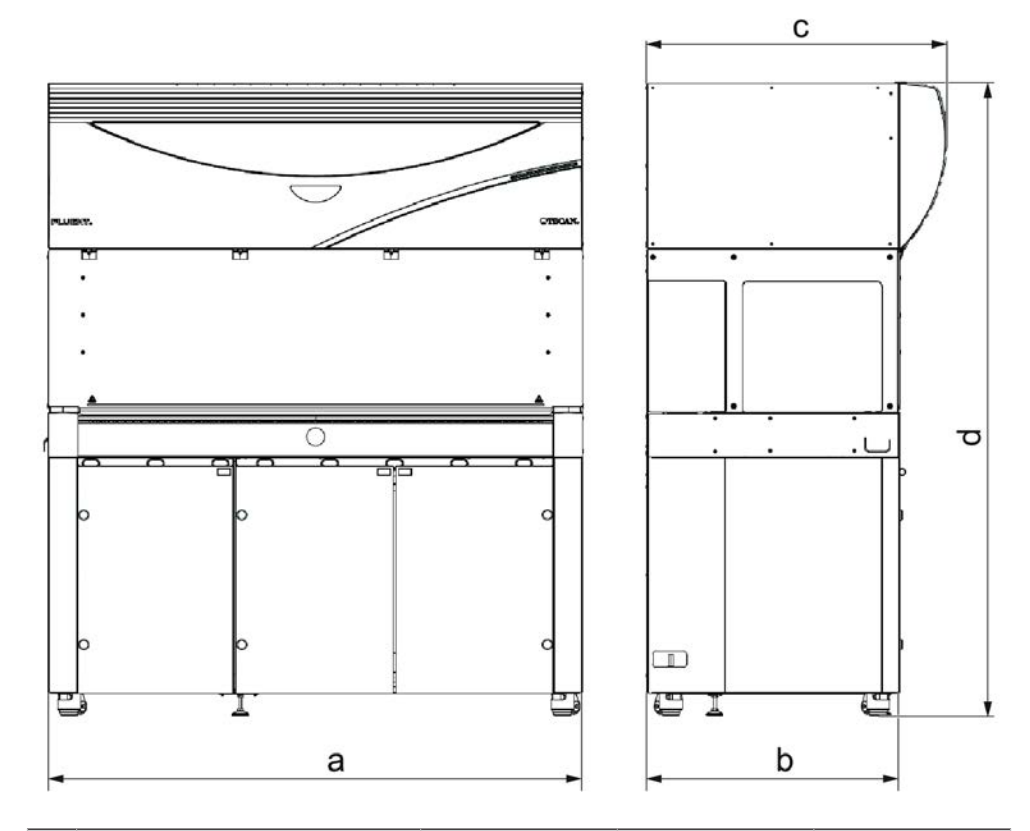

|   | Dimensioni                            | Fluent 480 | Fluent 780 | Fluent 1080 |
|---|---------------------------------------|------------|------------|-------------|
| а | Lunghezza complessiva                 | 1150 mm    | 1650 mm    | 2150 mm     |
| b | Profondità ingombro                   |            | 780 mm     |             |
| с | Profondità complessiva                |            | 923 mm     |             |
| d | Altezza complessiva su<br>mobile base | 1977 mm    |            |             |

| Componente                 | Fluent 480 | Fluent 780 | Fluent 1080 |
|----------------------------|------------|------------|-------------|
| Unità di base              | 120 kg     | 140 kg     | 190 kg      |
| Imballaggio                | 61 kg      | 83 kg      | 106 kg      |
| FCA                        | 10,4 kg    |            |             |
| RGA                        | 10,2 kg    |            |             |
| RGA-Z                      | 10,6 kg    |            |             |
| cXP                        | 1,2 kg     |            |             |
| MCA 96 con pinza opzionale | 19,7 kg    |            |             |

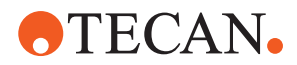

## 3.4 Alimentatore

## **AVVISO**

#### Surriscaldamento dell'alimentatore

L'alimentatore può essere danneggiato o distrutto.

- L'alimentatore non deve essere coperto.
- Deve essere garantita la dissipazione del calore generato dall'alimentatore.

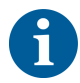

Non devono essere collegati all'alimentatore dispositivi esterni, in quanto possono causare l'azzeramento o l'arresto di Fluent

Tab. 2: Potenza in ingresso di Fluent

| Alimentazione                | Valore                          |
|------------------------------|---------------------------------|
| Tensione di linea (monofase) | 100–240 V CA                    |
| Corrente in ingresso         | 9,8 A (a 100 V) – 4 A (a 240 V) |
| Frequenza                    | 50–60 Hz                        |

Tab. 3: Potenza in uscita di Fluent

| Alimentazione                       | Valore                                       |
|-------------------------------------|----------------------------------------------|
| Tensione in uscita                  | 24–28 V, impostazione di fabbrica:<br>25,2 V |
| Potenza continua                    | 500 W                                        |
| Potenza di picco (limite temporale) | 1500 W per 3 secondi                         |
| Peso                                | 3,8 kg                                       |

Fluttuazione max della tensione di rete: ±10% della tensione nominale.

Classificazione relativa alla sicurezza elettrica in conformità agli standard EN/IEC:

Tab. 4: Specifiche elettriche (sicurezza)

| Categoria sovratensione | II | IEC 60664-1      |
|-------------------------|----|------------------|
| Grado di inquinamento   | 2  | (EN) IEC 61010-1 |

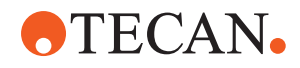

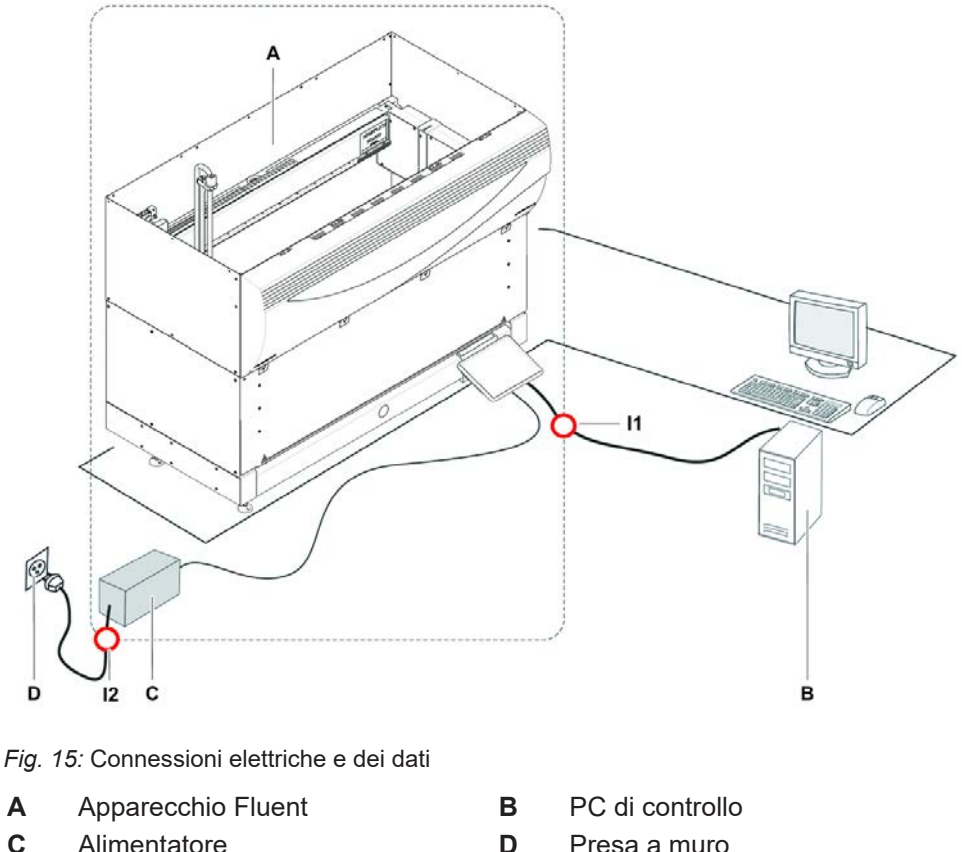

## 3.5 Connessioni per i dati ed elettriche

С Alimentatore

11 Interfaccia USB

- Presa a muro
- Cavo di alimentazione

La figura mostra i componenti di un sistema di campionamento con le connessioni per i dati ed elettriche. Le parti di Fluent sono visualizzate nel rettangolo. L'interruttore di alimentazione dell'apparecchio è parte integrante dell'alimentatore. Il cavo di alimentazione è collegato alla presa a muro per l'alimentazione di rete.

12

Tutto il traffico dati da e verso Fluent passa attraverso l'interfaccia USB. Il cavo USB è collegato al PC che controlla l'apparecchio.

## 3.6 Condizioni ambientali

## **▲** ATTENZIONE

### Volumi di pipettaggio errati

I risultati di pipettaggio possono essere influenzati dalla condizioni operative.

La condensazione può influire sui componenti elettronici.

Se Fluent viene immagazzinato o trasportato a temperature inferiori a guella ambiente, dopo l'installazione sono necessarie alcune ore per l'ambientamento.

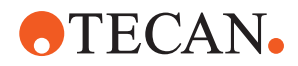

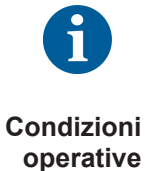

Fluent è destinato a essere immagazzinato e utilizzato esclusivamente in locali chiusi.

| Temperatura di esercizio | 15–32 °C (59–90°F)                                         |
|--------------------------|------------------------------------------------------------|
| Umidità di esercizio     | 30-80% relativa (senza condensazio-<br>ne) a 30 °C (86 °F) |
| Altitudine di esercizio  | max 2000 m s.l.m.                                          |

Condizioni operative per la manipolazione automatizzata e il pipettaggio dei liquidi:

|                             | Temperatura ambiente      | 20-25 °C (68-77 °F)                                                                                                    |
|-----------------------------|---------------------------|----------------------------------------------------------------------------------------------------|
|                             | Umidità di esercizio      | 30-60% relativa (senza condensazio-<br>ne)                                                                                                    |
|                             | Altitudine di esercizio   | ca. 500 m s.l.m.                                                                                                    |
|                             | Evaporazione              | Ambienti con un flusso d'aria aumenta-<br>to (in seguito a flusso laminare, condi-<br>zionamento o ventilazione ecc.) incre-<br>mentano il rischio di evaporazione con<br>conseguente riduzione della precisione<br>di pipettaggio, specialmente in presen-<br>za di volumi ridotti o di sostanze volatili.<br><b>AVVISO! Accertarsi che le condizioni<br/>di validazione corrispondano alle<br/>condizioni operative.</b> |
| Condizioni di               | Temperatura di trasporto  | da -20 a 60 °C (-4 to 140 °F)                                                                                                    |
| Umidità di tras             | Umidità di trasporto      | relativa del 20-80% (senza condensa-<br>zione)                                                                                                    |
|                             |                           |                                                                                                    |
| Condizioni di<br>stoccaggio | Temperatura di stoccaggio | 1-60 °C (34-140 °F)                                                                                                    |
|                             | Limidità di stoccaggio    | relativa del 5-80% (senza condensazio-                                                                                                    |

## 3.7 Emissione e immunità

Rumorosità< 60 dBA (pressione sonora), misurati a una distanza di 1 m dall'apparecchio.<br/>Durante il processo, il livello di rumore potrebbe superare i 78 dB per alcuni istanti.EMCL'apparecchio Fluent è conforme ai requisiti di emissione e immunità descritti nelle<br/>norme IEC 61326-1 e IEC 61326-2-6. Tuttavia, prima di mettere in funzione<br/>l'apparecchio Fluent si dovrebbe analizzare l'ambiente elettromagnetico. È<br/>responsabilità dell'operatore assicurare il mantenimento di un ambiente<br/>elettromagnetico compatibile per l'apparecchio Fluent, in modo da garantirne il<br/>funzionamento previsto.<br/>Il sistema Fluent è classificato come APPARECCHIATURA DEL GRUPPO 1, CON<br/>CLASSE B (CISPR 11).

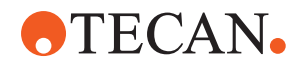

Questo apparecchio è progettato per essere utilizzato in un AMBIENTE ELETTROMAGNETICO DI BASE (IEC 61326-1) e in una STRUTTURA SANITARIA PROFESSIONALE (IEC 61326-2-6).

Se utilizzato in un AMBIENTE ELETTROMAGNETICO INDUSTRIALE (IEC 61326-1) o in un AMBIENTE DI CURA DOMESTICO (IEC 61326-2-6), potrebbe non funzionare correttamente.

Se si sospetta che il funzionamento sia compromesso da interferenze elettromagnetiche, è possibile ripristinare il funzionamento corretto aumentando la distanza tra l'apparecchiatura e la fonte dell'interferenza.

Non azionare il sistema Fluent vicino a sorgenti di forti radiazioni elettromagnetiche (come sorgenti RF intenzionali non schermate), che possono interferire con il funzionamento corretto.

**FCC15** L'apparecchiatura è stata collaudata e giudicata conforme ai limiti imposti per i dispositivi digitali di Classe A, secondo la parte 15 della normativa FCC. Questi limiti sono studiati in modo da garantire una protezione ragionevole dalle interferenze pericolose nelle installazioni residenziali. Questo apparecchio genera, utilizza e può irradiare energia a radiofrequenza e, se non viene installato e utilizzato conformemente al Manuale d'uso, può causare interferenze dannose per le comunicazioni radio. Non è tuttavia possibile garantire l'assenza di interferenze in una determinata installazione. Se l'apparecchio causa interferenze dannose per la ricezione delle trasmissioni radiofoniche o televisive, cosa verificabile spegnendo e riaccendendo il dispositivo, è consigliabile adottare le misure riportate di seguito, per provare a eliminare l'interferenza:

- Riorientare o spostare l'antenna ricevente.
- Aumentare la distanza fra l'apparecchio e il ricevitore.
- Collegare l'apparecchio a una presa su un circuito diverso da quello a cui è collegato il ricevitore.
- Chiedere assistenza al rivenditore o a un tecnico radio/TV esperto.

# 3.8 Precisione di pipettaggio e criteri di accettazione dell'accuratezza

Fluent Dx può essere acquistato solo con la licenza del software Fluent Dx. Non è possibile eseguire un aggiornamento sul campo dell'apparecchio da General Purpose Use (uso generale) o RUO (solo a fini di ricerca) a Fluent Dx.

Se u l'uso

Se un'opzione o un dispositivo RUO (solo a fini di ricerca) è integrato con Fluent, l'uso previsto diventa For Research Use Only (esclusivamente a fini di ricerca). Non adatto all'utilizzo in procedure diagnostiche.

6

Un'integrazione in sede di MCA 384 su Fluent Dx modificherà l'uso previsto in "General Purpose" (uso generale) e si applicherà il Manuale d'uso ID doc. 399706.

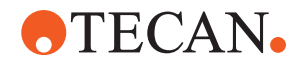

*Tab. 5:* Criteri di accettazione di precisione e accuratezza del pipettaggio Liquid Flexible Channel Arm (FCA liquido) per l'uso con il rilevamento capacitivo del livello del liquido (cLLD)

| Classe di                           | FCA liquido                                                               |                                                                           |                                                                     |                                                                                      |                                                                   |
|-------------------------------------|---------------------------------------------------------------------------|---------------------------------------------------------------------------|---------------------------------------------------------------------|--------------------------------------------------------------------------------------|-------------------------------------------------------------------|
| Fluent<br>Control<br>cLLD           | Puntale di<br>perforazio-<br>ne siringa<br>da 5000 ul<br>tubo vol.<br>std | Puntale di<br>perforazio-<br>ne siringa<br>da 1250 ul<br>tubo vol.<br>std | Siringa a<br>puntale<br>fisso std<br>da 1250 ul<br>tubo vol.<br>std | Siringa<br>con punta-<br>le a basso<br>volume da<br>250 ul tu-<br>bo basso<br>volume | Siringa Te-<br>PS da<br>250 ul con<br>tubo a<br>basso vo-<br>lume |
| Contatto<br>umido sin-<br>golo DMSO |                                                                           |                                                                           | Esempio                                                             | Esempio                                                                              | Esempio                                                           |
| Senza DM-<br>SO Multi               |                                                                           |                                                                           | 12 x 50 ul<br>CV≤1,0%<br>AC±2,0%                                    | 12 x 5 ul<br>CV≤3,5%<br>AC±5,0%                                                      | Esempio                                                           |
| Singolo<br>senza DM-<br>SO          |                                                                           |                                                                           | 5 ul<br>CV≤3,0%<br>AC±6,0%                                          | 1 ul<br>CV≤4,0%<br>AC±5,0%                                                           | 1 ul<br>CV≤5,0%<br>AC±8,0%                                        |
|                                     |                                                                           |                                                                           | 10 ul<br>CV≤2,0%<br>AC±2,0%                                         | 2 ul<br>CV≤3,5%<br>AC±4,0%                                                           | 2 ul<br>CV≤3,0%<br>AC±6,0%                                        |
|                                     |                                                                           |                                                                           | 1000 ul<br>CV≤0,25%<br>AC±0,75%                                     | 10 ul<br>CV≤2,0%<br>AC±2,0%                                                          | 10 ul<br>CV≤0,8%<br>AC±1,0%                                       |

*Tab. 6:* Criteri di accettazione di precisione e accuratezza del pipettaggio Liquid Flexible Channel Arm (FCA liquido) per l'uso con il rilevamento capacitivo del livello del liquido (cLLD)

| Classe                                       | FCA liquido                                              |                                                           |                                                          |                                                          |                                                      |                                                      |  |
|----------------------------------------------|----------------------------------------------------------|-----------------------------------------------------------|----------------------------------------------------------|----------------------------------------------------------|------------------------------------------------------|------------------------------------------------------|--|
| di liqui-<br>do<br>Fluent<br>Control<br>cLLD | Siringa<br>DiTi<br>1000 da<br>1250 ul<br>a foro<br>largo | Siringa<br>DiTi<br>1000 da<br>1250 ul<br>tubo vol.<br>std | Siringa<br>DiTi 350<br>da<br>1250 ul<br>tubo vol.<br>std | Siringa<br>DiTi 200<br>da<br>1250 ul<br>tubo vol.<br>std | Siringa<br>DiTi 50 da<br>1250 ul<br>tubo vol.<br>std | Siringa<br>DiTi 10 da<br>1250 ul<br>tubo vol.<br>std |  |
| Contatto<br>umido<br>singolo<br>DMSO         |                                                          | Esempio                                                   |                                                          | Esempio                                                  | 1000 ul<br>CV≤8,0%<br>AC±10,0%                       |                                                      |  |
| Senza<br>DMSO<br>Multi                       |                                                          | 12 x 50 ul<br>CV≤2,5%<br>AC±3,0%                          | Esempio                                                  | 12 x 10 ul<br>CV≤6,0%<br>AC±4,0%                         | 6 x 5 ul<br>CV≤5,0%<br>AC±5,0%                       |                                                      |  |

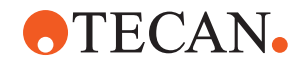

| Classe                          | FCA liquido                                              |                                                                                         |                                                          |                                                          |                                                      |                                                      |  |  |
|---------------------------------|----------------------------------------------------------|-----------------------------------------------------------------------------------------|----------------------------------------------------------|----------------------------------------------------------|------------------------------------------------------|------------------------------------------------------|--|--|
| do<br>Fluent<br>Control<br>cLLD | Siringa<br>DiTi<br>1000 da<br>1250 ul<br>a foro<br>largo | Siringa<br>DiTi<br>1000 da<br>1250 ul<br>tubo vol.<br>std                               | Siringa<br>DiTi 350<br>da<br>1250 ul<br>tubo vol.<br>std | Siringa<br>DiTi 200<br>da<br>1250 ul<br>tubo vol.<br>std | Siringa<br>DiTi 50 da<br>1250 ul<br>tubo vol.<br>std | Siringa<br>DiTi 10 da<br>1250 ul<br>tubo vol.<br>std |  |  |
| Singolo<br>senza<br>DMSO        |                                                          | 10 ul         10 ul           CV≤2,5%         CV≤2,0%           AC±3,0%         AC±2,0% | 10 ul<br>CV≤2,0%<br>AC±2,0%                              | 10 ul<br>CV≤2,0%<br>AC±2,0%                              | 1 ul<br>CV≤8,0%<br>AC±10,0%                          | 1 ul<br>CV≤8,0%<br>AC±10,0%                          |  |  |
|                                 |                                                          |                                                                                         |                                                          |                                                          | 2 ul<br>CV≤3,0%<br>AC±5,0%                           |                                                      |  |  |
|                                 |                                                          | 100 ul<br>CV≤0,5%<br>AC±1,5%                                                            | 100 ul<br>CV≤0,4%<br>AC±1,5%                             | 200 ul<br>CV≤0,4%<br>AC±1,0%                             | 10 ul<br>CV≤1,5%<br>AC±2,0%                          | 10 ul<br>CV≤2,0%<br>AC±2,0%                          |  |  |
|                                 |                                                          |                                                                                         |                                                          |                                                          | 50 ul<br>CV≤0,75%<br>AC±2,0%                         |                                                      |  |  |

*Tab. 7:* Criteri di accettazione di precisione e accuratezza del pipettaggio Liquid Flexible Channel Arm (FCA liquido) per l'uso con il rilevamento capacitivo del livello del liquido (cLLD)

| Classe di                     | FCA liquido                                                               |                                                                           |                                                                     |                                                                                      |                                                                   |  |  |  |
|-------------------------------|---------------------------------------------------------------------------|---------------------------------------------------------------------------|---------------------------------------------------------------------|--------------------------------------------------------------------------------------|-------------------------------------------------------------------|--|--|--|
| Fluent<br>Control<br>cLLD     | Puntale di<br>perforazio-<br>ne siringa<br>da 5000 ul<br>tubo vol.<br>std | Puntale di<br>perforazio-<br>ne siringa<br>da 1250 ul<br>tubo vol.<br>std | Siringa a<br>puntale<br>fisso std<br>da 1250 ul<br>tubo vol.<br>std | Siringa<br>con punta-<br>le a basso<br>volume da<br>250 ul tu-<br>bo basso<br>volume | Siringa Te-<br>PS da<br>250 ul con<br>tubo a<br>basso vo-<br>lume |  |  |  |
| Multi senza<br>etanolo        |                                                                           |                                                                           | 12 x 50 ul <sup>3</sup><br>CV≤2,5%<br>AC±3,0%                       |                                                                                      |                                                                   |  |  |  |
| Singolo<br>senza eta-<br>nolo |                                                                           |                                                                           | 50 ul <sup>3</sup><br>CV≤1,0%<br>AC±3,0%                            |                                                                                      |                                                                   |  |  |  |
| Multi senza<br>siero          |                                                                           |                                                                           | Esempio                                                             |                                                                                      |                                                                   |  |  |  |
| Singolo<br>senza siero        |                                                                           |                                                                           | 5 ul<br>CV≤5,0%<br>AC±8,0%                                          |                                                                                      |                                                                   |  |  |  |

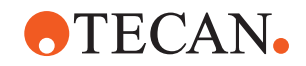

| Classe di                                          | FCA liquido                                                               |                                                                           |                                                                     |                                                                                      |                                                                   |
|----------------------------------------------------|---------------------------------------------------------------------------|---------------------------------------------------------------------------|---------------------------------------------------------------------|--------------------------------------------------------------------------------------|-------------------------------------------------------------------|
| Fluent<br>Control<br>cLLD                          | Puntale di<br>perforazio-<br>ne siringa<br>da 5000 ul<br>tubo vol.<br>std | Puntale di<br>perforazio-<br>ne siringa<br>da 1250 ul<br>tubo vol.<br>std | Siringa a<br>puntale<br>fisso std<br>da 1250 ul<br>tubo vol.<br>std | Siringa<br>con punta-<br>le a basso<br>volume da<br>250 ul tu-<br>bo basso<br>volume | Siringa Te-<br>PS da<br>250 ul con<br>tubo a<br>basso vo-<br>lume |
| Sangue in-<br>tero perfo-<br>razione sin-<br>gola⁵ |                                                                           | 200 ul <sup>6</sup><br>CV≤2,0%<br>AC±3,0%                                 |                                                                     |                                                                                      |                                                                   |
| Sangue in-<br>tero perfo-<br>razione<br>multipla   | 4 x 1000 ul<br>CV≤1,5%<br>AC±2,0%                                         |                                                                           |                                                                     |                                                                                      |                                                                   |

*Tab. 8:* Criteri di accettazione di precisione e accuratezza del pipettaggio Liquid Flexible Channel Arm (FCA liquido) per l'uso con il rilevamento capacitivo del livello del liquido (cLLD)

| Classe<br>di liqui-<br>do<br>Fluent<br>Control<br>cLLD | FCA liquido                                                |                                                           |                                                          |                                                          |                                                      |                                                         |  |
|--------------------------------------------------------|------------------------------------------------------------|-----------------------------------------------------------|----------------------------------------------------------|----------------------------------------------------------|------------------------------------------------------|---------------------------------------------------------|--|
|                                                        | Siringa<br>DiTi<br>1000 da<br>1250 ul a<br>foro lar-<br>go | Siringa<br>DiTi<br>1000 da<br>1250 ul<br>tubo vol.<br>std | Siringa<br>DiTi 350<br>da<br>1250 ul<br>tubo vol.<br>std | Siringa<br>DiTi 200<br>da<br>1250 ul<br>tubo vol.<br>std | Siringa<br>DiTi 50 da<br>1250 ul<br>tubo vol.<br>std | Siringa<br>DiTi 10<br>da<br>1250 ul<br>tubo vol.<br>std |  |
| Multi<br>senza<br>etanolo                              |                                                            |                                                           |                                                          | 6 x 10 ul <sup>3</sup><br>CV≤6,0%<br>AC±4,0%             |                                                      |                                                         |  |
| Singolo<br>senza<br>etanolo                            |                                                            | Esempio                                                   |                                                          | Esempio                                                  | 30 ul <sup>3</sup><br>CV≤0,75%<br>AC±2,0%            |                                                         |  |
| Multi<br>senza<br>siero                                | 12 x 50 ul<br>CV≤5,5%<br>AC±5,0%                           | Esempio                                                   | Esempio                                                  | 6 x 25 ul<br>CV≤3,5%<br>AC±5,0%                          | Esempio                                              |                                                         |  |
|                                                        | 6 x 100 ul<br>CV≤3,5%<br>AC±5,0%                           |                                                           |                                                          |                                                          |                                                      |                                                         |  |
|                                                        | 4 x 200 ul<br>CV≤3,5%<br>AC±5,0%                           |                                                           |                                                          |                                                          |                                                      |                                                         |  |

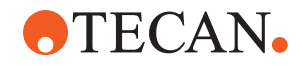

| Classe<br>di liqui-<br>do<br>Fluent<br>Control<br>cLLD | FCA liquido                                                |                                                           |                                                          |                                                          |                                                      |                                                         |  |  |
|--------------------------------------------------------|------------------------------------------------------------|-----------------------------------------------------------|----------------------------------------------------------|----------------------------------------------------------|------------------------------------------------------|---------------------------------------------------------|--|--|
|                                                        | Siringa<br>DiTi<br>1000 da<br>1250 ul a<br>foro lar-<br>go | Siringa<br>DiTi<br>1000 da<br>1250 ul<br>tubo vol.<br>std | Siringa<br>DiTi 350<br>da<br>1250 ul<br>tubo vol.<br>std | Siringa<br>DiTi 200<br>da<br>1250 ul<br>tubo vol.<br>std | Siringa<br>DiTi 50 da<br>1250 ul<br>tubo vol.<br>std | Siringa<br>DiTi 10<br>da<br>1250 ul<br>tubo vol.<br>std |  |  |
| Singolo<br>senza<br>siero                              | 20 ul<br>CV≤5,5%<br>AC±8,0%                                | Esempio                                                   | Esempio                                                  | Esempio                                                  | 10 ul<br>CV≤2,0%<br>AC±5,0%                          | Esempio                                                 |  |  |
|                                                        | 100 ul<br>CV≤1,5%<br>AC±2,0%                               |                                                           |                                                          |                                                          |                                                      |                                                         |  |  |
|                                                        | 500 ul<br>CV≤0,5%<br>AC±1,0%                               |                                                           |                                                          |                                                          |                                                      |                                                         |  |  |
|                                                        | 900 ul<br>CV≤0,5%<br>AC±1,0%                               |                                                           |                                                          |                                                          |                                                      |                                                         |  |  |
| Sangue<br>intero<br>perfora-<br>zione<br>singola       |                                                            |                                                           |                                                          |                                                          |                                                      |                                                         |  |  |
| Sangue<br>intero<br>perfora-<br>zione<br>multipla      |                                                            |                                                           |                                                          |                                                          |                                                      |                                                         |  |  |

*Tab. 9:* Criteri di accettazione di precisione e accuratezza del pipettaggio Liquid Flexible Channel Arm (FCA liquido) per l'uso con il rilevamento capacitivo del livello del liquido (cLLD)

| Classe di<br>liquido<br>Fluent<br>Control<br>cLLD | FCA liquido                                                               |                                                                           |                                                                     |                                                                                      |                                                                   |  |  |
|---------------------------------------------------|---------------------------------------------------------------------------|---------------------------------------------------------------------------|---------------------------------------------------------------------|--------------------------------------------------------------------------------------|-------------------------------------------------------------------|--|--|
|                                                   | Puntale di<br>perforazio-<br>ne siringa<br>da 5000 ul<br>tubo vol.<br>std | Puntale di<br>perforazio-<br>ne siringa<br>da 1250 ul<br>tubo vol.<br>std | Siringa a<br>puntale<br>fisso std<br>da 1250 ul<br>tubo vol.<br>std | Siringa<br>con punta-<br>le a basso<br>volume da<br>250 ul tu-<br>bo basso<br>volume | Siringa Te-<br>PS da<br>250 ul con<br>tubo a<br>basso vo-<br>lume |  |  |
| Acqua per-<br>forazione<br>singola                |                                                                           | 200 ul <sup>6</sup><br>CV≤1,5%<br>AC±3,0%                                 |                                                                     |                                                                                      |                                                                   |  |  |

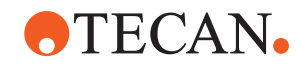

| Classe di<br>liquido<br>Fluent<br>Control<br>cLLD | FCA liquido                                                               |                                                                           |                                                                     |                                                                                      |                                                                     |  |  |  |
|---------------------------------------------------|---------------------------------------------------------------------------|---------------------------------------------------------------------------|---------------------------------------------------------------------|--------------------------------------------------------------------------------------|---------------------------------------------------------------------|--|--|--|
|                                                   | Puntale di<br>perforazio-<br>ne siringa<br>da 5000 ul<br>tubo vol.<br>std | Puntale di<br>perforazio-<br>ne siringa<br>da 1250 ul<br>tubo vol.<br>std | Siringa a<br>puntale<br>fisso std<br>da 1250 ul<br>tubo vol.<br>std | Siringa<br>con punta-<br>le a basso<br>volume da<br>250 ul tu-<br>bo basso<br>volume | Siringa Te-<br>PS da<br>250 ul con<br>tubo a<br>basso vo-<br>lume   |  |  |  |
| Singolo ba-<br>gnato a<br>contatto<br>con acqua   | Esempio                                                                   | Esempio                                                                   | Esempio                                                             | Esempio                                                                              | 0,2 ul<br>CV ≤10,0%<br>AC±15,0%<br>(valore non<br>incluso in<br>LC) |  |  |  |
| Multi senza<br>acqua                              |                                                                           |                                                                           | 12 x 50 ul<br>CV≤2,0%<br>AC±2,0%                                    | 12 x 5 ul<br>CV≤2,5%<br>AC±5,0%                                                      | Esempio                                                             |  |  |  |
| Singola<br>senza ac-<br>qua                       |                                                                           |                                                                           | 5 ul<br>CV≤3,0%<br>AC±3,0%                                          | 0,5 ul<br>CV≤6,0%<br>AC±10,0%                                                        | 0,5 ul<br>CV≤6,0%<br>AC±10,0%                                       |  |  |  |
|                                                   |                                                                           |                                                                           | 10 ul<br>CV≤1,75%<br>AC±2,5%                                        | 1 ul<br>CV≤3,5%<br>AC±8,0%                                                           | 1 ul<br>CV≤4,0%<br>AC±6,0%                                          |  |  |  |
|                                                   |                                                                           |                                                                           | 1000 ul<br>CV≤0,3%<br>AC±0,75%                                      | 10 ul<br>CV≤1,0%<br>AC±2,0%                                                          | 10 ul<br>CV≤0,8%<br>AC±1,0%                                         |  |  |  |

*Tab. 10:* Criteri di accettazione di precisione e accuratezza del pipettaggio Liquid Flexible Channel Arm (FCA liquido) per l'uso con il rilevamento capacitivo del livello del liquido (cLLD)

| Classe                                  | FCA liquido                                                |                                                           |                                                          |                                                       |                                                         |                                                        |  |
|-----------------------------------------|------------------------------------------------------------|-----------------------------------------------------------|----------------------------------------------------------|-------------------------------------------------------|---------------------------------------------------------|--------------------------------------------------------|--|
| quido<br>Fluent<br>Con-<br>trol<br>cLLD | Siringa<br>DiTi<br>1000 da<br>1250 ul a<br>foro lar-<br>go | Siringa<br>DiTi<br>1000 da<br>1250 ul<br>tubo vol.<br>std | Siringa<br>DiTi 350<br>da<br>1250 ul<br>tubo vol.<br>std | Siringa<br>DiTi 200<br>da 1250 ul<br>tubo vol.<br>std | Siringa<br>DiTi 50<br>da<br>1250 ul<br>tubo vol.<br>std | Siringa<br>DiTi 10 da<br>1250 ul tu-<br>bo vol.<br>std |  |
| Acqua<br>perfo-<br>razione<br>singola   |                                                            |                                                           |                                                          |                                                       |                                                         |                                                        |  |

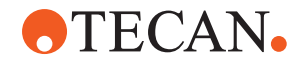

| Classe                                                         | FCA liquido                                                |                                                           |                                                          |                                                       |                                                         |                                                        |  |  |
|----------------------------------------------------------------|------------------------------------------------------------|-----------------------------------------------------------|----------------------------------------------------------|-------------------------------------------------------|---------------------------------------------------------|--------------------------------------------------------|--|--|
| quido<br>Fluent<br>Con-<br>trol<br>cLLD                        | Siringa<br>DiTi<br>1000 da<br>1250 ul a<br>foro lar-<br>go | Siringa<br>DiTi<br>1000 da<br>1250 ul<br>tubo vol.<br>std | Siringa<br>DiTi 350<br>da<br>1250 ul<br>tubo vol.<br>std | Siringa<br>DiTi 200<br>da 1250 ul<br>tubo vol.<br>std | Siringa<br>DiTi 50<br>da<br>1250 ul<br>tubo vol.<br>std | Siringa<br>DiTi 10 da<br>1250 ul tu-<br>bo vol.<br>std |  |  |
| Singo-<br>lo ba-<br>gnato<br>a con-<br>tatto<br>con ac-<br>qua |                                                            | Esempio                                                   |                                                          | Esempio                                               | Esempio                                                 | Esempio                                                |  |  |
| Multi<br>senza<br>acqua                                        | 6 x<br>100 ul<br>CV≤6,5%<br>AC±5,0%                        | 12 x<br>50 ul<br>CV≤2,0%<br>AC±2,0%                       | 12 x<br>10 ul<br>CV≤3,5%<br>AC±2,0%                      | 12 x 10 ul<br>CV≤3,5%<br>AC±1,5%                      | 6 x 5 ul<br>CV≤4,0%<br>AC±3,0%                          |                                                        |  |  |
|                                                                | 4 x<br>200 ul<br>CV≤3,5%<br>AC±5,0%                        |                                                           |                                                          |                                                       |                                                         |                                                        |  |  |
| Singo-<br>la sen-<br>za ac-                                    | 20 ul<br>CV≤2,5%<br>AC±5,0%                                | 10 ul<br>CV≤2,0%<br>AC±3,0%                               | 10 ul<br>CV≤2,0%<br>AC±2,0%                              | 10 ul<br>CV≤1,8%<br>AC±2,5%                           | 1 ul<br>CV≤6,0%<br>AC±8,0%                              | 0,5 ul<br>CV≤8,0%<br>AC±10,0%                          |  |  |
| qua                                                            | 100 ul<br>CV≤1,0%<br>AC±2,0%                               | 100 ul<br>CV≤0,3%<br>AC±0,5%                              |                                                          |                                                       | 2 ul<br>CV≤3,0%<br>AC±4,0%                              | 1 ul<br>CV≤4,0%<br>AC±5,0%                             |  |  |
|                                                                | 500 ul<br>CV≤0,5%<br>AC±2,0%                               | 1000 ul<br>CV≤0,2%<br>AC±0,5%                             | 100 ul<br>CV≤0,3%<br>AC±1,0%                             | 200 ul<br>CV≤0,2%<br>AC±0,75%                         | 10 ul<br>CV≤1,0%<br>AC±2,0%                             | 10 ul<br>CV≤1,0%<br>AC±1,0%                            |  |  |
|                                                                | 900 ul<br>CV≤0,5%<br>AC±2,0%                               |                                                           |                                                          |                                                       | 50 ul<br>CV≤0,5%<br>AC±1,5%                             |                                                        |  |  |

*Tab. 11:* Criteri di accettazione di precisione e accuratezza del pipettaggio Air Flexible Channel Arm Multisense (FCA aria MS) per l'uso con il rilevamento capacitivo del livello del liquido (cLLD)

| Classe di li-                       | FCA aria                             |                    |                                     |                |  |  |  |
|-------------------------------------|--------------------------------------|--------------------|-------------------------------------|----------------|--|--|--|
| Control cLLD                        | DiTi da<br>1000 ul con<br>foro largo | DiTi da<br>1000 ul | DiTi da<br>1000 ul tra-<br>sparente | DiTi da 350 ul |  |  |  |
| Contatto umi-<br>do singolo<br>DMSO |                                      |                    |                                     |                |  |  |  |

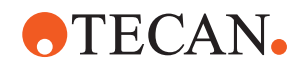

| Classe di li-         | FCA aria                             |                    |                                     |                |  |
|-----------------------|--------------------------------------|--------------------|-------------------------------------|----------------|--|
| Control cLLD          | DiTi da<br>1000 ul con<br>foro largo | DiTi da<br>1000 ul | DiTi da<br>1000 ul tra-<br>sparente | DiTi da 350 ul |  |
| Senza DMSO<br>Multi   |                                      | Esempio            |                                     | Esempio        |  |
| Singolo senza<br>DMSO |                                      | Esempio            |                                     | Esempio        |  |

*Tab.* 12: Criteri di accettazione di precisione e accuratezza del pipettaggio Air Flexible Channel Arm Multisense (FCA aria MS) per l'uso con il rilevamento capacitivo del livello del liquido (cLLD)

| Classe di                           | FCA aria                    |                                    |                                 |                                   |                  |
|-------------------------------------|-----------------------------|------------------------------------|---------------------------------|-----------------------------------|------------------|
| Fluent<br>Control<br>cLLD           | DiTi da<br>200 ul           | DiTi da<br>200 ul tra-<br>sparente | DiTi da<br>50 ul                | DiTi da<br>50 ul tra-<br>sparente | DiTi da<br>10 ul |
| Contatto<br>umido sin-<br>golo DMSO |                             |                                    | 1 ul<br>CV≤8,0%<br>AC±10,0%     |                                   |                  |
| Senza DM-<br>SO Multi               | Esempio                     |                                    | 4 x 10 ul<br>CV≤5,0%<br>AC±5,0% |                                   |                  |
| Singolo<br>senza DM-<br>SO          | 10 ul<br>CV≤1,5%<br>AC±3,0% |                                    | 1 ul<br>CV≤6,0%<br>AC±5,0%      |                                   | Esempio          |

*Tab. 13:* Criteri di accettazione di precisione e accuratezza del pipettaggio Air Flexible Channel Arm Multisense (FCA aria MS) per l'uso con il rilevamento capacitivo del livello del liquido (cLLD)

| Classe di li-            | FCA aria                             |                    |                                     |                |  |
|--------------------------|--------------------------------------|--------------------|-------------------------------------|----------------|--|
| Control cLLD             | DiTi da<br>1000 ul con<br>foro largo | DiTi da<br>1000 ul | DiTi da<br>1000 ul tra-<br>sparente | DiTi da 350 ul |  |
| Multi senza<br>etanolo   |                                      | Esempio            |                                     | Esempio        |  |
| Singolo senza<br>etanolo |                                      | Esempio            | 100 ul<br>CV≤1,5%<br>AC±2,5%        | Esempio        |  |
|                          |                                      |                    | 500 ul<br>CV≤1,0%<br>AC±2,5%        |                |  |

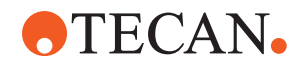

| Classe di li-                                                                                                  | FCA aria                             |                                |                                     |                              |
|----------------------------------------------------------------------------------------------------|--------------------------------------|--------------------------------|-------------------------------------|------------------------------|
| Control cLLD                                                                                                   | DiTi da<br>1000 ul con<br>foro largo | DiTi da<br>1000 ul             | DiTi da<br>1000 ul tra-<br>sparente | DiTi da 350 ul               |
| Multi senza<br>MasterMix                                                                                       |                                      | Esempio                        |                                     | Esempio                      |
| Singolo senza<br>MasterMix                                                                                     |                                      | Esempio                        |                                     | Esempio                      |
| Multi senza<br>siero                                                                                           | 12 x 25 ul<br>CV≤8,0%<br>AC±5,0%     | 6x100 ul<br>CV≤2,0%<br>AC±1,0% |                                     | Esempio                      |
|                                                                                                    | 12 x 50 ul<br>CV≤5,0%<br>AC±5,0%     |                                |                                     |                              |
|                                                                                                    | 6 x 100 ul<br>CV≤3,0%<br>AC±5,0%     |                                |                                     |                              |
|                                                                                                    | 4 x 200 ul<br>CV≤3,0%<br>AC±5,0%     |                                |                                     |                              |
| Singolo senza<br>siero                                                                                         | 20 ul<br>CV≤5,0%<br>AC±5,0%          | Esempio                        | 10 ul<br>CV≤6%<br>AC±5,0%           | 100 ul<br>CV≤0,3%<br>AC±0,5% |
| 100 ul $CV \le 1,0\%$ $AC \pm 2,0\%$ 500 ul $CV \le 0,5\%$ $AC \pm 1,0\%$ 900 ul $CV \le 0,5\%$ $AC \pm 1,0\%$ | 100 ul<br>CV≤1,0%<br>AC±2,0%         |                                | 100 ul<br>CV≤1,0%<br>AC±2,0%        |                              |
|                                                                                                    |                                      | 500 ul<br>CV≤0,5%<br>AC±2,0%   |                                     |                              |
|                                                                                                    |                                      |                                |                                     |                              |

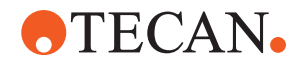

*Tab. 14:* Criteri di accettazione di precisione e accuratezza del pipettaggio Air Flexible Channel Arm Multisense (FCA aria MS) per l'uso con il rilevamento capacitivo del livello del liquido (cLLD)

| Classe di                       | FCA aria                        |                                    |                                             |                                                    |                  |
|---------------------------------|---------------------------------|------------------------------------|---------------------------------------------|----------------------------------------------------|------------------|
| Fluent<br>Control<br>cLLD       | DiTi da<br>200 ul               | DiTi da<br>200 ul tra-<br>sparente | DiTi da<br>50 ul                            | DiTi da<br>50 ul tra-<br>sparente                  | DiTi da<br>10 ul |
| Multi senza<br>etanolo          | 6 x 10 ul<br>CV≤3,0%<br>AC±4,0% |                                    | Esempio                                     |                                                    |                  |
| Singolo<br>senza eta-<br>nolo   | Esempio                         | 3 ul<br>CV≤6,0%<br>AC±12,0%        | 40 ul<br>CV≤1,0%<br>AC±1,0%                 | 1 ul<br>CV≤8,0%<br>AC±15,0%                        | Esempio          |
|                                 |                                 | 5 ul<br>CV≤6,0%<br>AC±12,0%        |                                             | 10 ul<br>CV≤3,0%<br>AC±4,0%                        |                  |
|                                 | 10 ul<br>CV≤3,5%<br>AC±5,0%     |                                    | 40 ul<br>(con filtro)<br>CV≤1,0%<br>AC±2,0% |                                                    |                  |
|                                 |                                 | 100 ul<br>CV≤1,0%<br>AC±4,0%       |                                             | 50 ul<br>(senza fil-<br>tro)<br>CV≤1,0%<br>AC±2,0% |                  |
| Multi senza<br>MasterMix        | Esempio                         |                                    | 6 x 5 ul<br>CV≤5,0%<br>AC±5,0%              |                                                    |                  |
|                                 |                                 |                                    | 4 x 10 ul<br>CV≤3,0%<br>AC±5,0%             |                                                    |                  |
| Singolo<br>senza Ma-<br>sterMix | Esempio                         |                                    | 5 ul<br>CV≤3,0%<br>AC±5,0%                  |                                                    | Esempio          |
| Multi senza<br>siero            | 6 x 5 ul<br>CV≤8,0%<br>AC±7,5%  |                                    | 6 x 5 ul<br>CV≤8,0%<br>AC±5,0%              |                                                    |                  |
|                                 | 6 x 25 ul<br>CV≤3,0%<br>AC±3,0% |                                    |                                             |                                                    |                  |

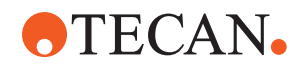

| Classe di                 | FCA aria                     |                                    |                             |                                   |                  |  |
|---------------------------|------------------------------|------------------------------------|-----------------------------|-----------------------------------|------------------|--|
| Fluent<br>Control<br>cLLD | DiTi da<br>200 ul            | DiTi da<br>200 ul tra-<br>sparente | DiTi da<br>50 ul            | DiTi da<br>50 ul tra-<br>sparente | DiTi da<br>10 ul |  |
| Singolo<br>senza siero    | 100 ul<br>CV≤0,3%<br>AC±0,5% | 5 ul<br>CV≤3%<br>AC±8,0%           | 5 ul<br>CV≤3,5%<br>AC±5,0%  |                                   | Esempio          |  |
|                           |                              | 10 ul<br>CV≤2,0%<br>AC±6,0%        | 10 ul<br>CV≤1,0%<br>AC±1,0% |                                   |                  |  |
|                           |                              | 100 ul<br>CV≤1,0%<br>AC±2,0%       |                             |                                   |                  |  |

*Tab. 15:* Criteri di accettazione di precisione e accuratezza del pipettaggio Air Flexible Channel Arm Multisense (FCA aria MS) per l'uso con il rilevamento capacitivo del livello del liquido (cLLD)

| Classe di li-          | FCA aria                             |                                  |                                     |                                  |  |
|------------------------|--------------------------------------|----------------------------------|-------------------------------------|----------------------------------|--|
| Control cLLD           | DiTi da<br>1000 ul con<br>foro largo | DiTi da<br>1000 ul               | DiTi da<br>1000 ul tra-<br>sparente | DiTi da 350 ul                   |  |
| Multi senza<br>acqua   | 6 x 100 ul<br>CV≤6,0%<br>AC±5,0%     | 12 x 50 ul<br>CV≤2,0%<br>AC±1,0% |                                     | 12 x 10 ul<br>CV≤4,0%<br>AC±2,0% |  |
|                        | 4 x 200 ul<br>CV≤3,0%<br>AC±5,0%     | 6 x 100 ul<br>CV≤1,0%<br>AC±1,5% |                                     | 6 x 20 ul<br>CV≤1,5%<br>AC±2,5%  |  |
| Singola senza<br>acqua | 20 ul<br>CV≤2,0%<br>AC±5,0%          | 10 ul<br>CV≤1,2%<br>AC±2,0%      | 10 ul<br>CV≤3%<br>AC±8,0%           | 10 ul<br>CV≤0,6%<br>AC±1,5%      |  |
|                        | 100 ul<br>CV≤0,5%<br>AC±2,0%         |                                  | 100 ul<br>CV≤0,75%<br>AC±2,0%       |                                  |  |
|                        | 500 ul<br>CV≤0,5%<br>AC±2,0%         | 100 ul<br>CV≤0,3%<br>AC±0,5%     | 500 ul<br>CV≤0,5%<br>AC±1,0%        | 200 ul<br>CV≤0,2%<br>AC±0,5%     |  |
|                        | 900 ul<br>CV≤0,5%<br>AC±2,0%         |                                  |                                     |                                  |  |

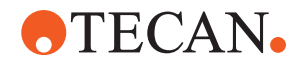

*Tab. 16:* Criteri di accettazione di precisione e accuratezza del pipettaggio Air Flexible Channel Arm Multisense (FCA aria MS) per l'uso con il rilevamento capacitivo del livello del liquido (cLLD)

| Classe di                   | FCA aria                         |                                    |                                                    |                                             |                              |  |
|-----------------------------|----------------------------------|------------------------------------|----------------------------------------------------|---------------------------------------------|------------------------------|--|
| Fluent<br>Control<br>CLLD   | DiTi da<br>200 ul                | DiTi da<br>200 ul tra-<br>sparente | DiTi da<br>50 ul                                   | DiTi da<br>50 ul tra-<br>sparente           | DiTi da<br>10 ul             |  |
| Multi senza<br>acqua        | 12 x 10 ul<br>CV≤4,0%<br>AC±2,0% |                                    | 6 x 5 ul<br>CV≤6,0%<br>AC±5,0%                     |                                             |                              |  |
| Singola<br>senza ac-<br>qua | 10 ul<br>CV≤0,6%<br>AC±1,5%      | 5 ul<br>CV≤4%<br>AC±8,0%           | 1 ul<br>CV≤4,0%<br>AC±8,0%                         | 1 ul<br>CV≤10,0%<br>AC±20,0%                | 0,5 ul<br>CV≤5,0%<br>AC±9,5% |  |
|                             |                                  | 10 ul<br>CV≤3,0%<br>AC±4,0%        | 5 ul<br>CV≤0,8%<br>AC±1,5%                         | 10 ul<br>CV≤1,5%<br>AC±2,0%                 |                              |  |
|                             | 200 ul<br>CV≤0,2%<br>AC±0,5%     | 100 ul<br>CV≤0,75%<br>AC±1,0%      | 10 ul<br>CV≤0,5%<br>AC±1,0%                        | 40 ul<br>(con filtro)<br>CV≤0,5%<br>AC±1,0% | 10 ul<br>CV≤ 0,8%<br>AC±2,0% |  |
|                             |                                  | 50 ul<br>CV≤0,3%<br>AC±0,5%        | 50 ul<br>(senza fil-<br>tro)<br>CV≤0,5%<br>AC±1,0% |                                             |                              |  |

*Tab. 17:* Criteri di accettazione precisione e accuratezza del pipettaggio Air Flexible Channel Arm Multisense (FCA aria MS) per l'uso con rilevamento del livello del liquido in pressione (pLLD)

| Classe di li-           | FCA aria                     |                            |                             |                          |  |  |
|-------------------------|------------------------------|----------------------------|-----------------------------|--------------------------|--|--|
| Control pLLD            | DiTi1000F                    | DiTi200F                   | DiTi50F <sup>1</sup>        | DiTi10F                  |  |  |
| Singola senza<br>esano  | 100 ul<br>CV≤1,0%<br>AC±1,5% | 10 ul<br>CV≤3,5%<br>AC±2%  | 10 ul<br>CV≤3%<br>AC±1,5%   | Esempio                  |  |  |
|                         | 500 ul<br>CV≤0,6%<br>AC±1,0% | 100 ul<br>CV≤1,5%<br>AC±1% | 45 ul<br>CV≤1,5%<br>AC±1,0% |                          |  |  |
| Singola senza<br>acqua² | 10 ul<br>CV≤2%<br>AC±2%      | 10 ul<br>CV≤2%<br>AC±2%    | 5 ul<br>CV≤1,5%<br>AC±1,5%  | 2 ul<br>CV≤5%<br>AC±9,5% |  |  |
|                         | 100 ul<br>CV≤0,5%<br>AC±1%   | 195 ul<br>CV≤0,5%<br>AC±1% | 10 ul<br>CV≤2%<br>AC±2,5%   | 10 ul<br>CV≤ 2%<br>AC±3% |  |  |

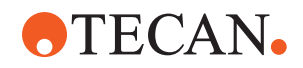

*Tab. 18:* Criteri di accettazione precisione e accuratezza del pipettaggio braccio multicanale 96 (MCA 96) per l'uso con il rilevamento capacitivo del livello del liquido (cLLD)

| Classe di liquido   | MCA 96             |               |  |
|---------------------|--------------------|---------------|--|
| FluentControl CLLD  | DiTi 1000 F        | DiTi 10F      |  |
| Singolo senza DMSO  | 1000 ul<br>CV≤1,5% | 1 ul<br>CV≤9% |  |
| Singola senza acqua | 1000 ul<br>CV≤1,5% | 1 ul<br>CV≤4% |  |

#### Chiave di specifica delle prestazioni (esempio)

| Volume minimo testato    | 10 ul   |
|--------------------------|---------|
| Specifiche CV            | CV≤2,0% |
| Specifiche di precisione | AC±3%   |

#### Definizioni

CV:

Misura della precisione di erogazione che indica l'entità della variabilità rispetto alla media delle misurazioni.

AC:

Precisione di erogazione che indica quanto la misurazione è vicina al valore target.

#### Condizioni di misurazione

I valori sono stati misurati in base al protocollo seguente.

- Misurazioni ottenute su apparecchi Fluent standard utilizzati entro le condizioni ambientali specificate per la gestione dei liquidi e mantenuti secondo le istruzioni per la manutenzione del sistema.
- Minimo 96 misurazioni
- Il CV specificato e la precisione media sono i valori massimi ottenuti in generale e per canale.

Solo i puntali monouso Tecan garantiscono le prestazioni specificate per gli apparecchi di pipettaggio Tecan.

8 8 8

1

Per volumi di 5 μl o inferiori potrebbe essere necessaria la calibrazione.

I valori di pipettaggio DMSO vengono ottenuti con acqua come liquido di sistema.

*Per FCA aria viene utilizzata una formulazione mastermix contenente glicerolo al 50%.* 

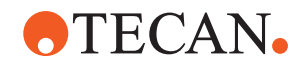

#### Note

- <sup>1</sup> Specificato per il puntale monouso (DiTi) da 50 ul codice articolo 30200712 (specifico per il fornitore)
- <sup>2</sup> Classe di liquidi senza acqua singola pLLD supportata dalla versione FluentControl 3.7 in poi
- <sup>3</sup> Ottenuto con il comando pre Drop/Get blocco puntali per estrarre la soluzione di lavaggio
- <sup>4</sup> 0,2 ul possibile con personalizzazione avanzata dei parametri (contattare l'assistenza per informazioni)
- <sup>5</sup> Con volume in eccesso
- <sup>6</sup> Specifiche prestazionali per l'erogazione libera in prodotti da laboratorio non forabili
- Esem- Classe liquido modello fornita in FluentControl senza specifiche di prepio stazioni
- Cella Nessuna classe di liquidi in formato predefinito fornita in FluentControl vuota
- ul Forma alternativa per microlitri, utilizzata al posto di µl

Valore medio

$$\overline{x} = \frac{1}{n} \sum_{i=1}^{n} x_i$$

**Deviazione standard** 

$$s = \sqrt{\frac{1}{n-1} \sum_{i=1}^{n} (x_i - \overline{x})^2}$$

Coefficiente di variazione

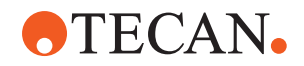

$$CV = \frac{s}{\overline{x}} * 100\%$$

#### Accuratezza

$$\frac{(\overline{x} - V)}{V} * 100\%$$

- x Valore medio
- n Numero di punti dati
- Σ Simbolo di sommatoria
- I Indice con valore iniziale 1
- x<sub>i</sub> i-esimo valore del set di dati
- s Deviazione standard
- CV Coefficiente di variazione

#### Test di contaminazione incrociata

Metodo a scacchiera per il test di contaminazione incrociata

#### Criteri di accettazione:

I valori Ct dei coloranti fluorescenti FAM e VIC nei pozzetti di controllo no-template (NTC) o di controllo negativo devono essere N/A o >37 per tutti i processi. Inoltre, i valori Ct di FAM e VIC nei pozzetti di controllo positivo devono essere validi (≤37). Il valore Ct indica il numero di ciclo in corrispondenza del quale la reazione di un campione supera una soglia di fluorescenza che indica il rilevamento dell'acido nucleico target.

#### **Risultati:**

Di seguito viene fornito un esempio dei risultati della qPCR. Il primo grafico mostra l'amplificazione prevista dei pozzetti di controllo positivo; valori Ct <37. Il secondo grafico conferma l'assenza di amplificazione nei pozzetti di controllo no-template, con valori Ct registrati come N/A.

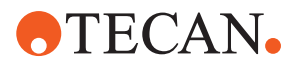

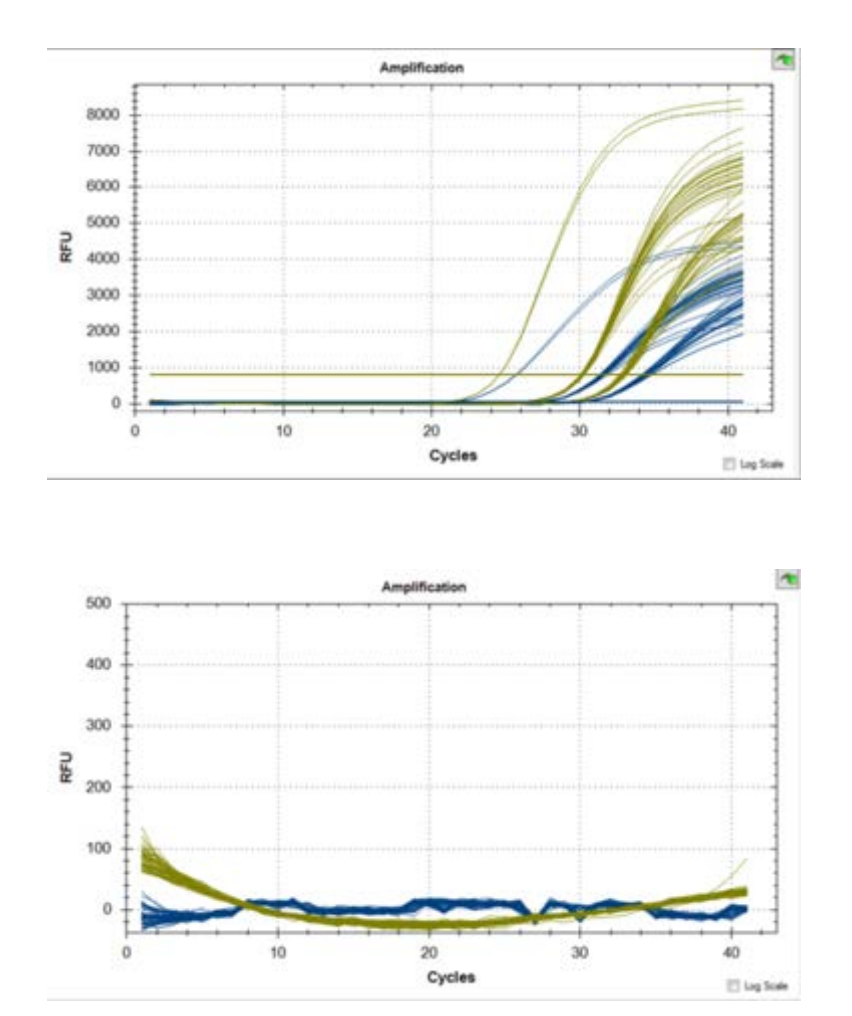

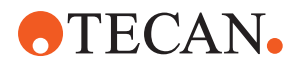

## 4 Descrizione del funzionamento

Questo capitolo illustra il funzionamento base di Fluent, descrive come è strutturato e offre una descrizione funzionale dei diversi gruppi.

## 4.1 Panoramica

Fluent è utilizzato per operazioni di pipettaggio con bracci robotici. I bracci robotici possono aspirare sostanze da diversi tipi di contenitori e riempirli, come ad esempio provette o micropiastre.

Fluent è disponibile in tre diverse dimensioni:

- Fluent 480
- Fluent 780
- Fluent 1080

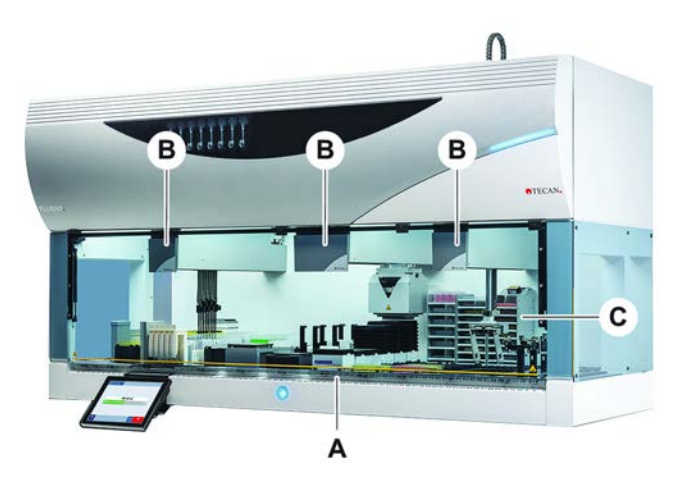

Fig. 16: Panoramica dell'apparecchio (può differire dalla figura)

- A Piano di lavoro B Bracci robotici
- **C** Componenti opzionali e dispositivi

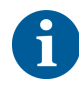

È disponibile anche un kit antisismico per aree soggette a terremoti. Per maggiori informazioni consultare il paragrafo "Assistenza clienti" [▶ 213].

## 4.2 Piano di lavoro

- SegmentiIl piano di lavoro di Fluent, che costituisce l'area di campionamento<br/>dell'apparecchio, è composta da diversi segmenti. I segmenti del piano di lavoro<br/>sono realizzati come componenti intercambiabili e possono avere diverse<br/>dimensioni e caratteristiche. ATTENZIONE! Non mettere in funzione il sistema<br/>senza i segmenti del piano di lavoro.
- Scala graduata La larghezza del segmento è espressa secondo i numeri di una scala graduata. Una griglia è larga 25 mm e corrisponde alla distanza fra i perni di posizionamento di un segmento.

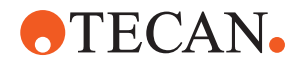

I numeri della scala graduata sono utilizzati anche per indicare la posizione dei segmenti o dei portaprovette sul piano di lavoro.

#### 4.2.1 Supporti

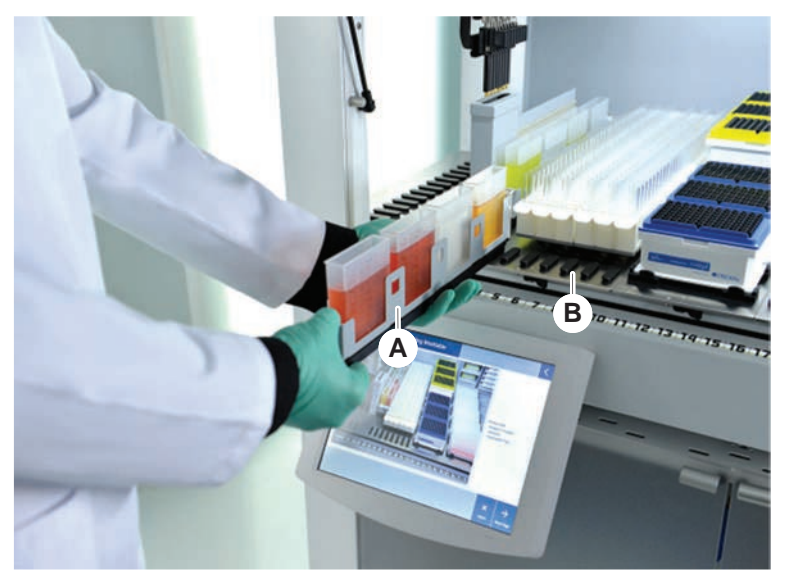

Fig. 17: Piano di lavoro di Fluent

A Portaprovette B Segmento

I supporti sono componenti del piano di lavoro ideati per conservare il materiale da laboratorio o i consumabili sul piano di lavoro.

I portaprovette sono dei supporti che possono essere inseriti o estratti dai segmenti con griglia e contengono generalmente provette con i campioni o vaschette per reagenti.

I segmenti sono elementi statici fissati sul piano di lavoro. Alcuni segmenti dispongono di stazioni per micropiastre (segmenti con stazioni per micropiastre) per contenere il materiale da laboratorio, come le micropiastre o le piastre a pozzetti profondi, o i consumabili, come le scatole di puntali monouso. Alcuni segmenti dispongono di perni (segmenti con griglia) per il carico e lo scarico dei portaprovette.

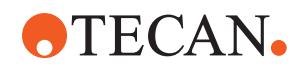

#### 4.2.2 Vaschette di raccolta

Fig. 18: Vaschetta di raccolta

Le vaschette di raccolta, posizionate sotto i segmenti dinamici del piano di lavoro, raccolgono le perdite di liquido che possono verificarsi nell'area di carico manuale del piano di lavoro. Il sistema deve essere utilizzato con il maggior numero possibile di vaschette di raccolta installate sotto il piano di lavoro per raccogliere tutte le perdite di liquido. **ATTENZIONE! Non mettere in funzione il sistema senza le vaschette di raccolta e i segmenti del piano di lavoro.** 

Le aperture nelle vaschette di raccolta per utensili e strumenti sono consentite solo per la versione ad armadio.

Le aree rialzate di ciascuna vaschetta di raccolta sono progettate per consentire aperture senza compromettere il volume di raccolta. Queste aperture permettono di alloggiare scivoli di scarico a ponte passante o altre integrazioni di dispositivi quando si utilizza la versione montata su armadio. Per i punti di accesso a ponte passante, le vaschette possono essere posizionate su uno scaffale nell'armadio sotto dispositivi integrati.

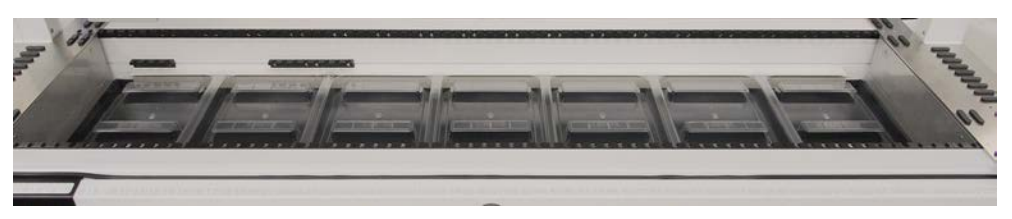

Fig. 19: Vaschette di raccolta sotto i segmenti del piano di lavoro

Le vaschette di raccolta non sono presenti nei punti in cui il braccio RGA deve accedere a un dispositivo posizionato sotto il piano di lavoro. Un set di vaschette di raccolta è incluso nell'apparecchio. Le vaschette di raccolta possono essere lavate o sostituite secondo le necessità. Consultare il paragrafo Fine giornata.

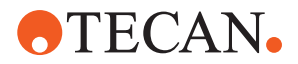

#### 4.2.3 Posizione sul segmento

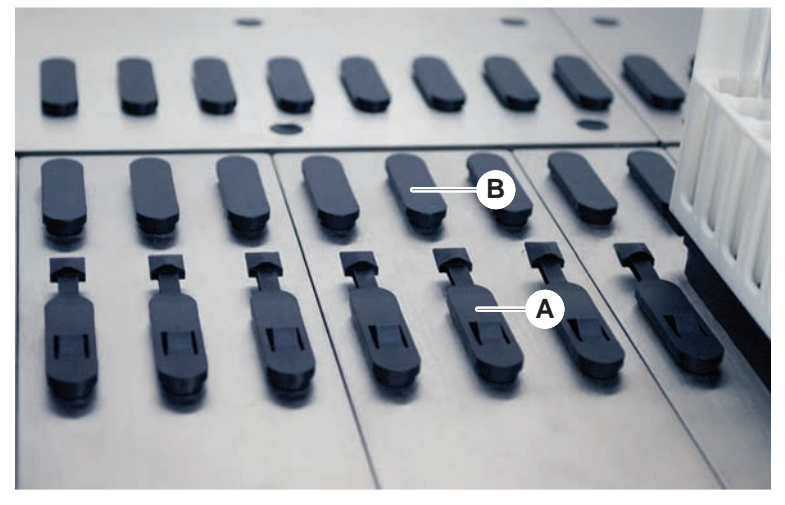

Fig. 20: Perni di bloccaggio e perni di posizionamento

A Perni di bloccaggio B Perni di posizionamento

Fluent è provvisto di perni per posizionare correttamente i portaprovette, gli adattatori o i componenti opzionali su un segmento. I portaprovette sono ideati per essere inseriti sui perni. La loro posizione può essere controllata leggendo il numero sulla scala graduata presente sul lato anteriore dell'apparecchio. I perni di bloccaggio tengono fermi i portaprovette nella rispettiva posizione.

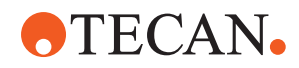

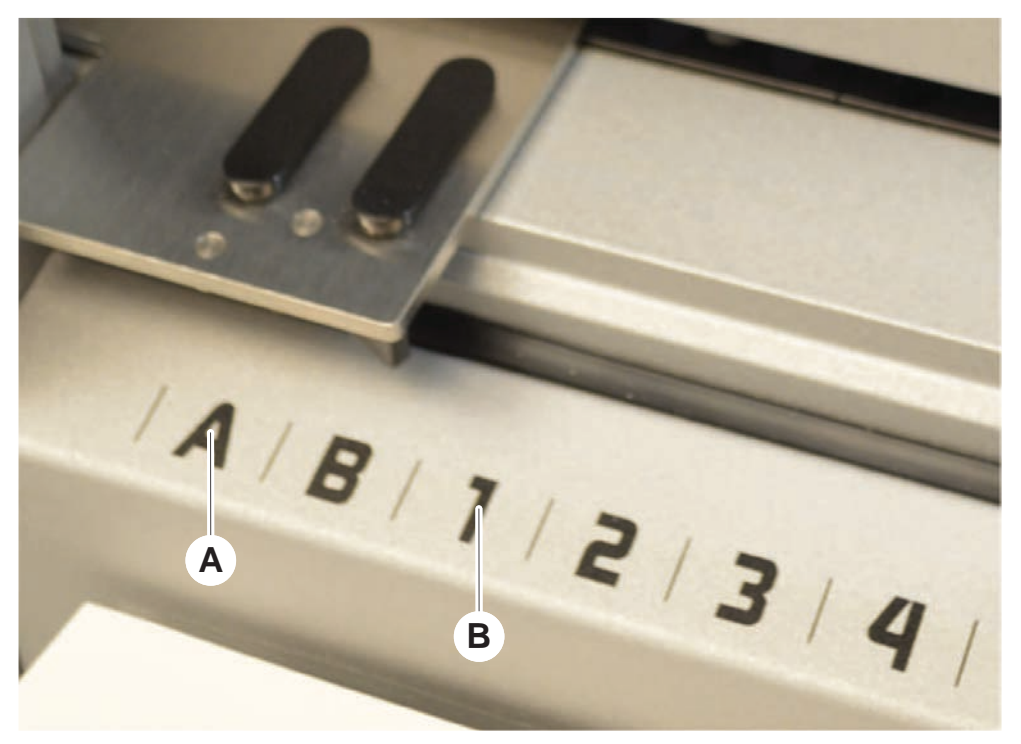

#### 4.2.4 Posizione del segmento

Fig. 21: Posizioni laterali e posizioni della griglia

A Posizioni laterali

Le posizioni laterali (AB, YZ) possono essere utilizzate per posizionare il materiale da laboratorio movimentato dal braccio RGA.

В

Posizione della griglia

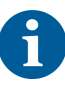

Con il braccio FCA o MCA, il pipettaggio non è possibile nelle posizioni laterali.

Le posizioni della griglia numerate (1–n) sono accessibili ai bracci di pipettaggio. Tuttavia nell'allestimento a più bracci non tutte le posizioni della griglia numerate sono accessibili a tutti i bracci di pipettaggio. Sono possibili delle limitazioni a seconda della configurazione del braccio dell'apparecchio.

## 4.3 Bracci robotici

Fluent può essere equipaggiato con diversi bracci robotici:

- Braccio a canali flessibili (FCA)
- Braccio multicanale (MCA 96)
- Braccio robotico con pinze (RGA)

I bracci robotici possono essere equipaggiati con diversi accessori specifici.

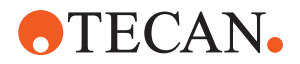

#### 4.3.1 Braccio a canali flessibili (FCA)

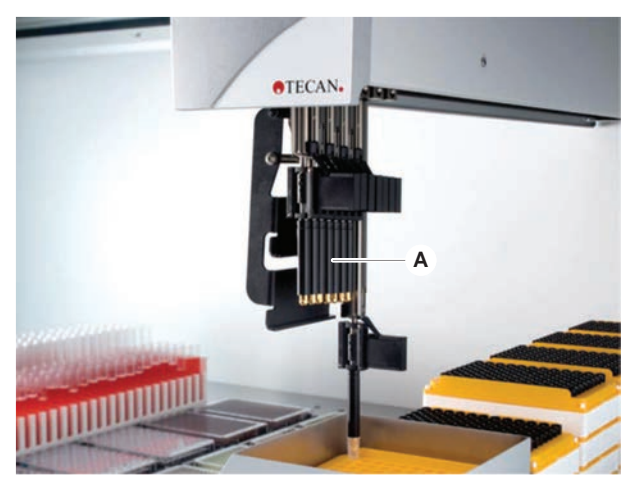

Fig. 22: Braccio a canali flessibili

6

Se non è ammessa la contaminazione per trascinamento, si raccomanda vivamente l'utilizzo di puntali monouso con filtri.

Il braccio FCA (A) è equipaggiato con puntali di pipettaggio ed è in grado di controllare la manipolazione automatizzata dei liquidi fino a 8 canali separati.

Il braccio FCA equipaggiato con adattatori per puntali monouso, dispone di una pinza FCA opzionale che consente di movimentare determinati tipi di materiale da laboratorio—vedere "Pinza FCA" [▶ 75].

#### 4.3.1.1 Braccio FCA con sistema di dispensazione del liquido (Liquid FCA)

Il braccio FCA con sistema di dispersione del liquido è riempito con il liquido di sistema che viene alimentato tramite pompe a siringa. Viene utilizzato per il pipettaggio di liquidi di diverso volume a seconda dei puntali e della dimensione delle siringhe utilizzati. Il braccio liquid FCA può essere equipaggiato con una serie di puntali fissi, lavabili o con adattatori per puntali monouso.

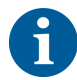

Usare acqua deionizzata come liquido di sistema.

#### 4.3.1.2 Braccio FCA con sistema dell'aria (Air FCA)

Il braccio FCA con sistema di sposamento dell'aria è utilizzato per il pipettaggio di liquidi mediante lo spostamento di uno stantuffo all'interno del canale di pipettaggio. L'Air FCA è equipaggiato con adattatori per puntali monouso.

#### 4.3.2 Braccio multicanale 96 (MCA 96)

Il braccio MCA 96 è un braccio robotico con una testa meccanica per pipettaggio multicanale. Tutti i 96 canali della testa meccanica per pipettaggio eseguono l'aspirazione e la dispensazione contemporaneamente. Il braccio MCA 96 presenta le seguenti caratteristiche principali:

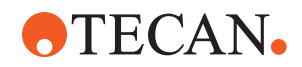

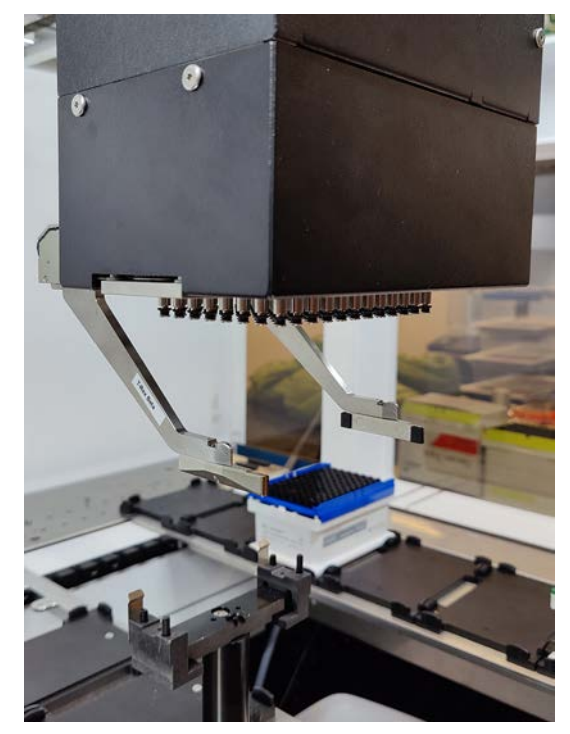

Fig. 23: Testa/pinza MCA 96

- Compatibile con la gamma di puntali monouso fino a 1000 µl inclusi
- Intervallo di pipettaggio da 1 ul a 1000 µl
- Rilevamento del livello del liquido (capacitivo) (cLLD)
- Prelievo parziale con puntali monouso e pipettaggio con offset (ad es. per diluizione) utilizzando puntali con vassoio combinato Tecan
- Pinza opzionale per semplici attività di manipolazione del materiale da laboratorio

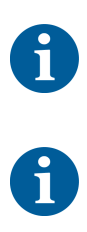

La testa dell'MCA 96 funziona con puntali monouso conduttivi sull'MCA 96 per garantire la compatibilità con il rilevamento capacitivo del livello di liquido (cLLD).

*Il rilevamento capacitivo del livello di liquido (cLLD) sull'MCA 96 viene verificato solo per essere utilizzato nelle vaschette.* 

Il primo puntale che inserisce un liquido attiva il segnale di rilevamento capacitivo del livello di liquido (cLLD). Altezze di riempimento disuguali (ad es. nei pozzetti riempiti manualmente di una micropiastra) possono portare a risultati di elaborazione non intenzionali ed errati.

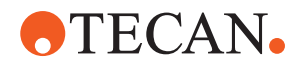

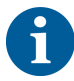

Con il braccio MCA 96 utilizzare esclusivamente supporti e materiale da laboratorio compatibili con il rilevamento capacitivo del livello di liquido (cLLD). Utilizzare vassoi compatibili per il prelievo parziale dei puntali monouso: vassoio SLAS Tecan. Per ulteriori informazioni, consultare il manuale di riferimento (Rif. [4]).

La pinza opzionale, aggiornabile sul campo dell'MCA 96 è adatta all'uso per semplici attività di manipolazione del materiale da laboratorio.

La pinza può essere utilizzata, ad esempio, per le seguenti attività:

- Spostare le micropiastre e le piastre DWP in modalità orizzontale sulle posizioni di destinazione sul piano di lavoro
- Lavorare con vassoi di puntali monouso impilati smaltendo gli strati vuoti nei contenitori di raccolta
- · Maneggiare i coperchi delle micropiastre

La pinza dell'MCA è costruita come modulo secondario sulla testa dell'MCA, pertanto è un'alternativa compatta e conveniente alternativa rispetto a un braccio robotico con pinze dedicato (RGA). La pinza dell'MCA 96 non è in grado di eseguire attività più complesse di manipolazione del materiale da laboratorio, quali:

- Accesso agli scomparti a ripiani
- · Manipolazione del materiale da laboratorio con orientamento verticale
- Attività incluse le rotazioni

Queste attività più complesse richiedono ancora l'aggiunta al sistema di un braccio robotico con pinze (RGA) dedicato. La pinza dell'MCA 96 è costituita dalla stessa stazione di cambio pinza RGA.

#### 4.3.3 Braccio robotico con pinza (RGA)

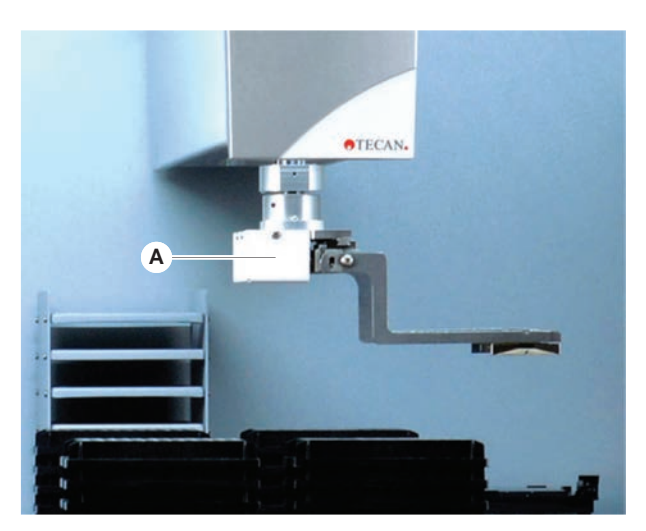

Fig. 24: Braccio robotico con pinza

Il braccio RGA (A) è un braccio robotico equipaggiato con una testa della pinza e con becchi della pinza. Il braccio RGA sposta le micropiastre e altri materiali da laboratorio fra le diverse posizioni presenti sul piano di lavoro, i dispositivi periferici e il magazzino per il materiale da laboratorio:

Un braccio robotico con pinza ad altezza standard (RGA standard Z) può accedere agli oggetti posizionati sul piano di lavoro o sul piano di lavoro inferiore.

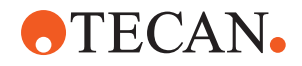

Un braccio robotico con pinza di altezza elevata (RGA long Z) può accedere agli oggetti posizionati sul piano di lavoro oppure sopra o sotto il piano di lavoro inferiore.

#### 4.3.3.1 Testa della pinza robotica

Il braccio RGA può essere equipaggiato con due diversi tipi di teste della pinza robotica.

La testa della pinza standard presenta una serie di becchi della pinza che possono essere cambiati manualmente.

Il sistema di cambio pinza (FES) consente di cambiare automaticamente le pinze scegliendo fra una serie di set di becchi della pinza. I set di pinze sono montati su una stazione di aggancio posizionata su un segmento con stazioni per micropiastre standard. I set di griffe vengono prelevati e posizionati automaticamente dal braccio robotico. Viene eseguito il monitoraggio del tipo di pinza e del sistema di cambio pinza. Durante l'esecuzione di un singolo metodo è possibile utilizzare tutte le griffe o una qualsiasi.

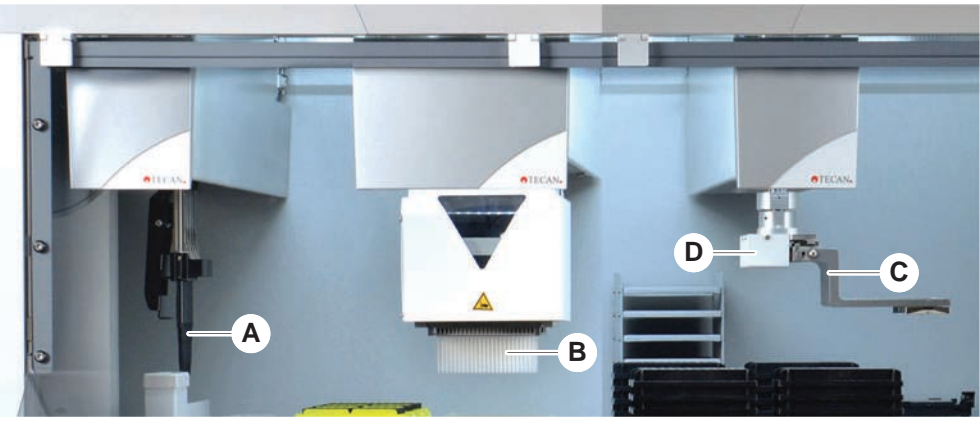

#### 4.3.4 Accessori del braccio

Fig. 25: Accessori del braccio

- A Puntali fissi
- **C** Becchi della pinza
- B Puntali monouso
- D Lettore di codici a barre per il braccio RGA

#### 4.3.4.1 Puntali fissi

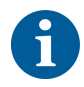

Se non è ammessa la contaminazione per trascinamento, si raccomanda vivamente l'utilizzo di puntali monouso con filtri.

Per i bracci FCA e MCA sono disponibili puntali riutilizzabili e lavabili per l'aspirazione e la dispensazione.

#### 4.3.4.2 Puntali monouso

I puntali vengono consegnati in vaschette o scatole (singole o impilate) in base al tipo. I puntali vengono scartati o riposizionati sul rack dopo l'aspirazione. I puntali vengono scartati mediante il sistema di espulsione dei puntali monouso in uno scivolo per lo scarico montato su un segmento del piano di lavoro.

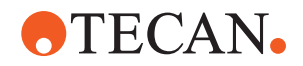

#### 4.3.4.3 Becchi della pinza

Sono disponibili diversi tipi di braccetti delle pinze per la testa della pinza normale RGA e per la pinza dell'MCA 96, tutti dotati del Modulo a pinze intercambiabili (FES).

Pinza con sede<br/>eccentricaLa pinza con sede eccentrica trasporta gli oggetti posizionati su micropiastre<br/>all'interno e all'esterno dell'area di pipettaggio, afferrando gli oggetti posizionati<br/>sulla piastra dai lati. Sono disponibili due varianti:

- Pinze di lunghezza standard per il caricamento delle micropiastre su scomparti a ripiani e dispositivi.
- Pinze lunghe con sede eccentrica per il caricamento di dispositivi posizionati in basso come l'incubatore monitorato a 4 pozzetti per piastre per cellule.

Pinza con sede<br/>eccentrica<br/>dell'MCA 96La pinza con sede eccentrica dell'MCA 96 trasporta gli oggetti posizionati su<br/>micropiastre all'interno dell'area di pipettaggio, Questo tipo di pinza può afferrare<br/>oggetti posizionati sulla piastra sotto la testa della pinza dell'MCA 96 (questo tipo<br/>di braccetto NON è compatibile con la pinza RGA).

 

 Pinza con sede centrica
 La pinza con sede centrica trasporta gli oggetti posizionati su micropiastre all'interno e sotto l'area di pipettaggio, afferrando gli oggetti dall'alto. Applicabile solo alla testa della pinza normale RGA.

Pinza per<br/>provetteLa pinza per provette trasporta i materiali in provetta all'interno e sotto l'area di<br/>pipettaggio. Applicabile solo alla testa della pinza normale RGA.

#### 4.3.4.4 Lettore di codici a barre

Il braccio RGA può essere equipaggiato con un lettore di codici a barre orizzontale collocabile sulle micropiastre e sulle scatole di puntali monouso.

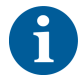

Leggere attentamente e attenersi alle istruzioni sulla sicurezza delle classi laser. Consultare anche il manuale fornito dal produttore del lettore di codici a barre.

## 4.4 Sistema di dispensazione del liquido (Liquid FCA)

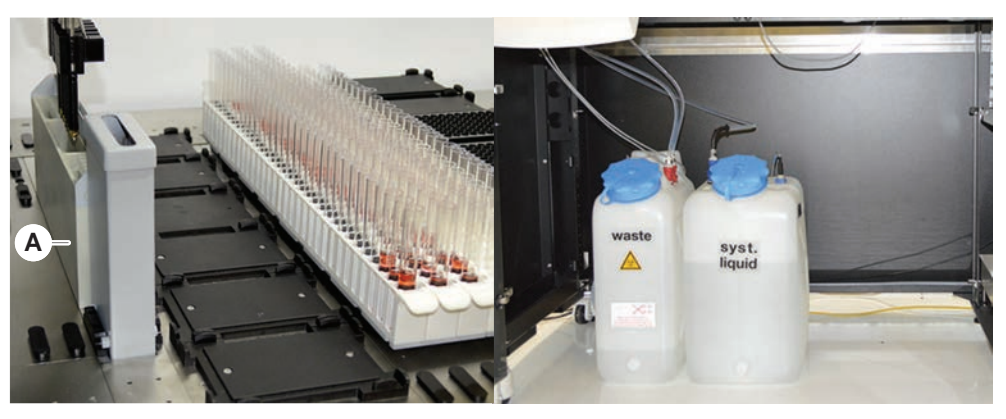

Fig. 26: Sistema di dispensazione del liquido (Liquid FCA)

Il sistema di dispensazione del liquido è ideato per eseguire un efficace lavaggio all'interno e all'esterno dei puntali di pipettaggio fissi.
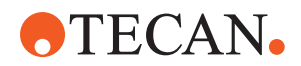

## 4.5 Componenti opzionali e dispositivi

Esempio di elenco di opzioni e dispositivi di terze parti integrabili con Fluent. Alcuni componenti opzionali Tecan e i dispositivi prodotti da terzi utilizzabili insieme al sistema Fluent sono destinati esclusivamente a fini di ricerca (RUO).

In questo paragrafo i componenti opzionali e i dispositivi destinati esclusivamente a fini di ricerca sono contrassegnati con un asterisco (\*).

Per ulteriori informazioni, consultare il paragrafo "Uso previsto" [> 8].

Scomparto a ripiani (dispositivo di stoccaggio piastre)

Componenti opzionali passivi

- Mobile base
  - Copertura antipolvere
- Pinza FCA

Componenti opzionali attivi

- Cappa con filtro HEPA
- Fluent Stacker
- MIO2
- Te-Shake
- Te-VacS
- Carosello di Fluent
- Resolvex i300
- Puntali perforanti e agitatore rotante
- FRIDA Reader

Per ulteriori informazioni, consultare il paragrafo "Documentazione di riferimento" [> 9].

- Lavatori di micropiastre basati su HydroControl
- Bilance basate sullo standard MT-SICS livello 1
- Dispositivi conformi a SiLA\*
- Sigillatrice Agilent\*
- Inheco ODTC
- Sistema di raffreddamento e di riscaldamento Inheco con unità di controllo della temperatura MTC/STC
- Cytomat 10\*, 20\*, 200\* e 6000\*
- Lettore di codici a barre per provette Fluent ID
- Lettori di codici a barre della serie BL-1300 di Keynence

Lettori

a barre

- Lettori Tecan controllati da Magellan
- Spark e SparkControl Magellan\*
- Lettore 2D Ziath per pozzetti a fondo piatto\*

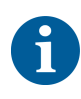

Lettori di codici

Consultare anche i manuali forniti dal produttore del componente opzionale, del dispositivo o del dispositivo di terzi. Leggere attentamente e seguire le istruzioni ivi contenute.

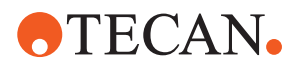

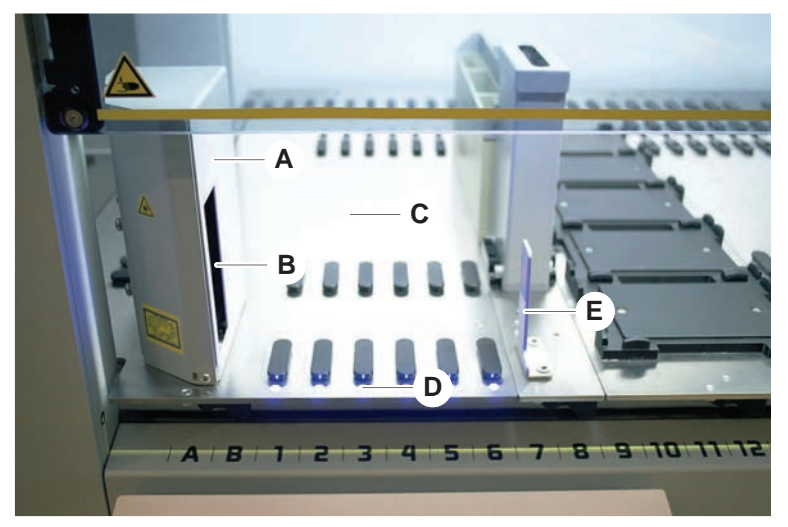

#### 4.5.1 Lettore di codici a barre per provette Fluent ID

#### Fig. 27: Fluent ID

- A Alloggiamento del lettore
- C Area di carico
- E Riflettore
- Fluent ID è un modulo opzionale che può essere integrato per leggere le etichette con il codice a barre delle provette mentre i portaprovette vengono caricati sul piano di lavoro. Ciascun modulo Fluent ID include sei posizioni della griglia specifiche per il carico e la lettura delle etichette con i codici a barre di un massimo di sei portaprovette. Il riflettore è utilizzato per il rilevamento della posizione delle provette vuote in un portaprovette. Un'interfaccia grafica visualizzata sul touch screen fornisce le istruzioni durante il funzionamento di Fluent ID.

В

D

LED

Lettore laser di codici a barre

La radiazione laser emessa dal lettore di codici a barre è un fascio collimato a bassa intensità nello spettro visibile con le seguenti caratteristiche:

- Lunghezza d'onda: 655 nm
- Durata dell'impulso: 150 µs
- Potenza massima dell'energia erogata: 1,0 mW

#### 4.5.1.1 Portaprovette compatibili con Fluent ID

Ciascun portaprovette di Fluent ID è ideato per un unico tipo di provetta:

- Portaprovette a 32 posizioni per provette con un diametro di 10 mm
- Portaprovette a 32 posizioni per provette con un diametro di 13 mm
- Portaprovette a 26 posizioni per provette con un diametro di 16 mm
- Portaprovette a 32 posizioni per provette Safe-Lock Eppendorf

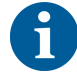

Possono essere utilizzati ulteriori perni per bloccare due posizioni di un portaprovette a 26 posizioni in modo da utilizzarlo come portaprovette a 24 posizioni, permettendo così di eseguire il pipettaggio parallelo di provette in multipli di otto.

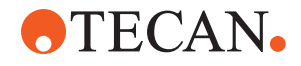

#### 4.5.2 Pinza FCA

Panoramica

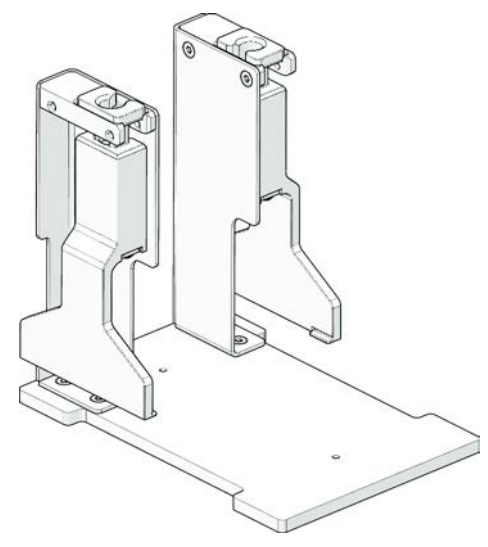

Fig. 28: Pinza FCA

La pinza FCA è un'opzione per la FCA configurata con gli adattatori per puntali monouso che - oltre a pipettare - consente alla FCA di eseguire alcuni movimenti con il materiale da laboratorio. La FCA può afferrare e rilasciare automaticamente i becchi della pinza FCA durante la corsa.

#### Becchi della pinza FCA

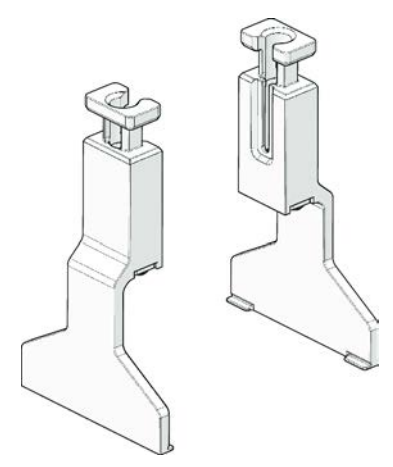

Fig. 29: Becchi della pinza FCA

Sostituire i becchi della pinza FCA ogni due anni o 20000 cicli di utilizzo (per ciclo si intende, raccolta, uso e arresto). I cicli verranno monitorati con un contatore definito nel software di controllo di Fluent.

**4 - Descrizione del funzionamento** Componenti opzionali e dispositivi

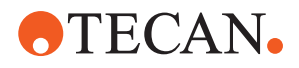

Stazione per micropiastra su stazione di aggancio per pinza FCA

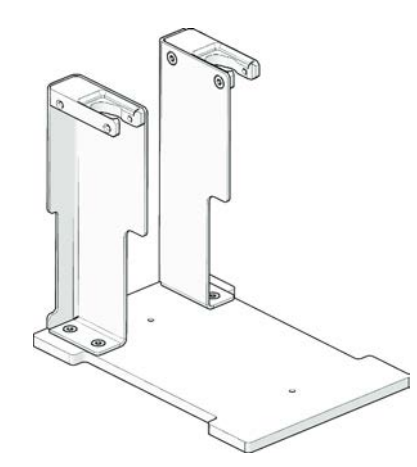

Fig. 30: Stazione per micropiastra su stazione di aggancio per pinza FCA

La stazione per micropiastra su stazione di aggancio per pinza FCA è usata per alloggiare i becchi della pinza FCA. Può essere montata come una stazione per micropiastra standard su un segmento del piano di lavoro.

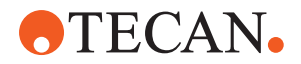

#### 4.5.3 Mix & Pierce

La stazione di lavoro Mix & Pierce del sistema Fluent è progettata per applicazioni che trasferiscono il liquido da e verso provette per campioni chiuse con tappi in gomma, che non vengono rimossi ma perforati.

6

I setti delle provette possono essere perforati una volta sola. La perforazione ripetuta di una stessa provetta non è supportata.

6

Sono state testate per la perforazione le provette BD Vacutainer® con chiusura Hemogard e le provette Greiner Vacuette® con tappo rimovibile senza bordo e con tappo Twist di sicurezza. La perforazione delle provette con tappi in gomma non è supportata.

6

I puntali perforanti devono essere sostituiti regolarmente. L'uso è stato verificato per 20.000 perforazioni per puntale.

La stazione di lavoro Mix & Pierce del sistema Fluent è configurata per un massimo di 2 bracci Liquid FCA, una stazione di lavaggio a fondo e un massimo di 4 agitatori rotanti, a seconda delle dimensioni dell'unità di base dell'apparecchio. Gli agitatori rotanti possono essere integrati sulle unità di base dell'apparecchio Fluent di qualsiasi dimensione e supportano la lettura dei codici a barre delle provette, la miscelazione dei campioni, la perforazione e l'aliquotazione. Per ulteriori informazioni sui tipi di provette supportati, consultare il paragrafo "Portaprovette per agitatori rotanti" [> 78].

Il flusso di lavoro può essere suddiviso nelle fasi seguenti:

- 1. Lettura dei codici a barre durante il caricamento delle provette
- 2. Miscelazione del contenuto delle provette
- 3. Perforazione e manipolazione automatizzata dei liquidi con l'FCA nell'agitatore rotante con puntali perforanti
- 4. Lavaggio e decontaminazione dei puntali perforanti nella stazione di lavaggio a fondo e nelle vaschette di decontaminazione
- 5. Ripetizione della fase 2 e continuazione
- 6. Al termine dello script si consiglia di eseguire un risciacquo completo della stazione di lavaggio, incluso il cassetto dei rifiuti centrale e i pulitori nella parte anteriore e posteriore del sistema.

#### 4.5.3.1 Agitatore rotante

Lo scopo principale del modulo agitatore rotante è quello di miscelare il contenuto liquido delle provette e di servire da supporto per le operazioni di perforazione e pipettaggio. Un singolo agitatore rotante ha una capacità di 5 portaprovette per agitatori rotanti con 24 provette ciascuno (per una capacità totale di 120 provette).

Il dispositivo contiene i seguenti sottocomponenti:

• Un lettore di codici a barre integrato per la scansione dei codici a barre del campione durante il caricamento

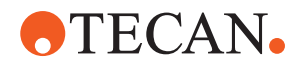

- Una stazione opzionale di lavaggio a fondo con vaschette profonde per la decontaminazione dei puntali perforanti e un supporto per provette difettose. Il supporto per provette difettose può essere utilizzato per salvare i campioni in caso di errori di perforazione. La stazione di lavaggio è posizionata accanto al tamburo rotante.
- Un tamburo rotante con supporto per provette che può ospitare fino a cinque portaprovette per agitatori rotanti. Il tamburo esegue la miscelazione dei campioni sia mediante rotazione a 360° sia mediante oscillazione a diverse angolazioni e velocità. Il supporto (copertura) supporta il processo di perforazione.
- L'agitatore rotante con gli appositi portaprovette supporta il rilevamento capacitivo del livello del liquido prima e dopo l'aspirazione e dopo l'erogazione del liquido (controllo dell'arrivo del liquido) attraverso provette chiuse (impostazione opzionale).
- L'agitatore rotante viene installato dal tecnico addetto all'assistenza e non deve essere spostato dall'operatore principale o dall'utente.

#### 4.5.3.2 Portaprovette per agitatori rotanti

I portaprovette per agitatori rotanti sono progettati per l'impiego sull'agitatore rotante e per supportare la funzionalità di perforazione. Sono disponibili diversi portaprovette per il posizionamento dei tipi di provette supportati per la perforazione:

- Portaprovette BD 13x75 mm per agitatori rotanti, 24 posizioni per provette
- Portaprovette BD 13x100 mm per agitatori rotanti, 24 posizioni per provette
- Portaprovette Greiner 13x75 mm per agitatori rotanti, 24 posizioni per provette
- Portaprovette Greiner 13x100 mm per agitatori rotanti, 24 posizioni per provette
- Portaprovette 16x100 mm per agitatori rotanti, 24 posizioni per provette

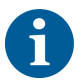

La dispensazione multipla è supportata solo per le provette Greiner Vacuette® con tappo rimovibile senza bordo e con tappo Twist di sicurezza.

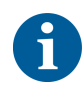

Le provette con tappi in gomma non sono compatibili e non possono essere forate.

#### Tab. 19: Compatibilità di provette e portaprovette

| Linea di pro- | Provetta         |                        | Portaprovette                               |                           |                        |
|---------------|------------------|------------------------|---------------------------------------------|---------------------------|------------------------|
| dotti         | Diametro<br>[mm] | Lun-<br>ghezza<br>[mm] | Definizione del materiale<br>da laboratorio | Portaprovette compatibile | Colore<br>del<br>ponte |

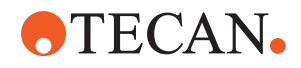

| Greiner<br>Vacuette       | 13 | 100 | Provetta Greiner Vacuette<br>13x100 mm con setto | Portaprovette Greiner per<br>agitatori rotanti 1x24 13x100<br>mm | Grigio |
|---------------------------|----|-----|--------------------------------------------------|------------------------------------------------------------------|--------|
|                           | 13 | 75  | Provetta Greiner Vacuette<br>13x75 mm con setto  | Portaprovette Greiner per<br>agitatori rotanti 1x24 13x75<br>mm  | -      |
|                           | 16 | 100 | Provetta Greiner Vacuette<br>16x100 mm con setto | Portaprovette per agitatori ro-<br>tanti 1x24 16x100 mm          | Nero   |
| Provetta BD<br>Vacutainer | 13 | 100 | Provetta BD Vacutainer<br>13x100 mm con setto    | Portaprovette BD per agitatori<br>rotanti 1x24 13x100 mm         | Bianco |
|                           | 13 | 75  | Provetta BD Vacutainer<br>13x75 mm con setto     | Portaprovette BD per agitatori<br>rotanti 1x24 13x75 mm          | -      |
|                           | 16 | 100 | Provetta BD Vacutainer<br>16x100 mm con setto    | Portaprovette per agitatori ro-<br>tanti 1x24 16x100 mm          | Nero   |

#### 4.5.3.3 Protezione del puntale perforante

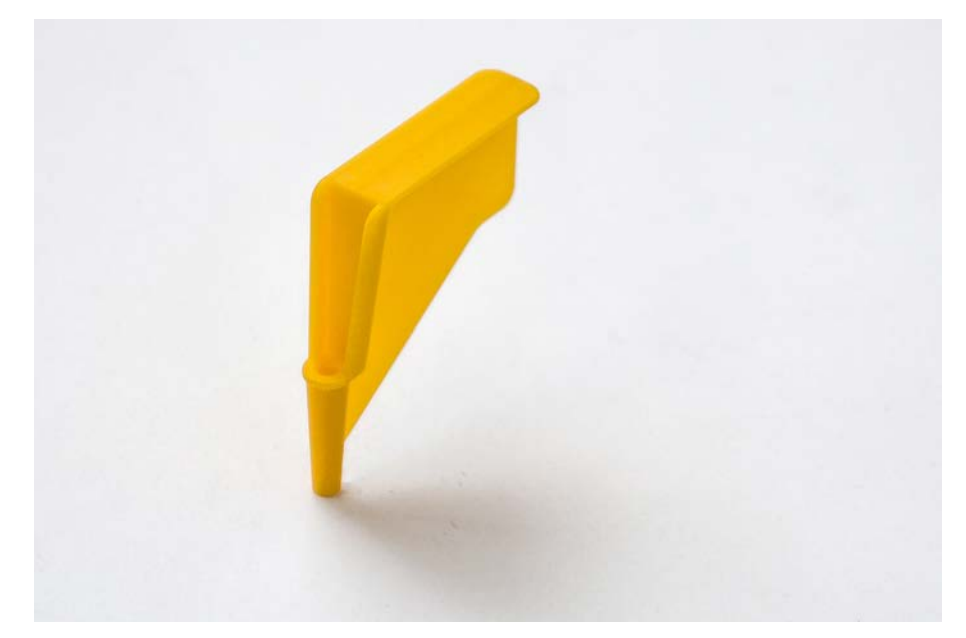

*Fig. 31:* Protezione del puntale perforante

La protezione del puntale perforante è un tappo che viene utilizzato per coprire l'estremità affilata dei puntali perforanti durante la loro sostituzione e la risoluzione dei problemi. Protegge l'utente da lesioni e i puntali da eventuali danni.

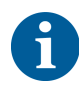

La protezione del puntale perforante è esclusivamente monouso. Dopo l'uso, tutte le protezioni dei puntali perforanti devono essere gettate nel recipiente degli scarti biologici.

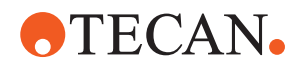

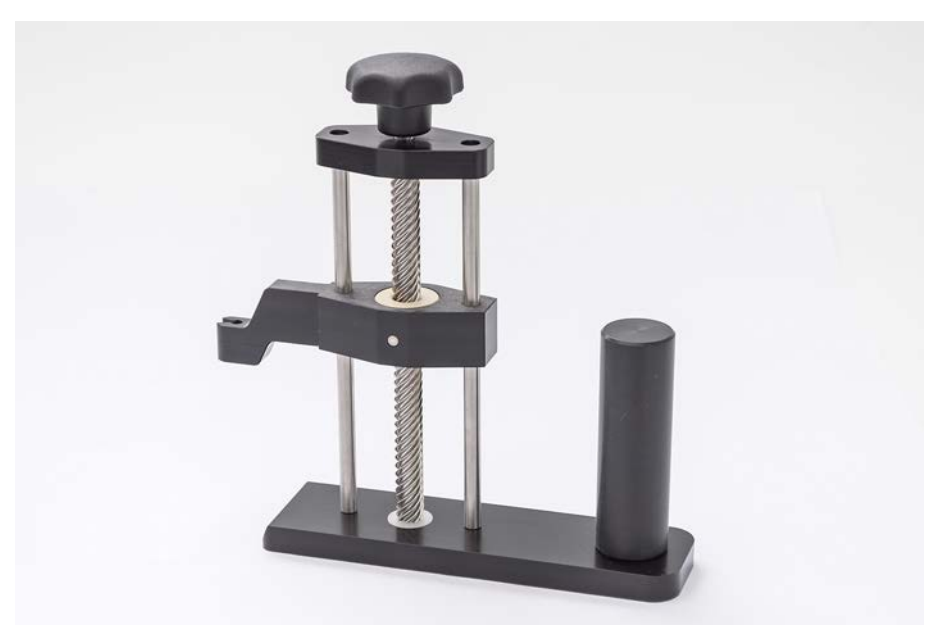

#### 4.5.3.4 Strumento per la rimozione dei puntali perforanti

Fig. 32: Strumento per la rimozione dei puntali perforanti

Lo strumento per la rimozione dei puntali perforanti viene utilizzato per ritrarre un puntale perforante bloccato in una provetta che non può essere retratto con i comandi del software.

#### 4.5.4 Frida Reader

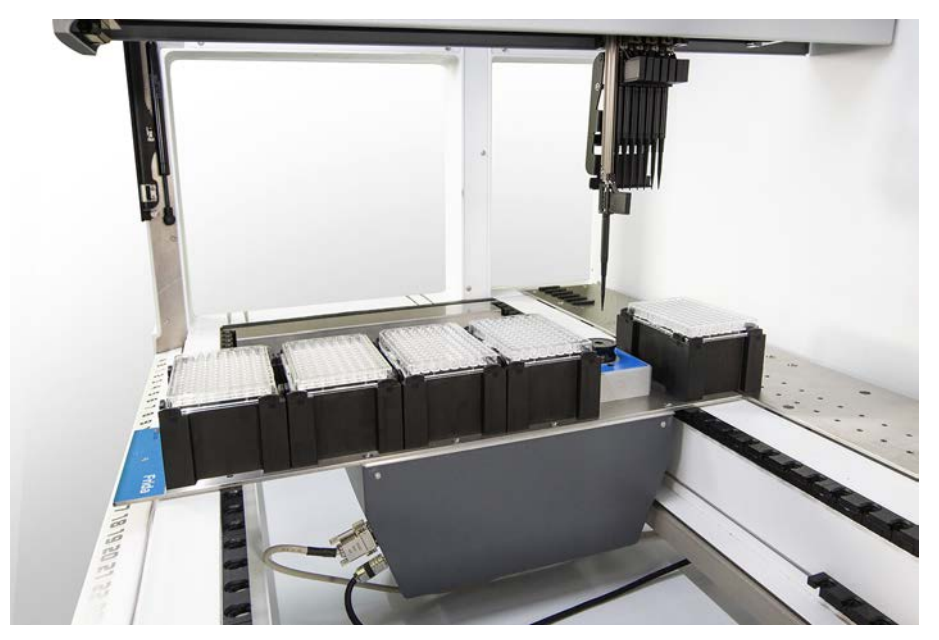

Fig. 33: Frida Reader

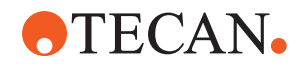

Il Frida Reader è progettato per la quantificazione e normalizzazione automatica degli acidi nucleici. I campioni da misurare con il Frida Reader devono essere raffreddati a 4 °C per evitare che l'evaporazione del campione possa compromettere i risultati della misurazione.

### **ATTENZIONE**

#### Le vibrazioni possono causare risultati errati!

Le vibrazioni del campione liquido possono causare risultati di misurazione errati e compromettere la sicurezza o le condizioni cliniche del campione del paziente.

- Un pavimento stabile è un prerequisito per un luogo appropriato di installazione.
- Durante le misurazioni del Frida Reader non sono consentite fonti di vibrazioni interne o esterne nelle vicinanze.
- Evitare fonti con la frequenza di risonanza. In particolare devono essere evitate le vibrazioni intorno ai 36 Hz (2160 rpm) e 42 Hz (2520 rpm) poiché queste sono le frequenze di risonanza di una goccia sospesa.

## 

#### L'illuminazione della stanza può causare risultati errati!

L'illuminazione della stanza sopra il modulo può interferire con la misurazione, causare risultati di misurazione errati e compromettere la sicurezza o le condizioni cliniche del campione del paziente.

 Il sistema robotico deve avere una copertura superiore non trasparente, un pannello anteriore e posteriore per evitare che la luce dell'ambiente raggiunga la posizione di misurazione del Frida Reader.

#### 4.5.5 Separatore di fase

Il separatore di fase è progettato per rilevare le fasi di separazione tra liquidi con viscosità diverse. Pertanto è indipendente dalla fase di separazione visibile dall'esterno del materiale da laboratorio. Il separatore di fase può essere utilizzato nelle applicazioni che richiedono il trasferimento pulito di una fase liquida da un materiale di laboratorio di origine a uno di destinazione.

Di seguito è riportato un flusso di lavoro tipico:

- Centrifugazione del materiale da laboratorio di origine con miscela liquida per generare una fase distinta tra i liquidi.
- ✓ I liquidi devono avere una viscosità diversa, per consentire la formazione della fase durante la centrifugazione.
- Caricare le provette stappate sul piano di lavoro del sistema Fluent e utilizzare un lettore di codici a barre (come Fluent ID) per garantire una tracciabilità completa. Prestare attenzione a non perturbare lo strato tra le fasi/frazioni liquide durante il caricamento.
- 2. Avviare il protocollo definito per la separazione delle frazioni. Il separatore di fase dell'Air FCA rileva la fase tra i liquidi e avvia il trasferimento della frazione di interesse al materiale da laboratorio di destinazione.

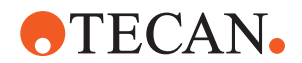

È possibile estrarre più di una fase dal materiale da laboratorio di origine. La rimozione di almeno una parte della fase superiore è necessaria per evitare uno sversamento di liquido (fuoriuscita di materiale da laboratorio) sul piano di lavoro e per prevenire la potenziale contaminazione del canale di pipettaggio sopra il puntale monouso durante il rilevamento della fase.

Per le specifiche tecniche, consultare il manuale di riferimento. Per ulteriori dettagli sul software FluentControl, consultare il Manuale d'uso del software applicativo. Consultare la sezione "Documentazione di riferimento" [> 9].

Le fasi liquide devono essere separate in modo chiaro. Per la separazione del sangue intero dal plasma e dalle cellule ematiche, la qualità e il pretrattamento dei campioni sono essenziali. I parametri che possono influire sul rilevamento della fase nei campioni di sangue sono la qualità del campione (lipemia, emolisi), il tempo e la temperatura di conservazione, le condizioni di trasporto, le condizioni di centrifugazione (durata, rcf, temperatura, rampa, tipo di rotore), la distorsione della fase dopo la centrifugazione e così via.

Per garantire risultati ottimali dalla separazione delle fasi, i campioni di sangue devono essere processati il più rapidamente possibile dopo il prelievo. Le condizioni di trattamento e conservazione dei campioni devono rispettare le raccomandazioni specifiche del produttore delle provette.

La centrifugazione a 2500 rcf per 10 minuti a temperatura ambiente con una rampa di rallentamento garantisce una separazione pulita delle fasi dei campioni di plasma (condizioni di analisi interne Tecan).

Per evitare la fuoriuscita di liquido dalle provette durante l'aspirazione e il rilevamento della fase, le provette non devono essere riempite fino al bordo. Il rilevamento della fase richiede in genere un rapido movimento verso il basso nella provetta, combinato con un'aspirazione lenta, che determina un aumento del livello del liquido durante il rilevamento.

Per le provette con volume di riempimento elevato, si consiglia di rimuovere il liquido dalla parte superiore prima di avviare il rilevamento della fase.

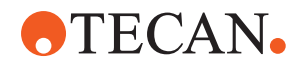

4 - Descrizione del funzionamento Componenti opzionali e dispositivi

#### 4.5.6 Resolvex i300

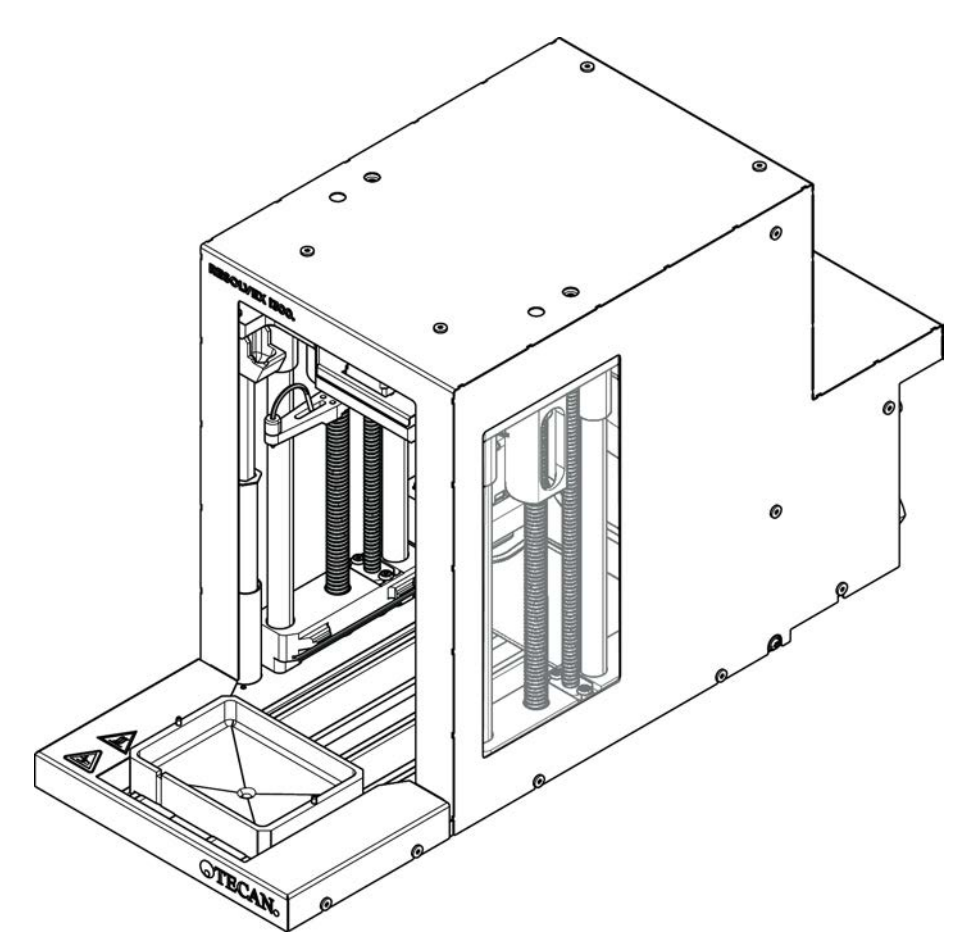

Fig. 34: Modulo del piano di lavoro Resolvex i300

Il modulo Resolvex i300 può essere integrato nella piattaforma Fluent. La piattaforma Fluent è in grado di gestire i liquidi e trasferire il materiale da laboratorio da un piano di lavoro direttamente sul modulo Resolvex i300 all'interno dello stesso framework software.

Resolvex i300 è uno strumento di laboratorio che consente di automatizzare una serie di processi di laboratorio utilizzando le funzioni principali seguenti:

- Pressurizzazione di colonne filtranti (completamente o parzialmente caricate) con aria o azoto
- Impilamento e separazione delle piastre filtranti sulle piastre di raccolta, con un sollevatore per materiale da laboratorio integrato
- Protezione dei campioni dalla contaminazione incrociata durante l'impilamento e la separazione del filtro e del materiale da laboratorio per la raccolta, mediante un dispositivo integrato per la protezione dal gocciolamento
- Dispensazione di liquidi nel filtro o nel materiale da laboratorio di raccolta (opzionale)
- Evaporazione di liquidi dal materiale da laboratorio di raccolta con gas riscaldato, come aria o azoto (opzionale)

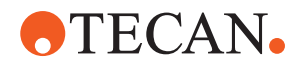

I flussi di lavoro tipici delle applicazioni di Resolvex i300 includono i processi di laboratorio seguenti:

- Processi di estrazione in fase solida (SPE) per flussi di lavoro di preparazione dei campioni con spettrometria di massa
- Estrazione di liquidi supportata (SLE)
- Altri flussi di lavoro di filtrazione, purificazione o concentrazione con pressione positiva

Per ulteriori informazioni, e prima di eseguire qualsiasi operazione con Resolvex i300, consultare il manuale d'uso di Resolvex i300. Consultare la sezione "Documentazione di riferimento" [> 9].

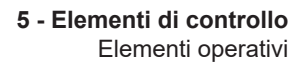

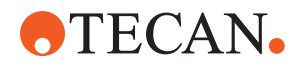

# 5 Elementi di controllo

# 5.1 Elementi operativi

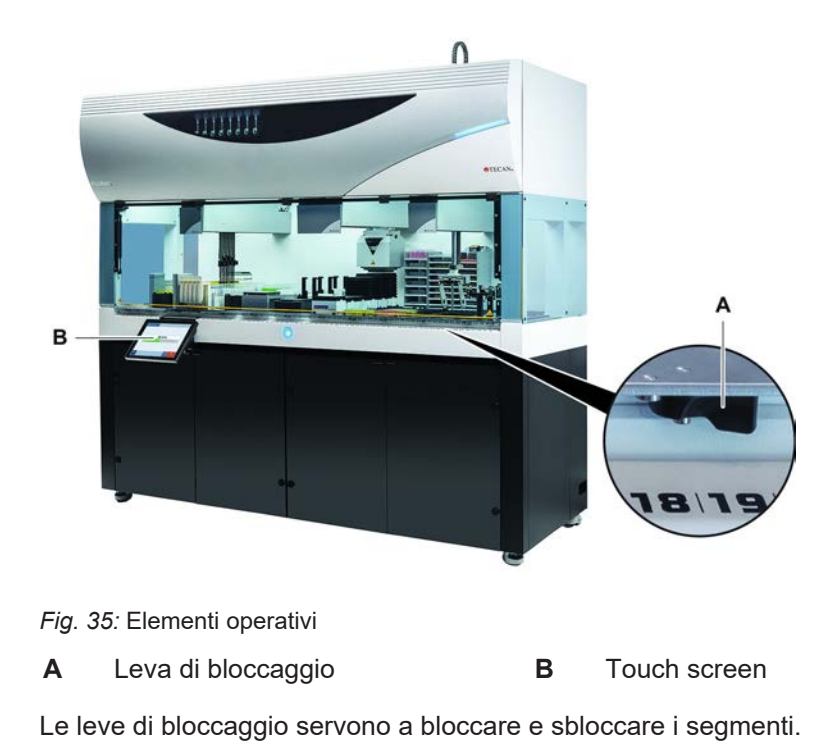

Il touch screen visualizza i metodi e le descrizioni, permettendo all'operatore di controllare l'apparecchio.

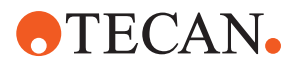

### 5.2 Interfaccia utente

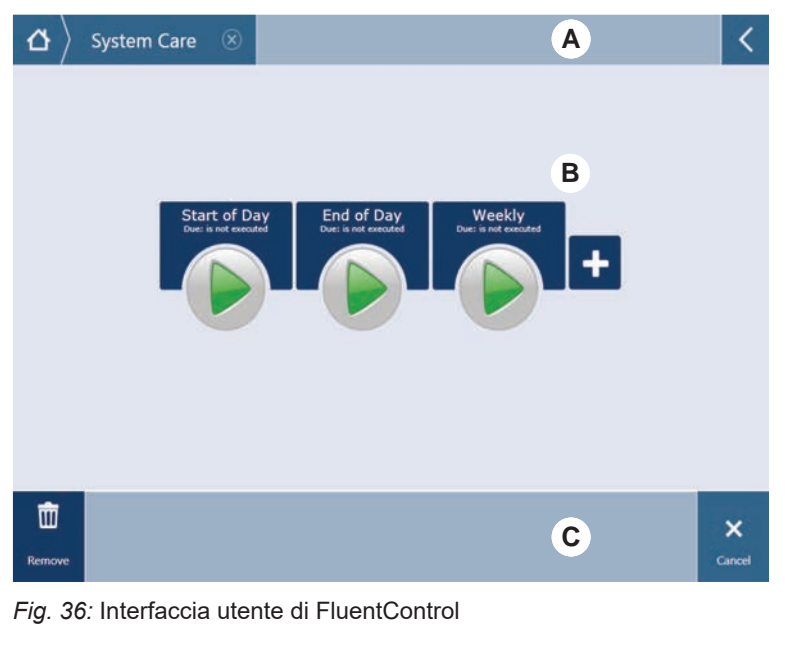

- A Percorso di navigazione
- B Area di lavoro
- **C** Display/opzione/pulsanti azione

Attraverso l'interfaccia utente di FluentControl l'operatore ha la possibilità di avviare le esecuzioni dei metodi ai fini del funzionamento e della manutenzione del sistema.

#### 5.2.1 Barra di navigazione

Il percorso di navigazione aiuta a comprendere e a spostarsi nella struttura di FluentControl.

| Pulsante           | Nome                    | Funzione                                                                                                    |
|--------------------|-------------------------|----------------------------------------------------------------------------------------------------|
| $  \Delta \rangle$ | Home                    | Premere per tornare alla pagina iniziale.                                                                                            |
| System Care 🛞      | Riquadro di navigazione | Per visualizzare le sele-<br>zioni eseguite al momen-<br>to attuale o precedente-<br>mente.                                          |
| <                  | Espandi menu            | Premere il pulsante<br>Espandi menu per visua-<br>lizzare le opzioni come i<br>controlli della luce e per<br>cambiare gli operatori. |

Tab. 20: Pulsanti della barra di navigazione

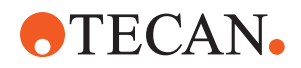

#### 5.2.2 Area di lavoro

Consente l'accesso ai metodi e alle descrizioni dell'area di lavoro dell'interfaccia utente. Qui sono visualizzate anche informazioni dettagliate sullo stato di esecuzione del metodo.

Tab. 21: Pulsanti per l'area di lavoro

| Pulsante                             | Nome                  | Funzione                                                                                                    |
|--------------------------------------|-----------------------|----------------------------------------------------------------------------------------------------|
|                                      | Esegui                | Premere per avviare il metodo selezionato.                                                                   |
| +                                    | Aggiungi              | Premere per aggiungere<br>altri metodi alla lista di<br>avvio rapido.                                        |
| Assay 1<br>unknown                   | Metodo selezionato    | Il metodo attualmente se-<br>lezionato che verrà ese-<br>guito quando verrà pre-<br>muto il pulsante Avanti. |
| Assay 3<br>unknown                   | Metodo disponibile    | Un metodo che può es-<br>sere selezionato se clic-<br>cato.                                                  |
| Start of Day<br>Due: in not executed | Pulsante Avvio rapido | Premere per avviare im-<br>mediatamente il metodo<br>selezionato.                                            |

Tab. 22: Display dell'area di lavoro

| Display                                          | Funzione del display                                                                                                   |
|--------------------------------------------------|----------------------------------------------------------------------------------------------------|
| 00:16:52<br>10:09<br>10:43<br>Vot Yose<br>I Yose | Visualizza lo stato e la durata residua<br>di esecuzione del metodo.                                                   |
| Assay 1 is ready to be started.                  | Descrizione del metodo selezionato al<br>momento attuale o di informazioni sup-<br>plementari sull'operazione attuale. |

#### 5.2.3 Display, opzione e pulsanti azione

Tab. 23: Display, opzione e pulsanti azione

| Pulsante | Nome | Funzione                |
|----------|------|-------------------------|
| ✓<br>Ok  | Ok   | Premere per confermare. |

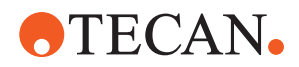

| Pulsante                               | Nome      | Funzione                                                                                                    |
|----------------------------------------|-----------|----------------------------------------------------------------------------------------------------|
| <b>X</b><br>Cancel                     | Cancel    | Premere per annullare.                                                                                                    |
| Continue                               | Continue  | Premere per continuare.                                                                                                    |
| <b>II</b><br>Pause                     | Pause     | Premere per richiedere di arrestare<br>l'esecuzione alla fine dell'operazione<br>attuale.                                                                                                    |
| Stop                                   | Stop      | Premere per arrestare immediatamente<br>l'esecuzione anche nel corso dell'ope-<br>razione attuale.<br>Se possibile, il sistema offrirà la possi-<br>bilità di riprendere o proseguire l'esecu-<br>zione. |
| ffffffffffffffffffffffffffffffffffffff | Remove    | Premere per eliminare il metodo dalla visualizzazione dell'avvio rapido.                                                                                                    |
| View Mode                              | View mode | Premere per passare dalla visualizza-<br>zione dell'elenco e quella dell'avvio ra-<br>pido.                                                                                                    |
| Sort by                                | Sort by   | Premere per passare dalla visualizza-<br>zione dell'esecuzione del metodo in or-<br>dine alfabetico a quella più recente.                                                                                |

### 5.2.4 Pulsanti di ripristino del metodo

Tab. 24: Display, opzione e pulsanti azione

| Pulsante      | Nome    | Funzione                                                  |
|---------------|---------|-----------------------------------------------------------|
| Discard       | Discard | Premere per eliminare lo stato di un metodo ripristinato. |
| $\rightarrow$ | _       | Premere per passare alla schermata seguente.              |

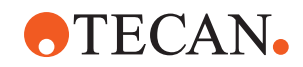

| Pulsante                      | Nome           | Funzione                                                               |
|-------------------------------|----------------|------------------------------------------------------------------------|
| <b>C</b><br>Recovery<br>Point | Recovery Point | Premere per tornare alla schermata precedente ("Punto di ripristino"). |
| Run<br>Recovery               | Run Recovery   | Premere per proseguire con l'esecuzio-<br>ne.                          |

### 5.2.5 Pulsanti DeckCheck

Tab. 25: Pulsanti DeckCheck

| Pulsante            | Nome                | Funzione                                                                                                    |
|---------------------|---------------------|----------------------------------------------------------------------------------------------------|
| Left                | Fotocamera sinistra | Visualizza la foto scattata dalla fotoca-<br>mera di sinistra (solo Fluent 780/1080).<br>Se con questa fotocamera viene rileva-<br>ta una discrepanza nell'allestimento,<br>sull'icona compare un punto esclamati-<br>vo.  |
| Center              | Fotocamera centrale | Visualizza la foto scattata dalla fotoca-<br>mera panoramica centrale. Se con<br>questa fotocamera viene rilevata una<br>discrepanza nell'allestimento, sull'icona<br>compare un punto esclamativo.                        |
| Right               | Fotocamera destra   | Visualizza la foto scattata dalla fotoca-<br>mera di destra (solo Fluent 780/1080).<br>Se con questa fotocamera viene rileva-<br>ta una discrepanza nell'allestimento,<br>sull'icona compare un punto esclamati-<br>vo.    |
| Pause<br>Alternate  | Pausa alternanza    | Lo schermo visualizza in alternanza im-<br>magini di riferimento e immagini in tem-<br>po reale:<br>premere questo pulsante per mantene-<br>re visualizzata l'immagine di riferimento<br>o quella in tempo reale mostrata. |
| Resume<br>Alternate | Riprendi alternanza | L'immagine è statica:<br>premere per riprendere la riproduzione<br>alternata di immagini di riferimento e<br>immagini in tempo reale.                                                                                      |

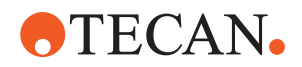

| Pulsante             | Nome              | Funzione                                                                                                    |
|----------------------|-------------------|----------------------------------------------------------------------------------------------------|
| Check                | Check             | Attiva un nuovo controllo del sistema,<br>ad esempio quando sono state appor-<br>tate alcune correzioni. Verrà richiesta<br>la chiusura dello sportello.<br>Per un sistema a 3 bracci, il braccio<br>centrale deve muoversi:<br>se lo sportello non è chiuso, il controllo<br>verrà eseguito ma il braccio centrale<br>bloccherà una fotocamera. |
| Ignore &<br>Continue | Ignore & Continue | Viene visualizzato solo se configurato<br>per quel comando nel metodo. Con-<br>sente di ignorare eventuali discrepanze<br>evidenziate e continuare l'esecuzione<br>dello script.                                                                                                    |
| Continue             | Continue          | Compare quando tutte le discrepanze<br>sono state risolte o se il sistema non ha<br>rilevato alcuna discrepanza ed è stata<br>selezionata l'opzione <b>Mostra sempre</b><br>per il comando. Ciò consente di vedere<br>eventuali lievi variazioni di colore ad<br>occhio nudo che il sistema non ha rico-<br>nosciuto.                            |

#### Tab. 26: Visualizzazioni

| Visualizza-<br>zione | Descrizione                                                             | Funzione                                                                                                    |
|----------------------|-------------------------------------------------------------------------|----------------------------------------------------------------------------------------------------|
|                      | Immagine di riferimen-<br>to                                            | L'immagine di riferimento viene memo-<br>rizzata nel comando dello script e mo-<br>stra l'allestimento desiderato del piano<br>di lavoro.                                                            |
| LIVE                 | Immagine in tempo<br>reale                                              | Immagine in tempo reale scattata dalle fotocamere durante l'esecuzione dello script.                                                                                                    |
|                      | Discrepanza (differen-<br>za rispetto all'immagi-<br>ne di riferimento) | l quadrati rossi segnano le aree in cui<br>sono state riscontrate discrepanze tra<br>le immagini di riferimento e quelle in<br>tempo reale. L'area contrassegnata<br>può includere più di un errore. |

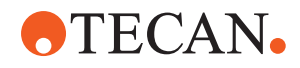

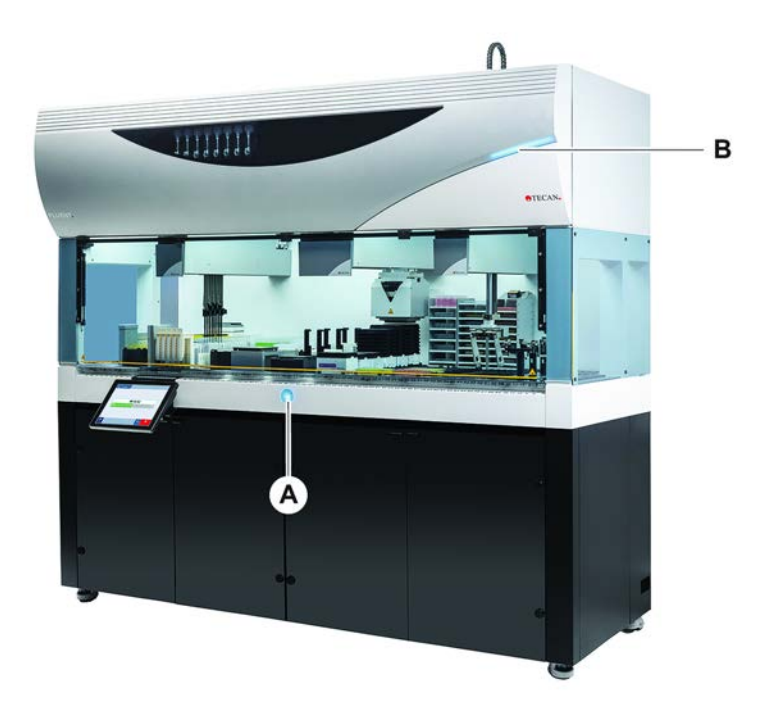

# 5.3 Segnali di errore e stato dell'apparecchio

Fig. 37: Spia di stato

- A Spia di stato dell'alimentazione
- Spia di stato in alto

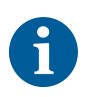

Le spie di stato indicano lo stato dell'apparecchio mediante l'impiego di luci fisse o lampeggianti di diverso colore. La spia di stato in alto è accesa solamente quando il software è in funzione.

В

Tab. 27: Segnali luminosi delle spie di stato

| Segna-<br>le | Colore                                           | Modalità    | Stato dell'apparecchio                                                                                           |
|--------------|--------------------------------------------------|-------------|----------------------------------------------------------------------------------------------------|
|              | _                                                | Off         | L'apparecchio è spento (scollegato dall'alimentazione elettrica).                                                |
|              | Bianco                                           | "Heartbeat" | L'apparecchio è acceso (collegato al<br>software di controllo, i moduli non sono<br>ancora stati inizializzati). |
|              | Bianco (solo<br>la spia dell'ali-<br>mentazione) | Continua    | Stato "power on" dell'apparecchio (il software di controllo non è collegato).                                    |

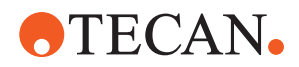

| Segna-<br>le | Colore                                                      | Modalità             | Stato dell'apparecchio                                                                                                    |
|--------------|-------------------------------------------------------------|----------------------|----------------------------------------------------------------------------------------------------|
|              | Schema a co-                                                | "Heartbeat"          | Modalità inattiva                                                                                                    |
|              | lori per l'inter-<br>faccia utente<br>di FluentCon-<br>trol |                      | Tutti i moduli sono stati inizializzati,<br>l'apparecchio è pronto per eseguire un<br>metodo.                                                                                                    |
|              |                                                             |                      | Dopo all'incirca un'ora di modalità inat-<br>tiva, l'apparecchio passa alla modalità<br>stand-by.                                                                                                    |
|              |                                                             |                      | Modalità stand-by                                                                                                    |
|              |                                                             |                      | Tutti gli assi sono frenati. I bracci non si<br>trovano in modalità ZeroG e non pos-<br>sono essere mossi manualmente. Per<br>attivare l'apparecchio, eseguire un me-<br>todo o chiedere all'operatore principale<br>di selezionare il tool di movimentazione<br>per la modalità ZeroG. |
|              | Giallo                                                      | Continua             | Modalità di inizializzazione                                                                                                    |
|              |                                                             |                      | L'apparecchio "apprende" le posizioni.                                                                                                    |
|              |                                                             |                      | In questa modalità l'utente può muove-<br>re i bracci robotici manualmente.                                                                                                    |
|              | Verde                                                       | Continua             | Un metodo (script o processo) è in cor-<br>so.<br>Questa è la normale <b>modalità di "pro-<br/>duzione"</b> .                                                                                                    |
|              | Rosso                                                       | A intermit-<br>tenza | <b>Stato di errore</b><br>Sullo schermo del computer di controllo<br>o sul touch screen viene visualizzato<br>un messaggio di errore.                                                                                                    |
|              | ll colore può                                               | A intermit-          | Prompt dell'utente                                                                                                    |
|              | essere confi-<br>gurato<br>dall'utente                      | tenza                | Il sistema attende di interagire con<br>l'utente.                                                                                                    |
|              | Verde                                                       | A intermit-          | Arresto                                                                                                    |
|              |                                                             | tenza                | Si tratta di una pausa volontaria attiva-<br>ta dal Runtime Controller o in seguito<br>all'apertura di una pannello di sicurez-<br>za.                                                                                                    |
|              |                                                             |                      | L'apparecchio si arresta e permette<br>all'utente di interagire con il piano di la-<br>voro. L'operatore può riprendere l'ese-<br>cuzione del metodo.                                                                                                    |

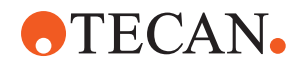

## 5.4 LED di stato Fluent ID

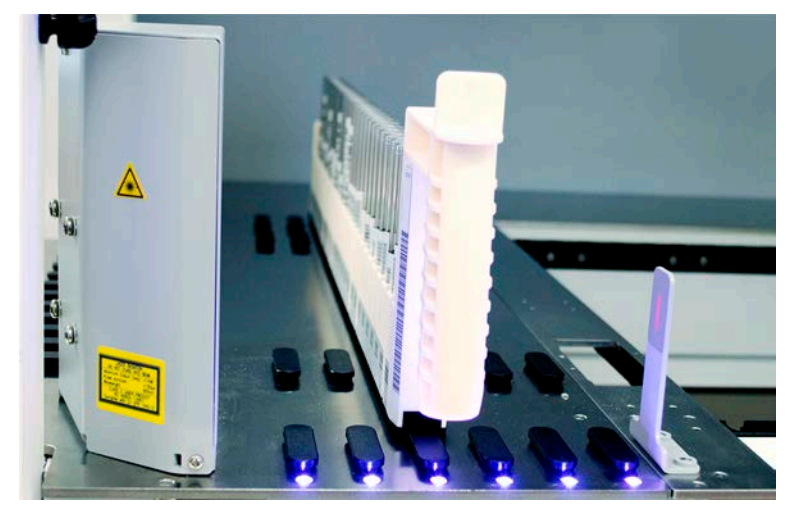

Fig. 38: LED Fluent ID

I LED di Fluent ID segnalano i seguenti stati:

Tab. 28: LED Fluent ID

| Segna-<br>le | Colore                   | Modalità             | Stato dell'apparecchio                                                                                                    |
|--------------|--------------------------|----------------------|----------------------------------------------------------------------------------------------------|
|              | _                        | Off                  | Fluent ID è inattivo.                                                                                                    |
|              | Bianco                   | Continua             | Fluent ID attivato (ma non ancora ini-<br>zializzato).                                                                         |
|              | Blu o colore individuale | A intermit-<br>tenza | Pronto per il carico o lo scarico dei por-<br>taprovette.                                                                      |
|              | Verde                    | Continua             | Codici a barre letti.<br>Portaprovette controllato. Non effettua-<br>re lo scarico altrimenti si interromperà<br>l'esecuzione. |
|              | Rosso                    | A intermit-<br>tenza | Stato di errore<br>Sul touch screen vengono visualizzati il<br>messaggio di errore e l'azione richie-<br>sta.                  |

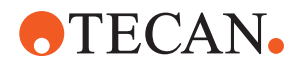

# 6 Funzionamento

### 6.1 Istruzioni di sicurezza per questo capitolo

## **⚠ ATTENZIONE**

#### Risultati errati o contaminazione dell'apparecchio!

L'omissione delle procedure legate alla qualifica operativa e dell'installazione o delle procedure operative descritte nel presente manuale può comportare risultati errati o la contaminazione dell'apparecchio.

- I certificati di qualifica operativa e dell'installazione sono noti e disponibili.
- I metodi e i processi, nonché i parametri di pipettaggio, devono essere validati dall'operatore principale.
- Il rilevamento del livello del liquido in combinazione con le applicazioni di perforazione per il braccio FCA ed Air FCA deve essere validato dall'operatore principale.
- Per le applicazioni su sangue intero che utilizzano puntali di perforazione e agitatore rotante con soluzioni di decontaminazione corrosive concentrate, si consiglia di sostituire entrambi i connettori della stazione di lavaggio (presso la stazione di lavaggio e presso il contenitore del liquido di sistema) ogni tre mesi, al fine di evitare l'ostruzione e l'usura dei connettori. I liquidi potenzialmente corrosivi devono essere neutralizzati prima di essere scaricati. In alternativa, sciacquare la stazione di lavaggio con un liquido neutro, come l'acqua.
- È necessario illustrare le procedure operative, i metodi e i processi all'operatore.

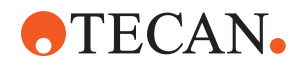

### **▲** ATTENZIONE

#### Pericolo di contaminazione biologica e chimica dell'utente!

Il danneggiamento dei becchi della pinza FCA può determinare il distacco delle piastre, che a sua volta può causare una contaminazione da sostanze pericolose.

• In caso di collisione, controllare i becchi della pinza FCA.

### **▲** ATTENZIONE

#### Bordi e punte affilate!

I puntali perforanti della stazione di lavoro Mix & Pierce del sistema Fluent presentano punte acuminate e spigoli vivi che possono causare lesioni.

- Quando si carica l'apparecchio, spostare l'FCA in una posizione sicura utilizzando un comando del software.
- Dopo un errore, coprire i puntali perforanti con le protezioni apposite e spostare manualmente l'FCA in una posizione sicura. Consultare il paragrafo "Protezione del puntale perforante" [> 79].

### **▲** ATTENZIONE

#### Contaminazione biologica del sistema!

Nella stazione di lavoro Mix & Pierce del sistema Fluent, il sangue può contaminare i tappi delle provette.

- Maneggiare le provette con cura.
- Indossare dispositivi di protezione.

# **AVVISO**

#### Malfunzionamento dovuto a liquidi corrosivi!

Lo scarico di liquidi corrosivi concentrati, come candeggina al 2%, attraverso la stazione di lavaggio e i tubi può causare il malfunzionamento dei connettori della stazione di lavaggio.

I liquidi potenzialmente corrosivi devono essere neutralizzati prima di essere scaricati. In alternativa, sciacquare la stazione di lavaggio con un liquido neutro, come l'acqua.

### 6.2 Modalità operative

Fluent funziona in tre diverse modalità operative:

Operatore

#### Modalità operativa standard

- Modalità operativa standard, in cui vengono eseguite le procedure operative o di manutenzione del sistema di routine.
- Fluent viene controllato dal Runtime Controller del software di FluentControl.

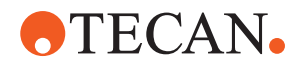

| Operatore                         | <ul> <li>Modalità di definizione del metodo</li> <li>Questa modalità operativa viene utilizzata per eseguire operazioni particolari,</li></ul>                                                                              |
|-----------------------------------|----------------------------------------------------------------------------------------------------|
| principale                        | ad esempio definire il metodo.                                                                                                    |
| Tecnico addetto<br>all'assistenza | <ul> <li>Modalità di servizio</li> <li>Questa modalità operativa è utilizzata per eseguire operazioni particolari, ad esempio l'esecuzione di test per garantire che il sistema sia pronto per il funzionamento.</li> </ul> |

• Per eseguire questa modalità è necessario un certificato di servizio.

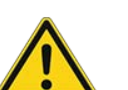

### **▲** ATTENZIONE

#### Collisione del braccio con gli oggetti sul piano di lavoro

I bracci di Fluent possono essere spostati manualmente. Accertarsi di spostare manualmente i bracci in modo regolare e tenendo i bracci. Evitare ogni collisione tra i bracci e gli oggetti solidi, compreso il fermo meccanico del raggio d'azione

### 6.3 Messa in funzione

#### 6.3.1 Accensione dell'apparecchio

Per accendere l'apparecchio, procedere nel modo seguente:

1. Accendere l'alimentazione con l'interruttore di alimentazione (A) posizionato sul retro dell'alimentatore esterno.

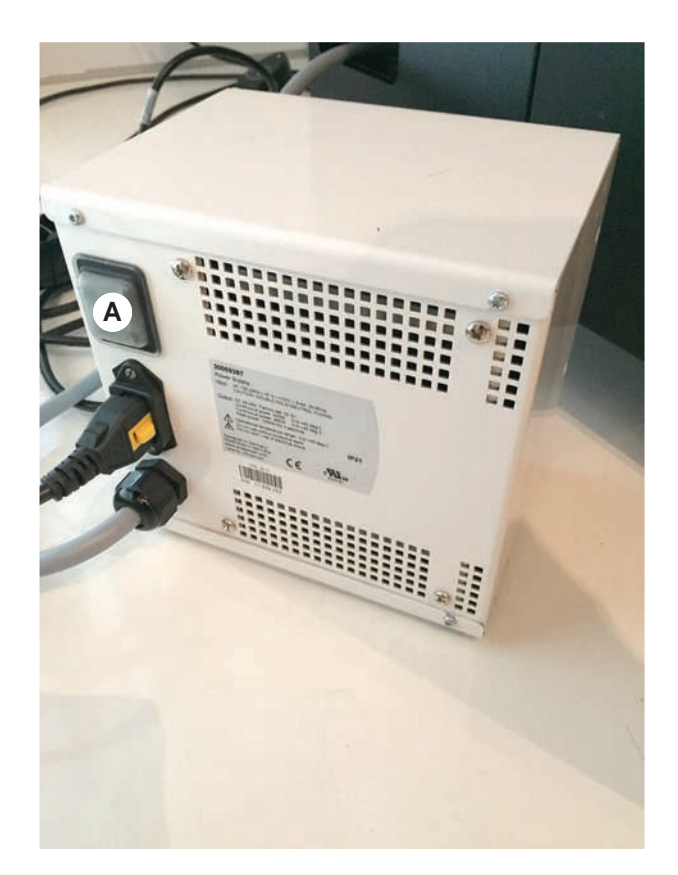

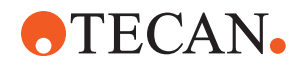

Quando l'apparecchio è acceso, la rispettiva spia si illumina con luce blu. Consultare il paragrafo "Segnali di errore e stato dell'apparecchio" [▶ 91].

Se la spia di stato non si accende, avviare il PC o contattare l'operatore principale.

2. Avviare il software FluentControl. Consultare il paragrafo "Avvio di FluentControl" [▶ 97].

#### 6.3.2 Avvio di FluentControl

- ✓ Le procedure operative devono essere disponibili e note.
- ✓ I certificati di qualifica operativa e dell'installazione sono disponibili e noti.
- ✓ È stata eseguita la manutenzione del sistema.
- ✓ L'apparecchio è stato attivato.
- Lanciare il software con Start > All programs > Tecan > FluentControl. Dopo alcuni secondi appare la schermata di avvio.

#### 6.3.3 Login utente

Per accedere a FluentControl, procedere nel modo seguente:

- ✓ Il software Fluent Dx è installato.
- ✓ II FluentControl si è avviato.
- ✓ La gestione utenti è attivata in FluentControl e il processo è stato definito.
- 1. Selezionare il profilo utente assegnato (A).

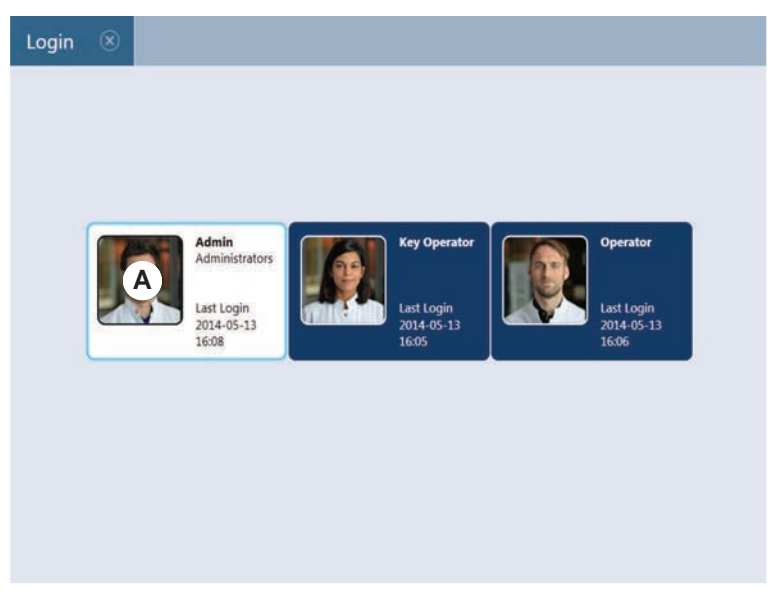

2. Immettere la password sulla tastiera (B).

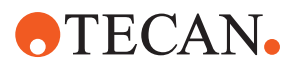

3. Premere OK (C).

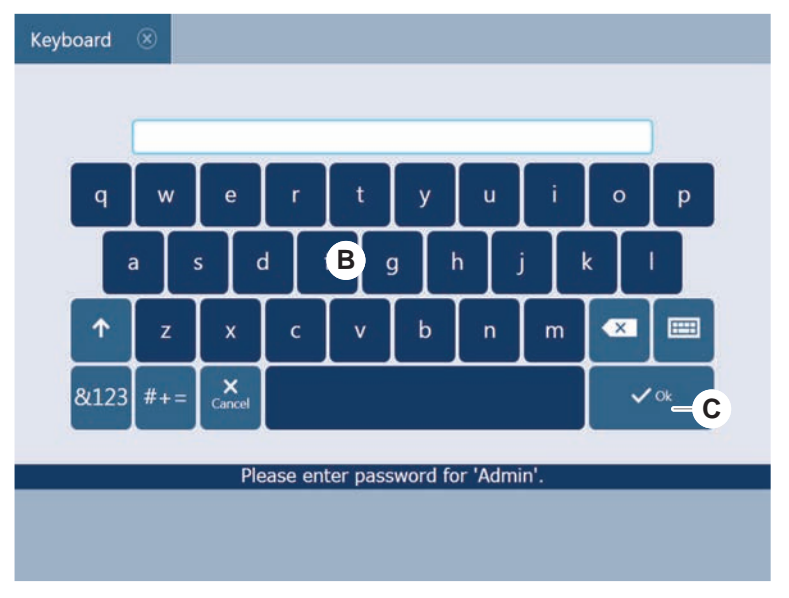

Dopo aver eseguito il login, l'apparecchio viene automaticamente inizializzato.

#### 6.3.4 Posizionamento dei segmenti

Per posizionare i segmenti, procedere nel modo seguente:

- Posizionare tutti i segmenti, supporti, componenti opzionali e dispositivi conformemente al metodo selezionato.
- ✓ I segmenti devono essere puliti e in perfette condizioni.
- ✓ I segmenti devono essere posizionati nella rispettiva posizione della griglia.
- 1. Abbassare il segmento sul lato posteriore del piano di lavoro.
- 2. Allineare il bordo posteriore alla copertura posteriore del canale o all'estensione dell'apparecchio.

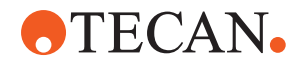

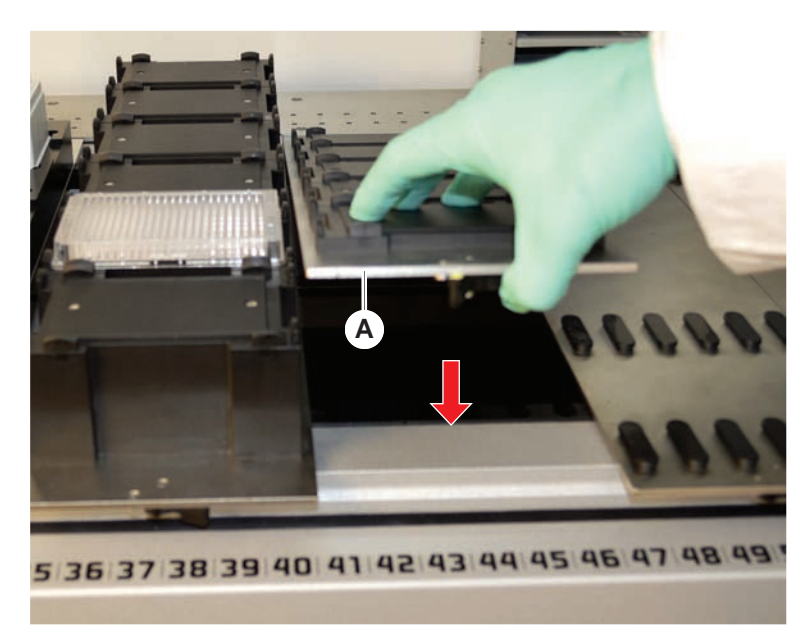

3. Abbassare con cautela la parte anteriore del segmento (A).

4. Spostare la leva di bloccaggio da sinistra a destra in posizione di chiusura. Consultare il paragrafo "Controllo del segmento" [▶ 206].

#### 6.3.5 Rimozione dei segmenti

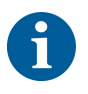

I segmenti di Fluent ID non sono progettati per essere rimossi! Essi sono collegati direttamente al sistema elettronico dell'apparecchio. Il collegamento al sistema elettronico può essere effettuato solo da un tecnico addetto all'assistenza qualificato.

Consultare il paragrafo Assistenza clienti.

Per rimuovere i segmenti, procedere nel modo seguente:

- Tutti i reagenti, campioni, rack, portaprovette e tutte le piastre sono stati rimossi dal segmento.
- ✓ Sul segmento non è posizionato alcun oggetto.
- 1. Spostare la leva di bloccaggio (A) da destra a sinistra in posizione di apertura.

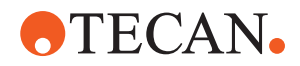

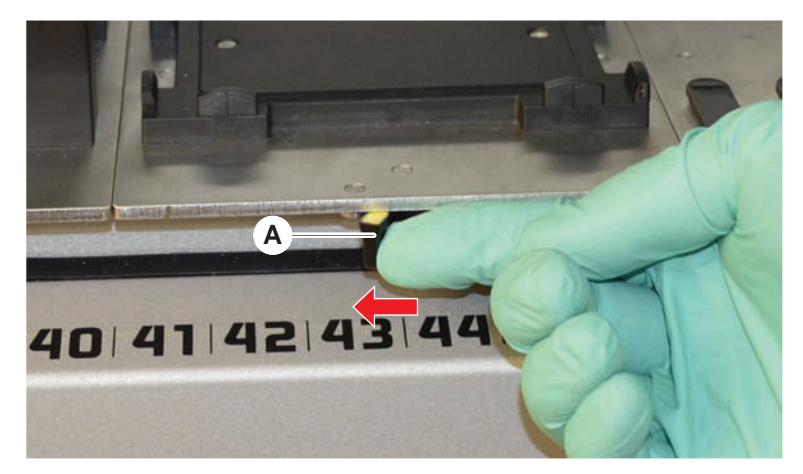

Il segmento è sbloccato e sulla leva di bloccaggio è visibile il contrassegno giallo.

- 2. Spingere il segmento in avanti per circa 4 mm.
- 3. Sollevare il segmento (B) sul lato anteriore.

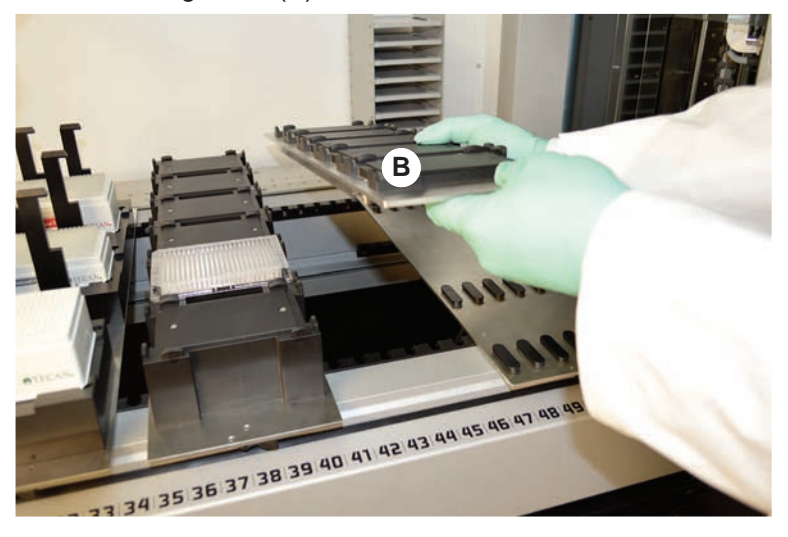

4. Riporre il segmento in un luogo asciutto e pulito per evitare di danneggiarlo.

#### 6.3.6 Carico di portaprovette standard

### **AVVISO**

# Danneggiamento in seguito a caricamento/scaricamento eseguito in modo errato

Danneggiamento dei portaprovette e dei perni.

- Allineare il portaprovette orizzontalmente al piano di lavoro.
- Sostenere l'estremità anteriore del portaprovette con una mano.
- Durante lo scaricamento, assicurarsi che tutti i perni risultino visibili prima di sollevare il portaprovette.

Per caricare i portaprovette, procedere nel modo seguente:

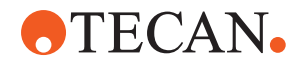

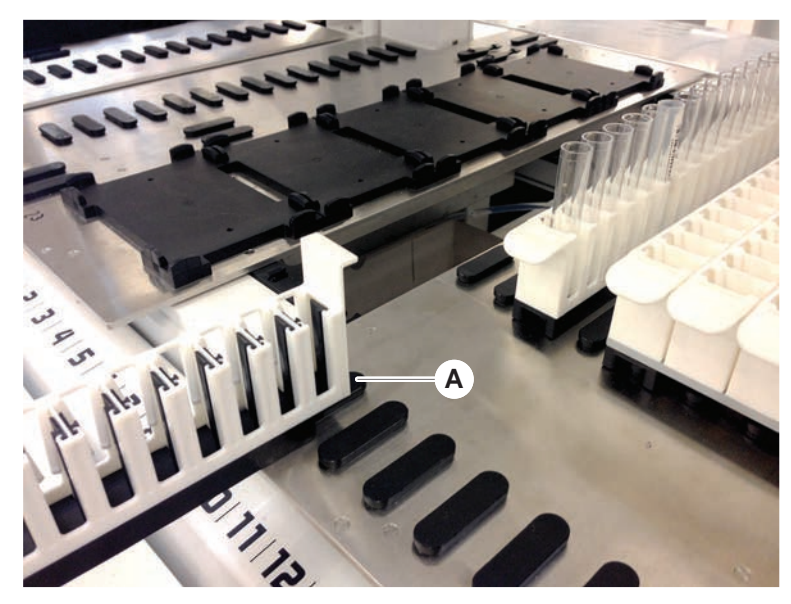

1. Allineare il portaprovette alla rispettiva posizione della griglia (A).

- 2. Spingere il portaprovette fino alla posizione di arresto.
- 3. Assicurarsi che il portaprovette si innesti saldamente nel segmento.

Ciò è percepibile negli ultimi millimetri prima che il portaprovette raggiunga la posizione di arresto.

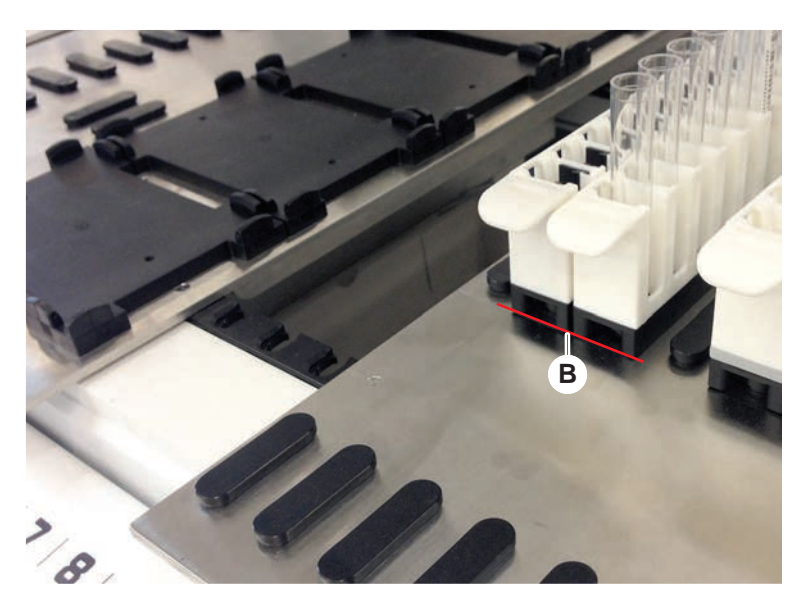

Per scaricare i portaprovette, procedere nel modo seguente:

- 1. Tirare il portaprovette in senso orizzontale rispetto al livello del piano di lavoro finché non viene rimosso completamente dall'area di carico.
- 2. Tenere ferma l'estremità anteriore del portaprovette con una mano.
- 3. Assicurarsi che tutti i perni risultino visibili prima di sollevare il portaprovette.

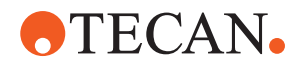

#### 6.3.7 Controllo dell'allestimento del piano di lavoro

Assicurarsi che i supporti, il materiale da laboratorio e i dispositivi installati sul piano di lavoro corrispondano all'allestimento del piano di lavoro stabilito per il metodo.

## **AVVISO**

#### Danneggiamento dell'apparecchio!

Il posizionamento errato del segmento e del materiale da laboratorio sul piano di lavoro può causare la collisione dei bracci.

- Controllare sempre che l'allestimento del piano di lavoro fisico e il materiale da laboratorio caricato corrispondano all'allestimento del piano di lavoro di Fluent-Control.
- Accertarsi sempre che il materiale da laboratorio sia montato correttamente nelle stazioni per micropiastre. Consultare il paragrafo "Posizione del materiale da laboratorio" [> 180].

# **AVVISO**

#### I campi magnetici generano interferenze!

Un potente campo magnetico (Polo Nord in alto) in corrispondenza della posizione di aspirazione può interferire con il sensore di presenza del puntale, causando errori inattesi (ad es. **perdita del puntale monouso**).

 Assicurarsi che non ci sia alcun potente magnete in una posizione ANSI/SLAS adiacente a quella di aspirazione.

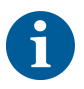

I segmenti di Fluent ID possono essere rimossi solamente dal tecnico addetto all'assistenza, per la presenza del collegamento alla scheda elettronica presente sotto il piano di lavoro.

- ✓ Il metodo deve essere predisposto dall'operatore principale.
- ✓ I consumabili devono corrispondere a quelli stabiliti nel metodo.
- ✓ I portaprovette di Fluent ID possono essere caricati solamente dopo che il metodo è stato avviato, quando vengono richiamati sul touch screen.
- 1. Seguire le istruzioni visualizzate sul touch screen.

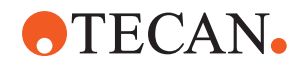

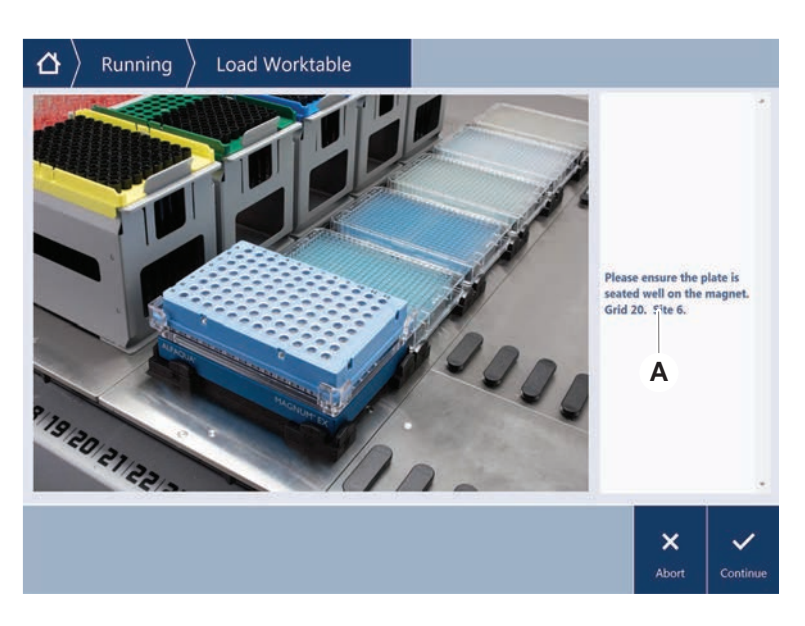

La figura mostra un esempio di istruzione (A) visualizzata sul touch screen:

### 6.4 Prima di avviare un metodo

La lista di controllo che segue deve essere completata prima di avviare un metodo.

| Apparecchio/compo-<br>nente | Attività                                                                                                    | Riferimento/attività                                               |
|-----------------------------|----------------------------------------------------------------------------------------------------|--------------------------------------------------------------------|
| Convalida del processo      | Verificare che il metodo<br>che si sta selezionando<br>sia stato convalidato pri-<br>ma di avviare un ciclo di<br>produzione.                                   | Per maggiori informazioni<br>contattare l'operatore<br>principale. |
| Touch screen                | Seguire le istruzioni vi-<br>sualizzate sul touch<br>screen.<br>AVVISO! Osservare ri-<br>gorosamente le istru-<br>zioni fornite dall'opera-<br>tore principale. | _                                                                  |
|                             | Se non vengono visualiz-<br>zate le istruzioni, seguire<br>l'elenco delle attività ri-<br>portato sotto.                                                        |                                                                    |

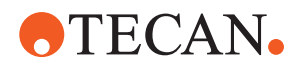

| Apparecchio/compo-<br>nente                                                    | Attività                                                                                                    | Riferimento/attività                                                                                                    |  |
|--------------------------------------------------------------------------------|----------------------------------------------------------------------------------------------------|----------------------------------------------------------------------------------------------------|--|
| Segmenti, supporti, com-<br>ponenti opzionali e dispo-<br>sitivi               | Assicurarsi che tutti i<br>segmenti, i supporti, i<br>componenti opzionali e i<br>dispositivi siano installati<br>e fissati.                                                                                                    | Se il test non viene ese-<br>guito correttamente, con-<br>tattare l'operatore princi-<br>pale per eseguire nuova-<br>mente il test.                       |  |
|                                                                                | Assicurarsi che sul piano<br>di lavoro siano presenti<br>solamente gli oggetti che<br>devono essere utilizzati<br>nel corso del metodo.                                                                                                    |                                                                                                    |  |
|                                                                                | Assicurarsi che il test sia<br>stato eseguito corretta-<br>mente.                                                                                                    |                                                                                                    |  |
| Campioni e reagenti                                                            | Assicurarsi che tutti i<br>campioni, i reagenti e il<br>materiale da laboratorio<br>siano posizionati corret-<br>tamente.                                                                                                    | _                                                                                                    |  |
|                                                                                | AVVISO! La lettura del<br>codice a barre viene<br>eseguita solamente do-<br>po che è stato avviato il<br>metodo. Prima di avvia-<br>re il metodo, assicurarsi<br>che il piano di lavoro di<br>Fluent ID sia privo di<br>portaprovette. I porta-<br>provette possono esse-<br>re caricati solo quando<br>la richiesta viene visua-<br>lizzata sul touch screen. |                                                                                                    |  |
| Tubo flessibile di scarico<br>(solo sistemi di dispensa-<br>zione del liquido) | Assicurarsi che il tubo<br>flessibile di scarico sia<br>fissato correttamente.                                                                                                    | Eseguire un controllo vi-<br>sivo del tubo flessibile di<br>scarico per assicurarsi<br>che non sia piegato o<br>schiacciato.                              |  |
| Sistema di lavaggio (solo<br>sistemi di dispensazione<br>del liquido)          | Assicurarsi che il liquido<br>di sistema e il recipiente<br>degli scarti siano collega-<br>ti correttamente.                                                                                                    | Consultare il paragrafo<br>"Controllo del tubo flessi-<br>bile sul recipiente del li-<br>quido di sistema e sul re-<br>cipiente degli scarti"<br>[▶ 106]. |  |

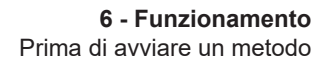

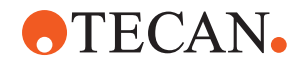

| Apparecchio/compo-<br>nente                                           | Attività                                                                                                    | Riferimento/attività                                                                                                    |
|-----------------------------------------------------------------------|----------------------------------------------------------------------------------------------------|----------------------------------------------------------------------------------------------------|
| Sistema di lavaggio (solo<br>sistemi di dispensazione<br>del liquido) | Assicurarsi che il reci-<br>piente del liquido di siste-<br>ma sia riempito fino al li-<br>vello corretto.<br>Accertarsi che il recipien-<br>te degli scarti sia vuoto.                                      | Consultare il paragrafo<br>"Collegamento del reci-<br>piente del liquido di siste-<br>ma e del recipiente degli<br>scarti" [▶ 159].                                                                                                    |
| Sistema di lavaggio (solo<br>sistemi di dispensazione<br>del liquido) | Assicurarsi che venga<br>utilizzato il liquido di si-<br>stema corretto come sta-<br>bilito nel metodo.                                                                                                    | _                                                                                                    |
| Contenitore di raccolta<br>per puntali usati e unità<br>di lavaggio   | Assicurarsi che il conteni-<br>tore di raccolta per pun-<br>tali usati e l'unità di la-<br>vaggio siano puliti.                                                                                              | Consultare il paragrafo<br>"Pulizia del contenitore di<br>raccolta per puntali usati<br>e dell'unità di lavaggio"<br>[▶ 153].                                                                                                    |
|                                                                       | Accertarsi che siano<br>montati i coperchi per gli<br>scivoli di scarico per il<br>contenimento degli aero-<br>sol.                                                                                          | _                                                                                                    |
| Puntali monouso                                                       | Assicurarsi che siano ca-<br>ricati i puntali corretti.<br>Assicurarsi che il conteni-<br>tore di raccolta per pun-<br>tali usati sia vuoto.                                                                 | _                                                                                                    |
| Puntali fissi                                                         | Assicurarsi che i puntali<br>fissi siano puliti e in per-<br>fetto stato.                                                                                                    | Eseguire un controllo vi-<br>sivo dei puntali fissi per<br>assicurarsi che siano pu-<br>liti.<br>Eseguire un controllo vi-<br>sivo dei puntali fissi con<br>uno specchio dentale per<br>assicurarsi che il rivesti-<br>mento sia intatto. |
| Piano di lavoro                                                       | Assicurarsi che i suppor-<br>ti, il materiale da labora-<br>torio e i dispositivi instal-<br>lati sul piano di lavoro<br>corrispondano all'allesti-<br>mento del piano di lavoro<br>stabilito per il metodo. | Consultare il paragrafo<br>"Controllo dell'allestimen-<br>to del piano di lavoro"<br>[▶ 102].                                                                                                    |

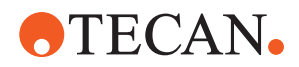

| Apparecchio/compo-<br>nente | Attività                                                                                                    | Riferimento/attività                                                                                          |
|-----------------------------|----------------------------------------------------------------------------------------------------|----------------------------------------------------------------------------------------------------|
| Materiale da laboratorio    | Assicurarsi che tutto il<br>materiale da laboratorio<br>sia posizionato salda-<br>mente. Se le micropiastre<br>evidenziano uno slitta-<br>mento laterale, assicurar-<br>si che i blocchi del mate-<br>riale da laboratorio siano<br>corretti. | Consultare il paragrafo<br>"Posizione del materiale<br>da laboratorio" [▶ 180].                               |
| Agitatore rotante           | Assicurarsi che sull'agita-<br>tore rotante non manchi<br>nessun perno di posizio-<br>namento o nessun perno<br>di bloccaggio.                                                                                                    | Consultare il paragrafo<br>"Sostituzione dei perni di<br>bloccaggio e dei perni di<br>posizionamento" [> 208] |

6.4.1 Controllo del tubo flessibile sul recipiente del liquido di sistema e sul recipiente degli scarti

## 

#### Contaminazione dei campioni!

In presenza di una configurazione del braccio FCA a due liquidi, possono essere utilizzati diversi tipi di liquidi di sistema per ciascun braccio. Il collegamento di un recipiente del liquido di sistema errato a un braccio può causare la contaminazione dei campioni.

- Contrassegnare ciascun recipiente del liquido di sistema con il nome del liquido di sistema corrispondente.
- ✓ Il sistema di lavaggio deve essere installato correttamente.
- 1. Controllare che il tubo (B) sia collegato correttamente con il recipiente del liquido di sistema (D).

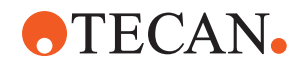

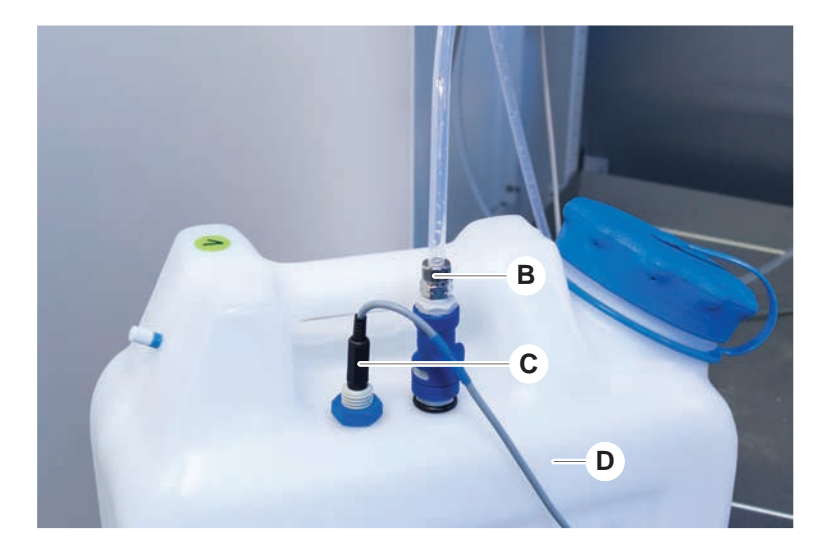

2. Se presente, controllare che il sensore di rilevamento del liquido (C) sia collegato correttamente con il recipiente del liquido di sistema (D).

#### 6.4.2 Controllo del tubo flessibile del recipiente degli scarti

1. Controllare che il tubo (A) sia collegato con il recipiente degli scarti (D).

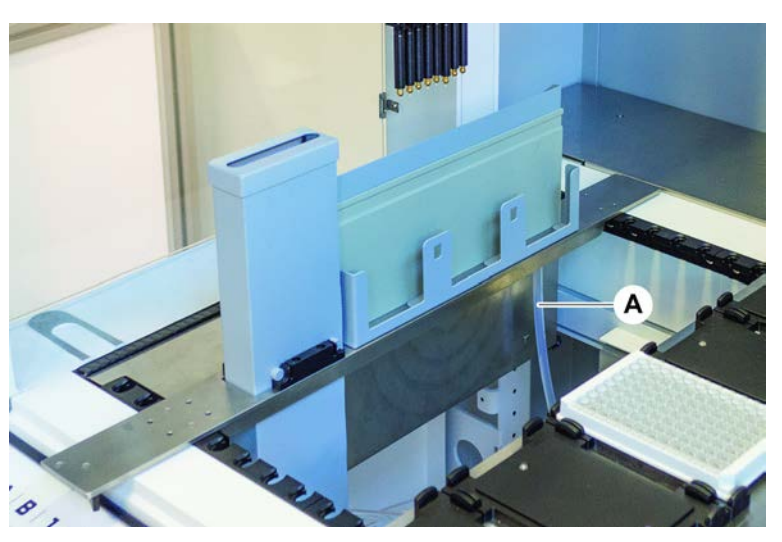

- 2. Controllare che i tubi (C) e (D) siano collegati correttamente con il recipiente degli scarti.
- 3. Se presente, controllare che il sensore di rilevamento del liquido (E) sia collegato correttamente con il recipiente degli scarti.

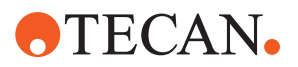

4. Avvitare il tappo (F).

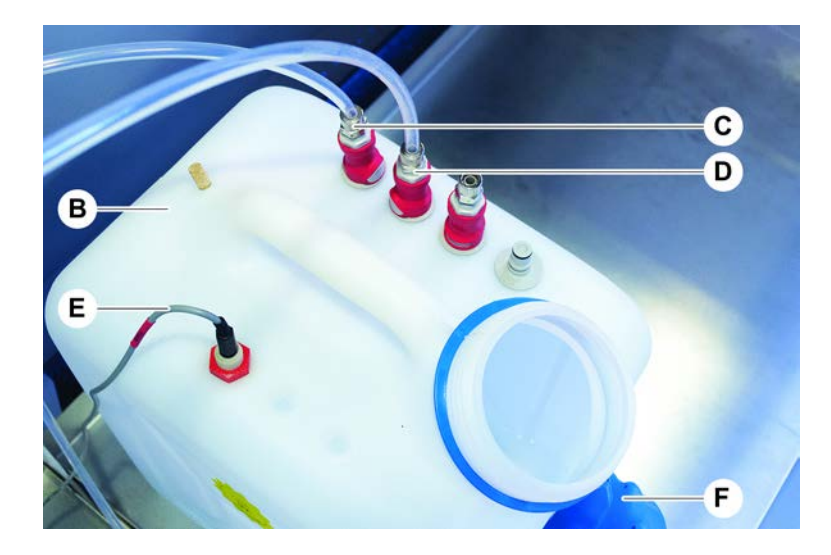

### 6.5 Esecuzione di un metodo

Un metodo è una serie di script o processi definiti nel software FluentControl. Il metodo può essere eseguito durante un ciclo.

L'operatore principale scrive un metodo che può essere eseguito nel modo seguente.

# **AVVISO**

#### Danneggiamento dell'apparecchio!

L'apparecchio potrebbe venire danneggiato se il piano di lavoro non è stato allestito correttamente o se il software non viene fatto funzionare o non viene utilizzato correttamente.

- Assicurarsi che tutti i dispositivi di sicurezza siano installati e funzionanti.
- Assicurarsi che i supporti, il materiale da laboratorio e i dispositivi installati sul piano di lavoro corrispondano all'allestimento del piano di lavoro stabilito per il metodo.
- Assicurarsi che sul piano di lavoro siano presenti solamente gli oggetti che devono essere utilizzati nel corso del metodo.

#### 6.5.1 Come avviare un metodo

- ✓ Il modulo FluentControl è stato avviato.
- ✓ Le istruzioni del paragrafo Login utente sono state eseguite.
- ✓ Le istruzioni del paragrafo sono state eseguite.
- 1. Selezionare Method Starter (Avvio metodo) (a).
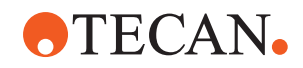

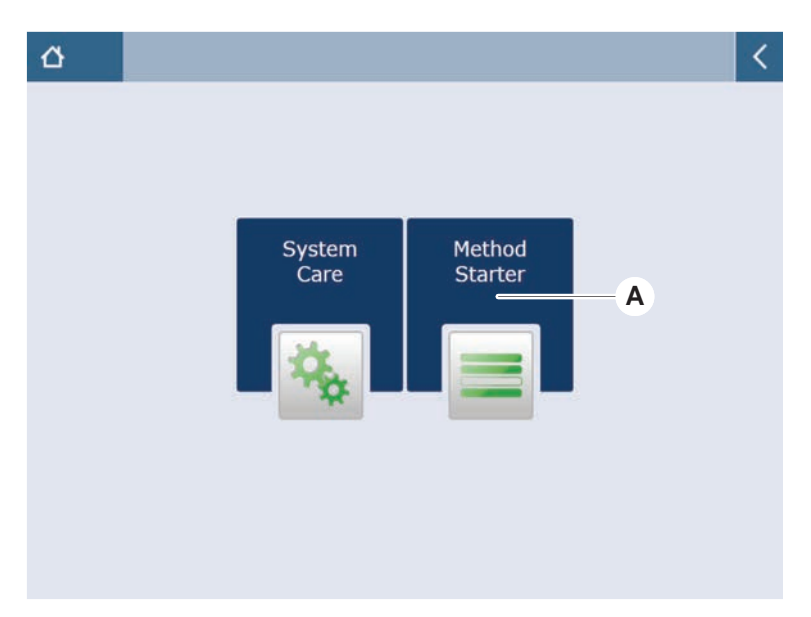

Quando si premere il pulsante, le spie sul pulsante si accendono.

- 2. Selezionare il metodo (B) che si desidera eseguire. *Il metodo selezionato viene evidenziato.*
- 3. Premere OK.

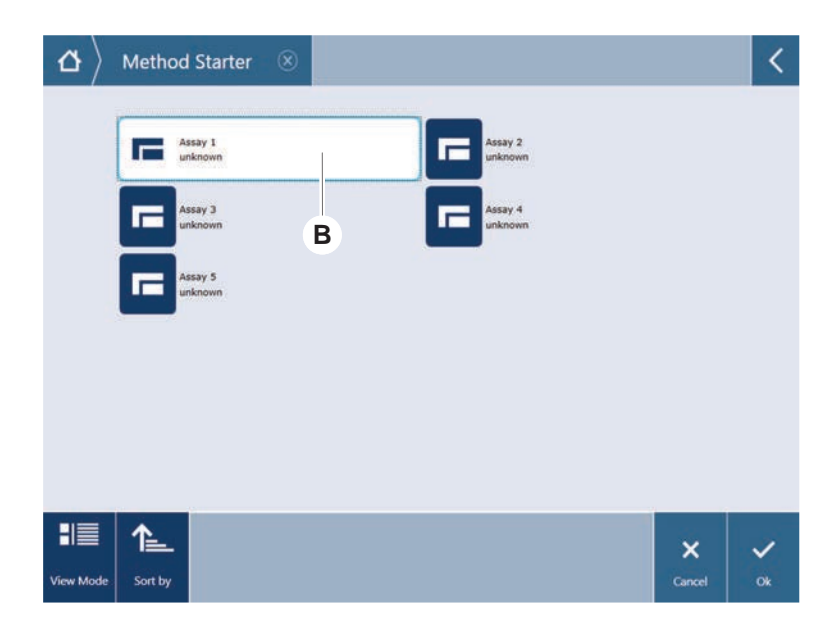

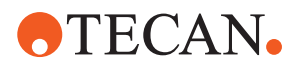

4. Premere Run (C) (Esegui).

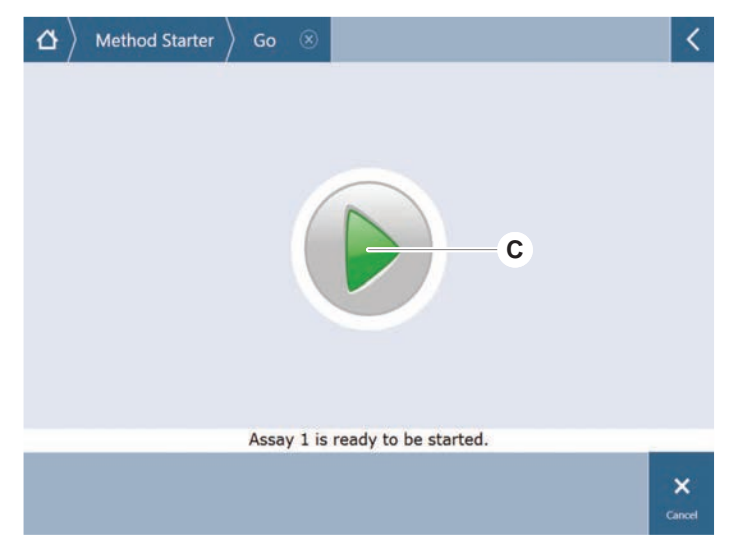

- 5. Seguire le istruzioni visualizzate sul touch screen.
- 6. Se lo script include DeckCheck, prestare attenzione alle eventuali differenze tra l'allestimento in tempo reale effettivo del piano di lavoro e l'allestimento di riferimento previsto. Consultare Funzionamento DeckCheck.
- 7. Attendere che il metodo venga eseguito fino alla fine.

Sullo schermo viene visualizzato il tempo approssimativo (D) rimanente fino alla fine del metodo.

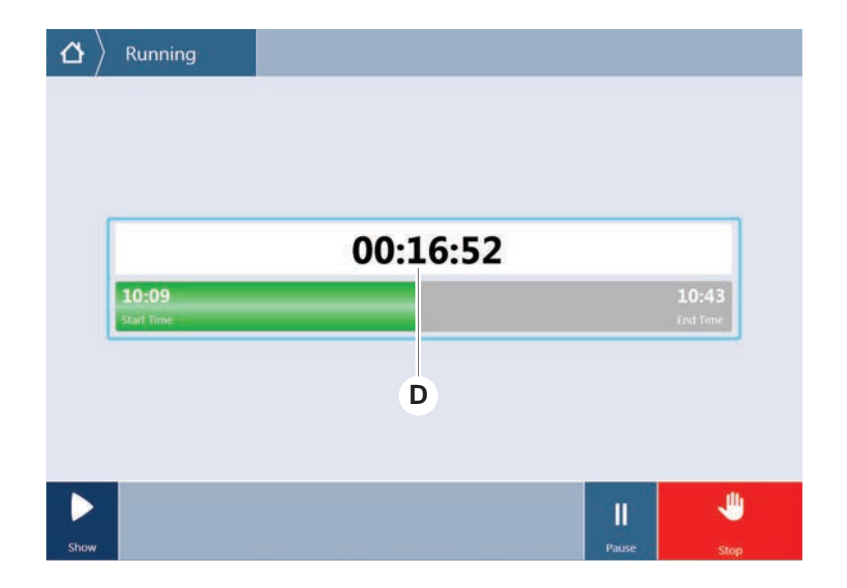

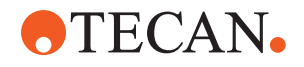

8. Se viene visualizzato il messaggio **Run finished with error(s)!** (Esecuzione terminata con errori), premere **Log** (Registro) per esaminare gli errori e gli avvisi.

| TouchTools |                                | 0    |
|------------|--------------------------------|------|
| ۵>         | Running 🛞                      |      |
|            |                                |      |
|            |                                |      |
|            |                                |      |
| ſ          | Due finished with sever(s)     | ר    |
|            | Run finished with error(s)!    |      |
|            | 11:59 12:1<br>Start Tag        |      |
| L L        | under anne Charles             | 2    |
|            |                                |      |
|            |                                |      |
|            |                                |      |
| (j)        |                                |      |
| More       | Comment Process Log Po Details | Next |

9. Premere **Next** (Avanti) per tornare alla schermata principale.

| 11:59                                                                       | ui ein | 12:                                            |
|-----------------------------------------------------------------------------|--------|------------------------------------------------|
| Comment Process     2 E Script execution terminated by End Script statement | Log    | End Ti<br>12:00:48 (2017-08-18)                |
| 2 E: Script execution terminated by End Script statem     1 Run paused.     | ent.   | 12:00:48 (2017-08-18)<br>11:59:35 (2017-08-18) |

10. Premere Exit (Esci).

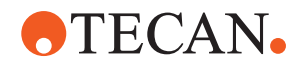

Se il metodo è stato eseguito fino alla fine, viene visualizzata la schermata illustrata qui sotto (*E*).

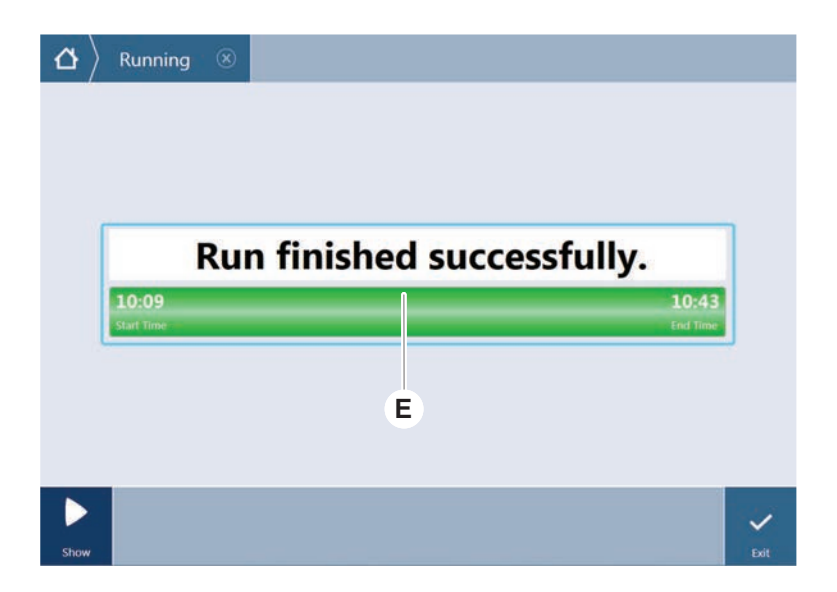

#### 6.5.2 Carico e scarico dei portaprovette Fluent ID

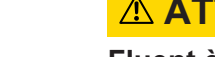

### 

Fluent è un prodotto laser di Classe 1 conforme allo standard IEC 60825-1:2014, che emette radiazioni laser.

Il raggio laser può causare abbagliamento, accecamento da flash e immagini residue.

Non fissare il raggio laser o i suoi riflessi speculari.

#### 6.5.2.1 Carico dei portaprovette Fluent ID

### **AVVISO**

Danneggiamento in seguito a caricamento/scaricamento eseguito in modo errato

Danneggiamento dei portaprovette e dei perni.

- Allineare il portaprovette orizzontalmente al piano di lavoro.
- Sostenere l'estremità anteriore del portaprovette con una mano.
- Durante lo scaricamento, assicurarsi che tutti i perni risultino visibili prima di sollevare il portaprovette.
- ✓ Fluent è equipaggiato con un lettore di codici a barre per provette Fluent ID.
- Le provette sono caricate nei portaprovette con il codice a barre rivolto a sinistra.
- ✓ Tutte le provette nel portaprovette devono avere la stessa forma e le stesse dimensioni. Per i tipi di portaprovette consultare il paragrafo "Portaprovette compatibili con Fluent ID" [▶ 74].
- 1. Selezionare e avviare il metodo toccando il touch screen.

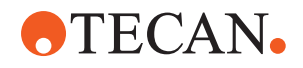

I LED iniziano a lampeggiare e il messaggio **Caricare le provette** compare sul touch screen.

Se si utilizzano diversi tipi di provette, assicurarsi che venga utilizzato il tipo corretto di portaprovette per ogni griglia corrispondente.

- 2. Tenere ferma l'estremità anteriore del portaprovette con una mano.
- 3. Tenere il portaprovette in modo che risulti orizzontale al livello del piano di lavoro.
- 4. Spingere il portaprovette fino alla posizione di arresto.

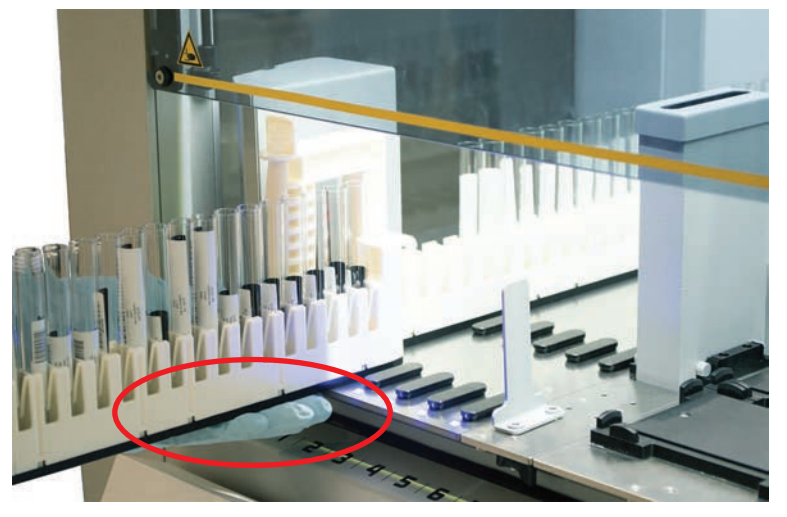

5. Inserire i portaprovette in successione sulle apposite griglie nell'area di carico di Fluent ID.

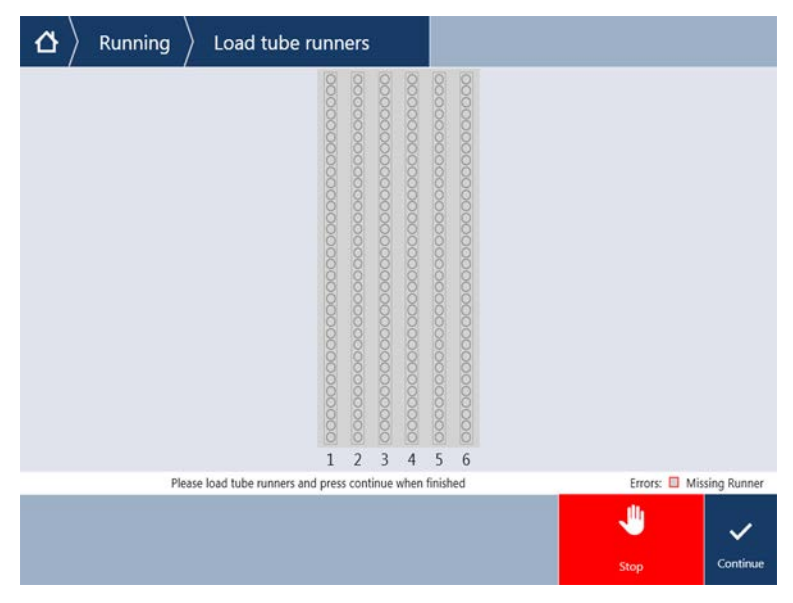

6. Controllare che tutti i codici a barre siano stati letti. I LED diventano verdi dopo che i portaprovette sono stati caricati e tutte le etichette con i codici a barre sono stati letti.

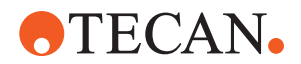

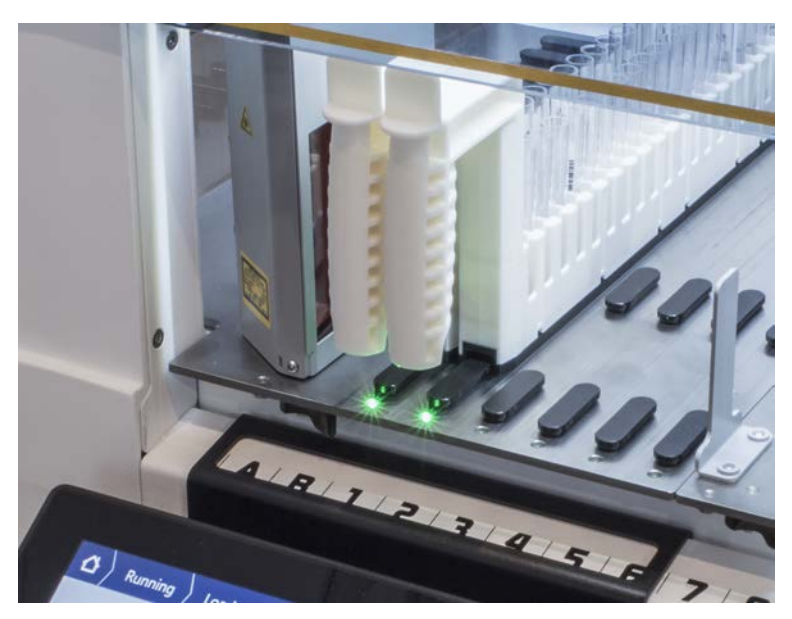

Per la descrizione dello stato dei LED di Fluent ID consultare il paragrafo "LED di stato Fluent ID" [> 93].

- 7. Se durante la lettura dei codici a barre si verifica un errore, scaricare il portaprovette, eliminare il problema e ricaricare il portaprovette.
- 8. Tirare il portaprovette in senso orizzontale lungo il piano di lavoro fino alla sua completa rimozione.

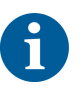

Il Fluent ID legge ogni codice più volte mentre scorre davanti al lettore. Per provette piccole e strette (ovvero con diametro ≤ 10 mm) ridurre la velocità di caricamento manuale per consentire l'esecuzione di tutte le letture e ridurre le segnalazioni di errore.

|             |  |  |  | 0000000000 | 000000000000000000000000000000000000000 | 000000000000000000000000000000000000000 | 000000000000000000000000000000000000000 |   | 0000000000 |
|-------------|--|--|--|------------|-----------------------------------------|-----------------------------------------|-----------------------------------------|---|------------|
| 1 2 3 4 5 6 |  |  |  | 6          | 5                                       | 4                                       | 3                                       | 2 | 1          |

Errors: 🔲 Missing Runner 🗖 Wrong Runner 🍨 Unreadable 🌻 Duplicates 🝳 Missing

*Fig. 39:* Sul touch screen compare il messaggio di conferma che i codici a barre sono stati letti

Tab. 30: Significato della GUI (portaprovette)

| Rettangolo (portaprovette) | Significato                                                                        |  |  |  |
|----------------------------|------------------------------------------------------------------------------------|--|--|--|
| Verde                      | Sono stati letti tutti i codici a barre delle provette caricate nel portaprovette. |  |  |  |

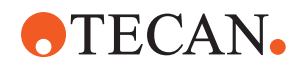

| Rettangolo (portaprovette)   | Significato                                                                                                  |
|------------------------------|----------------------------------------------------------------------------------------------------|
| Bianco con un contorno rosso | In questa posizione della griglia è stato caricato un tipo errato di portaprovette.                          |
| Grigio con un contorno rosso | Portaprovette mancante. In questa po-<br>sizione della griglia dovrebbe essere<br>caricato un portaprovette. |

Tab. 31: Significato della GUI (posizione della provetta)

| Cerchio (posizione della provetta) | Significato                                                                  |
|------------------------------------|------------------------------------------------------------------------------|
| Verde                              | Codici a barre letti.                                                        |
| Rosso                              | Codice a barre illeggibile                                                   |
| Arancione                          | Codice a barre doppio                                                        |
| Bianco con un contorno rosso       | Provetta assente. In questa posizione dovrebbe essere caricata una provetta. |

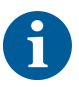

Se viene utilizzato un portaprovette per provette Safe-Lock da 2 ml, non è possibile distinguere fra provette mancanti e codici a barre illeggibili. Le provette mancanti sono rilevate come codici a barre illeggibili.

#### 6.5.2.2 Scarico dei portaprovette Fluent ID

- ✓ Il ciclo è terminato o è in corso e i LED lampeggiano mentre sul touch screen compare il messaggio Scaricare le provette.
- 1. Tirare il portaprovette in senso orizzontale lungo il piano di lavoro fino alla sua completa rimozione.

#### 6.5.3 Carico e scarico dei portaprovette per agitatori rotanti

#### 6.5.3.1 Carico dei portaprovette per agitatori rotanti

### **ATTENZIONE**

#### Biocontaminazione del sistema e/o dell'utente!

Le provette dei campioni danneggiate possono implodere causando la fuoriuscita del campione sull'agitatore rotante.

- Assicurarsi che sull'agitatore rotante non siano caricate provette danneggiate.
- ✓ Fluent è dotato di un agitatore rotante.
- ✓ Le provette sono caricate nei portaprovette dell'agitatore rotante con l'etichetta con il codice a barre rivolta a sinistra.
- ✓ Tutte le provette nel portaprovette devono avere la stessa forma e le stesse dimensioni. Per i tipi di portaprovette consultare il paragrafo "Portaprovette per agitatori rotanti" [▶ 78].
- 1. Selezionare e avviare il metodo toccando il touch screen.

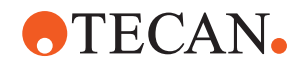

I LED iniziano a lampeggiare e il messaggio **Caricare le provette** viene visualizzato sul touch screen.

Se si utilizzano diversi tipi di provette, assicurarsi di aver scelto il portaprovette corretto per ogni tipo di provetta (BD o Greiner). Assicurarsi anche di caricare provette di altezze diverse nei portaprovette corrispondenti: le provette sono sempre tenute in posizione dal ponte del portaprovette all'altezza dei rispettivi tappi. I fondi delle provette devono essere sempre fissati saldamente negli inserti per provette dei portaprovette.

2. Aprire la leva di bloccaggio del portaprovette.

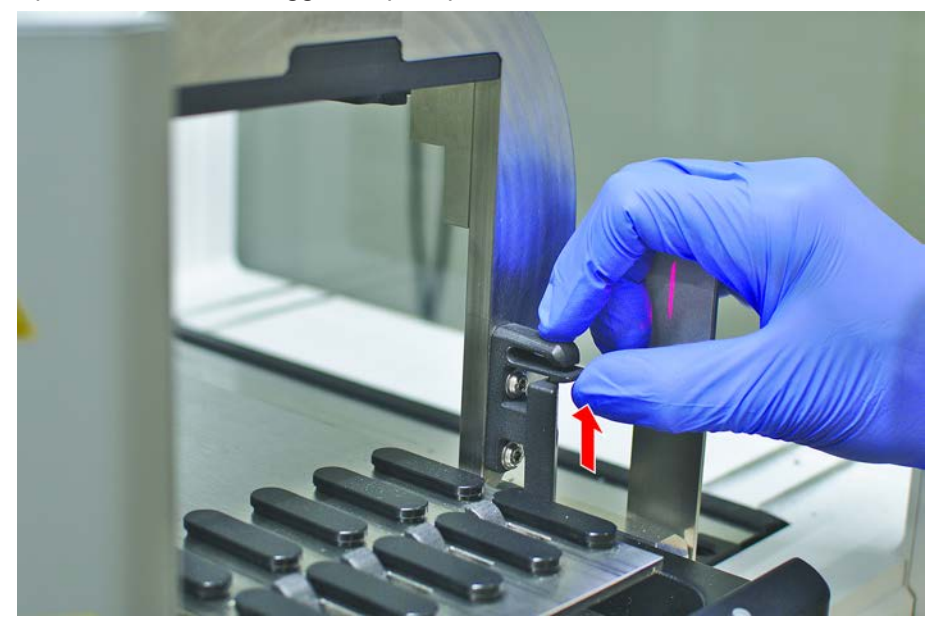

3. Tenere ferma l'estremità anteriore del portaprovette con una mano.

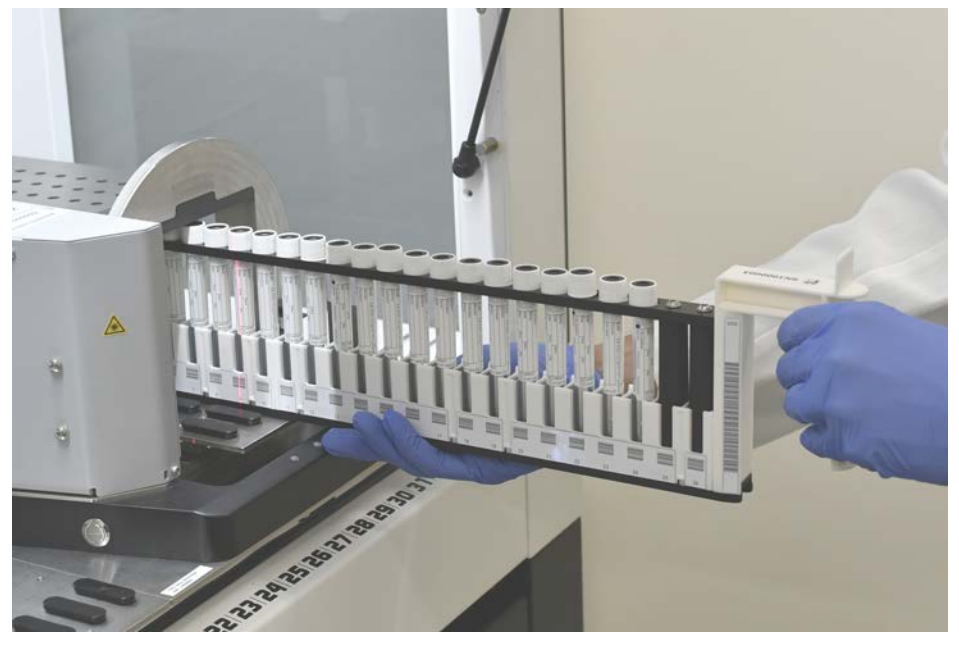

4. Tenere il portaprovette in modo che risulti orizzontale al livello del piano di lavoro.

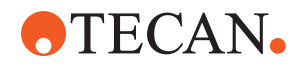

- 5. Spingere il portaprovette fino alla posizione di arresto.
- 6. Inserire i portaprovette per agitatori rotanti in successione sulle apposite griglie presenti sull'agitatore rotante.

| $\Delta$ $ angle$ Running $ angle$ | Load tube runners                           |                                         |                          |
|------------------------------------|---------------------------------------------|-----------------------------------------|--------------------------|
|                                    |                                             | 000000000000000000000000000000000000000 |                          |
|                                    | 1 2 3 4                                     | 5 6                                     |                          |
| Pleas                              | e load tube runners and press continue when | finished                                | Errors: 🔲 Missing Runner |
|                                    |                                             |                                         | <b>•</b>                 |
|                                    |                                             |                                         | Stop Continue            |

7. Controllare che tutti i codici a barre siano stati letti.

I LED diventano verdi quando i portaprovette sono stati caricati in posizione e tutte le etichette con il codice a barre sono state lette. Per la descrizione dello stato dei LED dell'agitatore rotante consultare il paragrafo "LED di stato Fluent ID" [> 93].

- 8. Se durante la lettura dei codici a barre si verifica un errore, scaricare il portaprovette, eliminare il problema e ricaricare il portaprovette.
- 9. Chiudere la leva di bloccaggio del portaprovette.

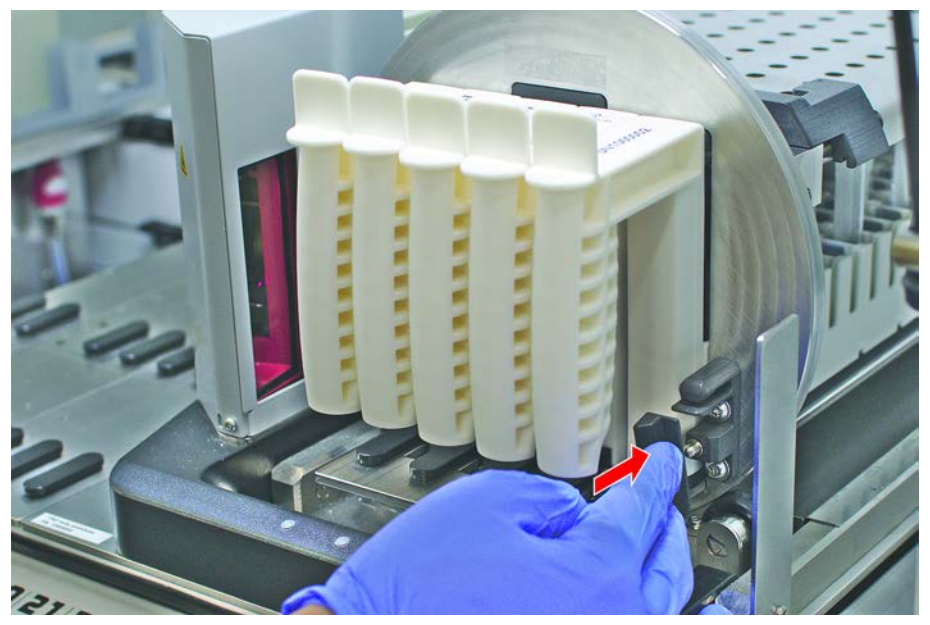

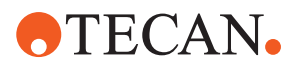

| 000000000000 |   | 000000000000000000000000000000000000000 | 0000000000000 | 000000000000000000000000000000000000000 | 000000000000000000000000000000000000000 |                           |     |            |   |         |
|--------------|---|-----------------------------------------|---------------|-----------------------------------------|-----------------------------------------|---------------------------|-----|------------|---|---------|
| 1            | 2 | 3                                       | 4             | 5                                       | 6                                       |                           |     |            |   |         |
| Errors       | : | Missi                                   | ng Ru         | Inner                                   |                                         | Wrong Runner 鱼 Unreadable | e 😐 | Duplicates | 0 | Missing |

*Fig. 40:* Sul touch screen compare il messaggio di conferma che i codici a barre sono stati letti

Tab. 32: Significato della GUI (portaprovette)

| Rettangolo (portaprovette)   | Significato                                                                                                  |
|------------------------------|----------------------------------------------------------------------------------------------------|
| Verde                        | Sono stati letti tutti i codici a barre delle provette caricate nel portaprovette.                           |
| Bianco con un contorno rosso | In questa posizione della griglia è stato caricato un tipo errato di portaprovette.                          |
| Grigio con un contorno rosso | Portaprovette mancante. In questa po-<br>sizione della griglia dovrebbe essere<br>caricato un portaprovette. |

Tab. 33: Significato della GUI (posizione della provetta)

| Cerchio (posizione della provetta) | Significato                                                                  |
|------------------------------------|------------------------------------------------------------------------------|
| Verde                              | Codici a barre letti.                                                        |
| Rosso                              | Codice a barre illeggibile                                                   |
| Arancione                          | Codice a barre doppio                                                        |
| Bianco con un contorno rosso       | Provetta assente. In questa posizione dovrebbe essere caricata una provetta. |

#### 6.5.3.2 Scarico dei portaprovette per agitatori rotanti

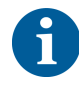

Non immagazzinare i portaprovette per agitatori rotanti che sono caricati con provette non compatibili con le condizioni operative di manipolazione automatizzata dei liquidi. Consultare il paragrafo "Condizioni ambientali" [> 45].

- ✓ Il ciclo è terminato o è in corso e i LED lampeggiano mentre compare il messaggio Scaricare le provette visualizzate sul touch screen.
- ✓ L'agitatore rotante è in posizione di partenza orizzontale.

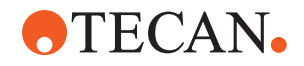

1. Aprire la leva di bloccaggio del portaprovette.

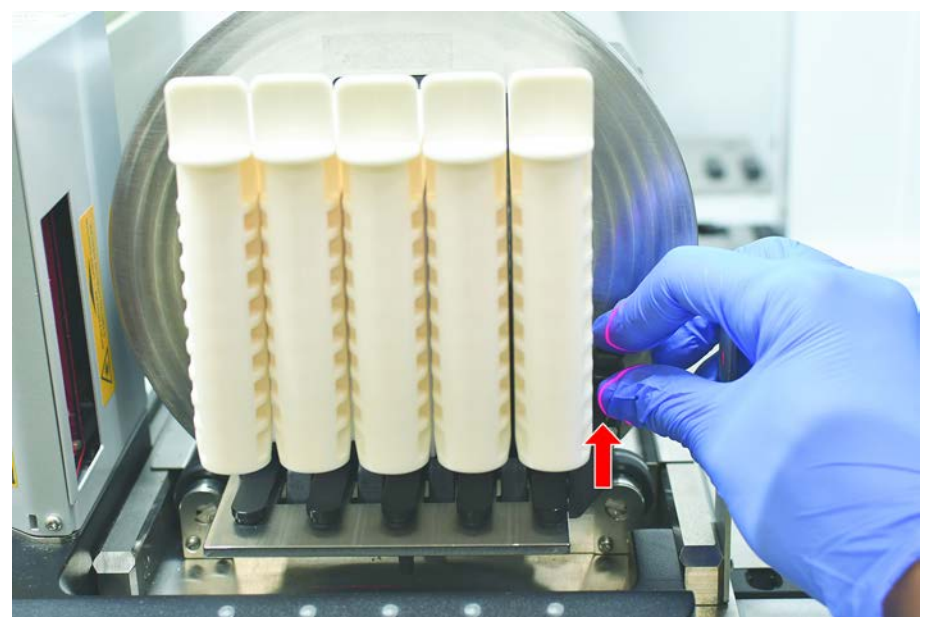

2. Tirare il portaprovette in senso orizzontale lungo il piano di lavoro fino alla sua completa rimozione.

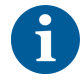

I segmenti dell'agitatore rotante possono essere rimossi solamente dal tecnico addetto all'assistenza, per la presenza del collegamento alla scheda elettronica presente sotto il piano di lavoro.

- Il metodo deve essere predisposto dall'operatore principale.
- I consumabili devono corrispondere a quelli stabiliti nel metodo.
- I portaprovette per agitatori rotanti possono essere caricati solamente dopo che il metodo è stato avviato, quando vengono richiamati sul touch screen.

#### 6.5.4 Eliminazione degli errori

Fluent ID" [> 93].

Se viene visualizzato un messaggio, procedere nel modo seguente:

 Messaggio
 1. Controllare il funzionamento del display, dei pulsanti o il messaggio di errore. Consultare i paragrafi "Area di lavoro" [▶ 87] e "Pulsanti di ripristino del metodo" [▶ 88].
 2. Seguire le istruzioni riportate nel presente manuale e sul touch screen per correggere l'errore.
 3. Proseguire con l'esecuzione del metodo. Consultare il paragrafo "Display, opzione e pulsanti azione" [▶ 87].

Se la spia di stato si accende o cambia colore, procedere nel modo seguente:

#### Spia di stato

 Controllare lo stato dell'apparecchio. Consultare il paragrafo "Segnali di errore e stato dell'apparecchio" [> 91].
 Se Fluent è equipaggiato con un lettore di codici a barre per provette Fluent ID, controllare lo stato dei LED del lettore. Consultare il paragrafo "LED di stato

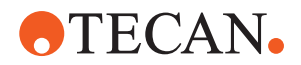

- Controllare il funzionamento del display, dei pulsanti o il messaggio di errore. Consultare i paragrafi "Area di lavoro" [▶ 87] e "Pulsanti di ripristino del metodo" [▶ 88].
- 4. Controllare la tabella di risoluzione dei problemi. Consultare il paragrafo "Tabelle di risoluzione dei problemi" [▶ 166].
- 5. Se il problema non può essere risolto, consultare il paragrafo "Assistenza clienti" [▶ 213].

### 6.6 Funzionamento DeckCheck

Se lo script include l'uso di DeckCheck, il sistema di fotocamere DeckCheck scatta delle foto del piano di lavoro dopo il caricamento e confronta l'allestimento in tempo reale con quello di riferimento.

DeckCheck richiede circa 20 secondi per un sistema a 3 bracci/3 fotocamere e circa 12 secondi per un sistema a 1 o 2 bracci/fotocamera singola per scattare fotografie del piano di lavoro e mostrare il raffronto tra allestimento in tempo reale e allestimento di riferimento (supponendo che la configurazione del PC sia corretta; consultare il manuale d'uso del software applicativo FluentControl).

Osservare che al primo utilizzo dopo avere acceso l'apparecchio, il comando DeckCheck avrà bisogno di più tempo per visualizzare il primo risultato; questa operazione potrebbe richiedere alcuni minuti.

In questo intervallo di tempo, si accende il LED posteriore.

Nei sistemi Fluent a 3 bracci, il braccio centrale deve spostarsi tra le posizioni di sinistra e di destra (nei sistemi a 1 o 2 bracci, i bracci sinistro e destro saranno posizionati rispettivamente tutto a sinistra e tutto a destra). Questo braccio si sposta solo quando lo sportello anteriore è chiuso. Se l'immagine viene acquisita mentre lo sportello è aperto, una fotocamera viene generalmente bloccata dal braccio centrale o da qualsiasi braccio che sia stato spostato manualmente.

Durante il processo DeckCheck, il touch screen mostra le forme che si muovono sullo schermo e **Taking Images** (Acquisizione immagini) seguito da **Checking** (Controllo). Dopo 12-20 secondi, a seconda delle dimensioni dell'apparecchio e della configurazione, le immagini del piano di lavoro saranno visualizzate in modo alternato. L'immagine visualizzata sarà della prima fotocamera con una discrepanza individuata a partire da sinistra.

Schermata DeckCheck che mostra una discrepanza rispetto all'immagine di riferimento. Qui, l'immagine di riferimento mostra che deve essere presente una piastra e che la fotocamera centrale ha rilevato la discrepanza.

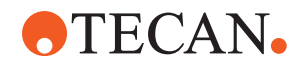

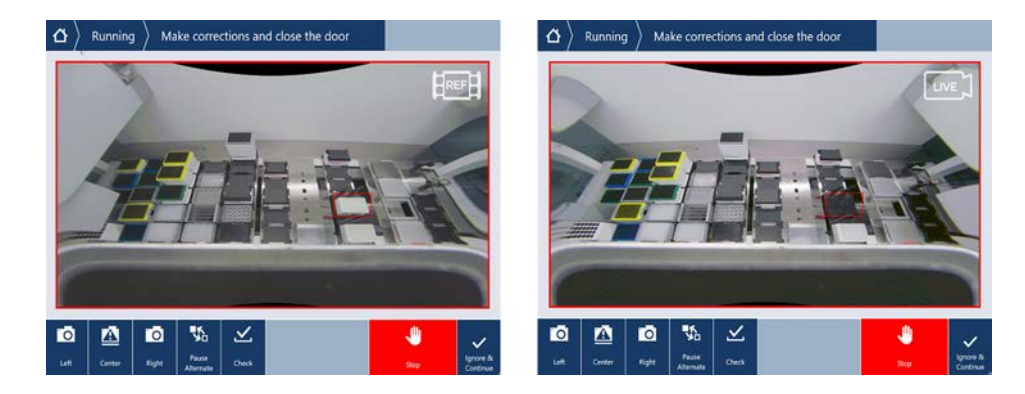

Se viene visualizzato il pulsante **Ignore & Continue** (Ignora e continua), il processo continuerà con il piano di lavoro prevalente. Selezionare il pulsante **Ignore & Continue** (Ignora e continua) se si è certi che non vi siano altre differenze rispetto al piano di lavoro richiesto e prima di chiudere lo sportello. Selezionare **Check** se si desidera scattare nuove immagini del piano di lavoro; tenere presente che se lo sportello non è chiuso su un sistema a 3 bracci, l'immagine verrà acquisita ma il braccio centrale ostruirà la fotocamera. Altrimenti il controllo viene eseguito automaticamente alla chiusura dello sportello.

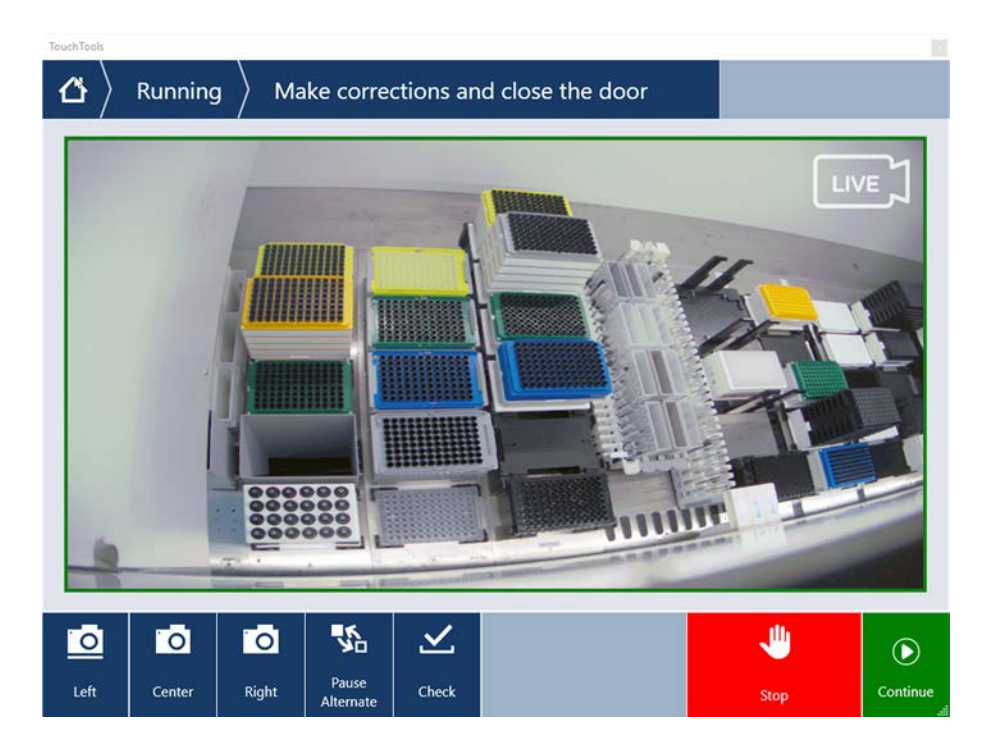

Nota: se lo script include l'opzione **show always** (mostra sempre), la schermata sopra riportata verrà visualizzata e non verranno evidenziate discrepanze. Tuttavia, le immagini di riferimento e in tempo reale si alterneranno e potrebbero esserci piccole differenze che non vengono rilevate dal sistema ma che sono facilmente visibili a occhio nudo, ad esempio alcune differenze di colore, singole provette/puntali mancanti o piccoli spostamenti laterali. Vedere i limiti elencati sotto.

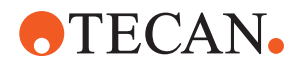

Se vengono rilevate discrepanze, queste saranno evidenziate.

Per correggere le differenze:

- 1. Aprire lo sportello e sostituire o correggere la posizione degli elementi evidenziati.
- 2. DeckCheck continuerà a confrontare la situazione in tempo reale corretta con l'allestimento di riferimento.
- 3. Utilizzare i pulsanti DeckCheck per osservare le differenze acquisite da ciascuna delle fotocamere o per mettere in pausa la vista e mantenere l'immagine di riferimento secondo necessità. Se non vengono rilevate ulteriori differenze, comparirà il pulsante verde Continue.
- 4. Selezionare Continue (Continua) per procedere con il metodo.

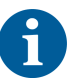

Se si ritengono accettabili eventuali differenze restanti (ad esempio il numero totale di puntali può variare all'inizio del metodo oppure i livelli di liquido variano notevolmente all'inizio del processo), è possibile selezionare **Ignore & Continue** (Ignora e continua) se abilitato nello script dal proprio operatore principale.

Alcune differenze di allestimento potrebbero non essere evidenziate da DeckCheck, ad esempio i vassoi per puntali FCA colorati seguenti:

Differenza tra i tipi di adattatori testa MCA:

- Giallo/arancione
- Bianco/arancione
- Grigio/tutti i colori

MCA 96 diversi tipi di puntale

Provette mancanti su portaprovette caricati parzialmente

Vaschetta 300 SBS

Micropiastre ruotate di 180 gradi

Forma dei pozzetti della micropiastra (ad es. pozzetti a fondo sferico o piatto o PCR)

Piastre in scomparti a ripiani periferici vaschette da 10 ml/ 25 ml come inserto

Alcuni coperchi trasparenti

Tuttavia, molte di queste differenze sono chiaramente visibili nel passaggio tra l'allestimento in tempo reale e quello di riferimento.

### 6.7 Ripristino del metodo

FluentControl permette di ripristinare il funzionamento in presenza di errori, ad es.:

L'esecuzione del metodo precedente è stata interrotta o presenta un errore irreversibile: l'opzione di ripristino del metodo permette di proseguire a partire dal punto in cui si è verificato l'errore nel corso dell'esecuzione precedente.

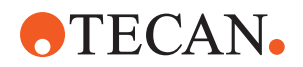

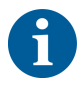

Dopo che un metodo è stato interrotto o è stato interessato da un errore irreversibile, deve essere eseguita la manutenzione giornaliera. Consultare il paragrafo "Daily System Care" [> 130].

#### 6.7.1 Passaggio alla modalità di ripristino del metodo

- L'operatore principale ha abilitato l'opzione di ripristino del metodo in Fluent-Control.
- ✓ L'esecuzione del metodo precedente è stata interrotta.
- 1. Selezionare Method Recovery (A).

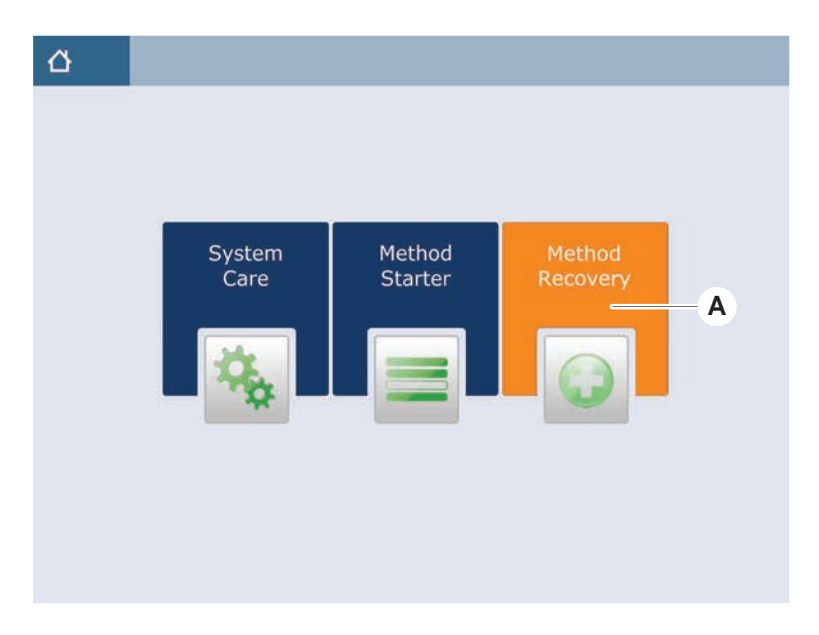

#### 6.7.2 Ripristino di un'esecuzione del metodo

- ✓ È stato eseguito quanto descritto al paragrafo "Passaggio alla modalità di ripristino del metodo" [▶ 123].
- 1. Selezionare Continue to the next screen (A).

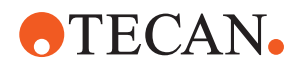

Sullo schermo viene visualizzata l'ultima riga dello script eseguito (C) e la riga dello script in corrispondenza della quale si è verificato l'errore - punto di ripristino (B).

| $\Delta$ Method Recovery $\otimes$ |                                                                            |
|------------------------------------|----------------------------------------------------------------------------|
| E Reagent Distribution             |                                                                            |
| Sample Transfer                    | — <b>C</b>                                                                 |
| Get Tips                           | PCA 1 PCA, 200ul SBS B                                                     |
| Aspirate                           | FCA 1 100 [µl] Water Video Single<br>1x24 13x75mm Tube Runner[001] Q1 - X1 |
| Dispense                           | FCA 1 100 [µl] Water Video Single<br>96 Well Flat[001] A1 - H1             |
| Drop Tips                          | FCA 1 Wash Station Thru Deck DITi Waste_1                                  |
| TINCubate & Wash                   |                                                                            |
| Read & Export Data                 |                                                                            |
|                                    |                                                                            |
|                                    |                                                                            |
| <b>1</b>                           | A → ×                                                                      |
| Discard                            | Worktable Cancel                                                           |

- 2. Selezionare i pulsanti richiesti come descritto nel paragrafo "Pulsanti di ripristino del metodo" [▶ 88].
- 3. Assicurarsi che l'allestimento del piano di lavoro fisico di Fluent corrisponda a quello del piano di lavoro (D) visualizzato sul touch screen.
- 4. Selezionare Run Recovery (E).

Il sistema si avvia.

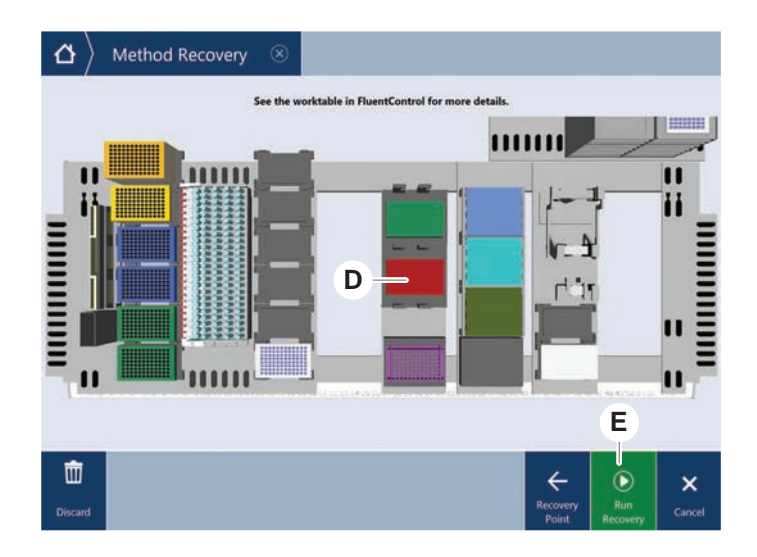

### 6.8 Disattivazione dell'apparecchio

Se nessun metodo è in esecuzione, l'apparecchio passa in modalità stand-by. Non è necessario spegnere l'apparecchio scollegandolo dalla rete elettrica.

Per spegnere l'apparecchio, procedere nel modo seguente:

1. Arrestare qualsiasi metodo in esecuzione e selezionare la modalità stand-by sul touch screen.

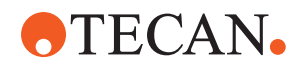

- 2. Assicurarsi che l'apparecchio sia in modalità stand-by. Consultare il paragrafo "Segnali di errore e stato dell'apparecchio" [▶ 91].
- 3. Posizionare i bracci robotici in un'area in cui è garantito il libero movimento.
- 4. Spegnere l'alimentazione con l'interruttore di alimentazione (A) posizionato sul retro dell'alimentatore esterno.

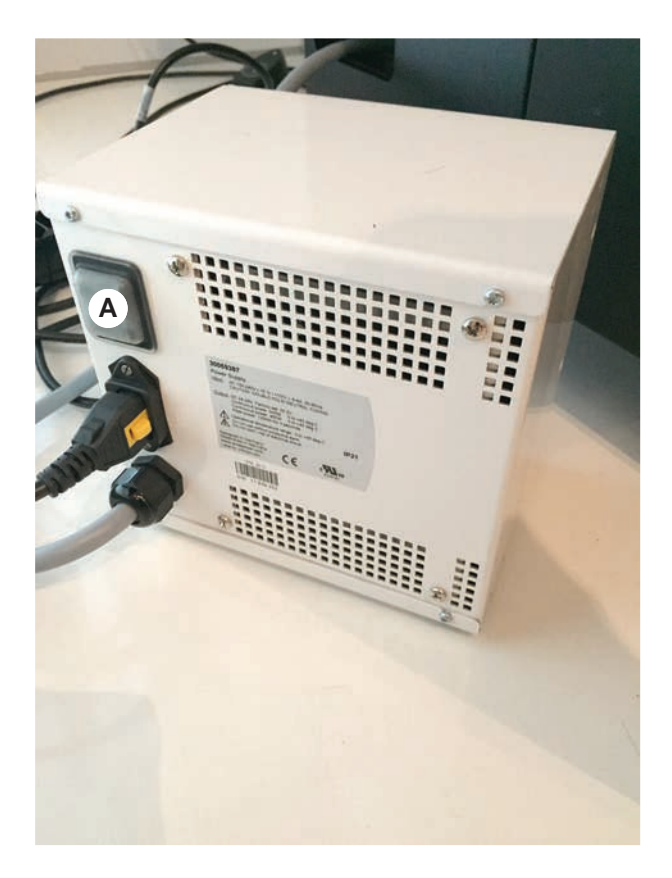

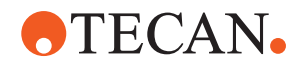

# 7 Manutenzione del sistema

Questo capitolo fornisce istruzioni su tutte operazioni di manutenzione del sistema da eseguire per mantenere Fluent in buone condizioni di esercizio.

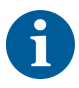

Mettere in funzione Fluent solo se in perfette condizioni di esercizio. Seguire attentamente le istruzioni di manutenzione del sistema riportate nel presente manuale. Eseguire regolarmente le operazioni di manutenzione e pulizia per garantire la massima efficienza e affidabilità.

In caso di problemi e per eventuali richieste, consultare il paragrafo "Assistenza clienti" [> 213].

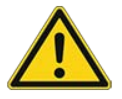

# **▲** ATTENZIONE

#### Collisione del braccio con gli oggetti sul piano di lavoro

I bracci di Fluent possono essere spostati manualmente. Accertarsi di spostare manualmente i bracci in modo regolare e tenendo i bracci. Evitare ogni collisione tra i bracci e gli oggetti solidi, compreso il fermo meccanico del raggio d'azione

### 7.1 Decontamination

Secondo le regole standard di laboratorio, la decontaminazione è richiesta nelle circostanze elencate al paragrafo "Dichiarazione di avvenuta decontaminazione" [> 39].

# **AVVERTENZA**

#### Contaminazione!

Gli eventuali residui di sostanze presenti sul sistema Fluent possono causare lesioni alle persone e compromettere l'integrità del processo.

 Decontaminare il sistema Fluent, i suoi componenti e i suoi accessori prima di eseguire qualsiasi operazione.

Il metodo di decontaminazione deve essere determinato dall'operatore principale, in base al tipo di contaminante e al grado di contaminazione. In questo capitolo è riportata una guida per la selezione degli agenti decontaminanti e le relative modalità di applicazione.

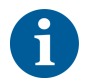

Per informazioni sul trattamento dei vapori di perossido di idrogeno, consultare il Manuale di riferimento. Consultare la Documentazione di riferimento.

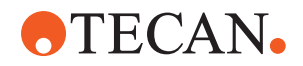

## **▲** ATTENZIONE

#### Risultati di misurazione errati del Frida Reader!

Se non è installato alcun inserto, il Frida Reader può fornire risultati di misurazione errati.

• Utilizzare la vite cieca rossa, se l'inserto viene rimosso (ad esempio per la pulizia).

### 7.2 Detergenti

#### 7.2.1 Specifiche dei detergenti

Per la manutenzione del sistema sono necessari detergenti speciali. Tutti i detergenti consigliati sono stati selezionati e testati con cura.

# **AVVISO**

#### Riduzione dell'efficienza e della compatibilità chimica.

Se vengono utilizzati detergenti diversi da quelli consigliati da Tecan, non è possibile garantire l'efficienza dei detergenti e la compatibilità chimica.

- Utilizzare esclusivamente i detergenti consigliati da Tecan.
- I detergenti consigliati per ogni uso specifico sono definiti nelle tabelle di manutenzione del sistema. Non utilizzare detergenti non espressamente destinati all'attività specifica.

Nella tabella seguente sono riportati i detergenti da utilizzare come descritto nelle tabelle di manutenzione del sistema e nelle attività di manutenzione del sistema:

Tab. 34: Detergenti da utilizzare come descritto nelle tabelle di manutenzione del sistema

| Prodotto                                                                           | Specifica                                                                  |
|------------------------------------------------------------------------------------|----------------------------------------------------------------------------|
| Acqua distillata/deionizzata                                                       | Acqua distillata o deionizzata                                             |
| Alcool                                                                             | Etanolo al 70%, isopropanolo al 100%<br>(2-propanolo)                      |
| Detergente delicato                                                                | Liqui-Nox                                                                  |
| Detergente attivo per superfici                                                    | Contrad 70, Contrad 90/Contrad 2000,<br>Decon 90                           |
| Disinfettante                                                                      | Bacillol plus, SporGon                                                     |
| Disinfettante per superfici<br>(per superfici contaminate con acidi nu-<br>cleici) | DNAzap                                                                     |
| Acido debole                                                                       | 0,3 M di acido solforico, acido acetico<br>al 10%, acido formico al 30-40% |
| Liscivia di soda                                                                   | Sodio idrossido 0,1 M                                                      |

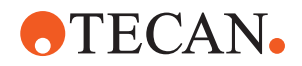

| Prodotto           | Specifica                                                                                                    |
|--------------------|----------------------------------------------------------------------------------------------------|
| Candeggina         | Ipoclorito di sodio al 2%                                                                                                    |
| Liquido di sistema | Come stabilito nel metodo. Tenere pre-<br>sente che le soluzioni acquose con<br>contenuto salino devono essere scari-<br>cate prima dei periodi di inattività del si-<br>stema, ad esempio durante la notte o<br>nei fine settimana. Vedere il paragrafo<br>Fine giornata relativo alla manutenzio-<br>ne del sistema. |

#### 7.2.2 Detergenti disponibili in commercio

Leggere attentamente e seguire tutte le istruzioni sull'impiego dei detergenti fornite dal produttore di detergenti o quelle contenute nel presente manuale.

La tabella seguente elenca una serie di detergenti e disinfettanti disponibili in commercio, da utilizzare come indicato nelle tabelle di manutenzione del sistema e nelle attività di manutenzione del sistema.

| Detergente     | Categoria del prodotto                                                             | Produttore                              |
|----------------|------------------------------------------------------------------------------------|-----------------------------------------|
| DNAzap         | Disinfettante per superfici<br>(per superfici contamina-<br>te con acidi nucleici) | Ambion<br>www.ambion.com                |
| Decon, Contrad | Detergente attivo per su-<br>perfici                                               | Decon Laboratories<br>www.deconlabs.com |
| SporGon        | Disinfettante                                                                      | Decon Laboratories<br>www.deconlabs.com |
| Bacillol Plus  | Disinfettante                                                                      | www.bode-chemie.com                     |
| Liqui-Nox      | Detergente delicato                                                                | Alconox<br>www.alconox.com              |

Tab. 35: Detergenti disponibili in commercio

### 7.3 Modalità di manutenzione del sistema

L'operatore principale stabilisce i metodi per la manutenzione del sistema richiesti secondo le tabelle per la manutenzione del sistema riportate al paragrafo "Tabelle di manutenzione del sistema" [▶ 130]. La modalità **Manutenzione del sistema**, accessibile tramite il touch screen, fornisce le linee guida per le operazioni di manutenzione del sistema.

#### 7.3.1 Passaggio alla modalità di manutenzione del sistema

✓ Devono essere disponibili i metodi per la manutenzione del sistema.

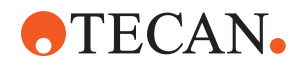

1. Selezionare System Care (A).

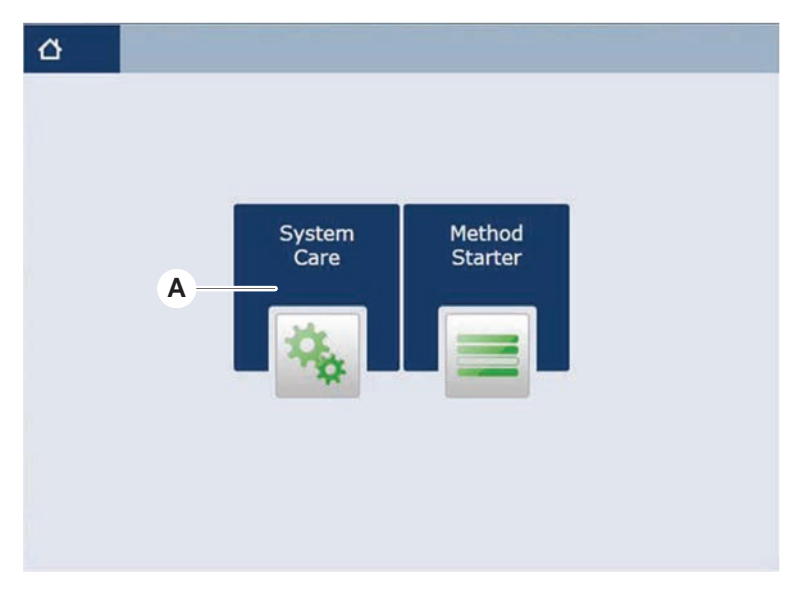

2. Selezionare l'operazione che deve essere eseguita.

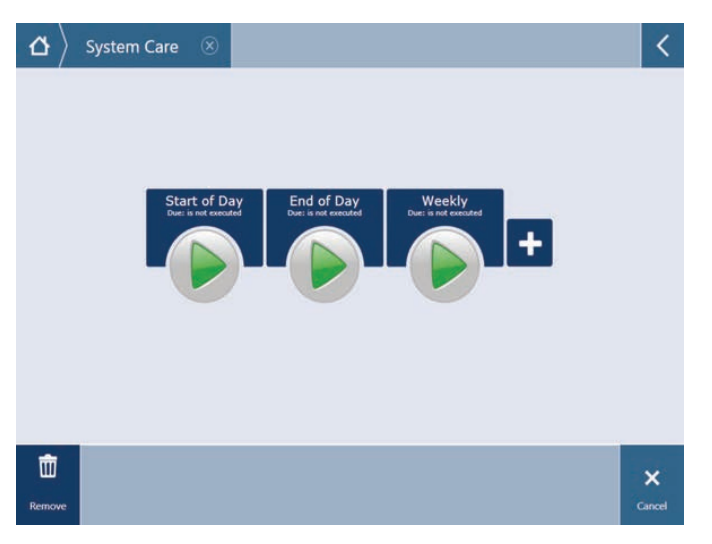

- 3. Premere **Play** per avviare il metodo di manutenzione del sistema.
- 4. Eseguire le operazioni di manutenzione del sistema.

#### 7.3.2 Eliminazione degli errori

Se viene visualizzato un messaggio, procedere nel modo seguente:

#### Messaggio

- Controllare il funzionamento del display, dei pulsanti o il messaggio di errore. Consultare i paragrafi "Area di lavoro" [▶ 87] e "Pulsanti di ripristino del metodo" [▶ 88].
- 2. Seguire le istruzioni riportate nel presente manuale e sul touch screen per correggere l'errore.
- 3. Proseguire con l'esecuzione del metodo. Consultare il paragrafo "Display, opzione e pulsanti azione" [▶ 87].

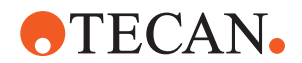

#### Spia di stato

Se la spia di stato si accende o cambia colore, procedere nel modo seguente:

- 1. Controllare lo stato dell'apparecchio. Consultare il paragrafo "Segnali di errore e stato dell'apparecchio" [▶ 91].
- Se Fluent è equipaggiato con un lettore di codici a barre per provette Fluent ID, controllare lo stato dei LED del lettore. Consultare il paragrafo "LED di stato Fluent ID" [▶ 93].
- Controllare il funzionamento del display, dei pulsanti o il messaggio di errore. Consultare i paragrafi "Area di lavoro" [▶ 87] e "Pulsanti di ripristino del metodo" [▶ 88].
- 4. Controllare la tabella di risoluzione dei problemi. Consultare il paragrafo "Tabelle di risoluzione dei problemi" [▶ 166].
- 5. Se il problema non può essere risolto, consultare il paragrafo "Assistenza clienti" [▶ 213].

### 7.4 Tabelle di manutenzione del sistema

Eseguire regolarmente le operazioni di manutenzione e pulizia per garantire la massima efficienza e affidabilità.

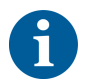

Le operazioni riportate nelle tabelle per la manutenzione del sistema possono essere eseguite esclusivamente in modalità di manutenzione del sistema. Consultare il paragrafo "Modalità di manutenzione del sistema" [> 128].

Le operazioni di manutenzione del sistema devono essere eseguite a intervalli regolari, secondo la manutenzione giornaliera, settimanale e mensile.

#### 7.4.1 Daily System Care

#### 7.4.1.1 A inizio giornata

Eseguire il metodo **Manutenzione giornaliera del sistema**, se abilitato dall'operatore principale; oppure eseguire separatamente e in ordine cronologico tutte le operazioni compatibili con la configurazione del braccio Fluent elencate nella tabella sottostante.

Tab. 36: Tabella per la manutenzione del sistema a inizio giornata

| Apparecchio/<br>Componente | Operazione di manu-<br>tenzione del sistema                                                                                                    | Detergente/<br>Prodotto monouso/<br>Dispositivo                     | Riferimento/<br>Attività di manutenzione<br>del sistema                   |
|----------------------------|----------------------------------------------------------------------------------------------------|---------------------------------------------------------------------|---------------------------------------------------------------------------|
| Puntali perforanti         | Ispezionare visivamen-<br>te i puntali perforanti<br>per escludere la pre-<br>senza di residui. Pulire<br>all'occorrenza. Verifica-<br>re che i puntali non sia-<br>no piegati. | Etanolo al 70% o can-<br>deggina al 2% e panno<br>privo di lanugine | Consultare il paragrafo "Puli-<br>zia dei puntali perforanti"<br>[▶ 144]. |

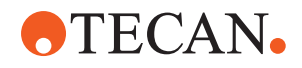

| Apparecchio/<br>Componente                                                   | Operazione di manu-<br>tenzione del sistema                                                                                                    | Detergente/<br>Prodotto monouso/<br>Dispositivo                         | Riferimento/<br>Attività di manutenzione<br>del sistema                                                                                                    |
|------------------------------------------------------------------------------|----------------------------------------------------------------------------------------------------|-------------------------------------------------------------------------|----------------------------------------------------------------------------------------------------|
| Coni dei puntali mo-<br>nouso e puntali fissi                                | Verificare l'eventuale<br>presenza di danni e re-<br>sidui                                                                                                    |                                                                         | Questa operazione è inclusa<br>nel metodo Manutenzione<br>giornaliera del sistema.<br>AVVISO! I puntali monouso<br>non possono essere riutiliz-<br>zati.                                     |
| Puntali fissi                                                                | Pulire. Verificare che i<br>puntali non siano pie-<br>gati. Eseguire un con-<br>trollo visivo con uno<br>specchio dentale per<br>assicurarsi che il rive-<br>stimento sia intatto. | Etanolo al 70% o iso-<br>propanolo al 100% e<br>panno privo di lanugine | Consultare il paragrafo "Puli-<br>zia dei puntali fissi" [▶ 143].                                                                                                    |
| Recipiente del liquido<br>di sistema<br>(FCA liquido con pun-<br>tali fissi) | Assicurarsi che sia pu-<br>lito e che non siano vi-<br>sibili bolle<br>Assicurarsi che i tubi<br>dei raccordi del reci-<br>piente siano collegati<br>correttamente                 |                                                                         | Questa operazione è inclusa<br>nel metodo <b>Manutenzione</b><br>giornaliera del sistema.                                                                                                    |
| Recipiente dei liquidi di<br>scarto<br>(FCA liquido con pun-<br>tali fissi)  | Assicurarsi che sia<br>vuoto<br>Assicurarsi che i tubi<br>dei raccordi del reci-<br>piente siano stati rias-<br>semblati correttamente                                             | _                                                                       | Questa operazione è inclusa<br>nel metodo <b>Manutenzione<br/>giornaliera del sistema</b> .                                                                                                  |
| Sacchetto di raccolta<br>per puntali usati                                   | Assicurarsi che sia<br>vuoto                                                                                                    | _                                                                       | Consultare il paragrafo "So-<br>stituzione del sacchetto di<br>raccolta per puntali usati"<br>[▶ 156].<br>Questa operazione è inclusa<br>nel metodo Manutenzione<br>giornaliera del sistema. |

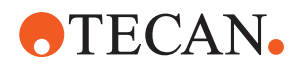

| Apparecchio/<br>Componente                                 | Operazione di manu-<br>tenzione del sistema                                                                                                | Detergente/<br>Prodotto monouso/<br>Dispositivo                   | Riferimento/<br>Attività di manutenzione<br>del sistema                                                                                                    |
|------------------------------------------------------------|----------------------------------------------------------------------------------------------------|-------------------------------------------------------------------|----------------------------------------------------------------------------------------------------|
| Sistema di dispensa-<br>zione del liquido<br>(FCA liquido) | Verifica della pulizia                                                                                                    | Liquido di sistema, al-<br>cool, acqua distillata/<br>deionizzata | Questa operazione è inclusa<br>nel metodo <b>Manutenzione</b><br><b>giornaliera del sistema</b> o<br>può essere eseguita separa-<br>tamente come metodo <b>Manu-<br/>tenzione di routine succes-<br/>siva al lavaggio di FCA li-<br/>quido.</b><br>Consultare il paragrafo "Puli-<br>zia della tubazione del liqui-<br>do" [▶ 158]. |
| Sistema di dispensa-<br>zione del liquido<br>(FCA liquido) | Eseguire un controllo<br>visivo dell'assenza di<br>goccioline sui puntali o<br>sul cono del puntale<br>monouso dopo il lavag-<br>gio       | _                                                                 | Questa operazione è inclusa<br>nel metodo <b>Manutenzione</b><br>giornaliera del sistema.                                                                                                    |
| Becchi della pinza                                         | Controllare che i bec-<br>chi siano diritti e allo<br>stesso livello<br>Verificare l'eventuale<br>presenza di danni o di-<br>sallineamenti | _                                                                 | In caso di disallineamento,<br>consultare il paragrafo "Riso-<br>luzione dei problemi del brac-<br>cio robotico con pinza (RGA)"<br>[▶ 176].<br>Deformazione o danni. Con-<br>sultare il paragrafo "Assisten-<br>za clienti" [▶ 213].                                                                                               |
| Becchi della pinza FCA                                     | Verificare l'assenza di<br>danni                                                                                                    | _                                                                 | Sostituire in presenza di dan-<br>ni. Per le informazioni di ordi-<br>nazione, consultare il manua-<br>le di riferimento. Consultare il<br>paragrafo Documentazione di<br>riferimento.                                                                                                    |
| Frida Reader                                               | Rimuovere la vite cieca<br>e inserire l'inserto nel<br>Frida Reader                                                                        | _                                                                 | Consultare il paragrafo "Frida<br>Reader" [▶ 162].                                                                                                    |

# **▲** ATTENZIONE

#### Risultati di misurazione errati del Frida Reader!

Se non è installato alcun inserto, il Frida Reader può fornire risultati di misurazione errati.

• Utilizzare la vite cieca rossa, se l'inserto viene rimosso (ad esempio per la pulizia).

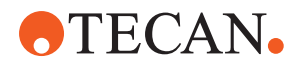

#### 7.4.1.2 Fine giornata

La tabella che segue elenca in ordine cronologico le operazioni di manutenzione giornaliera del sistema da eseguire a fine giornata:

| Apparecchio/<br>Componente                                   | Operazione di manu-<br>tenzione del sistema                                              | Detergente/<br>Prodotto monouso/<br>Dispositivo                                                                                                    | Riferimento/<br>Attività di manutenzione<br>del sistema                                                                         |
|--------------------------------------------------------------|------------------------------------------------------------------------------------------|----------------------------------------------------------------------------------------------------|----------------------------------------------------------------------------------------------------|
| Vaschette di raccolta                                        | Verificare l'eventuale<br>presenza di perdite e<br>pulire o sostituire se<br>necessario. | Acqua distillata/deio-<br>nizzata, alcool, deter-<br>gente delicato, disinfet-<br>tante, base, candeggi-<br>na, DNAzap                                                                                                    | Consultare il paragrafo "Puli-<br>zia delle vaschette di raccol-<br>ta" [▶ 149].                                                |
| Segmenti<br>Alloggiamento dell'eti-<br>chetta Fluent ID      | Pulizia                                                                                  | Acqua distillata/deio-<br>nizzata, alcool, deter-<br>gente delicato, disinfet-<br>tante, base, candeggi-<br>na, DNAzap<br>AVVISO! La finestrella<br>del lettore richiede<br>l'utilizzo di detergenti<br>diversi da quelli uti-<br>lizzati per la pulizia<br>dei segmenti. Consul-<br>tare il paragrafo "Wee-<br>kly System Care"<br>[> 135]. | Consultare il paragrafo "Puli-<br>zia di portaprovette e seg-<br>menti" [▶ 149].<br>AVVERTENZA! Non fissare il<br>raggio laser. |
| Pellicola riflettente<br>(Fluent ID, agitatore ro-<br>tante) | Pulire e verificare l'as-<br>senza di danni                                              | Alcool<br>AVVISO! La pellicola<br>riflettente richiede<br>l'utilizzo di detergenti<br>diversi da quelli uti-<br>lizzati per la pulizia<br>dei segmenti.                                                                                                    | Danni. Consultare il paragra-<br>fo "Sostituzione della pellicola<br>riflettente di Fluent ID"<br>[▶ 151].                      |
| Portaprovette                                                | Pulizia                                                                                  | Acqua distillata/deio-<br>nizzata, alcool, deter-<br>gente delicato, disinfet-<br>tante, agente attivo per<br>superfici, acido debole,<br>base, candeggina,<br>DNAzap                                                                                                    | Consultare il paragrafo "Puli-<br>zia di portaprovette e seg-<br>menti" [▶ 149].                                                |
| Puntali fissi                                                | Pulizia                                                                                  | Alcool, candeggina,<br>panno privo di lanugine                                                                                                    | Consultare il paragrafo "Puli-<br>zia dei puntali fissi" [▶ 143].                                                               |

Tab. 37: Tabella per la manutenzione del sistema a fine giornata

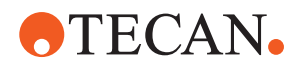

| Apparecchio/<br>Componente                                          | Operazione di manu-<br>tenzione del sistema | Detergente/<br>Prodotto monouso/<br>Dispositivo                                                                                                    | Riferimento/<br>Attività di manutenzione<br>del sistema                                                                          |
|---------------------------------------------------------------------|---------------------------------------------|----------------------------------------------------------------------------------------------------|----------------------------------------------------------------------------------------------------|
| Coni dei puntali mo-<br>nouso                                       | Pulizia                                     | Alcool, panno privo di<br>Ianugine                                                                                                    | Consultare il paragrafo "Puli-<br>zia del cono del puntale mo-<br>nouso" [▶ 143].                                                |
| Stazione di scarico e di<br>lavaggio (FCA liquido)                  | Pulizia                                     | Acqua distillata/deio-<br>nizzata, alcool, deter-<br>gente delicato, disinfet-<br>tante                                                                                                    | Consultare il paragrafo "Puli-<br>zia del contenitore di raccolta<br>per puntali usati e dell'unità di<br>lavaggio" [▶ 153].     |
| Scivolo di scarico per<br>puntali usati e coperchi<br>dello scarico | Pulizia                                     | Acqua distillata/deio-<br>nizzata, alcool, deter-<br>gente delicato, disinfet-<br>tante                                                                                                    | Consultare il paragrafo "Puli-<br>zia dello scivolo di scarico per<br>puntali usati" [▶ 154].                                    |
| Sistema di dispensa-<br>zione del liquido<br>(FCA liquido)          | Lavaggio                                    | Liquido di sistema<br>AVVISO! Se il sistema<br>di dispensazione del<br>liquido contiene<br>un'elevata percentua-<br>le di sale, lavare con<br>acqua deionizzata.                                                                                                    | Eseguire il metodo Manuten-<br>zione di routine successiva<br>al lavaggio di FCA liquido.                                        |
| Sacchetto di raccolta<br>per puntali usati                          | Sostituzione                                | Specifiche del sacchet-<br>to consigliato:<br>P x L: 300<br>mm x 600 mm; spesso-<br>re: 0,5 mm<br>Materiale: polipropile-<br>ne, polietilene o copoli-<br>mero (autoclavabile)<br><b>AVVISO! I sacchetti di</b><br><b>raccolta utilizzati de-</b><br><b>vono rispettare le li-</b><br><b>nee guida locali sulla</b><br><b>sicurezza.</b> | Consultare il paragrafo "Puli-<br>zia dello scivolo di scarico per<br>puntali usati" [▶ 154].                                    |
| Recipiente del liquido<br>di sistema<br>(FCA liquido)               | Verifica della pulizia                      | Liquido di sistema                                                                                                    | Consultare il paragrafo "Col-<br>legamento del recipiente del<br>liquido di sistema e del reci-<br>piente degli scarti" [▶ 159]. |

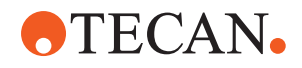

| Apparecchio/<br>Componente                                          | Operazione di manu-<br>tenzione del sistema                                                                               | Detergente/<br>Prodotto monouso/<br>Dispositivo                                                                                                    | Riferimento/<br>Attività di manutenzione<br>del sistema                                                                                                    |
|---------------------------------------------------------------------|----------------------------------------------------------------------------------------------------|----------------------------------------------------------------------------------------------------|----------------------------------------------------------------------------------------------------|
| Recipiente degli scarti<br>(FCA liquido con pun-<br>tali fissi)     | Svuotamento e pulizia                                                                                                    | Acqua distillata/deio-<br>nizzata, alcool, deter-<br>gente delicato, agente<br>tensioattivo, disinfet-<br>tante, base, candeggi-<br>na                                                           | Eseguire una pulizia giorna-<br>liera o settimanale, a secon-<br>da delle norme/regole di labo-<br>ratorio applicabili a livello lo-<br>cale.                                   |
|                                                                     |                                                                                                    |                                                                                                    | legamento del recipiente del<br>liquido di sistema e del reci-<br>piente degli scarti" [▶ 159].                                                                                 |
| Pannello di sicurezza                                               | Pulizia                                                                                                    | Acqua distillata/deio-<br>nizzata, alcool, deter-<br>gente delicato                                                                                                    | Consultare il paragrafo "Puli-<br>zia dei pannelli di sicurezza"<br>[▶ 153].                                                                                                    |
| Agitatore rotante                                                   | Pulizia delle superfici,<br>del supporto e della<br>stazione di lavaggio                                                  | Panni privi di lanugine<br>con candeggina al 2%,<br>etanolo al 70% o iso-<br>propanolo al 100%                                                                                                   | Consultare il paragrafo "Puli-<br>zia dell'agitatore rotante"<br>[▶ 144].                                                                                                    |
| Puntali perforanti                                                  | Ispezionare visivamen-<br>te i puntali perforanti<br>per escludere la pre-<br>senza di residui. Pulire<br>all'occorrenza. | Etanolo al 70% o can-<br>deggina al 2% e panno<br>privo di lanugine                                                                                                    | Consultare il paragrafo "Puli-<br>zia dei puntali perforanti"<br>[▶ 144].                                                                                                    |
| Stazione di lavaggio<br>dei puntali perforanti e<br>tubo di scarico | Pulire la stazione di la-<br>vaggio e il tubo del ma-<br>teriale campione resi-<br>duo.                                   | Acqua distillata/deio-<br>nizzata, detergente de-<br>licato, disinfettante.<br>Non utilizzare candeg-<br>gina senza risciacqua-<br>re con acqua i compo-<br>nenti della stazione di<br>lavaggio. | Eseguire un risciacquo com-<br>pleto della stazione di lavag-<br>gio, inclusi tutti gli scomparti<br>(parte anteriore, centrale e<br>posteriore della stazione di<br>lavaggio). |
| Frida Reader                                                        | Rimuovere l'inserto e<br>inserire la vite cieca nel<br>Frida Reader                                                       | _                                                                                                    | Consultare il paragrafo "Frida<br>Reader" [▶ 162].                                                                                                    |

#### 7.4.2 Weekly System Care

La manutenzione settimanale del sistema deve essere eseguita l'ultimo giorno lavorativo di ogni settimana.

Eseguire il metodo **Manutenzione settimanale del sistema**, se abilitato dall'operatore principale; oppure, in aggiunta alle operazioni giornaliere, eseguire in ordine cronologico tutte le operazioni compatibili con la configurazione del braccio Fluent elencate nella tabella sottostante.

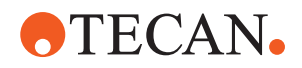

#### Tab. 38: Tabella della manutenzione settimanale del sistema

| Apparecchio/<br>Componente                                 | Operazione di manu-<br>tenzione del sistema                                                                                                    | Detergente/<br>Prodotto monouso/<br>Dispositivo                                                                                                    | Riferimento/<br>Attività di manutenzione<br>del sistema                                                                             |
|------------------------------------------------------------|----------------------------------------------------------------------------------------------------|----------------------------------------------------------------------------------------------------|----------------------------------------------------------------------------------------------------|
| Sistema di dispensa-<br>zione del liquido<br>(FCA liquido) | Pulizia                                                                                                    | A seconda del liquido<br>processato da Fluent<br>Decon, Contrad, base,<br>soluzione debolmente<br>acida, disinfettante<br>Seguiti da lavaggi con<br>acqua, alcool e liquido<br>di sistema | Consultare il paragrafo "Puli-<br>zia della tubazione del liqui-<br>do" [▶ 158].                                                    |
| FCA liquido                                                | Controllare il corretto<br>serraggio delle siringhe<br>sull'interfaccia della<br>valvola e il corretto ser-<br>raggio dello stantuffo<br>della siringa sulla vite<br>di arresto dello stantuf-<br>fo. | _                                                                                                    | Consultare il paragrafo "Con-<br>trollo del serraggio delle sirin-<br>ghe" [▶ 160]                                                  |
| Coni dei puntali mo-<br>nouso                              | Controllare il serraggio<br>del cono per puntale<br>monouso                                                                                                    | _                                                                                                    | Consultare il paragrafo "Ser-<br>raggio di un cono del puntale<br>monouso" [▶ 161]                                                  |
| FCA liquido                                                | Eseguire una prova di<br>tenuta interna (FCA li-<br>quido)                                                                                                    | -                                                                                                    | Eseguire la <b>Prova di tenuta</b><br>FCA liquido.                                                                                  |
| FCA aria                                                   | Eseguire una prova di<br>tenuta interna (FCA<br>aria)                                                                                                    |                                                                                                    | Eseguire la Prova di tenuta<br>FCA aria e un test automa-<br>tico del rilevamento capaci-<br>tivo del livello di liquido<br>(cLLD). |
| FCA aria MultiSense                                        | Eseguire il test auto-<br>matico FCA aria Multi-<br>Sense con rilevamento<br>capacitivo del livello di<br>liquido (cLLD)                                                                              | -                                                                                                    | Eseguire la Prova di tenuta<br>FCA aria e un test automa-<br>tico del rilevamento capaci-<br>tivo del livello di liquido<br>(cLLD). |
| Recipiente del liquido<br>di sistema                       | Pulizia                                                                                                    | Acqua distillata/deio-<br>nizzata, alcool, deter-<br>gente delicato, agente<br>tensioattivo, disinfet-<br>tante, base, candeggi-<br>na                                                    | Consultare il paragrafo "Puli-<br>zia del recipiente del liquido<br>di sistema e del recipiente<br>degli scarti" [▶ 159].           |
| Stazione di lavaggio<br>(FCA liquido)                      | Pulizia                                                                                                    | Detergente o soluzione<br>antisettica                                                                                                    | _                                                                                                    |

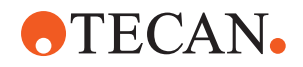

| Apparecchio/<br>Componente                                                           | Operazione di manu-<br>tenzione del sistema                                                                                                    | Detergente/<br>Prodotto monouso/<br>Dispositivo                          | Riferimento/<br>Attività di manutenzione<br>del sistema                                                                                                    |
|--------------------------------------------------------------------------------------|----------------------------------------------------------------------------------------------------|--------------------------------------------------------------------------|----------------------------------------------------------------------------------------------------|
| Pastiglie dei becchi<br>della pinza RGA                                              | Rimuovere le particelle<br>e i residui dalle pasti-<br>glie dei becchi delle<br>pinze                                                                | Panno privo di lanugi-<br>ne con alcool                                  | Pulizia con detergente.                                                                                                    |
| Stazione di aggancio e<br>becchi delle pinze (in-<br>terfaccia di applicazio-<br>ne) | Rimuovere particelle e<br>residui dall'interfaccia<br>di applicazione dei<br>becchi delle pinze (PC-<br>BA, magnete e cono)                          | Panno privo di lanugi-<br>ne con alcool                                  | Pulizia con detergente.                                                                                                    |
| Finestrella del lettore di<br>codici a barre indipen-<br>dente                       | Pulizia                                                                                                    | Detergente delicato                                                      | AVVERTENZA! Non fissare il<br>raggio laser.<br>Consultare il manuale del<br>produttore del lettore di codici<br>a barre.<br>Consultare il paragrafo "Ap-<br>parecchio a raggi laser"<br>[▶ 38]. |
| Finestrella di Fluent ID<br>e del lettore dell'agita-<br>tore rotante                | Controllare se sono<br>presenti tracce di spor-<br>co o danni<br>Pulire all'occorrenza                                                               | Detergente delicato<br>Acqua distillata/deio-<br>nizzata per il lavaggio | AVVERTENZA! Non fissare il<br>raggio laser.<br>Pulire e sciacquare utilizzan-<br>do un panno morbido.                                                                                           |
| Riflettore di Fluent ID e<br>dell'agitatore rotante                                  | Controllare se sono<br>presenti tracce di spor-<br>co o danni<br>Pulire all'occorrenza                                                               | Detergente delicato<br>Acqua distillata/deio-<br>nizzata per il lavaggio | AVVERTENZA! Non fissare il<br>raggio laser.<br>Pulire e sciacquare utilizzan-<br>do un panno morbido.                                                                                           |
| Pinza FCA                                                                            | Pulizia                                                                                                    | Alcool                                                                   | -                                                                                                    |
| Agitatore rotante                                                                    | Controllare la presenza<br>e il serraggio dei perni<br>di bloccaggio e di posi-<br>zionamento. Se neces-<br>sario, serrare o sosti-<br>tuire i perni | _                                                                        | Consultare il paragrafo "So-<br>stituzione dei perni di bloc-<br>caggio e dei perni di posizio-<br>namento" [> 208].                                                                            |
| MCA 96                                                                               | Eseguire una prova di<br>tenuta interna                                                                                                    | -                                                                        | Eseguire il metodo <b>Tenuta</b><br>MCA 96                                                                                                    |

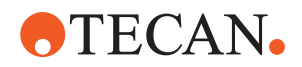

| Apparecchio/<br>Componente | Operazione di manu-<br>tenzione del sistema                 | Detergente/<br>Prodotto monouso/<br>Dispositivo | Riferimento/<br>Attività di manutenzione<br>del sistema                                                          |
|----------------------------|-------------------------------------------------------------|-------------------------------------------------|----------------------------------------------------------------------------------------------------|
| MCA 96                     | Eseguire una prova<br>delle prestazioni di pi-<br>pettaggio | _                                               | Eseguire il metodo <b>Presta-<br/>zioni di pipettaggio MCA 96</b><br>se:                                         |
|                            |                                                             |                                                 | <ul> <li>La durata della<br/>guarnizione del cono ha<br/>raggiunto il 90%</li> </ul>                             |
|                            |                                                             |                                                 | <ul> <li>Vengono utilizzati puntali<br/>da 10 ul o da 50 ul</li> </ul>                                           |
|                            |                                                             |                                                 | Fluent Control emette un av-<br>viso una volta raggiunto il<br>90% della durata della guar-<br>nizione del cono. |

#### 7.4.3 Manutenzione mensile del sistema

La seguente tabella elenca in ordine cronologico le operazioni di manutenzione mensile del sistema:

Tab. 39: Tabella della manutenzione mensile del sistema

| Apparecchio/<br>Componente | Operazione di manu-<br>tenzione del sistema | Detergente/<br>Prodotto monouso/<br>Dispositivo                                     | Riferimento/<br>Attività di manutenzione<br>del sistema                        |
|----------------------------|---------------------------------------------|-------------------------------------------------------------------------------------|--------------------------------------------------------------------------------|
| Software                   | Riavviare il computer                       | _                                                                                   | Spegnere il computer. Atten-<br>dere 10 secondi. Riaccende-<br>re il computer. |
| Guida del braccio          | Pulire                                      | Con un cotton fioc o un<br>panno privo di pelucchi<br>avvolto su un cacciavi-<br>te | Consultare il paragrafo "Puli-<br>zia della guida del braccio"<br>[▶ 160].     |
| MCA 96                     | Pulizia di MCH 96                           | Panno privo di pelucchi<br>con alcol, aria com-<br>pressa                           | Consultare il paragrafo "Puli-<br>zia di MCH 96" [▶ 163].                      |

#### 7.4.4 Manutenzione periodica del sistema

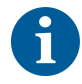

*Gli intervalli di esecuzione di queste operazioni devono essere stabiliti dall'operatore principale.* 

La seguente tabella elenca in ordine cronologico le operazioni di manutenzione del sistema:

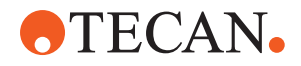

Tab. 40: Tabella della manutenzione periodica del sistema

| Apparecchio/<br>Componente      | Operazione di manu-<br>tenzione del sistema                                             | Detergente/<br>Prodotto monouso/<br>Dispositivo                                                                                                    | Riferimento/<br>Attività di manutenzione<br>del sistema |
|---------------------------------|-----------------------------------------------------------------------------------------|----------------------------------------------------------------------------------------------------|---------------------------------------------------------|
| Collegamento cono-<br>manicotto | Rimuovere eventuali<br>particelle<br>Pulire le superfici                                | Alcool, panno privo di<br>pelucchi                                                                                                    |                                                         |
| Lampada UVC                     | Controllare se sono<br>presenti impronte digi-<br>tali.<br>Pulire all'occorrenza.       | Alcool, panno privo di<br>pelucchi                                                                                                    |                                                         |
| Braccetti delle pinze<br>MCA 96 | Controllo visivo dei<br>braccetti delle pinze, in<br>particolare dopo una<br>collisione | Controllare se i brac-<br>cetti delle pinze sono<br>sporchi o danneggiati.<br>Se sono sporchi, pulirli<br>utilizzando alcool e un<br>panno privo di peluc-<br>chi. |                                                         |

#### 7.4.5 Manutenzione annuale del sistema

La manutenzione annuale del sistema contribuisce a preservare l'accuratezza e la precisione e a ridurre al minimo i tempi di fermo dell'apparecchio e aiuta altresì a prolungare la vita utile di Fluent.

Contattare l'organizzazione di assistenza locale di Tecan per concordare un appuntamento per la manutenzione annuale del sistema. Consultare il paragrafo "Assistenza clienti" [> 213].

#### 7.4.6 Manutenzione del sistema biennale

Le seguenti attività di manutenzione preventiva devono essere eseguite ogni 2 anni:

Tab. 41: Manutenzione biennale del sistema

| Componente | Attività                                                                                | Riferimento                                                                                                    |
|------------|-----------------------------------------------------------------------------------------|----------------------------------------------------------------------------------------------------|
| Pinza FCA  | Sostituire i becchi della pinza<br>FCA.<br>Resettare il contatore nel<br>FluentControl. | Per le informazioni di ordina-<br>zione, consultare il manuale<br>di riferimento. Consultare la<br>sezione "Documentazione di<br>riferimento" [> 9]. |

### 7.5 Attività di manutenzione del sistema

Per eseguire le attività di manutenzione del sistema descritte di seguito procedere nel modo seguente:

 Passare alla modalità di manutenzione del sistema. Consultare il paragrafo "Modalità di manutenzione del sistema" [> 128].

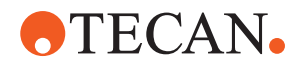

• Seguire le istruzioni descritte di seguito.

# 7.5.1 Movimentazione dell'apparecchio su un mobile base all'interno del laboratorio

# **⚠ ATTENZIONE**

#### Danneggiamento del mobile base!

I ripiani del mobile base possono essere rimossi, ad esempio, per installare la centrifuga o un carrello per i rifiuti. La movimentazione dell'apparecchio posizionato su un mobile base privo dei ripiani installati può causare il danneggiamento del mobile stesso provocando lesioni alle persone.

- Prima di spostare l'apparecchio, installare i ripiani nel mobile base.
- Spostare il mobile base solo su un pavimento piano senza gradini o solchi. In caso di gradini o solchi, utilizzare le barre di sollevamento Fluent per sollevare il sistema oltre l'ostacolo o contattare il rappresentante dell'assistenza.

Per movimentare l'apparecchio su un mobile base all'interno di una stanza, procedere nel modo seguente:

- 1. Assicurarsi che il mobile base sia posizionato in modo sicuro e bloccato per evitare movimenti accidentali.
- 2. Assicurarsi che i ripiani del mobile base (A) siano installati.

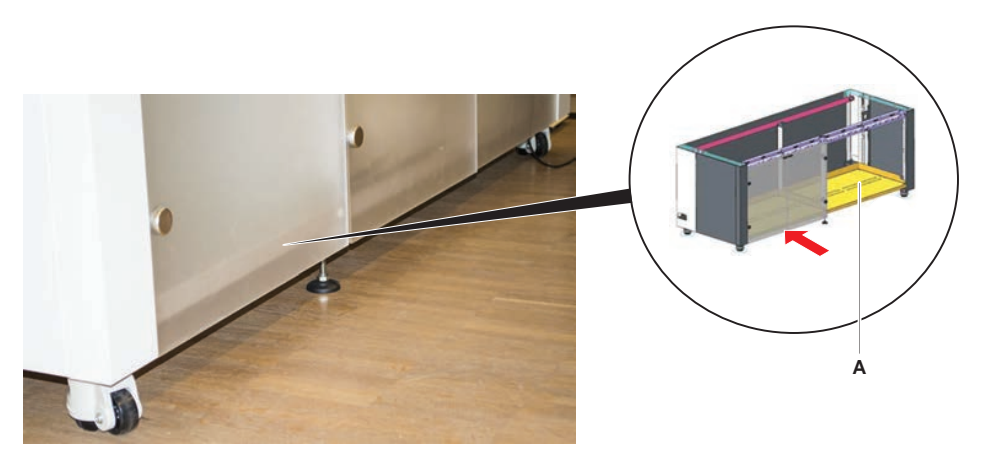

3. Ruotare il dado sul piedino del mobile base (B) utilizzando una chiave a forchetta.

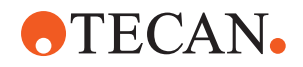

4. Ruotare la vite rossa (D) sul piedino del mobile base (C) fino a sbloccare il dispositivo di arresto e fin quando la posizione delle ruote indica che possono essere spostate.

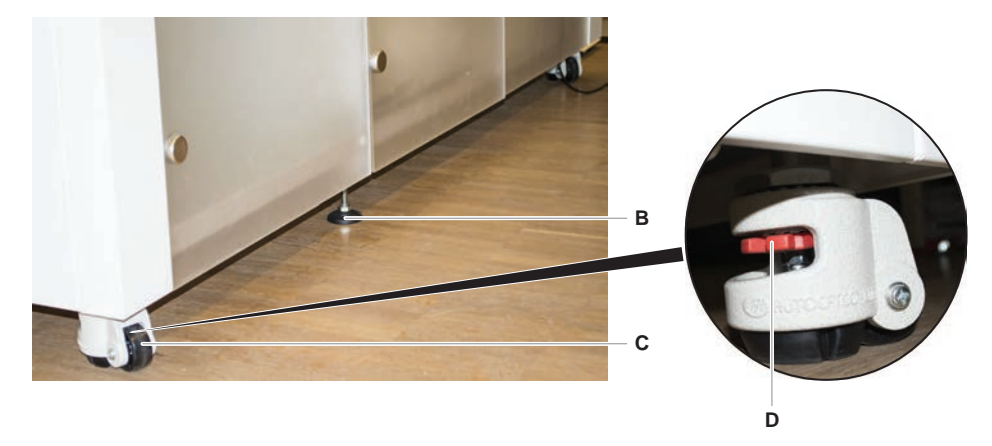

- 5. Spostare l'apparecchio posizionato sul mobile base nella nuova posizione.
- 6. Assicurarsi che il mobile base sia posizionato in modo sicuro e bloccato per evitare movimenti accidentali.

#### 7.5.1.1 Allineamento dell'apparecchio

Per allineare l'apparecchio, procedere nel modo seguente:

1. Utilizzando una chiave a forchetta doppia, abbassare tutti i piedini regolabili finché le ruote del mobile base si lasciano ruotare manualmente.

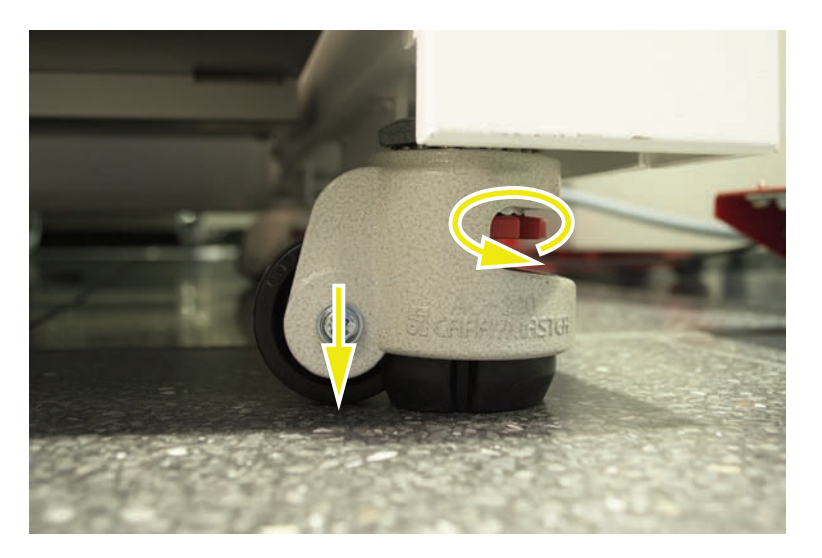

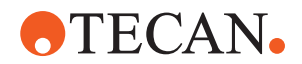

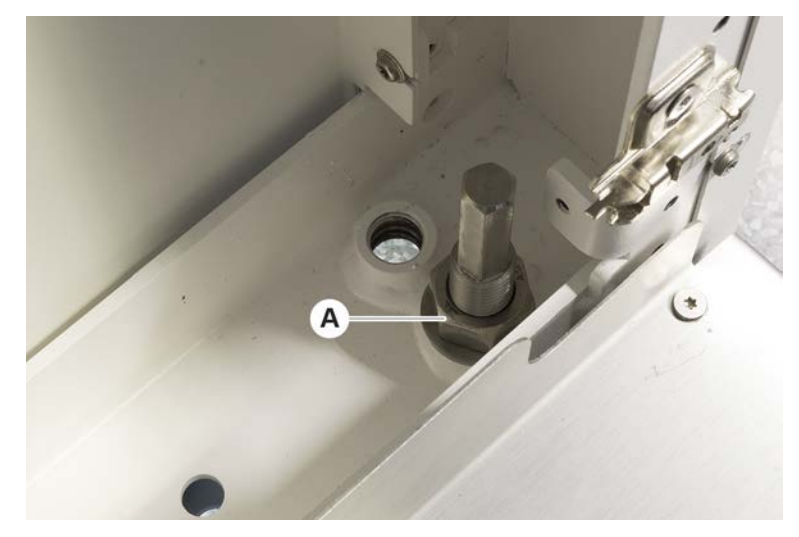

2. Allentare il controdado (A) sul piedino corrispondente.

3. Posizionare il segmento di riferimento dell'apparecchio secondo le posizioni della griglia elencate di seguito.

Misura 480 dell'apparecchio: posizione 1 della griglia sul lato sinistro e posizione 21 della griglia sul lato destro.

Misura 780 dell'apparecchio: posizione 1 della griglia sul lato sinistro e posizione 41 della griglia sul lato destro.

Misura 1080 dell'apparecchio: posizione 1 della griglia sul lato sinistro e posizione 59 della griglia sul lato destro.

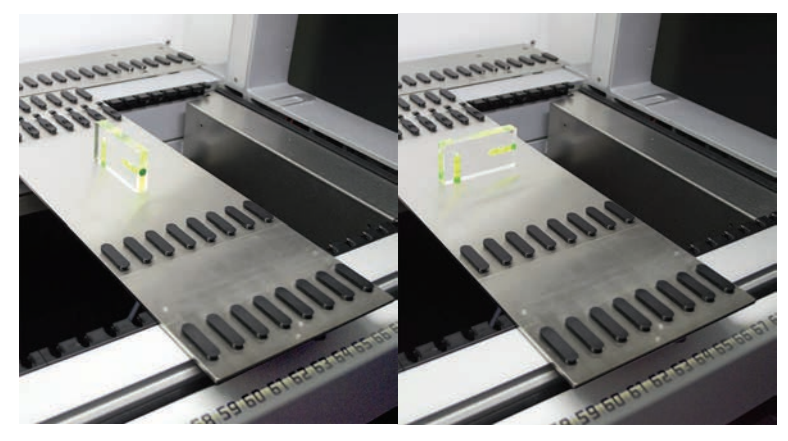

4. Utilizzare la livella a bolla per garantire che l'apparecchio sia allineato in senso orizzontale e verticale.

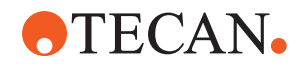

5. Regolare l'allineamento del mobile base come richiesto (in senso orario per sollevalo, in senso antiorario per abbassarlo).

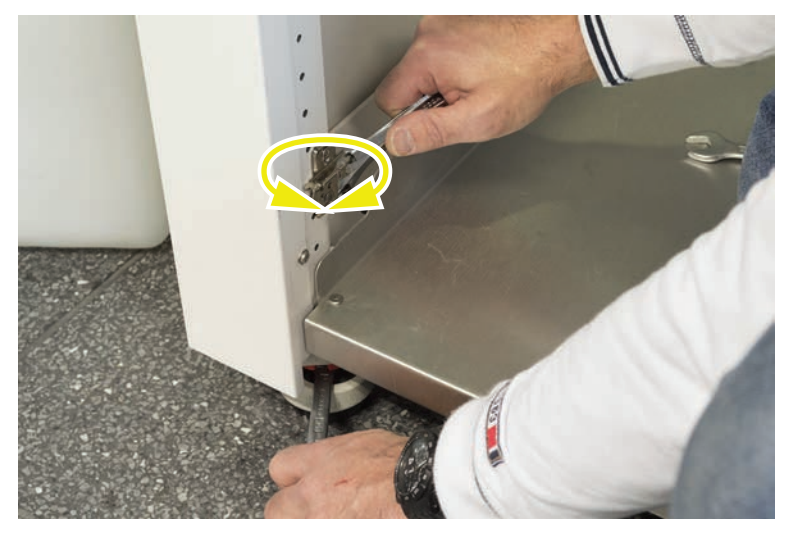

- 6. Dopo aver allineato l'apparecchio, riserrare i controdadi sul piedino del mobile base.
- 7. Assicurarsi che il mobile base sia posizionato in modo sicuro e bloccato per evitare movimenti accidentali.

#### 7.5.2 Pulizia del cono del puntale monouso

Per la pulizia del cono del puntale monouso, procedere nel modo seguente:

- 1. Pulire i coni dei puntali monouso con alcool, utilizzando un panno privo di pelucchi.
- 2. Quando si esegue la manutenzione del sistema, controllare i coni dei puntali monouso e il puntale sporgente.

Per Liquid FCA: controllare che la prolunga del tubo che fuoriesce oltre il cono non sia danneggiata.

3. Accertarsi che le prolunghe dei tubi siano pulite e prive di depositi.

#### 7.5.3 Pulizia dei puntali fissi

### **ATTENZIONE**

#### Rischio di lesioni durante la pulizia dei puntali fissi

I puntali fissi di pipettaggio possono causare lesioni.

• Quando ci si avvicina al piano di lavoro, evitare il contatto con i puntali di pipettaggio e con gli aerosol, indossando indumenti protettivi adeguati.

Per pulire i puntali fissi, procedere nel modo seguente:

- 1. Pulire i puntali fissi con alcool, utilizzando un panno privo di pelucchi.
- 2. Accertarsi che i puntali fissi siano puliti e privi di depositi.

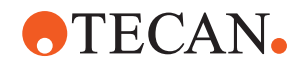

#### 7.5.4 Pulizia dei puntali perforanti

Per pulire i puntali perforanti eseguire il **Metodo Pulizia di manutenzione dei puntali perforanti**. Questo metodo deve essere regolato in base alla configurazione del proprio piano di lavoro.

Lo script include le seguenti fasi:

- 1. Preparare il piano di lavoro (ovvero il materiale da laboratorio e l'hardware).
- 2. Forare fino allo Z-start di 8 provette vuote chiuse con tappi e alloggiate su un agitatore rotante o su un supporto per portaprovette.
- 3. Pulire manualmente la parte accessibile dei puntali perforanti con etanolo al 70% o candeggina al 2%, usando un panno privo di pelucchi. Evitare il contatto con l'estremità affilata dei puntali perforanti.
- 4. Eseguire i comandi di lavaggio dopo la pulizia manuale.

#### 7.5.5 Pulizia dell'agitatore rotante

#### Procedura di pulizia generale

- Per pulire le parti dell'agitatore rotante utilizzare panni privi di pelucchi e imbevuti con uno dei seguenti liquidi detergenti: Candeggina al 2%, etanolo al 70%, isopropanolo al 100%
- Strofinare le parti con i panni imbevuti per pulire e disinfettare. Utilizzare dei cotton fioc per pulire le aree non raggiungibili con un panno privo di pelucchi.
- 3. Rimuovere i liquidi detergenti con panni imbevuti di acqua entro 5 minuti dalla loro applicazione.

#### Rimozione e pulizia della piastra del supporto per provette

1. Per sbloccare la piastra del supporto (A) tenerla con una mano e tirare il perno di bloccaggio del supporto (B) con l'altra mano.

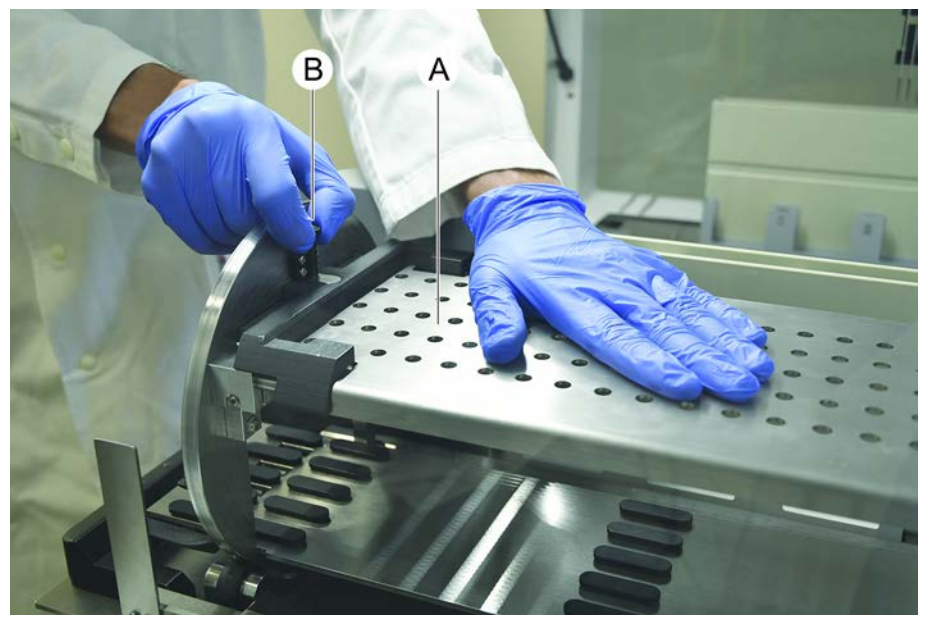
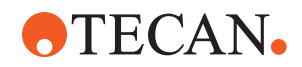

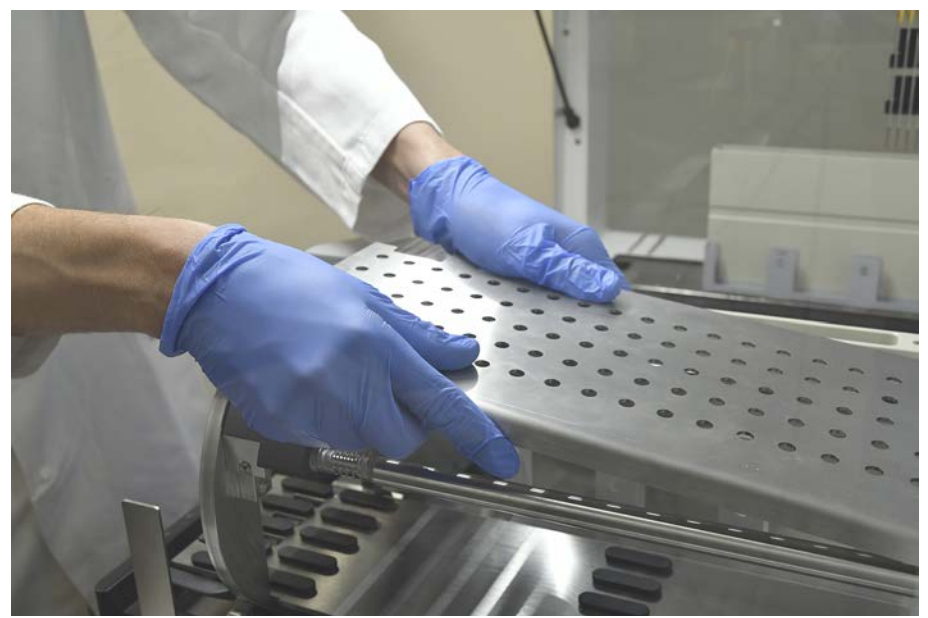

2. Rimuovere la piastra del supporto dall'agitatore rotante.

3. Pulire la piastra del supporto secondo le istruzioni generali sopra indicate, in alternativa è possibile incubare il supporto per provette in un bagno con candeggina al 2% per un massimo di 2 ore.

#### Pulizia delle superfici dell'agitatore rotante

- 1. Pulire le superfici accessibili dell'agitatore rotante secondo le istruzioni generali sopra indicate.
- 2. Per cambiare manualmente la posizione del tamburo, tenere il tamburo con una mano e premere il pulsante di sblocco del solenoide.

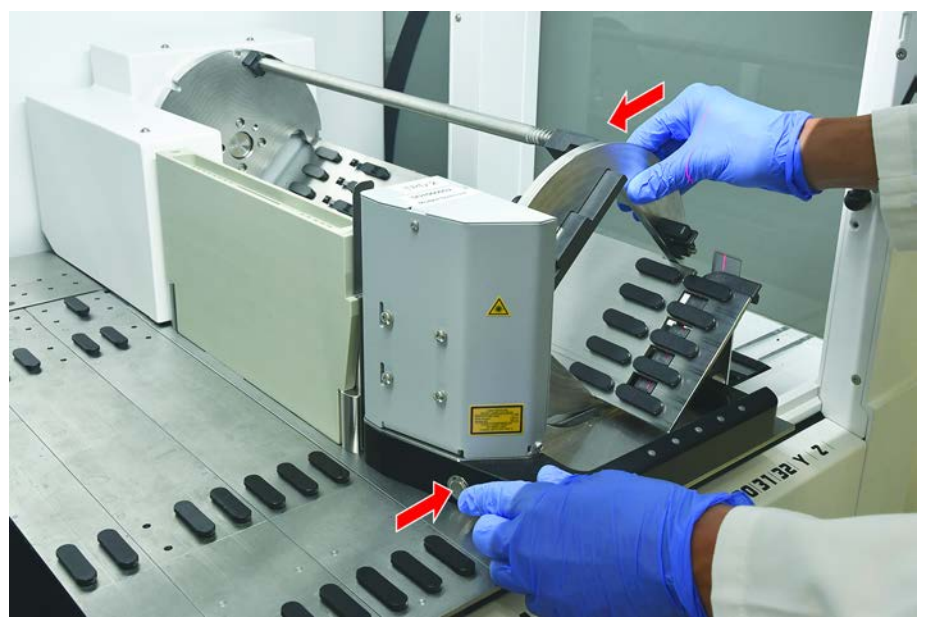

3. Ruotare il tamburo manualmente e rilasciare il pulsante di sblocco del solenoide.

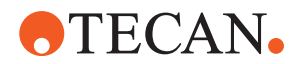

- 4. Ruotare il tamburo fino a quando non viene bloccato dal solenoide.
- 5. Pulire le superfici che prima non erano accessibili secondo le istruzioni generali sopra indicate.

#### Montaggio della piastra del supporto

- 1. Posizionare la piastra del supporto sulla sommità del tamburo dell'agitatore rotante.
- 2. Premere la piastra del supporto verso il fondo dell'apparecchio con una mano e spingere il cursore nero verso il retro per bloccare la piastra del supporto in posizione.

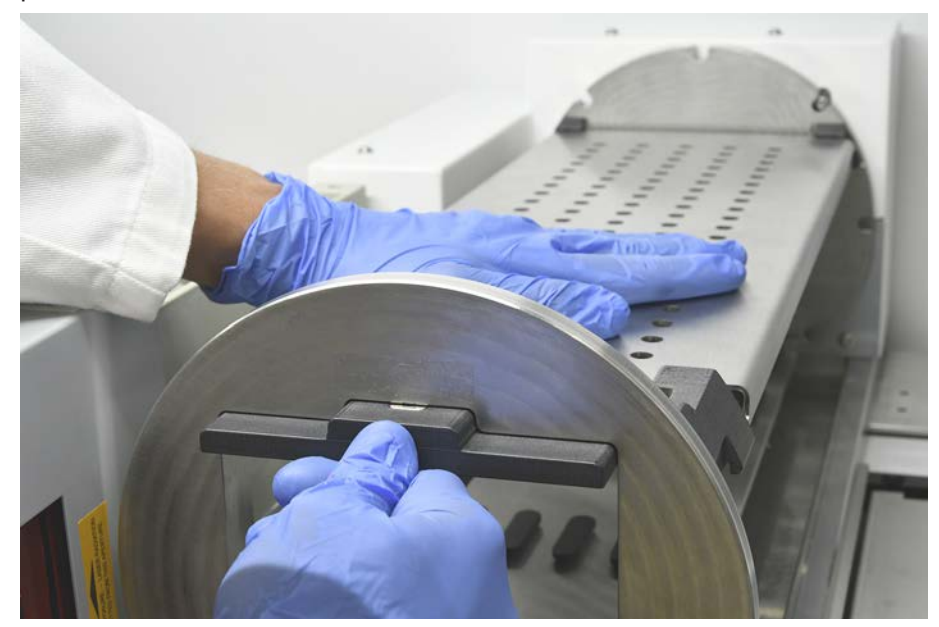

#### 7.5.6 Pulizia della stazione di lavaggio dell'agitatore rotante

#### Procedura di pulizia generale

- La stazione di lavaggio può essere pulita sul piano di lavoro o può essere smontata per la pulizia.
- ✓ Utilizzare una spazzola per bottiglie al posto dei panni per ottenere un migliore accesso.
- 1. Per pulire le parti della stazione di lavaggio utilizzare panni privi di pelucchi e imbevuti con uno dei seguenti liquidi detergenti: candeggina al 2%, etanolo al 70%, isopropanolo al 100%
- 2. Strofinare i componenti con i panni imbevuti per effettuare la pulizia e la disinfezione.
- 3. Rimuovere i liquidi detergenti con panni imbevuti di acqua entro 5 minuti dalla loro applicazione.

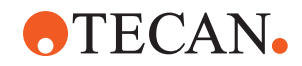

### Smontaggio della stazione di lavaggio dell'agitatore rotante

1. Premere la leva di sblocco della stazione di lavaggio verso l'alloggiamento del lettore di codici a barre e sollevare la stazione di lavaggio con l'altra mano.

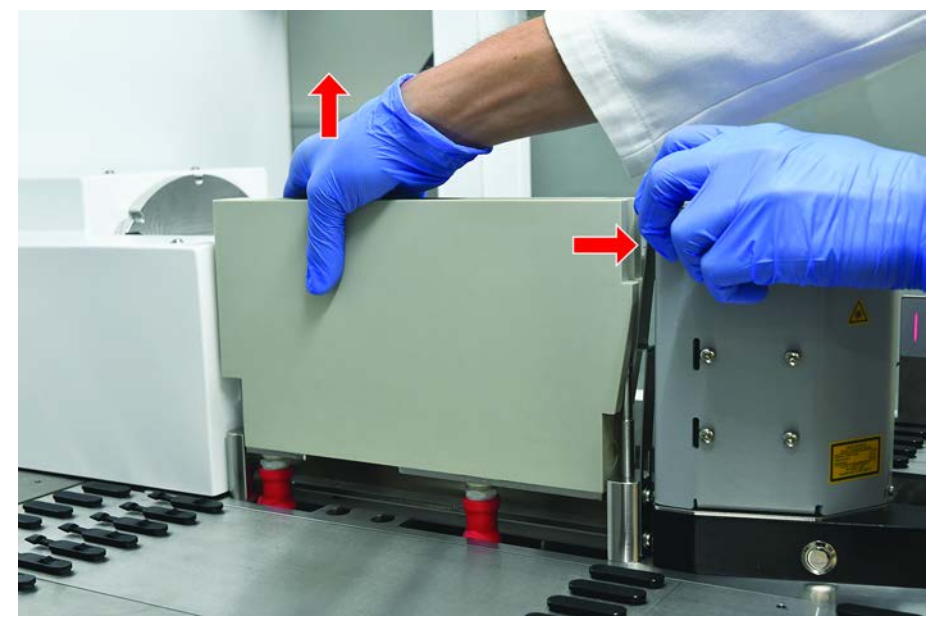

2. Scollegare i tubi di scarico e inserire i raccordi nei reggitubi dei tubi di scarico.

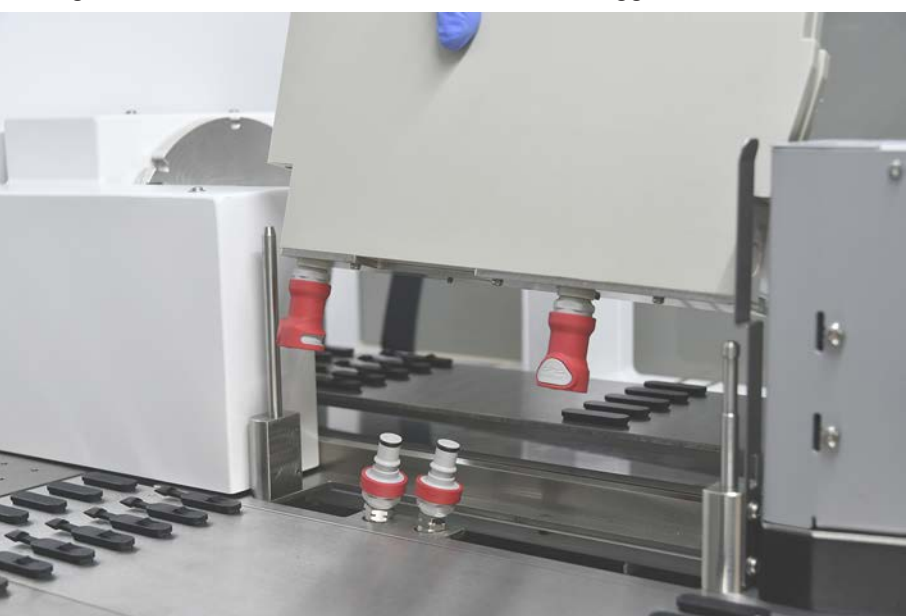

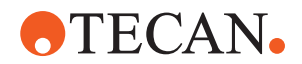

## Montaggio della stazione di lavaggio dell'agitatore rotante

1. Collegare i raccordi dei tubi di scarico.

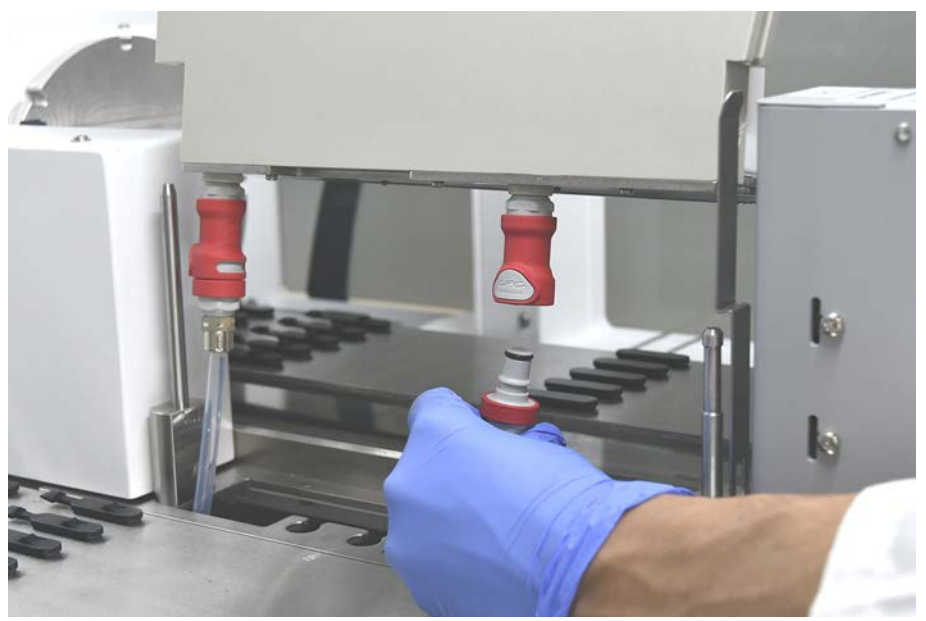

2. Montare la stazione di lavaggio sugli alberi di guida (A) e premerla sulla piastra di base.

Verificare che la leva di sblocco si innesti nella posizione originaria e mantenga la stazione di lavaggio in posizione.

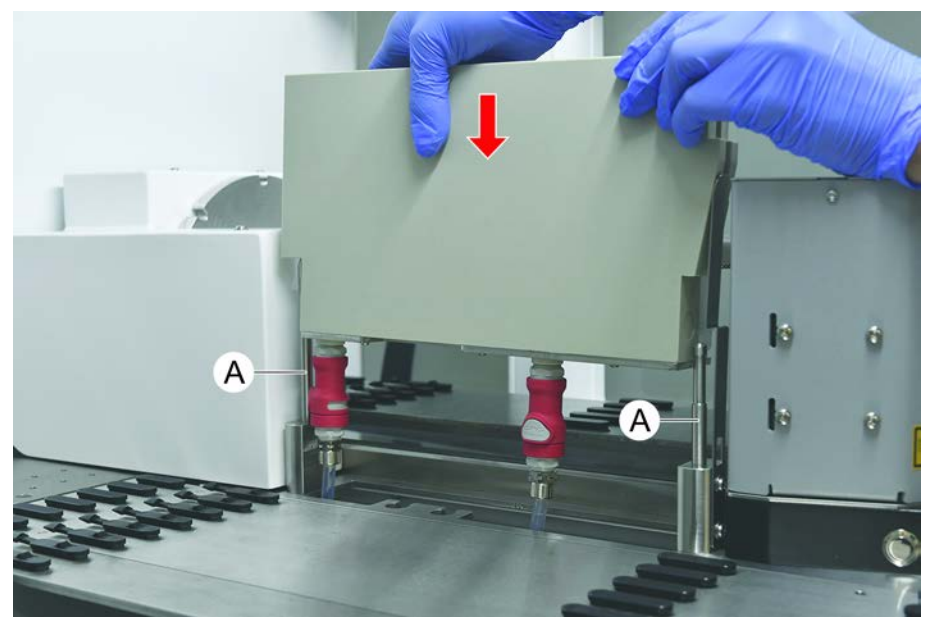

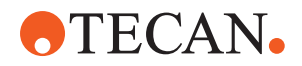

## 7.5.7 Pulizia di portaprovette e segmenti

Per pulire i portaprovette e i segmenti, procedere nel modo seguente:

## **AVVISO**

# Malfunzionamento del rilevamento capacitivo del livello del liquido (cLLD)!

Possibile malfunzionamento del rilevamento capacitivo del livello del liquido (cLLD) in seguito al contatto fallace fra portaprovette e segmento del piano di lavoro.

Accertarsi sempre che i portaprovette e i segmenti siano puliti e asciutti.

- 1. Rimuovere i portaprovette dal piano di lavoro dell'apparecchio. I segmenti e le stazioni per micropiastre vengono puliti fermi in sede.
- 2. Strofinare la superficie dei portaprovette, dei segmenti e delle stazioni per micropiastre con un detergente.

Lavare i portaprovette, i segmenti e le stazioni per micropiastre con acqua distillata/deionizzata.

3. Riposizionare i portaprovette sul piano di lavoro dell'apparecchio.

### 7.5.8 Pulizia delle vaschette di raccolta

Per pulire le vaschette di raccolta, procedere nel modo seguente:

- ✓ I segmenti sopra la vaschetta di raccolta sono stati rimossi. Consultare il paragrafo "Rimozione dei segmenti" [▶ 99].
- Se i segmenti del piano di lavoro, come Fluent ID, non possono essere rimossi, far scorrere le vaschette di raccolta in una posizione aperta del piano di lavoro.
- 1. Rimuovere le vaschette di raccolta dall'apparecchio.
- 2. Svuotare le vaschette eliminando il liquido conformemente al protocollo di laboratorio per la manipolazione automatizzata del liquido specifico.
- 3. Sostituire le vaschette danneggiate o mancanti.
- 4. Pulire la superficie delle vaschette di raccolta con un detergente.
- 5. Ricollocare le vaschette di raccolta nell'apparecchio.

Orientare le vaschette di raccolta come indicato nella figura sottostante. Le vaschette di raccolta adiacenti devono essere innestate l'una nell'altra.

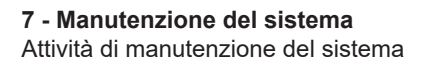

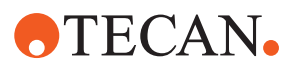

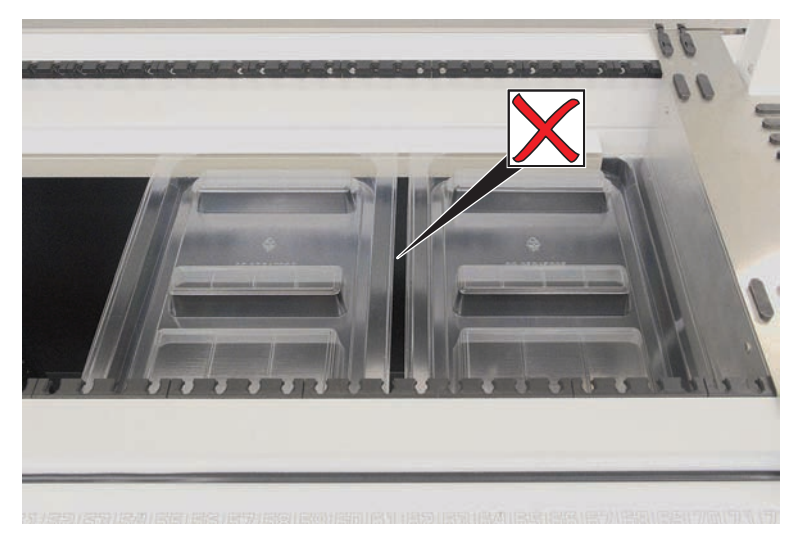

Fig. 41: Posizionamento errato delle vaschette di raccolta

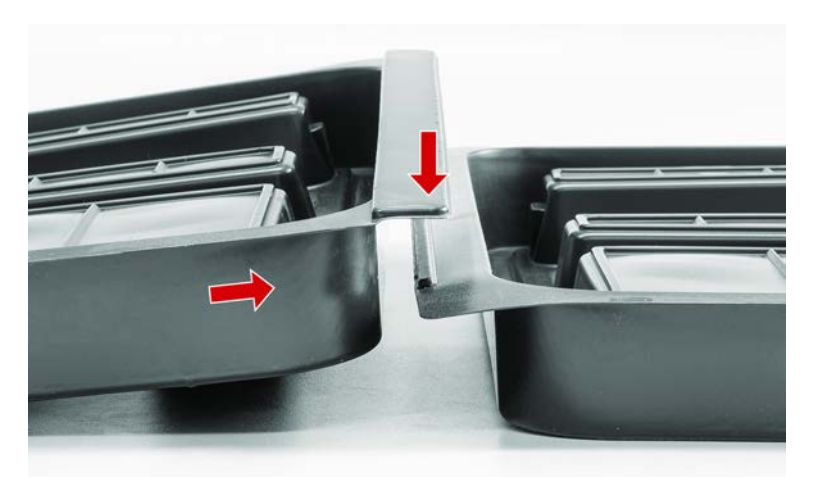

Fig. 42: Innesto delle vaschette di raccolta

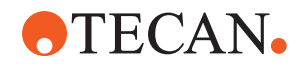

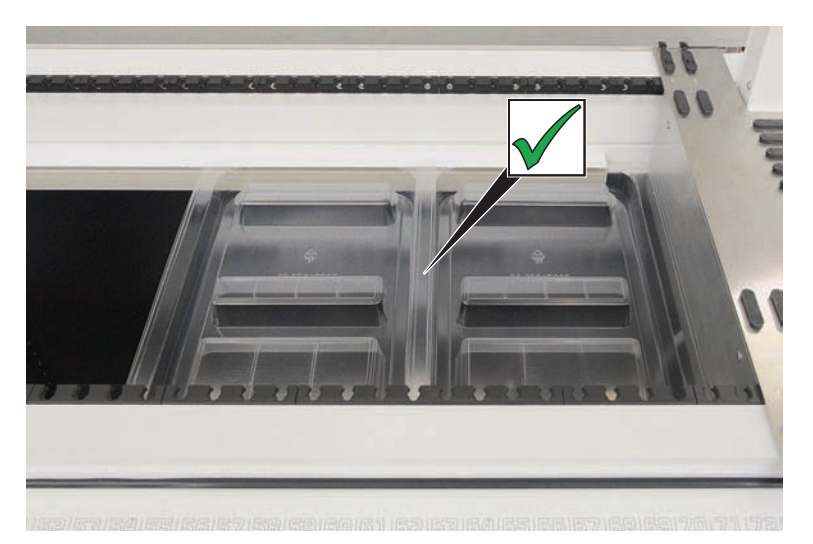

Fig. 43: Posizionamento corretto delle vaschette di raccolta

## 7.5.9 Sostituzione della pellicola riflettente di Fluent ID

- ✓ Pellicola riflettente autoadesiva
- 1. Scaldare la pellicola riflettente. Utilizzare un soffiatore ad aria calda.
- 2. Rimuovere la pellicola riflettente.

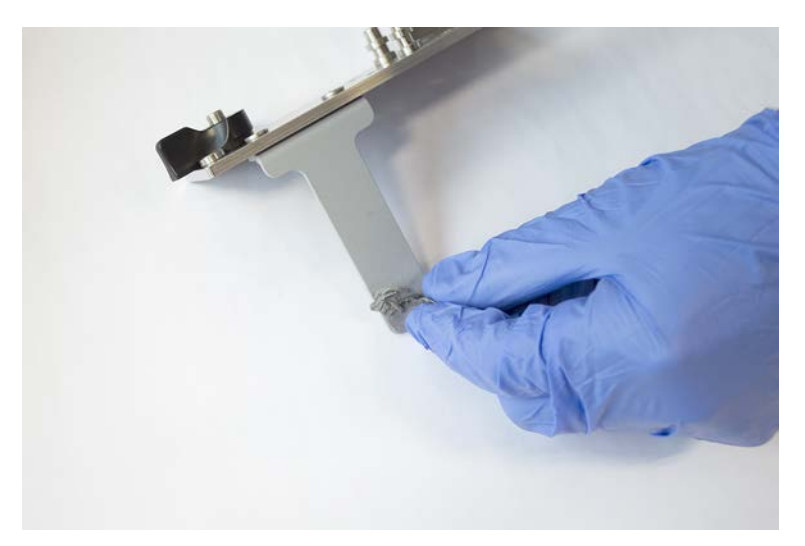

3. Rimuovere i residui eventualmente presenti con l'impiego di alcool.

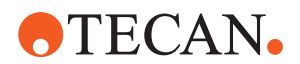

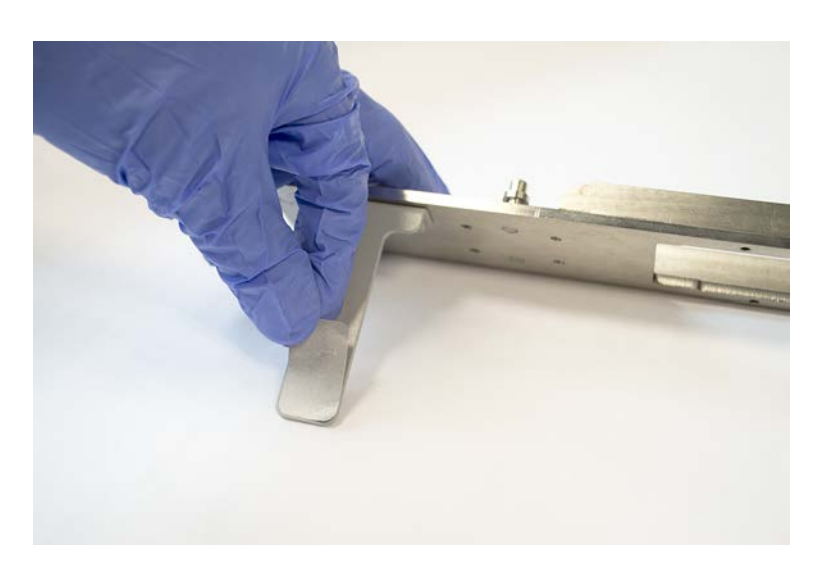

4. Applicare la nuova pellicola riflettente autoadesiva sull'estremità superiore del riflettore.

# 7.5.10 Applicazione della pellicola riflettente di Fluent ID sullo scivolo di scarico per puntali usati

- ✓ Pellicola riflettente autoadesiva
- 1. Applicare del nastro adesivo sullo scivolo di scarico per puntali usati secondo la figura sottostante.

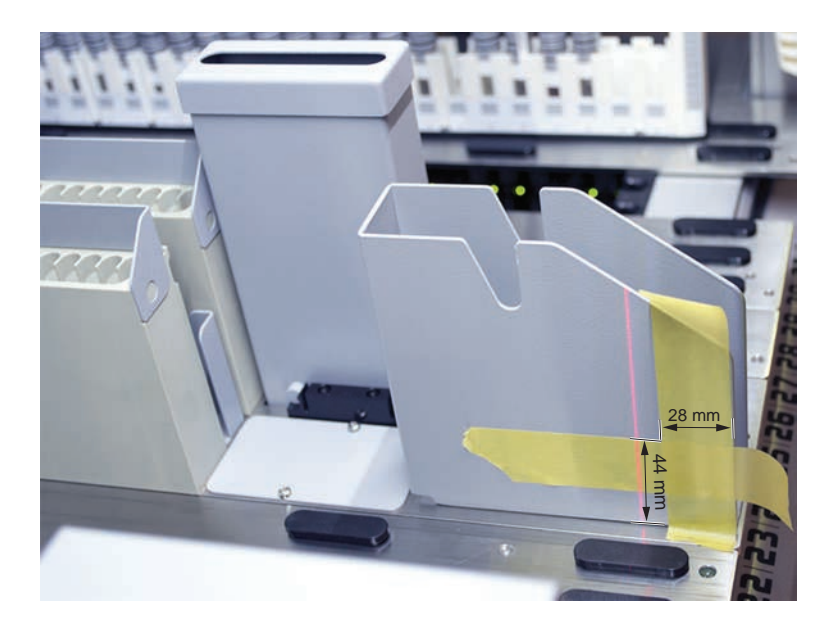

2. Applicare la nuova pellicola riflettente autoadesiva sullo scivolo di scarico per puntali usati secondo la figura sottostante.

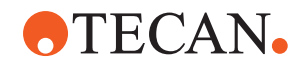

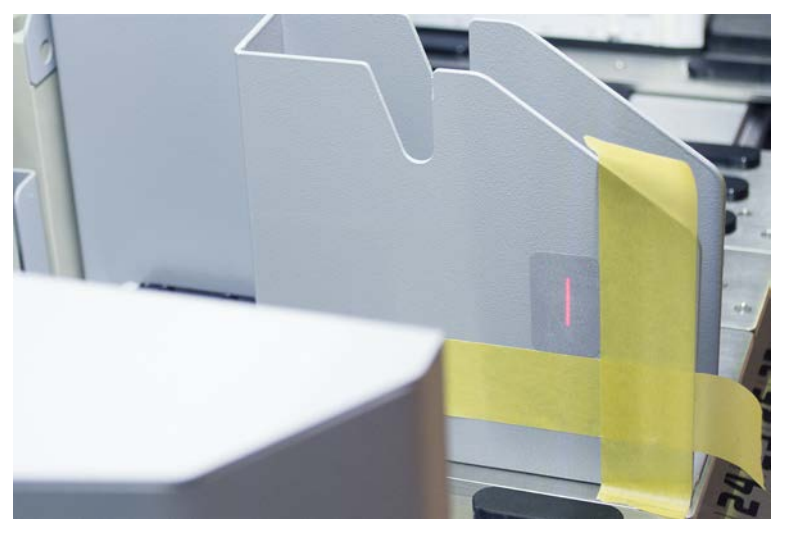

Il raggio laser deve trovarsi al centro della pellicola riflettente.

3. Rimuovere il nastro adesivo dallo scivolo di scarico per puntali usati.

### 7.5.11 Pulizia dei pannelli di sicurezza

Per pulire i pannelli di sicurezza, procedere nel modo seguente:

1. Pulire la superficie interna ed esterna dei pannelli di sicurezza con un detergente.

# 7.5.12 Pulizia del contenitore di raccolta per puntali usati e dell'unità di lavaggio

Per pulire il contenitore di raccolta per puntali usati e l'unità di lavaggio, procedere nel modo seguente:

- 1. Premere il pulsante di sgancio rapido (B).
- 2. Far scorrere indietro la stazione di lavaggio.

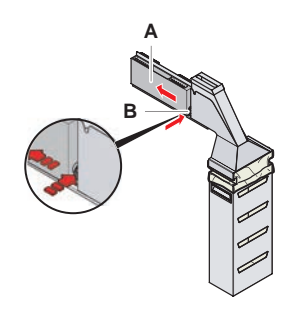

Fig. 44: Linguetta per la rimozione del vano porta-sacchetto

3. Rimuovere la stazione di lavaggio dal contenitore di raccolta per puntali usati e dall'unità di lavaggio.

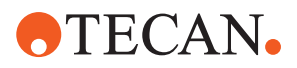

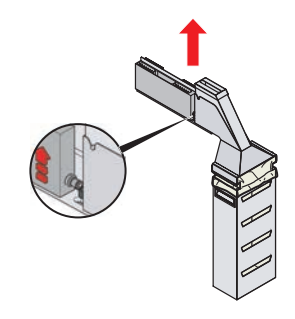

Fig. 45: Rimozione della stazione di lavaggio

- 4. Pulire la superficie della stazione di lavaggio con un detergente e rimuovere le tracce di reagente versato.
- 5. Premere il pulsante di sgancio rapido (B).
- 6. Posizionare la stazione di lavaggio (A) nella posizione specifica.
- 7. Spingere in avanti la stazione di lavaggio.

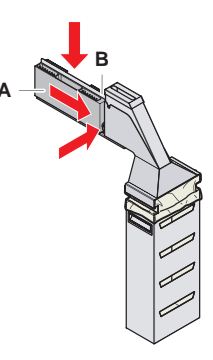

*Fig. 46:* Reinstallazione della stazione di lavaggio

## 7.5.13 Pulizia dello scivolo di scarico per puntali usati

Per pulire lo scivolo di scarico per puntali usati, procedere nel modo seguente:

- ✓ Il pannello di sicurezza anteriore è aperto.
- 1. Rimuovere il coperchio (A) dallo scivolo di scarico per puntali usati.

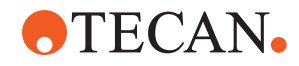

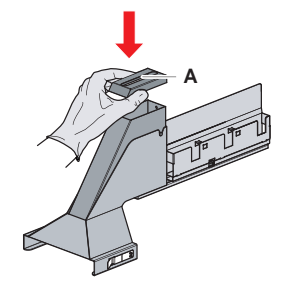

Fig. 47: Rimozione del coperchio dallo scivolo di scarico per puntali usati

2. Rimuovere lo scivolo di scarico per puntali usati (B) dal supporto.

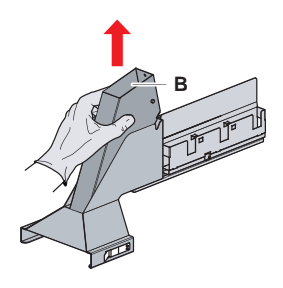

Fig. 48: Rimozione dello scivolo di scarico per puntali usati

3. Tenere un fazzoletto sotto l'apertura sul fondo dello scivolo di scarico per puntali usati (C).

Impedire che sostanze contaminate possano gocciolare fuori.

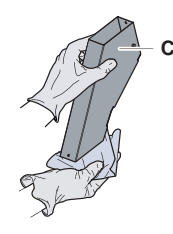

Fig. 49: Movimentazione dello scivolo di scarico per puntali usati

- 4. Posizionare lo scivolo di scarico per puntali usati e il coperchio in una bacinella riempita di detergente.
- 5. Lasciare in ammollo per un periodo di tempo compreso fra 30 minuti e 4 ore.
- 6. Togliere lo scivolo di scarico per puntali usati e il coperchio dalla bacinella e posizionarli su un asciugamano asciutto e pulito.

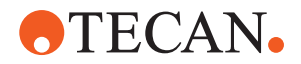

- 7. Farli asciugare.
- 8. Reinstallare lo scivolo di scarico per puntali usati (B) sul supporto.

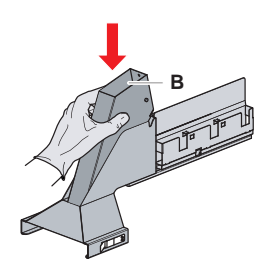

- Fig. 50: Reinstallazione dell'inserto dello scivolo di scarico per puntali usati
- 9. Accertarsi che il perno di posizionamento sia correttamente inserito nella fessura (D).
- 10. Posizionare il coperchio (A) sulla sommità dello scivolo di scarico.

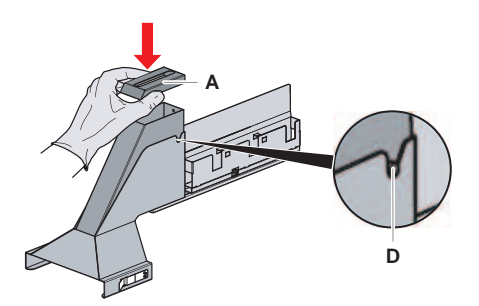

Fig. 51: Perno di posizionamento e coperchio

## 7.5.14 Sostituzione del sacchetto di raccolta per puntali usati

Per sostituire il sacchetto di raccolta dei puntali usati, procedere come segue:

1. Sollevare la linguetta (A) e spingere in avanti il vano porta-sacchetto.

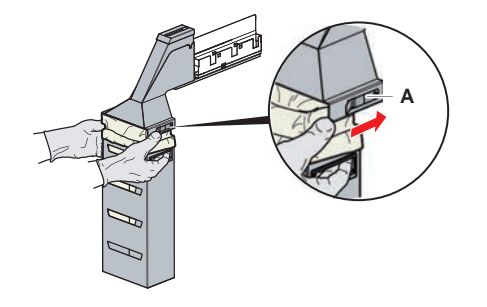

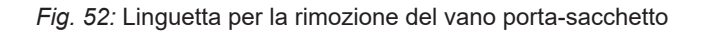

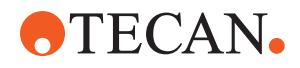

- 2. Rimuovere il vano porta-sacchetto monouso (A).
- 3. Rimuovere il sacchetto di raccolta dei puntali usati (B).
- 4. Smaltire il sacchetto di raccolta dei puntali usati conformemente alle linee guida del proprio laboratorio.
- 5. Inserire un nuovo sacchetto di raccolta dei puntali monouso (B) nel vano portasacchetto (B).

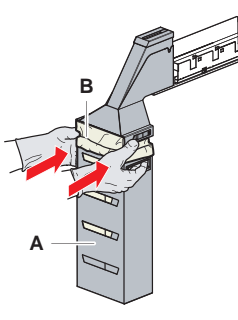

Fig. 53: Vano porta-sacchetto e sacchetto di raccolta dei puntali usati

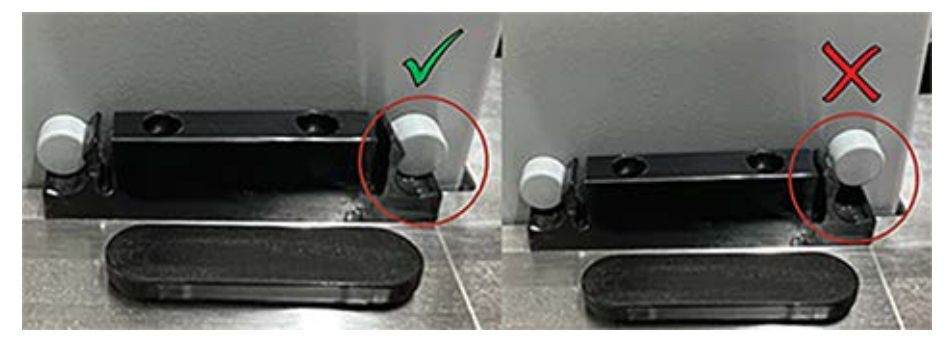

Fig. 54: Montaggio corretto dello scivolo di scarico sul piano di lavoro

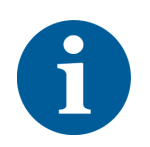

## **▲ ATTENZIONE**

Il posizionamento scorretto dello scivolo di scarico può causare il blocco del braccio e/o l'espulsione non corretta dei puntali. Accertarsi che gli scivoli di scarico siano posizionati correttamente come illustrato di seguito: <inserire le immagini> ed eventualmente correggerne la posizione seguendo le istruzioni relative.

6. Inserire il vano porta-sacchetto in posizione e chiudere con la linguetta (A).

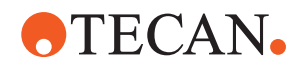

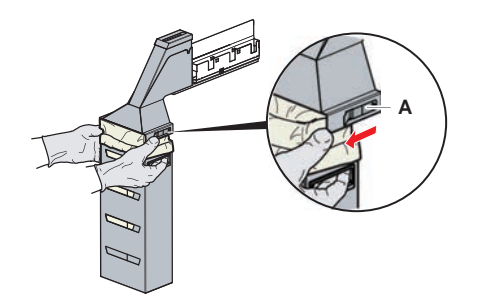

Fig. 55: Chiusura della linguetta

### 7.5.15 Pulizia della tubazione del liquido

- Per rimuovere i residui di proteine dall'interno dei puntali fissi, utilizzare un acido debole seguito da un detergente base.
- Per rimuovere i residui di acidi nucleici dall'interno dei puntali fissi, utilizzare un detergente base.
- Detergenti, come Decon o Contrad, possono incidere sul processo. Per questo motivo, se vengono utilizzati questi agenti, validare attentamente il processo.
- L'isopropanolo è un disinfettante estremamente efficace. Evapora rapidamente, lasciando la superficie pronta per essere utilizzata.
- Utilizzare solo i detergenti consentiti. Non utilizzare soluzioni a base di candeggina per lavare l'intero sistema di dispensazione del liquido.

Per la pulizia della tubazione del liquido, procedere nel modo seguente:

- 1. Scollegare il tubo del liquido di sistema dal recipiente del liquido.
- 2. Collegare il tubo di manutenzione (30043739) al tubo del sistema.
- 3. Posizionare l'estremità aperta del tubo di manutenzione in una bottiglia con del detergente.
- 4. Lavare con il detergente (20 ml di RapidWash e 10 ml di diluitore).
- 5. Lasciare in ammollo per 20 minuti.
- 6. Collocare il tubo in un flacone riempito con acqua distillata/deionizzata.
- 7. Lavare due volte con acqua distillata/deionizzata (20 ml con RapidWash e 10 ml con il diluitore).

## **AVVERTENZA**

#### Liquidi infiammabili!

Pericolo di incendio dovuto a liquidi infiammabili o al liquido di sistema.

- Evitare la formazione e l'accumulo di vapori infiammabili.
- Non mettere in funzione il sistema senza le vaschette di raccolta.
- 8. Collocare il tubo in un flacone riempito con alcool.
- 9. Lavare con alcool (20 ml con RapidWash e 10 ml con il diluitore).
- 10. Rimuovere il tubo di manutenzione dal tubo del sistema e collegare il tubo del sistema al recipiente del liquido di sistema.

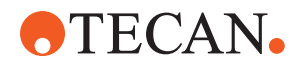

- 11. Lavare due volte con acqua distillata/deionizzata (20 ml con RapidWash e 5 volte il volume del diluitore).
- 12. Controllare che non siano presenti bolle nel tubo.
- 13. Lavare nuovamente se sono visibili delle bolle.

# 7.5.16 Collegamento del recipiente del liquido di sistema e del recipiente degli scarti

Per preparare il recipiente del liquido di sistema e il recipiente degli scarti, procedere nel modo seguente:

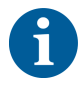

Il perfetto funzionamento è garantito solo se si utilizzano i recipienti originali con sistema di controllo di Tecan. Prima dell'utilizzo iniziale, il recipiente del liquido di sistema deve essere sciacquato manualmente e accuratamente per rimuovere eventuali residui solidi dall'interno della bottiglia. Consultare il paragrafo "Pulizia del recipiente del liquido di sistema e del recipiente degli scarti" [> 159].

- ✓ Recipiente Tecan con una capacità superiore a 20 litri
- 1. Assicurarsi che il sistema di rilevamento di dispensazione del liquido (A, B) sia collegato correttamente.
- 2. Assicurarsi che i tubi (C, D) siano collegati correttamente.

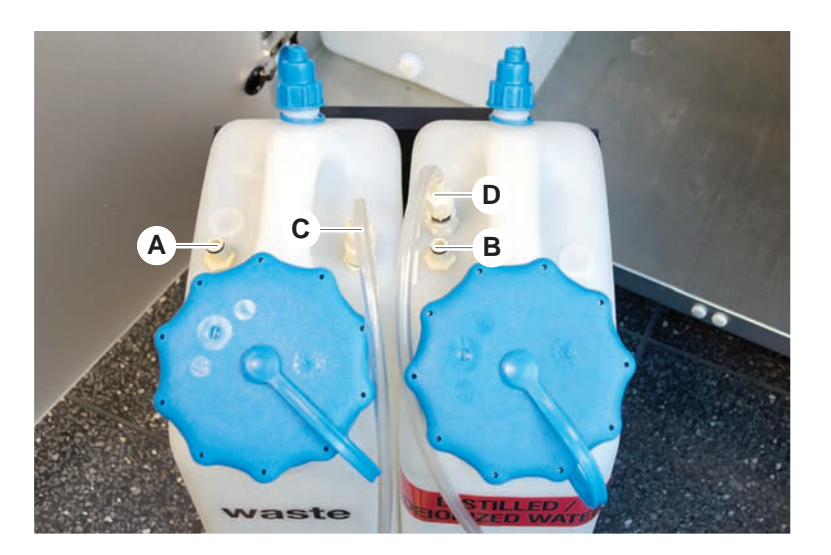

## 7.5.17 Pulizia del recipiente del liquido di sistema e del recipiente degli scarti

Per pulire il recipiente del liquido di sistema e il recipiente degli scarti, procedere nel modo seguente:

- 1. Svuotare manualmente il recipiente del liquido di lavaggio.
- 2. Lavare il recipiente del liquido in una bacinella riempita di detergente e sciacquare con acqua.
- 3. Disinfettare il recipiente del liquido con alcool.

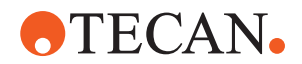

4. Per il collegamento del recipiente del liquido di sistema e del recipiente degli scarti, consultare il paragrafo "Collegamento del recipiente del liquido di sistema e del recipiente degli scarti" [▶ 159].

### 7.5.18 Controllo del serraggio delle siringhe

Per verificare che le siringhe siano serrate correttamente, procedere come segue:

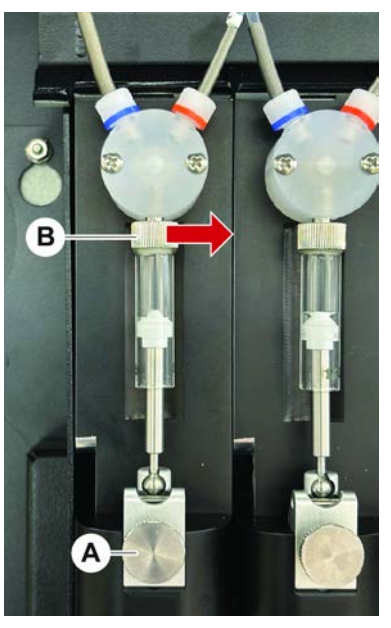

Fig. 56: Controllo del serraggio

- A Vite di blocco dello stantuffo B Vite della siringa
- Spostare gli stantuffi al centro delle siringhe utilizzando uno script di manutenzione che aspira l'aria.
   Nota: lo script di manutenzione deve essere fornito dall'amministratore FluentControl del laboratorio.
- 2. Serrare la vite della siringa (B), girandola verso destra.
- 3. Ruotare in senso orario la vite di blocco dello stantuffo per serrarla.

#### 7.5.19 Pulizia della guida del braccio

Per la pulizia della guida del braccio, procedere nel modo seguente:

- 1. Pulire il rullo della guida del braccio (A) con un cotton fioc o con un panno privo di pelucchi avvolto su un cacciavite.
- 2. Pulire le rotaie del braccio (B) con un panno privo di pelucchi.

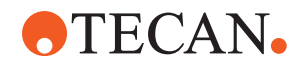

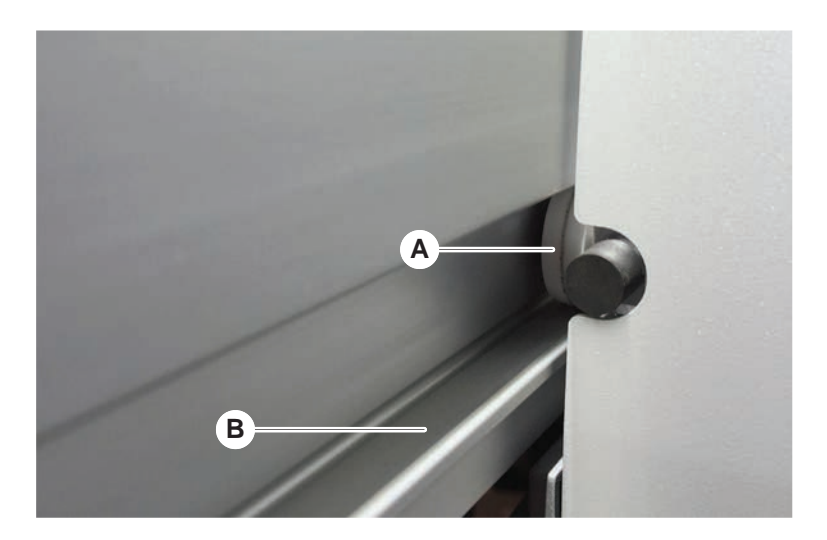

3. Pulire, se presente, la superficie superiore della rotaia di guida sulla guida del braccio MCA con un panno privo di pelucchi.

## 7.5.20 Serraggio di un cono del puntale monouso

Per il serraggio del cono del puntale monouso FCA, procedere nel modo seguente:

- 1. Tenere fermi l'adattatore del puntale (D) e il tubo di espulsione del puntale (C).
- 2. Serrare il cono del puntale monouso (A) utilizzando la chiave per coni dei puntali monouso (B).

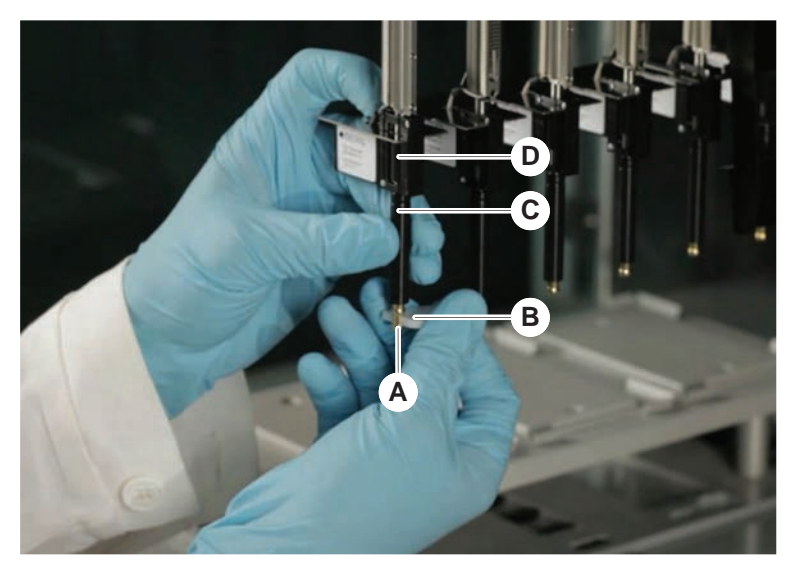

3. Eseguire il metodo Metodo di manutenzione di routine di FCA.

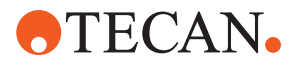

## 7.5.21 Frida Reader

Inserto

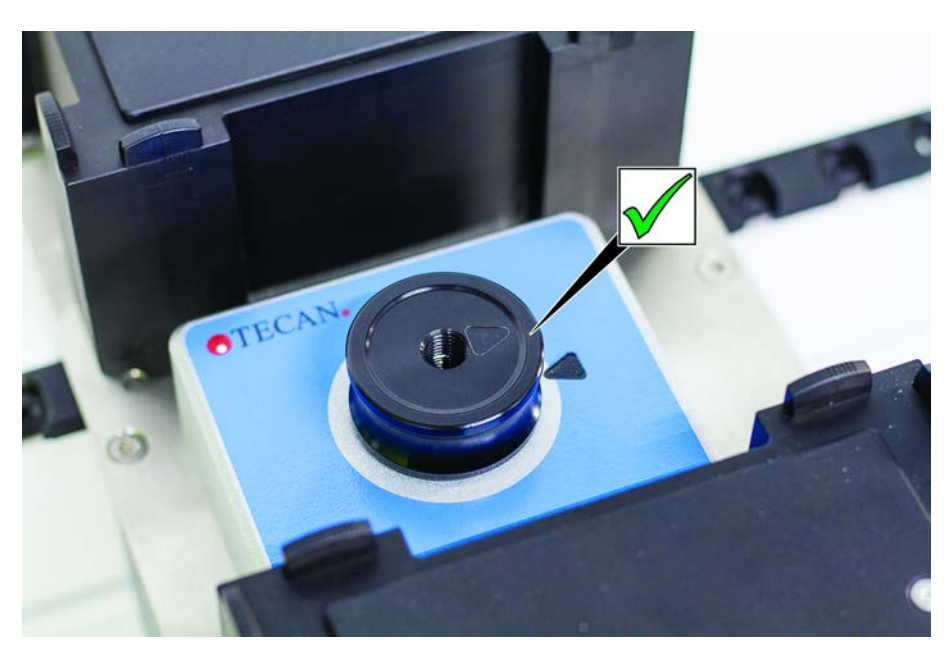

*Fig. 57:* Inserto Frida Reader Per l'installazione, inserire l'inserto nel Frida Reader e allineare le marcature.

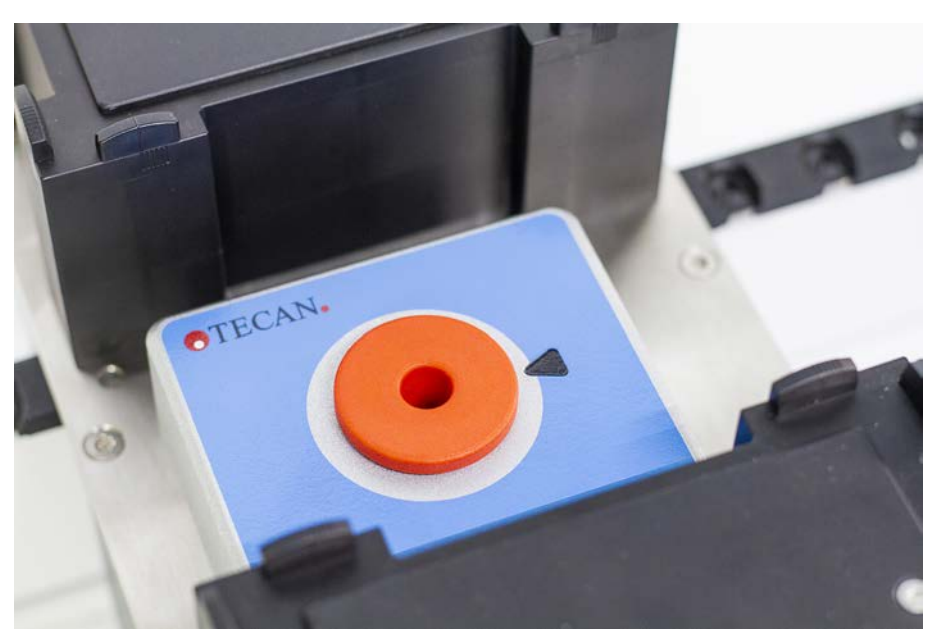

Fig. 58: Vite cieca Frida Reader

La vite cieca protegge il Frida Reader quando l'inserto viene rimosso. Per l'installazione, inserire la vite cieca nel Frida Reader.

## Vite cieca

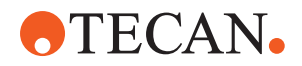

### 7.5.22 Pulizia di MCH 96

Controllare che la piastra di espulsione (A) non presenti danni visibili. La fuoriuscita di alcuni liquidi di processo (come DMSO o acetonitrile) o di agenti detergenti (come la candeggina) potrebbe danneggiare la piastra. In questo caso, contattare il servizio di assistenza locale per la sostituzione.

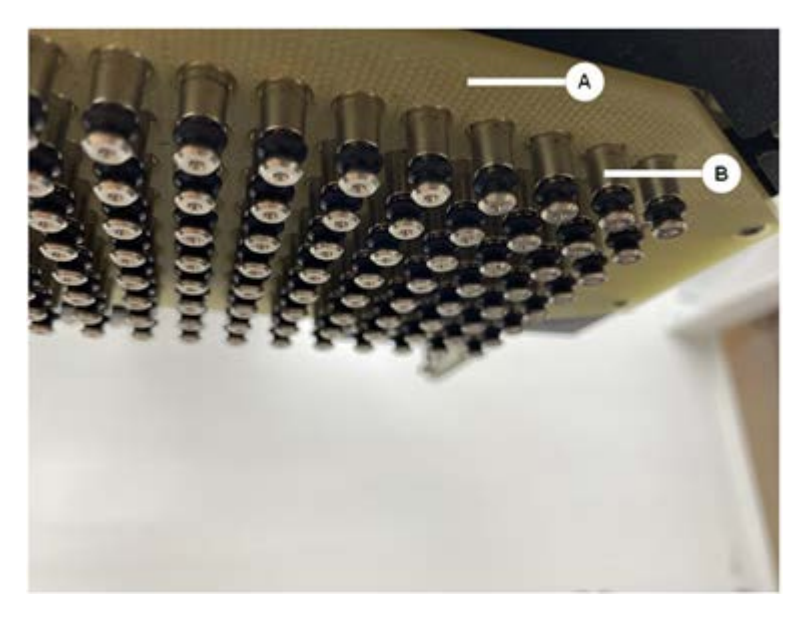

- 1. Utilizzare il tool di movimentazione per spostare l'asse di espulsione verso il basso. 2. . 3.
- 2. Utilizzare aria compressa oil-free per pulire la superficie superiore della piastra di espulsione (C), la piastra conica e i coni (B).
- 3. Utilizzare un panno privo di pelucchi e alcol per pulire la superficie inferiore della piastra di espulsione (D).

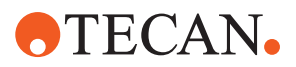

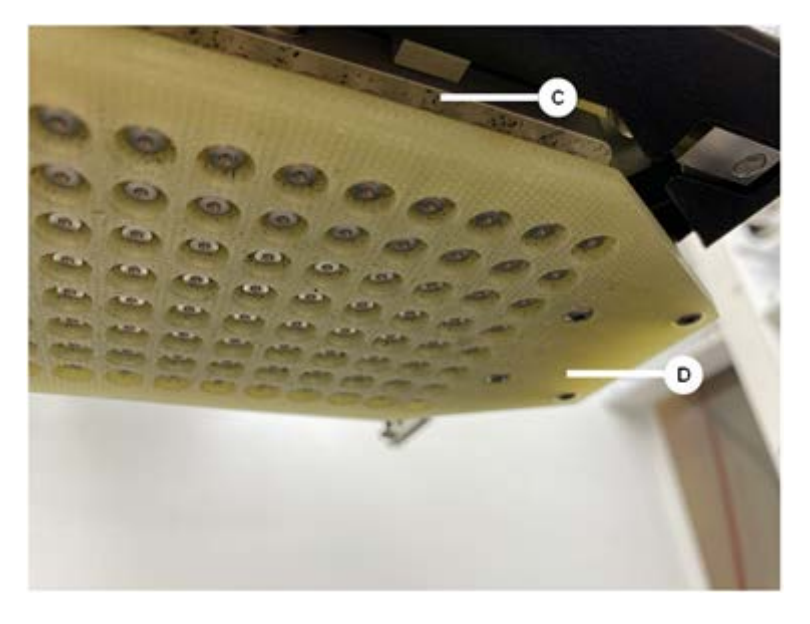

L'immagine a sinistra mostra la piastra di espulsione prima della pulizia, mentre l'immagine a destra mostra la piastra di espulsione dopo la pulizia.

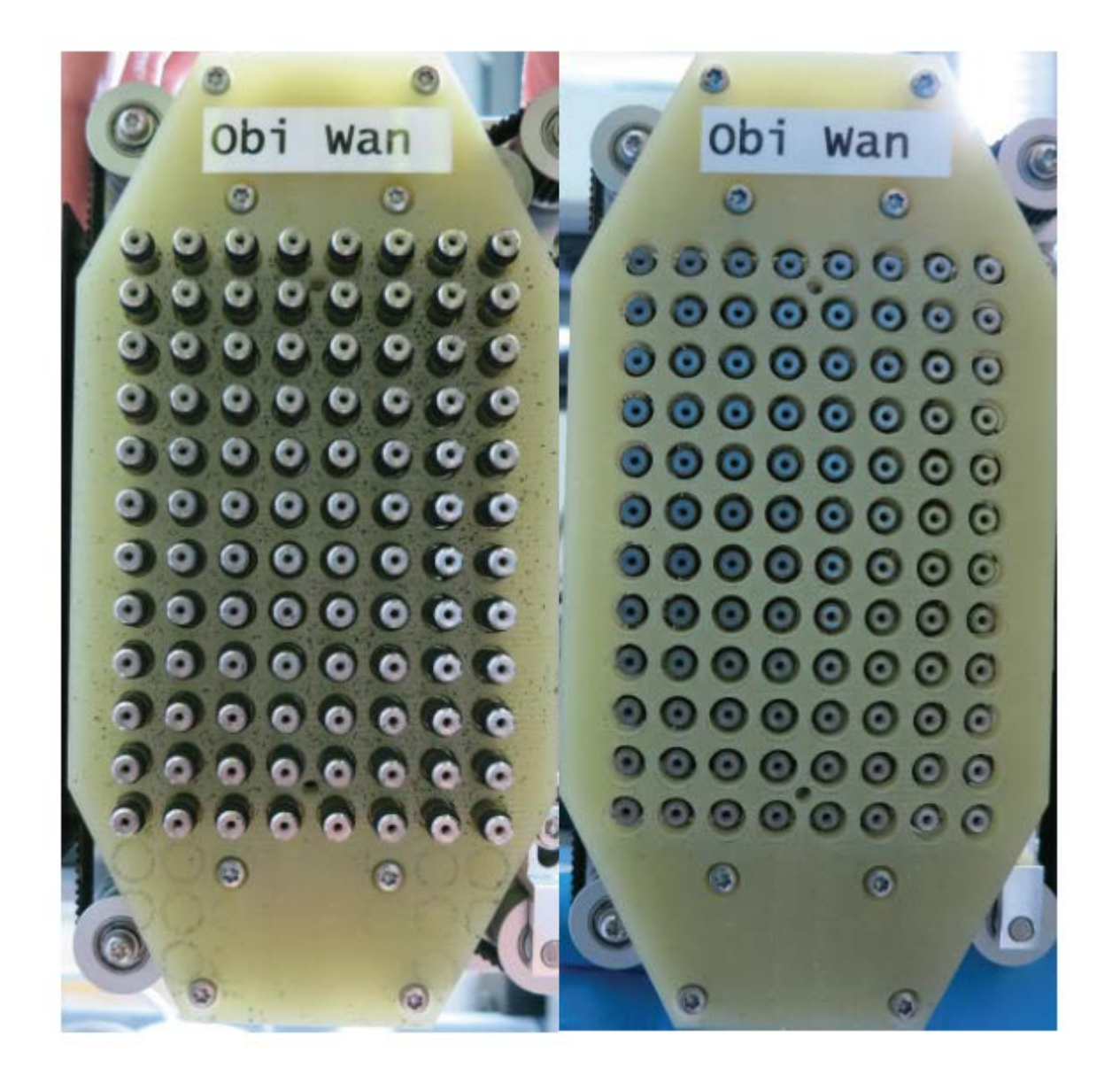

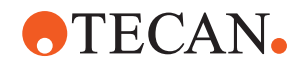

## 8 Risoluzione dei problemi

Questo capitolo spiega su come riprendere l'operatività normale dopo un problema con il sistema Fluent. Per ulteriori informazioni, in caso di problemi non illustrati nel presente manuale o qualora le informazioni fornite non fossero sufficienti, consultare la sezione "Assistenza clienti" [> 213].

## 8.1 Istruzioni di sicurezza per questo capitolo

## **▲** ATTENZIONE

# Contaminazione incrociata in seguito al danneggiamento dei puntali dopo una collisione!

Puntali piegati o un rivestimento del puntale danneggiato determinano l'inaccuratezza del processo di pipettaggio ed errori di rilevamento del liquido.

 Controllare i puntali fissi dopo una collisione. Consultare il paragrafo "Controllo dei puntali fissi" [> 187].

## 8.2 Tabelle di risoluzione dei problemi

6

Le tabelle di risoluzione dei problemi elencano possibili problemi, cause e misure correttive. Per ulteriori informazioni o in caso di problemi non trattati nel presente manuale o di carenza di informazioni, consultare il paragrafo "Assistenza clienti" [> 213].

## 8.2.1 Risoluzione dei problemi relativi all'apparecchio

| Problema/erro-<br>re             | Possibile causa                                                                                                    | Misura correttiva                                                                                                    |
|----------------------------------|----------------------------------------------------------------------------------------------------|----------------------------------------------------------------------------------------------------|
| Perdita di liquido<br>di sistema | Tubazioni e/o raccordi<br>non serrati.<br>La siringa perde.                                                         | Consultare il paragrafo "Assistenza clienti"<br>[▶ 213].                                                                                                    |
| Errore di comu-<br>nicazione     | L'alimentazione non è<br>attivata.<br>Alimentazione o comu-<br>nicazione interrotta.<br>Comunicazione assen-<br>te. | Spegnere l'apparecchio.<br>Attendere finché la spia di stato dell'appa-<br>recchio e la spia dell'alimentazione non si<br>spengono.<br>Spegnere il PC.<br>Controllare il cavo e le spine.<br>Accendere l'apparecchio e il computer. |
|                                  | Gli azionamenti X, Y o<br>Z sono bloccati.                                                                          | Controllare se sono presenti ostacoli.<br>AVVISO! Accertarsi che i bracci possano<br>muoversi liberamente.                                                                                                    |

Tab. 42: Tabella di risoluzione dei problemi relativi all'apparecchio

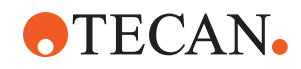

| Problema/erro-<br>re                                                                                         | Possibile causa                                                                                                    | Misura correttiva                                                                                                    |
|----------------------------------------------------------------------------------------------------|----------------------------------------------------------------------------------------------------|----------------------------------------------------------------------------------------------------|
| Errore di inizia-<br>lizzazione                                                                              | l bracci non possono<br>essere inizializzati.                                                                                                    | Controllare se sono presenti ostacoli.<br>AVVISO! Accertarsi che i bracci possano<br>muoversi liberamente.                                                                     |
|                                                                                                    | Problema di hardware.                                                                                                    | Consultare il paragrafo "Assistenza clienti"<br>[▶ 213].                                                                                                    |
| Il sensore del<br>pannello di sicu-<br>rezza anteriore e<br>la serratura del<br>pannello sono<br>danneggiati | Guasto meccanico del-<br>le serrature dei pannelli<br>di sicurezza.                                                                                             | Spegnere l'apparecchio.<br>Consultare il paragrafo "Assistenza clienti"<br>[▶ 213].                                                                                            |
| Pannello di sicu-<br>rezza assente o<br>danneggiato                                                          | Non può essere garan-<br>tita la sicurezza.                                                                                                    | Spegnere l'apparecchio.<br>Consultare il paragrafo "Assistenza clienti"<br>[▶ 213].                                                                                            |
| Errore del rileva-<br>mento capacitivo<br>del livello del li-<br>quido (cLLD)                                | Superficie di contatto<br>sporca.<br>Scarso contatto fra il<br>materiale da laborato-<br>rio e il segmento.                                                     | Preparare il piano di lavoro. Consultare il<br>paragrafo .<br>Pulire la superficie di contatto. Consultare<br>il paragrafo "Pulizia di portaprovette e seg-<br>menti" [▶ 149]. |
|                                                                                                    | Il liquido di sistema<br>presenta una conduci-<br>bilità > 10 μS/cm per la<br>compatibilità del rileva-<br>mento capacitivo del li-<br>vello di liquido (cLLD). | Contattare l'operatore principale.                                                                                                    |

## 8.2.2 Risoluzione dei problemi del braccio a canali flessibili (FCA)

Tab. 43: Tabella di risoluzione dei problemi del braccio a canali flessibili

| Problema/erro-<br>re                                                                                 | Possibile causa                                               | Misura correttiva                    |
|----------------------------------------------------------------------------------------------------|---------------------------------------------------------------|--------------------------------------|
| Allentare il cono<br>del puntale mo-<br>nouso ATTEN-<br>ZIONE! Volumi<br>di pipettaggio<br>inesatti! | Cono per puntale mo-<br>nouso non adeguata-<br>mente serrato. | Serrare il cono per puntale monouso. |
| Puntale monou-<br>so non caricato                                                                    | Cono per puntale mo-<br>nouso non adeguata-<br>mente serrato. | Serrare il cono per puntale monouso. |

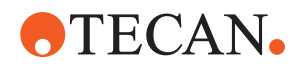

| Problema/erro-<br>re                                                                     | Possibile causa                                                                                                    | Misura correttiva                                                                                                    |
|------------------------------------------------------------------------------------------|----------------------------------------------------------------------------------------------------|----------------------------------------------------------------------------------------------------|
| Puntale monou-<br>so non espulso                                                         | Cono per puntale mo-<br>nouso non adeguata-<br>mente serrato.                                                                                                    | Serrare il cono per puntale monouso.                                                                                                    |
|                                                                                          | Puntali monouso riuti-<br>lizzati                                                                                                    | Accertarsi che i puntali siano nuovi. Si<br>sconsiglia di riutilizzare i puntali monouso.<br>Puntali monouso non espulsi nello scivolo<br>di scarico/Scivolo di scarico non caricato<br>correttamente                                                                                                    |
| Puntali monouso<br>non espulsi nello<br>scivolo di scarico                               | Scivolo di scarico non<br>caricato correttamente                                                                                                    | Accertarsi che gli scivoli di scarico siano posizionati correttamente. Consultare il paragrafo "Pulizia dello scivolo di scarico per puntali usati" [▶ 154].                                                                                                    |
| l puntali non so-<br>no allineati al<br>materiale da la-<br>boratorio su un<br>supporto  | Il supporto si trova nel-<br>la posizione errata.<br>Il segmento non è bloc-<br>cato in posizione.<br>Il materiale da labora-<br>torio non è posizionato<br>correttamente. | Accertarsi che la posizione del supporto<br>sia corretta. Consultare il paragrafo "Cari-<br>co di portaprovette standard" [▶ 100].<br>Bloccare il segmento in posizione. Consul-<br>tare il paragrafo "Controllo del segmento"<br>[▶ 206].                                                                            |
| l puntali non so-<br>no allineati al<br>materiale da la-<br>boratorio su più<br>supporti | Allineamento errato del<br>braccio dovuto a colli-<br>sione.                                                                                                    | Consultare il paragrafo "Assistenza clienti"<br>[▶ 213].                                                                                                    |
| Il puntale urta la<br>parte inferiore<br>del materiale da<br>laboratorio                 | Materiale da laborato-<br>rio errato.<br>Il materiale da labora-<br>torio non è posizionato<br>correttamente.                                                              | Assicurarsi che il materiale da laboratorio<br>sul piano di lavoro corrisponda all'allesti-<br>mento del piano di lavoro indicato nel me-<br>todo.                                                                                                    |
| Gocciolamento<br>dei puntali mo-<br>nouso                                                | Un cono per puntale<br>monouso sporco causa<br>una perdita.                                                                                                    | Pulire il cono per puntale monouso.                                                                                                    |
|                                                                                          | Puntali monouso riuti-<br>lizzati                                                                                                    | Accertarsi che i puntali siano nuovi. Si<br>sconsiglia di riutilizzare i puntali monouso.                                                                                                    |
| Messaggio di er-<br>rore:<br>Pressione fuori<br>intervallo (Air<br>FCA)                  | Filtro in linea bagnato<br>dopo l'aspirazione con<br>puntale monouso di di-<br>mensioni errate.                                                                            | Accertarsi che la dimensione del puntale<br>monouso sul piano di lavoro corrisponda a<br>quella stabilita nel metodo. Accertarsi che<br>i coni dei puntali monouso siano serrati<br>correttamente<br>Controllare il filtro in linea. Consultare il<br>paragrafo "Controllo del filtro in linea (Air<br>FCA)" [▶ 180]. |

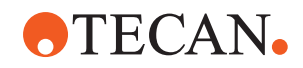

| Problema/erro-<br>re                                                                              | Possibile causa                                                                                | Misura correttiva                                                                                                    |
|---------------------------------------------------------------------------------------------------|------------------------------------------------------------------------------------------------|----------------------------------------------------------------------------------------------------|
| Messaggi di er-<br>rore:<br>Puntale monou-<br>so non caricato<br>Puntale monou-<br>so non espulso | Il campo magnetico in-<br>terferisce con il senso-<br>re di presenza del pun-<br>tale monouso. | _                                                                                                    |
| Rilevamento del<br>liquido:<br>Il puntale non ri-<br>leva il liquido                              | Cono per puntale mo-<br>nouso allentato                                                        | Serrare il cono per puntale monouso (con-<br>sultare il paragrafo "Serraggio di un cono<br>del puntale monouso" [▶ 161]). |
| O-ring usurati                                                                                    | Adattatori del puntale<br>MultiSense                                                           | Sostituire gli O-ring e l'X-ring sugli adatta-<br>tori per puntali MultiSense.                                            |

## 8.2.3 Mix and Pierce

Tab. 44: Risoluzione dei problemi

| Sintomo                                                                             | Possibile causa                                   | Misure correttive                                                                                                    |
|-------------------------------------------------------------------------------------|---------------------------------------------------|----------------------------------------------------------------------------------------------------|
| Il puntale perforante<br>non può essere retratto<br>con i comandi del soft-<br>ware | Puntale perforante bloccato                       | Consultare il paragrafo "Ri-<br>trarre i puntali perforanti bloc-<br>cati" [▶ 198].                                                                                     |
| Puntale perforante<br>danneggiato                                                   | Puntale perforante piegato<br>Puntale danneggiato | Sostituire il puntale perforan-<br>te. Consultare i paragrafi "Ri-<br>mozione dei puntali perforan-<br>ti" [▶ 191] e "Installazione dei<br>puntali perforanti" [▶ 194]. |

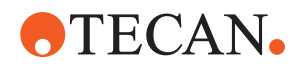

| Sintomo                                                     | Possibile causa                                     | Misure correttive                                                                                                    |
|-------------------------------------------------------------|-----------------------------------------------------|----------------------------------------------------------------------------------------------------|
| Errori di perforazione                                      | Puntale perforante troppo<br>asciutto               | Lubrificazione con acqua<br>(stazione di lavaggio)                                                                                                    |
|                                                             | Puntale danneggiato                                 | Sostituire il puntale perforan-<br>te. Consultare i paragrafi "Ri-<br>mozione dei puntali perforan-<br>ti" [▶ 191] e "Installazione dei<br>puntali perforanti" [▶ 194]. |
|                                                             | Puntale perforante piegato                          |                                                                                                    |
|                                                             | Parametro di perforazione er-<br>rato               | Contattare l'operatore principale.                                                                                                    |
|                                                             | Tipo di movimento errato uti-<br>lizzato            | Contattare l'operatore principale.                                                                                                    |
|                                                             | Tubi errati utilizzati                              | Utilizzare tubi supportati.<br>Consultare il paragrafo "Por-<br>taprovette per agitatori rotan-<br>ti" [▶ 78].                                                          |
|                                                             | Il braccio ha esaurito la sua<br>vita utile         | Consultare il paragrafo "Assi-<br>stenza clienti" [▶ 213].                                                                                                    |
| Problemi di manipola-<br>zione automatizzata<br>dei liquidi | Puntali perforanti otturati                         | Lavare i puntali perforanti.<br>Controllare la procedura di la-<br>vaggio in generale.                                                                                  |
|                                                             | Puntale danneggiato                                 | Sostituire il puntale perforan-<br>te. Consultare i paragrafi "Ri-<br>mozione dei puntali perforan-<br>ti" [▶ 191] e "Installazione dei<br>puntali perforanti" [▶ 194]. |
|                                                             | Siringhe non montate corret-<br>tamente             | Controllare il serraggio delle<br>siringhe. Consultare il para-<br>grafo "Controllo del serraggio<br>delle siringhe" [▶ 160].                                           |
|                                                             | Bolle nel sistema di dispensa-<br>zione del liquido | Lavare.<br>Consultare il paragrafo "Assi-<br>stenza clienti" [▶ 213].                                                                                                   |

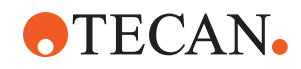

| Sintomo             | Possibile causa           | Misure correttive                                                                                                    |
|---------------------|---------------------------|----------------------------------------------------------------------------------------------------|
| Problemi di emolisi | Diluizione del campione   | Volume in eccesso o volume<br>di partizione maggiore                                                                                                    |
|                     |                           | Soluzione salina allo 0,9% come volume di partizione                                                                                                    |
|                     |                           | Velocità di pipettaggio più<br>basse                                                                                                    |
|                     | Puntale danneggiato       | Sostituire il puntale perforan-<br>te. Consultare i paragrafi "Ri-<br>mozione dei puntali perforan-<br>ti" [▶ 191] e "Installazione dei<br>puntali perforanti" [▶ 194]. |
|                     | Parametri di miscelazione | Assicurarsi che i parametri di<br>rotazione/oscillazione dell'agi-<br>tatore rotante utilizzati non<br>causino l'emolisi                                                |

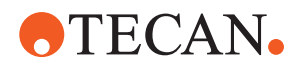

| Sintomo                                                                 | Possibile causa                                                                                                    | Misure correttive                                                                                                    |
|-------------------------------------------------------------------------|----------------------------------------------------------------------------------------------------|----------------------------------------------------------------------------------------------------|
| Campione in siringa                                                     | Qualsiasi                                                                                                    | Pulire il sistema. Consultare il paragrafo "Pulizia della tuba-<br>zione del liquido" [▶ 158].                                         |
|                                                                         | Spazio d'aria errato                                                                                                    | Convalidare la procedura di<br>lavaggio.                                                                                               |
|                                                                         | Siringhe non montate corret-<br>tamente                                                                                                    | Controllare il serraggio delle<br>siringhe. Consultare il para-<br>grafo "Controllo del serraggio<br>delle siringhe" [▶ 160].          |
|                                                                         |                                                                                                    | Eseguire il <b>metodo tenuta</b><br>FCA.                                                                                               |
|                                                                         |                                                                                                    | Spazio d'aria di testa maggio-<br>re.                                                                                                  |
|                                                                         |                                                                                                    | Velocità di aspirazione più<br>lente.                                                                                                  |
|                                                                         | Preparazione errata del cam-<br>pione per la manipolazione<br>automatizzata dei liquidi. Le<br>provette di origine del cam-<br>pione contengono particelle<br>solide come coaguli, detriti<br>cellulari, ecc.                                             | Garantire una corretta prepa-<br>razione del campione per<br>consentire il pipettaggio del li-<br>quido campione.                      |
|                                                                         |                                                                                                    | Assicurarsi che le provette di<br>origine del campione non<br>contengano particelle solide<br>come coaguli, detriti cellulari,<br>ecc. |
|                                                                         | Preparazione errata del cam-<br>pione per la manipolazione<br>automatizzata dei liquidi. Le<br>provette non sono riempite<br>correttamente e al loro inter-<br>no è ancora presente del<br>vuoto parziale che riduce lo<br>spazio d'aria di testa durante | Assicurarsi che le provette di<br>origine del campione siano<br>riempite correttamente con il<br>volume target della provetta.         |
|                                                                         |                                                                                                    | Assicurarsi che nelle provette<br>di origine del campione non<br>sia presente del vuoto.                                               |
|                                                                         | la perforazione.                                                                                                    | Aumentare lo spazio d'aria di<br>testa per compensare l'even-<br>tuale vuoto residuo.                                                  |
| Il puntale perforante si<br>piega durante la proce-<br>dura di lavaggio | Il puntale perforante non è<br>centrato nei fori del pulitore<br>della stazione di lavaggio.                                                                                                    | Creare una copia della sta-<br>zione di lavaggio e inizializza-<br>re le posizioni di pipettaggio.                                     |

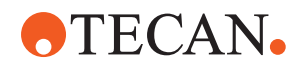

| Sintomo                                                                                                    | Possibile causa                                                                                                    | Misure correttive                                                                                                    |
|----------------------------------------------------------------------------------------------------|----------------------------------------------------------------------------------------------------|----------------------------------------------------------------------------------------------------|
| Rilevamento errato del<br>livello del liquido: solo<br>su canali specifici                                                                                | Puntale perforante piegato: il<br>puntale perforante è piegato,<br>di conseguenza tocca la pa-<br>rete della provetta durante la<br>perforazione                                                                                                    | Sostituire il puntale perforan-<br>te. Consultare i paragrafi "Ri-<br>mozione dei puntali perforan-<br>ti" [> 191] e "Installazione dei<br>puntali perforanti" [> 194].                    |
|                                                                                                    | La posizione di perforazione<br>non è corretta, di conseguen-<br>za il puntale perforante tocca<br>la parete della provetta du-                                                                                                    | Utilizzare il materiale da labo-<br>ratorio di Tecan. Consultare il<br>paragrafo "Portaprovette per<br>agitatori rotanti" [▶ 78].                                                          |
|                                                                                                    | rante la periorazione.                                                                                                    | Inizializzazione/regolazione<br>della posizione di pipettaggio<br>del materiale da laboratorio                                                                                             |
|                                                                                                    | L'orientamento del puntale<br>perforante non è corretto.                                                                                                    | Montare il puntale perforante<br>con l'apertura rivolta verso la<br>parte anteriore dell'apparec-<br>chio. Consultare il paragrafo<br>"Installazione dei puntali per-<br>foranti" [▶ 194]. |
| Rilevamento errato del<br>livello del liquido: sco-<br>stamento costante del<br>livello del liquido previ-<br>sto e del livello del li-<br>quido rilevato | Le tolleranze di fabbricazione<br>del braccio, dell'agitatore ro-<br>tante e/o dell'apparecchio in<br>combinazione con la forza di<br>perforazione possono deter-<br>minare un notevole offset Z<br>durante il rilevamento del li-<br>vello del liquido. | Inizializzare/regolare l'attribu-<br>to personalizzato "Compen-<br>sazioneAltezzaRilevamento-<br>Perforazione" nella definizio-<br>ne del materiale da laborato-<br>rio per provette       |

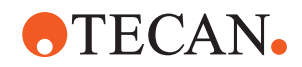

| Sintomo                                      | Possibile causa                                                                                                | Misure correttive                                                                                                    |
|----------------------------------------------|----------------------------------------------------------------------------------------------------|----------------------------------------------------------------------------------------------------|
| Troppo pieno della sta-<br>zione di lavaggio | Campione intasato nella sta-<br>zione di lavaggio, rifiuti cen-<br>trali, pulitori anteriori o poste-<br>riori | Rimuovere la stazione di la-<br>vaggio e pulirla come descrit-<br>to. Consultare il paragrafo<br>"Pulizia della stazione di la-<br>vaggio dell'agitatore rotante"<br>[▶ 146].                                       |
|                                              |                                                                                                    | Implementare una procedura<br>di pulizia più rigorosa come<br>parte della manutenzione di<br>fine giornata. Consultare i pa-<br>ragrafi "Fine giornata" [> 133]<br>e "Mix and Pierce" [> 169] (fa-<br>se 6).        |
|                                              | Raccordi di scarico intasati                                                                                   | Pulire i raccordi con la spaz-<br>zola per flaconi o sostituirli.<br>Consultare il paragrafo "Puli-<br>zia della stazione di lavaggio<br>dell'agitatore rotante" [▶ 146].                                           |
|                                              |                                                                                                    | Si consiglia di sostituire rego-<br>larmente i raccordi della sta-<br>zione di lavaggio. Consultare<br>il paragrafo "Istruzioni di sicu-<br>rezza per questo capitolo"<br>[▶ 94] (applicazioni su sangue<br>intero) |
|                                              |                                                                                                    | Implementare una procedura<br>di pulizia più rigorosa come<br>parte della manutenzione di<br>fine giornata. Consultare i pa-<br>ragrafi "Fine giornata" [▶ 133]<br>e "Mix and Pierce" [▶ 169] (fa-<br>se 6).        |

## 8.2.4 Risoluzione dei problemi del braccio multicanale (MCA)

Tab. 45: Tabella di risoluzione dei problemi del braccio multicanale

| Problema/errore                                                                                | Possibile causa        | Misura correttiva                                                                                                    |
|------------------------------------------------------------------------------------------------|------------------------|----------------------------------------------------------------------------------------------------|
| I puntali non sono alli-<br>neati con i supporti                                               | Guasto meccanico       | Consultare il paragrafo "Assistenza clienti"<br>[▶ 213].                                                                         |
|                                                                                                | Collisione del braccio |                                                                                                    |
| La micropiastra e la te-<br>sta meccanica per pi-<br>pettaggio non sono pa-<br>rallele al 100% | Collisione             | Contattare l'operatore principale per con-<br>trollare il parallelismo fra testa meccanica<br>per pipettaggio e piano di lavoro. |

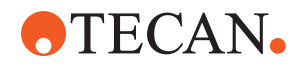

| Problema/errore                                                             | Possibile causa                                                                                                    | Misura correttiva                                                                                                    |
|-----------------------------------------------------------------------------|----------------------------------------------------------------------------------------------------|----------------------------------------------------------------------------------------------------|
| Durante il pipettaggio,<br>la testa meccanica per<br>pipettaggio si arresta | L'aspirazione e l'accelerazione della<br>dispensazione sono troppo rapide in<br>relazione alla velocità.            | L'accelerazione deve essere proporziona-<br>ta alla velocità di aspirazione e di dispen-<br>sazione.                                 |
| generando un errore                                                         | L'aspirazione e la decelerazione<br>della dispensazione sono troppo ra-<br>pide in relazione alla velocità.         | La decelerazione deve essere proporzio-<br>nata alla velocità di aspirazione e di di-<br>spensazione.                                |
|                                                                             |                                                                                                    | Il problema non può essere risolto. Con-<br>sultare il paragrafo "Assistenza clienti"<br>[▶ 213].                                    |
| Rilevate perdite da par-<br>te di alcuni o di tutti i                       | Puntali monouso o guarnizioni coni-<br>che dei puntali non corretti                                                 | Utilizzare sempre puntali monouso e guar-<br>nizioni coniche dei puntali forniti da Tecan.                                           |
| canali di pipettaggio                                                       |                                                                                                    | Contattare l'operatore principale per il con-<br>trollo dell'eventuale presenza di perdite del<br>sistema.                           |
|                                                                             | Guarnizioni del cono del puntale vecchie o difettose.                                                               | Consultare il paragrafo "Assistenza clienti"<br>[▶ 213].                                                                             |
|                                                                             |                                                                                                    | Contattare l'operatore principale per il con-<br>trollo dell'eventuale presenza di perdite del<br>sistema.                           |
|                                                                             | La testa meccanica per pipettaggio<br>è difettosa.                                                                  | Consultare il paragrafo "Assistenza clienti"<br>[▶ 213].                                                                             |
| Perdita da parte di un<br>unico canale                                      | La guarnizione del cono del puntale<br>o altre guarnizioni nella testa mec-<br>canica per pipettaggio sono difetto- | Contattare l'operatore principale per il con-<br>trollo dell'eventuale presenza di perdite del<br>sistema.                           |
|                                                                             | se.                                                                                                    | Consultare il paragrafo "Assistenza clienti"<br>[▶ 213].                                                                             |
| Singolo puntale mo-                                                         | Il singolo puntale monouso è difetto-                                                                               | Sostituire i puntali monouso.                                                                                                    |
| nouso non prelevato<br>correttamente                                        | so.<br>La guarnizione del cono del puntale<br>in questa posizione del puntale mo-<br>nouso è difettosa.             | Il problema non può essere risolto. Con-<br>sultare il paragrafo "Assistenza clienti"<br>[▶ 213].                                    |
| Singolo puntale mo-<br>nouso non scaricato                                  | Il singolo puntale monouso è difetto-<br>so.                                                                        | Il problema non può essere risolto. Con-<br>sultare il paragrafo "Assistenza clienti"                                                |
|                                                                             | La guarnizione del cono del puntale<br>in questa posizione del puntale mo-<br>nouso è difettosa.                    | [▶ 213].                                                                                                    |
|                                                                             | Umidità errata                                                                                                    | Assicurarsi che l'umidità rientri nei limiti<br>dell'umidità operativa. Consultare il para-<br>grafo "Condizioni ambientali" [> 45]. |

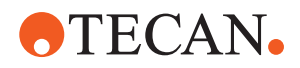

| Problema/errore                                                                                                    | Possibile causa                                                                                                    | Misura correttiva                                                                                                    |
|----------------------------------------------------------------------------------------------------|----------------------------------------------------------------------------------------------------|----------------------------------------------------------------------------------------------------|
| Alcuni o tutti i puntali<br>monouso non sono<br>stati scaricati                                                      | Vengono utilizzati i puntali monouso<br>errati.                                                                                                    | Utilizzare sempre i puntali monouso forniti<br>da Tecan.<br>Il problema non può essere risolto. Con-<br>sultare il paragrafo "Assistenza clienti"<br>[▶ 213].                                                                                |
| La scatola dei puntali<br>monouso è sollevata<br>con i puntali monouso<br>durante il prelievo dei<br>puntali monouso | Il supporto non è regolato corretta-<br>mente.<br>Gli offset dell'asse X e/o Y non sono<br>specificati in modo corretto.                                                                                                    | Regolare i supporti (meccanici) in modo<br>preciso.<br>Sostituire il supporto per puntali monouso.<br>Il problema non può essere risolto. Con-<br>sultare il paragrafo "Assistenza clienti"<br>[▶ 213].                                      |
|                                                                                                    | La scatola dei puntali monouso non soddisfa le specifiche.                                                                                                    | <ul> <li>Utilizzare sempre scatole di puntali monouso conformi agli standard della Society of Biomolecular Screening.</li> <li>Il problema non può essere risolto. Consultare il paragrafo "Assistenza clienti"</li> <li>[▶ 213].</li> </ul> |
|                                                                                                    | Il supporto per puntali monouso è<br>difettoso (malfunzionamento sui fer-<br>mi della scatola di puntali monou-<br>so).                                                                                                    | Utilizzare sempre scatole di puntali mo-<br>nouso conformi agli standard della Society<br>of Biomolecular Screening.<br>Il problema non può essere risolto. Con-<br>sultare il paragrafo "Assistenza clienti"<br>[▶ 213].                    |
| Risultati di pipettaggio<br>inesatti                                                                                 | I puntali monouso non possono es-<br>sere prelevati correttamente.<br>I parametri di manipolazione auto-<br>matizzata dei liquidi sono errati.<br>I supporti non sono regolati corretta-<br>mente.<br>La testa meccanica per pipettaggio<br>è difettosa. | Contattare l'operatore principale per con-<br>trollare lo script dell'applicazione e i sup-<br>porti.<br>Contattare l'operatore principale per con-<br>trollare i parametri ambientali e l'altezza di<br>dispensazione.                      |

## 8.2.5 Risoluzione dei problemi del braccio robotico con pinza (RGA)

Tab. 46: Tabella di risoluzione dei problemi del braccio RGA

| Problema/errore                 | Possibile causa                                                                                         | Misura correttiva                                                                                                    |
|---------------------------------|----------------------------------------------------------------------------------------------------|----------------------------------------------------------------------------------------------------|
| Micropiastra non prele-<br>vata | Nessuna micropiastra sul supporto.<br>I becchi della pinza non riescono a<br>prelevare la micropiastra. | Posizionare la micropiastra sul supporto.<br>Impostare la posizione della pinza.<br>Pulire i becchi della pinza del braccio<br>RGA. |

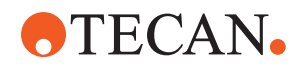

| Problema/errore                                               | Possibile causa                                                                         | Misura correttiva                                                                                                    |
|---------------------------------------------------------------|-----------------------------------------------------------------------------------------|----------------------------------------------------------------------------------------------------|
| Rumore insolito duran-<br>te la movimentazione<br>del braccio | Parti danneggiate o usurate.                                                            | Consultare il paragrafo "Assistenza clienti"<br>[▶ 213].                                                                                                    |
| Pinze per presa eccen-<br>triche non allineate                | Collisione delle griffe di ricambio.<br>Viti delle griffe non adeguatamente<br>serrate. | Allineare le pinze per presa eccentriche.<br>Consultare il paragrafo "Controllo dell'alli-<br>neamento dei becchi della pinza" [> 200].<br>Utilizzare una chiave dinamometrica per<br>serrare le viti a 3 Nm secondo quando<br>prescritto al paragrafo "Allineamento di ba-<br>se dei becchi della pinza per i becchi della<br>pinza di FES" [> 201]. |

### 8.2.5.1 Risoluzione dei problemi del braccio RGA con asse Z lungo (RGA-Z)

| Problema/errore                                               | Possibile causa                                                                                         | Misura correttiva                                                                                                    |
|---------------------------------------------------------------|----------------------------------------------------------------------------------------------------|----------------------------------------------------------------------------------------------------|
| Micropiastra non prele-<br>vata                               | Nessuna micropiastra sul supporto.<br>I becchi della pinza non riescono a<br>prelevare la micropiastra. | Posizionare la micropiastra sul supporto.<br>Impostare la posizione della pinza.<br>Pulire i becchi della pinza del braccio<br>RGA. |
|                                                               | I becchi della pinza sono scivolosi.                                                                    | Pulire i becchi della pinza del braccio<br>RGA.                                                                                     |
| Rumore insolito duran-<br>te la movimentazione<br>del braccio | Parti danneggiate o usurate.                                                                            | Consultare il paragrafo "Assistenza clienti"<br>[▶ 213].                                                                            |

Tab. 47: Tabella di risoluzione dei problemi del braccio RGA con asse Z lungo

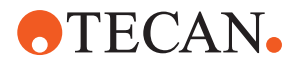

## 8.2.6 Risoluzione dei problemi per il sistema di lavaggio

Tab. 48: Tabella di risoluzione dei problemi per il sistema di lavaggio

| Problema/errore                              | Possibile causa                                              | Misura correttiva                                                                                                    |
|----------------------------------------------|--------------------------------------------------------------|----------------------------------------------------------------------------------------------------|
| Troppo pieno della sta-<br>zione di lavaggio | Puntali monouso o alghe bloccano<br>la stazione di lavaggio. | Pulire la stazione di lavaggio.<br>Consultare il paragrafo "Pulizia del reci-<br>piente del liquido di sistema e del recipien-<br>te degli scarti" [▶ 159].                                            |
|                                              | Il tubo flessibile di scarico è piegato.                     | Controllare che il tubo flessibile non sia<br>piegato.<br>Consultare il paragrafo "Controllo del tubo<br>flessibile sul recipiente del liquido di siste-<br>ma e sul recipiente degli scarti" [▶ 106]. |
|                                              | Le tubazioni di scarico sono otturate<br>o danneggiate.      | Controllare il tubo flessibile di scarico.<br>All'occorrenza, sostituire la pompa di sca-<br>rico. Consultare il paragrafo "Assistenza<br>clienti" [> 213].                                            |

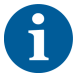

Per la risoluzione dei problemi dei sistemi Mix e Pierce e delle stazioni di lavaggio, consultare "Mix and Pierce" [▶ 169].

## 8.2.7 Risoluzione dei problemi per Fluent ID

Tab. 49: Tabella di risoluzione dei problemi per Fluent ID

| Problema/errore               | Possibile causa                                                      | Misura correttiva                                                                                                    |
|-------------------------------|----------------------------------------------------------------------|----------------------------------------------------------------------------------------------------|
| Codice a barre non let-<br>to | L'etichetta con il codice a barre non<br>è rivolta verso il lettore. | Scaricare il portaprovette, ruotare le pro-<br>vette in modo che le etichette con il codice<br>a barre siano rivolte a sinistra. Ricaricare il<br>portaprovette su Fluent. |
|                               | Il portaprovette è stato caricato trop-<br>po rapidamente.           | Scaricare il portaprovette e ricaricarlo len-<br>tamente.                                                                                                    |
|                               | Scarsa qualità dell'etichetta.                                       | Immettere manualmente il codice a barre<br>o comunicare il problema all'operatore<br>principale.                                                                           |
|                               | La finestrella del lettore è sporca.                                 | Pulire la finestrella del lettore. Consultare il paragrafo .                                                                                                    |
|                               | Il riflettore è sporco.                                              | Pulire il riflettore. Consultare il paragrafo .                                                                                                    |
|                               | Tipo o lunghezza del codice a barre non predefiniti per il metodo.   | Comunicare il problema all'operatore prin-<br>cipale.                                                                                                    |

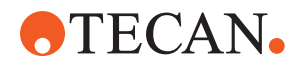

| Problema/errore                                 | Possibile causa                                                                       | Misura correttiva                                     |
|-------------------------------------------------|---------------------------------------------------------------------------------------|-------------------------------------------------------|
| Non è stata rilevata la presenza della provetta | Etichetta con il codice a barre posi-<br>zionata troppo in basso sulla provet-<br>ta. | Comunicare il problema all'operatore prin-<br>cipale. |

## 8.2.8 Risoluzione dei problemi legati al software

Tab. 50: Tabella di risoluzione dei problemi legati al software

| Problema/errore                                                                                                    | Possibile causa                                                                                                    | Misura correttiva                                                                                                    |
|----------------------------------------------------------------------------------------------------|----------------------------------------------------------------------------------------------------|----------------------------------------------------------------------------------------------------|
| La schermata di login<br>utente non viene visua-<br>lizzata nel momento at-<br>teso.                                               | La gestione utenti non è stata atti-<br>vata in FluentControl.                                                                             | Contattare l'operatore principale per atti-<br>vare la gestione utenti.                                                                               |
| L'utente non riesce a effettuare il login.                                                                                         | La password è errata o l'account è bloccato.                                                                                               | Contattare l'operatore principale per ripri-<br>stinare la password o l'account.                                                                      |
| Non sono state com-<br>pletate tutte le opera-<br>zioni di assistenza.<br>Compare un avviso a<br>ogni avvio di Fluent-<br>Control. | Non tutte le operazioni di assistenza<br>previste sono state contrassegnate<br>come completate nella configurazio-<br>ne dell'apparecchio. | Consultare il paragrafo "Assistenza clienti"<br>[▶ 213].                                                                                              |
| Il touch screen non<br>reagisce quando viene<br>sfiorato.                                                                          | Driver del software non installati.                                                                                                    | Contattare l'amministratore del computer<br>per l'integrazione dei driver sul CD di in-<br>stallazione e per la configurazione del tou-<br>ch screen. |
|                                                                                                    | Interfaccia del touch screen non configurata correttamente.                                                                                | Aprire le impostazioni dei driver del touch<br>screen e assicurarsi che il touch screen<br>sia correttamente mappato.                                 |
| L'interfaccia del touch<br>screen non è visualiz-<br>zata su quest'ultimo.                                                         | Il touch screen non era acceso<br>quando il software è stato avviato.                                                                      | Accendere l'apparecchio e riavviare il soft-<br>ware oppure controllare le impostazioni<br>del touch screen in FluentControl.                         |
| Errore all'avvio di<br>FluentControl.                                                                                              | FluentControl (SystemSW.exe) è<br>già avviato sullo sfondo (Task Ma-<br>nager).                                                            | Aprire il Task Manager, eseguire il file Sy-<br>stemSW.exe e riavviare FluentControl.<br>Oppure riavviare il computer.                                |
| FluentControl non co-<br>munica con i dispositivi<br>hardware collegati.                                                           | FluentControl non è configurato cor-<br>rettamente per la comunicazione<br>con i dispositivi hardware.                                     | Contattare la persona responsabile per la configurazione del sistema per attivare lo stato I/O dei dispositivi hardware.                              |

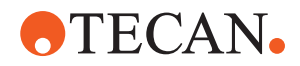

## 8.3 Attività di risoluzione dei problemi

### 8.3.1 Posizione del materiale da laboratorio

Per assicurarsi che il materiale da laboratorio sia posizionato correttamente sulla stazione per micropiastra per consentire al braccio di accedervi in modo preciso, procedere nel modo seguente:

1. Posizionare il materiale da laboratorio (A) sulla stazione per micropiastra (B).

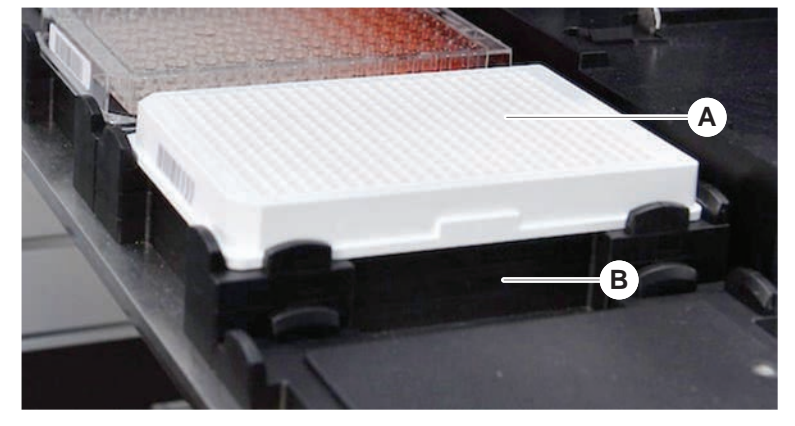

2. Spingere delicatamente il materiale da laboratorio contro il blocco fisso (C).

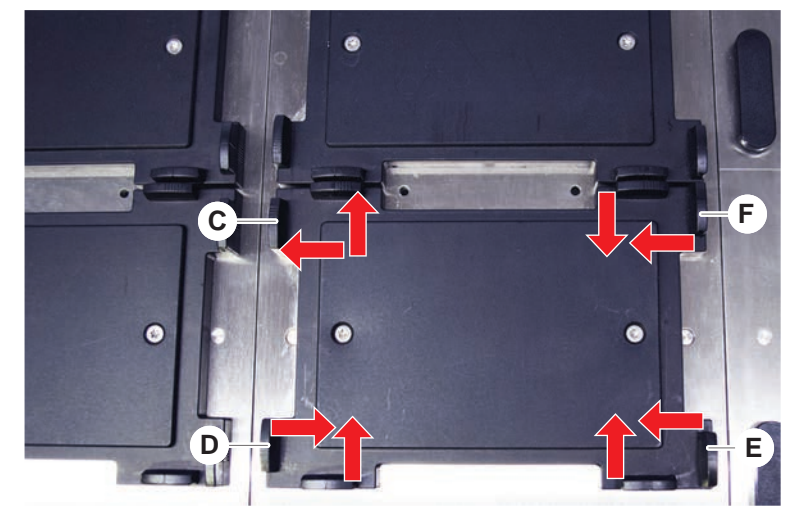

- 3. Spostare il blocco scorrevole in senso diagonale (E) verso il materiale da laboratorio o allontanarlo da quest'ultimo per consentire il posizionamento preciso del materiale.
- Spostare il blocco scorrevole in senso verticale e il blocco scorrevole in senso orizzontale (D, F) verso il materiale da laboratorio o allontanarli da esso per fissare il materiale.
- 5. Sollevare il materiale da laboratorio sulla stazione per micropiastra.

Assicurarsi che non si generi attrito durante il posizionamento o la rimozione della piastra.

## 8.3.2 Controllo del filtro in linea (Air FCA)

Un sistema di controllo è installato su ciascun canale per proteggere i canali di pipettaggio di Air FCA da un'eccessiva aspirazione di liquido.
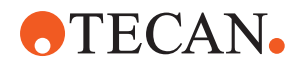

- Il metodo Manutenzione di routine di Air FCA include un controllo del filtro in linea, al fine di rilevare filtri bagnati, danneggiati o posizionati in modo errato, nonché filtri mancanti.
- 1. Eseguire il metodo **Manutenzione di routine di Air FCA** per il controllo del filtro in linea all'interno del cono del puntale monouso su un canale di pipettaggio di Air FCA.

In caso di errore, sostituire il filtro in linea. Consultare il paragrafo "Sostituzione del filtro in linea (Air FCA)" [> 181].

#### 8.3.3 Sostituzione del filtro in linea (Air FCA)

Per sostituire il filtro in linea, procedere nel modo seguente:

- ✓ Cono del puntale monouso decontaminato.
- ✓ Cono del puntale monouso rimosso dal canale. Consultare il paragrafo "Rimozione del cono del puntale monouso (Air FCA)" [▶ 182].

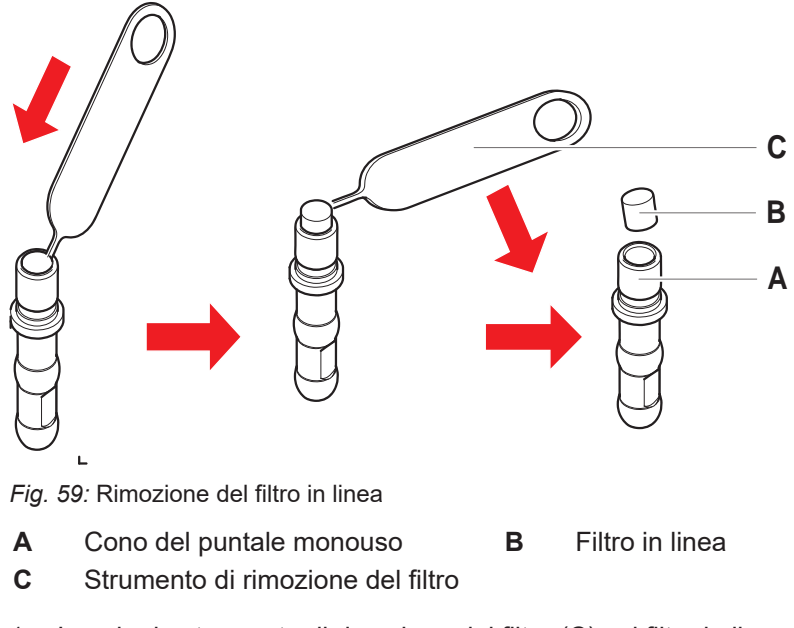

- 1. Inserire lo strumento di rimozione del filtro (C) sul filtro in linea (B).
- 2. Rimuovere il filtro in linea con lo strumento di rimozione del filtro. Considerare che il filtro può essere contaminato dai liquidi di processo.

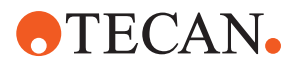

3. Smaltire il filtro in linea.

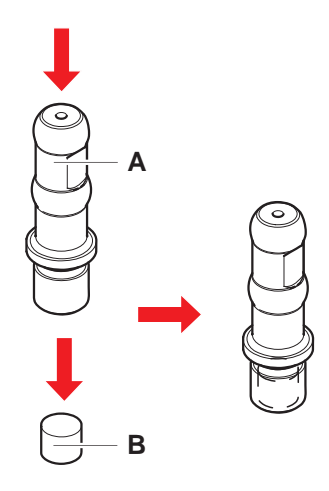

- Pulire il cono del puntale monouso (A) con alcool.
   Il cono del puntale monouso deve essere asciutto prima di essere reinserito.
- 5. Posizionare il nuovo filtro in linea su una superficie pulita e piana.
- Premere il filtro in linea nel cono del puntale monouso.
   Il filtro in linea non deve sporgere dal cono del puntale monouso.
- 7. Controllare il filtro in linea in base al metodo stabilito dall'operatore principale.

#### 8.3.4 Rimozione del cono del puntale monouso (Air FCA)

Per rimuovere il cono del puntale monouso (Air FCA), procedere nel modo seguente:

- ✓ Chiave per coni dei puntali monouso disponibile.
- 1. Spegnere l'apparecchio.
- 2. Aprire il pannello di sicurezza anteriore.
- 3. Sollevare manualmente tutte le barre di supporto fino alla rispettiva posizione più alta.
- 4. Spostare le barre di supporto verso la parte anteriore dell'apparecchio.
- 5. Distanziare il più possibile tra loro le barre di supporto.
- 6. Tenere fermi l'adattatore del puntale (D) e il tubo di espulsione del puntale (C).

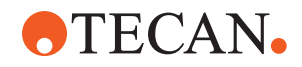

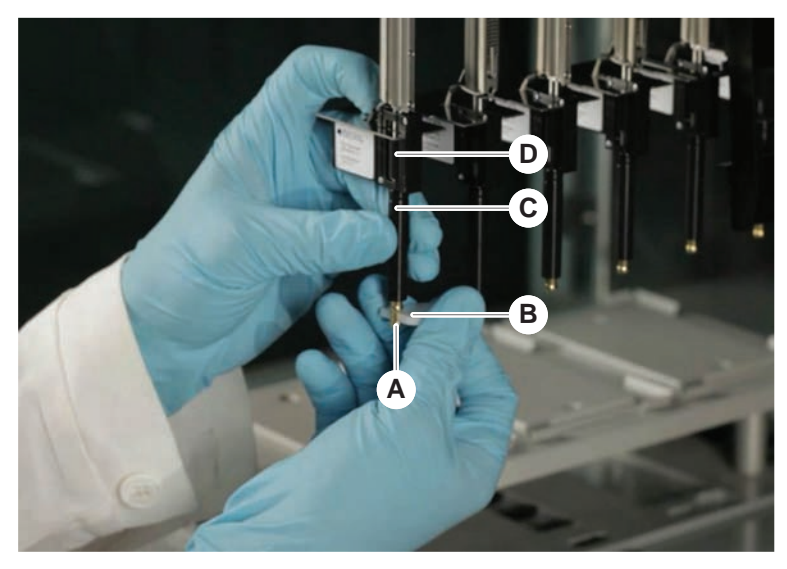

7. Svitare il cono del puntale monouso (A), utilizzando la chiave apposita (B).

8. Tirare con cautela verso il basso il cono del puntale monouso.

In alcuni casi il tubo di espulsione del puntale (C) o il cilindro adattatore (B) potrebbe essere ancora inserito sul cono del puntale monouso (A). Consultare il paragrafo "Assemblaggio del tubo di espulsione dei puntali monouso (Air FCA)" [> 183].

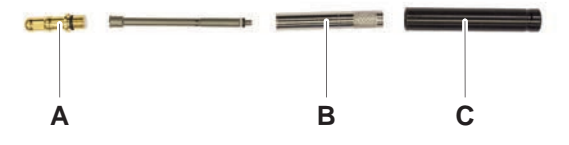

#### 8.3.5 Assemblaggio del tubo di espulsione dei puntali monouso (Air FCA)

Per assemblare il tubo di espulsione dei puntali monouso (Air FCA), procedere nel modo seguente:

- Il tubo di espulsione dei puntali monouso è stato rimosso conformemente alle istruzioni.
- ✓ Chiave per coni dei puntali monouso disponibile.

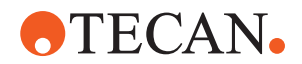

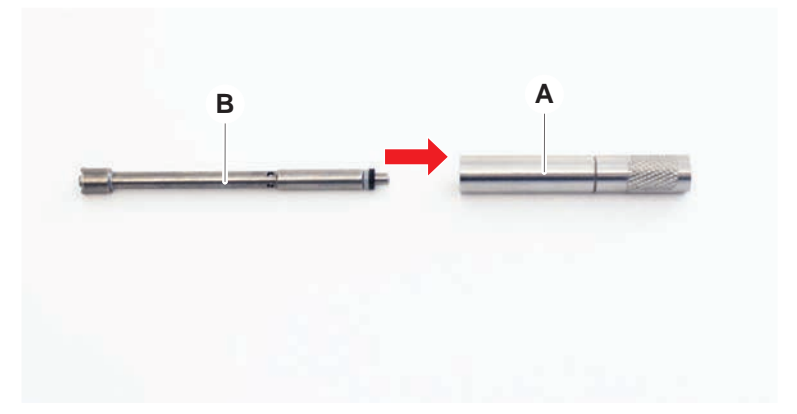

1. Inserire il manicotto di tenuta (B) nel cilindro adattatore (A).

2. Avvitare il cono del puntale monouso (C) nel cilindro assemblato. Accertarsi che l'O-ring nero non sia visibile, come illustrato nella figura seguente.

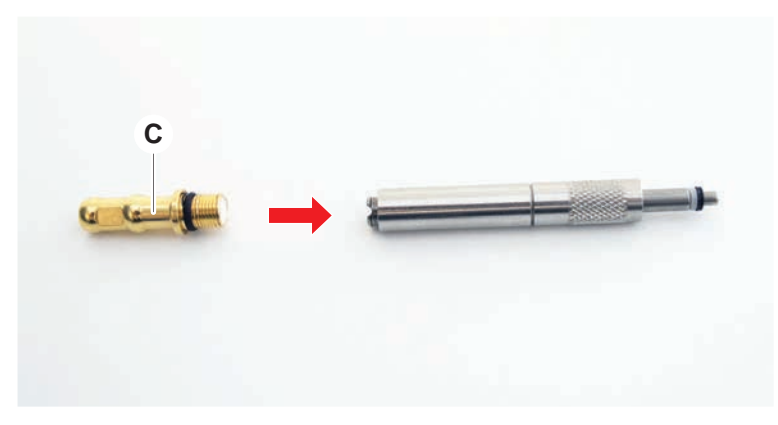

3. Inserire il tubo di espulsione del puntale (D) con il lato liscio nel cilindro assemblato come mostrato di seguito.

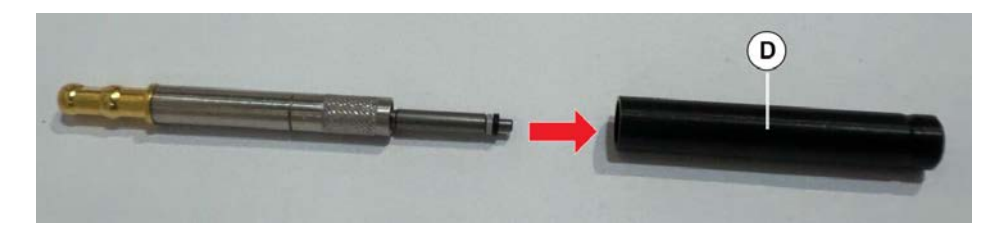

#### 8.3.6 Installazione del cono del puntale monouso (Air FCA)

Per l'installazione del cono del puntale monouso Air FCA, procedere nel modo seguente:

- ✓ Il cono del puntale monouso è completamente assemblato: consultare il paragrafo "Assemblaggio del tubo di espulsione dei puntali monouso (Air FCA)"
   [▶ 183].
- ✓ Chiave per coni dei puntali monouso disponibile.
- 1. Inserire il cilindro adattatore nel tubo di espulsione del puntale (C).

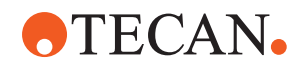

- 2. Tenere fermi l'adattatore del puntale (D) e il tubo di espulsione del puntale (C).
- 3. Avvitare il cono del puntale monouso (A), utilizzando la chiave apposita (B).

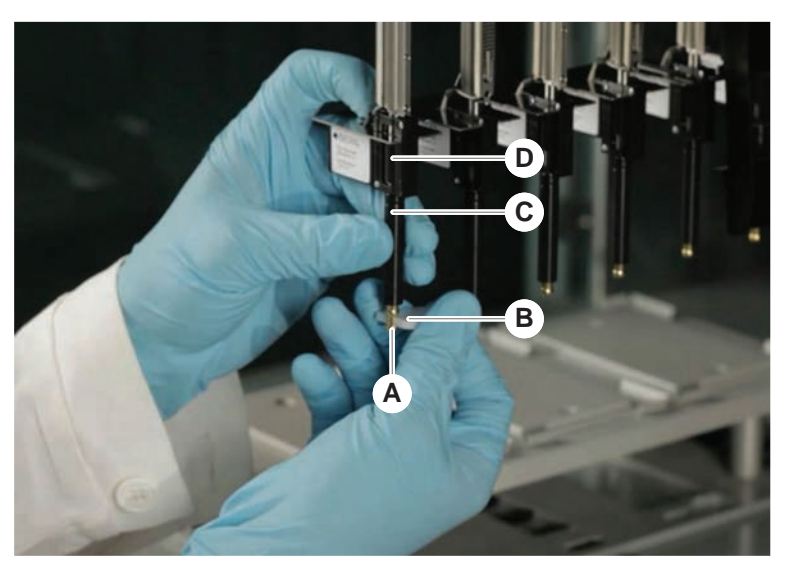

4. Eseguire il metodo Manutenzione di routine di Air FCA .

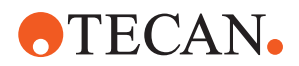

#### 8.3.7 Rimozione dell'accessorio per puntali monouso (FCA)

Per rimuovere l'accessorio per puntali monouso, procedere nel modo seguente:

- ✓ Chiave per coni dei puntali monouso
- 1. Spegnere l'apparecchio.
- 2. Aprire il pannello di sicurezza anteriore.
- 3. Sollevare manualmente tutte le barre di supporto fino alla rispettiva posizione più alta.
- 4. Spostare le barre di supporto verso la parte anteriore dell'apparecchio.
- 5. Distanziare il più possibile tra loro le barre di supporto.
- 6. Tenere fermi l'adattatore del puntale (D) e il tubo di espulsione del puntale (C).
- 7. Svitare il cono del puntale monouso (A), utilizzando la chiave apposita (B).

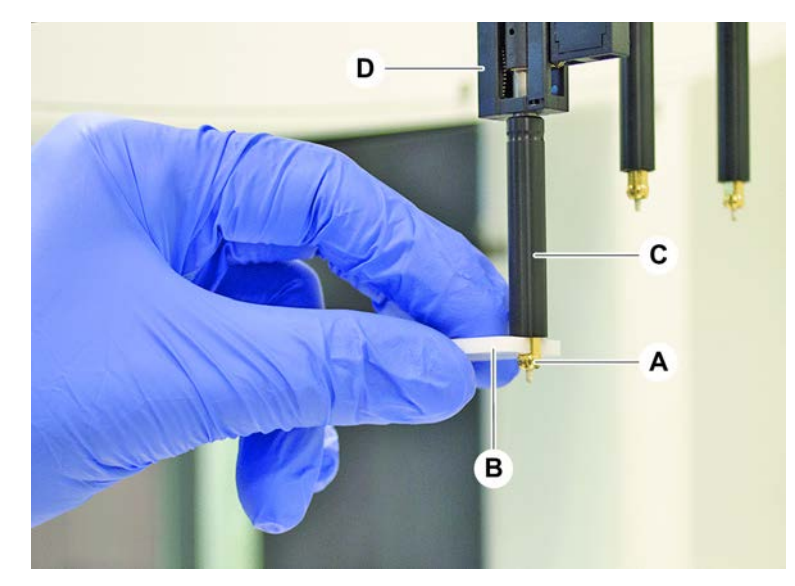

8. Tirare con cautela verso il basso il cono del puntale monouso.

#### 8.3.8 Installazione dell'accessorio per puntali monouso (FCA)

Per installare l'accessorio per puntali monouso, procedere nel modo seguente:

- 1. Avvitare il cilindro adattatore (B) nel tubo di espulsione del puntale (C).
- 2. Avvitare il cono del puntale monouso (A) nel cilindro adattatore. Utilizzare la chiave per coni dei puntali monouso.

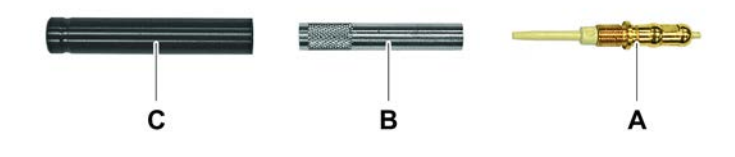

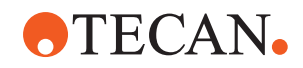

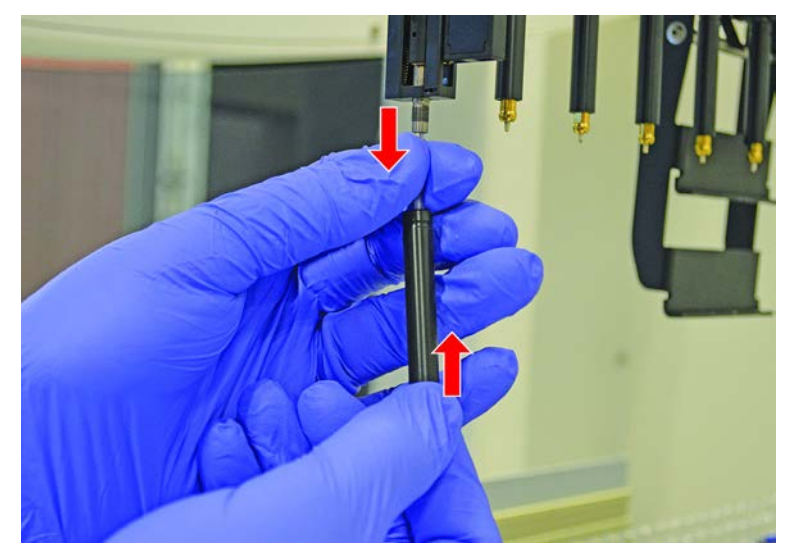

3. Spingere il tubo sull'ago di plastica finché non si innesta saldamente nell'accessorio per puntali monouso.

- 4. Tenere fermi l'adattatore del puntale (D) e il tubo di espulsione del puntale (C).
- 5. Avvitare il cono del puntale monouso (A), utilizzando la chiave apposita (B).

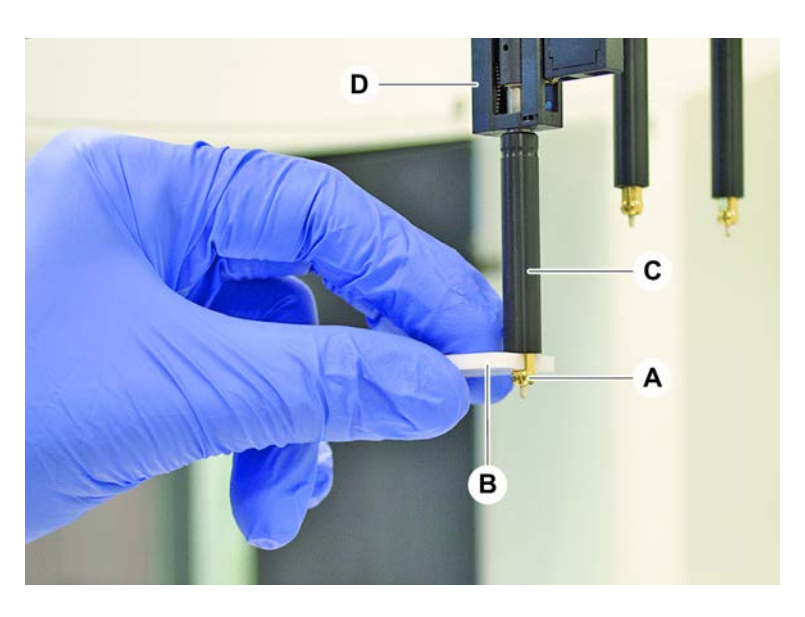

#### 8.3.9 Controllo dei puntali fissi

Per controllare i puntali fissi, procedere nel modo seguente:

## **AVVISO**

#### Inaccuratezza del pipettaggio ed errori di rilevamento del liquido!

In presenza di rivestimento del puntale piegato o danneggiato, le conseguenze sono l'inaccuratezza del pipettaggio ed errori di rilevamento del liquido.

• Non utilizzare mai puntali danneggiati o piegati.

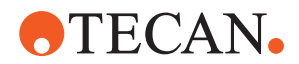

- 1. Spegnere l'apparecchio.
- 2. Aprire il pannello di sicurezza anteriore.
- 3. Ispezionare i puntali fissi.
- 4. Ispezionare il rivestimento del puntale fisso con uno specchietto.

Assicurarsi che i puntali fissi non siano piegati. Se il rivestimento del puntale fisso è danneggiato o se il puntale fisso è piegato, sostituirlo. Consultare il paragrafo "Rimozione dei puntali fissi" [> 188].

#### 8.3.10 Rimozione dei puntali fissi

Per rimuovere i puntali fissi, procedere nel modo seguente:

- ✓ I puntali fissi sono stati puliti. Consultare il paragrafo "Tabelle di manutenzione del sistema" [▶ 130].
- I puntali fissi sono stati controllati. Consultare il paragrafo "Controllo dei puntali  $\checkmark$ fissi" [> 187].

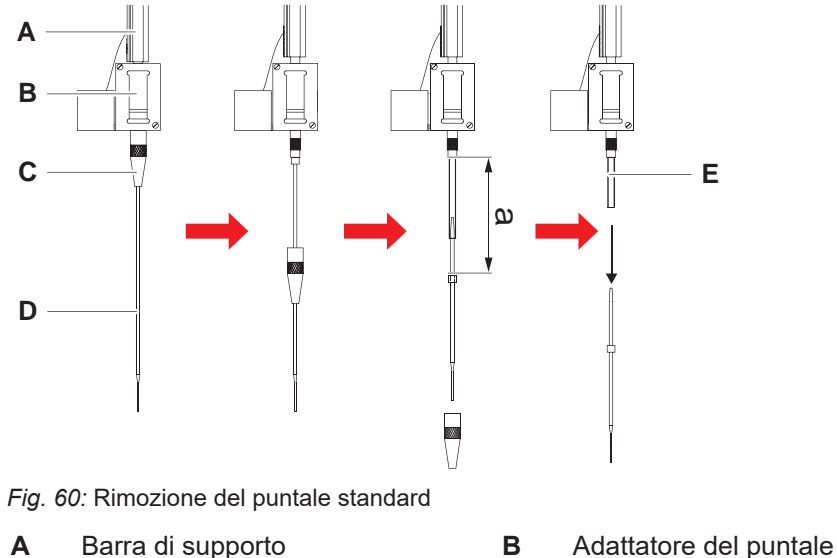

- Barra di supporto Α
- С Controdado
- E Tubo di pipettaggio

1. Spegnere l'apparecchio.

- 2. Aprire il pannello di sicurezza anteriore.
- 3. Sollevare manualmente tutte le barre di supporto (A) fino alla rispettiva posizione più alta.
- 4. Distanziare il più possibile tra loro le barre di supporto.
- 5. Se è installato un puntale fisso regolabile, allentare le quattro viti di regolazione del puntale.

D

Puntale

- 6. Svitare il controdado (C), tenendo con l'altra mano il puntale fisso sottostante.
- 7. Rimuovere il controdado (C) spostandolo lungo l'asse del puntale. Evitare il contatto fra il controdado e il rivestimento del puntale.

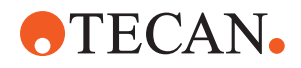

- 8. Se il puntale (D) è regolabile, capovolgere il controdado (D) su una superficie pulita e rimuovere l'O-ring e la rondella.
- Se il canale è equipaggiato con un accessorio Low Volume, svitare la flangia sulla sommità della valvola solenoide per liberare il tubo di pipettaggio (E) che si muove nella barra di supporto (A).
- 10. Estrarre il tubo di pipettaggio (E) dall'adattatore del puntale (B) di una certa distanza (a), tirando il puntale (D).

Utilizzare un foglio di carta abrasiva asciutto per migliorare la presa sul tubo di pipettaggio (non adoperarlo sul puntale).

#### 8.3.11 Installazione dei puntali fissi

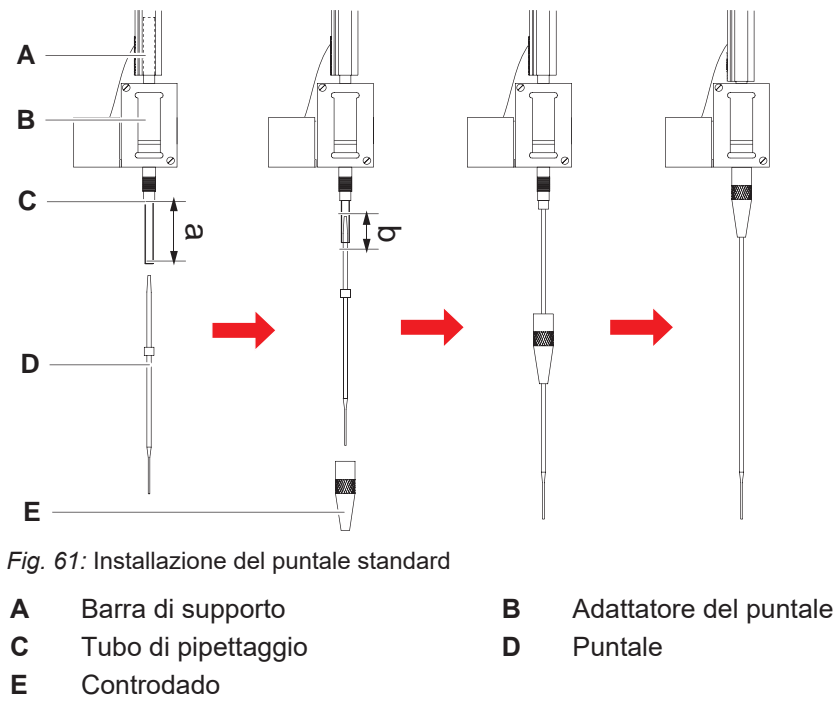

Per installare i puntali fissi, procedere nel modo seguente:

1. Estrarre con cautela il tubo di pipettaggio per ca. 25 mm (a) dall'adattatore del puntale.

Utilizzare un piccolo pezzo di carta abrasiva per far aderire il tubo all'estremità in modo da garantire una migliore presa.

Se in precedenza era già stato installato un puntale, tagliare circa 5 mm (b) di tubo di pipettaggio, utilizzando un coltello affilato per realizzare un taglio netto.

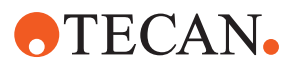

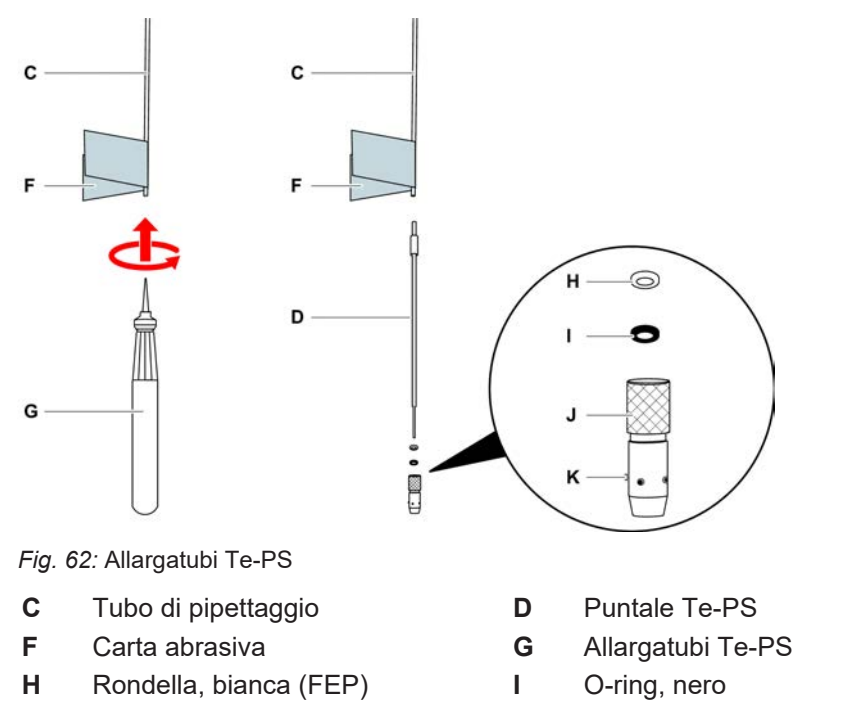

- J Controdado regolabile
- **K** Vite di regolazione del puntale
- 2. In caso di puntali Te-PS o di puntali Low Volume:

Utilizzare l'allargatubi Te-PS (G) per allargare l'estremità del tubo inserendo l'allargatubi nel tubo fino all'impugnatura e ruotando contemporaneamente. Mentre il tubo viene allargato, spingere il puntale Te-PS nell'estremità del tubo per ca. 4 mm.

3. Inserire il controdado sul puntale.

Se il puntale è regolabile (ad es. Te-PS), inserire il controdado sulla rondella (H) e sull'O-ring (I).

AVVISO! Evitare il contatto con la delicata estremità del puntale e il rispettivo rivestimento.

- 4. Inserire il puntale e il tubo di pipettaggio nell'adattatore del puntale.
- 5. Avvitare il controdado sull'adattatore del puntale e serrare.

Se il puntale è regolabile (ad es. Te-PS), serrare il controdado in modo che le quattro viti di regolazione del puntale (K) siano posizionate a 45° rispetto al sistema di coordinate X/Y del piano di lavoro.

- 6. Pulire i puntali fissi. Consultare il paragrafo Fine giornata.
- 7. Eseguire un test di precisione del processo di pipettaggio secondo quanto stabilito dall'operatore principale.

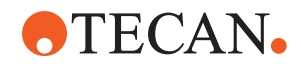

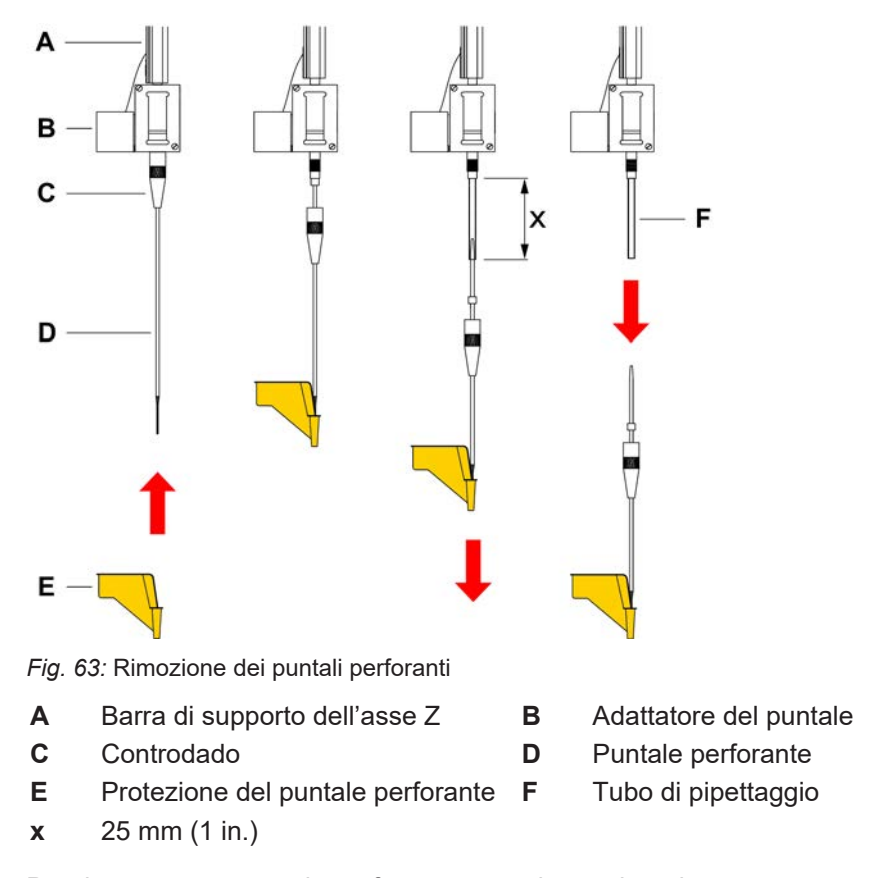

#### 8.3.12 Rimozione dei puntali perforanti

Per rimuovere un puntale perforante procedere nel modo seguente:

- ✓ L'apparecchio è spento.
- 1. Aprire il pannello di sicurezza anteriore.
- 2. Sollevare manualmente tutte le barre di supporto fino alla rispettiva posizione più alta.
- 3. Spostare le barre di supporto verso la parte anteriore dell'apparecchio.
- 4. Distanziare il più possibile tra loro le barre di supporto dell'asse Z.

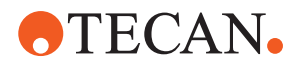

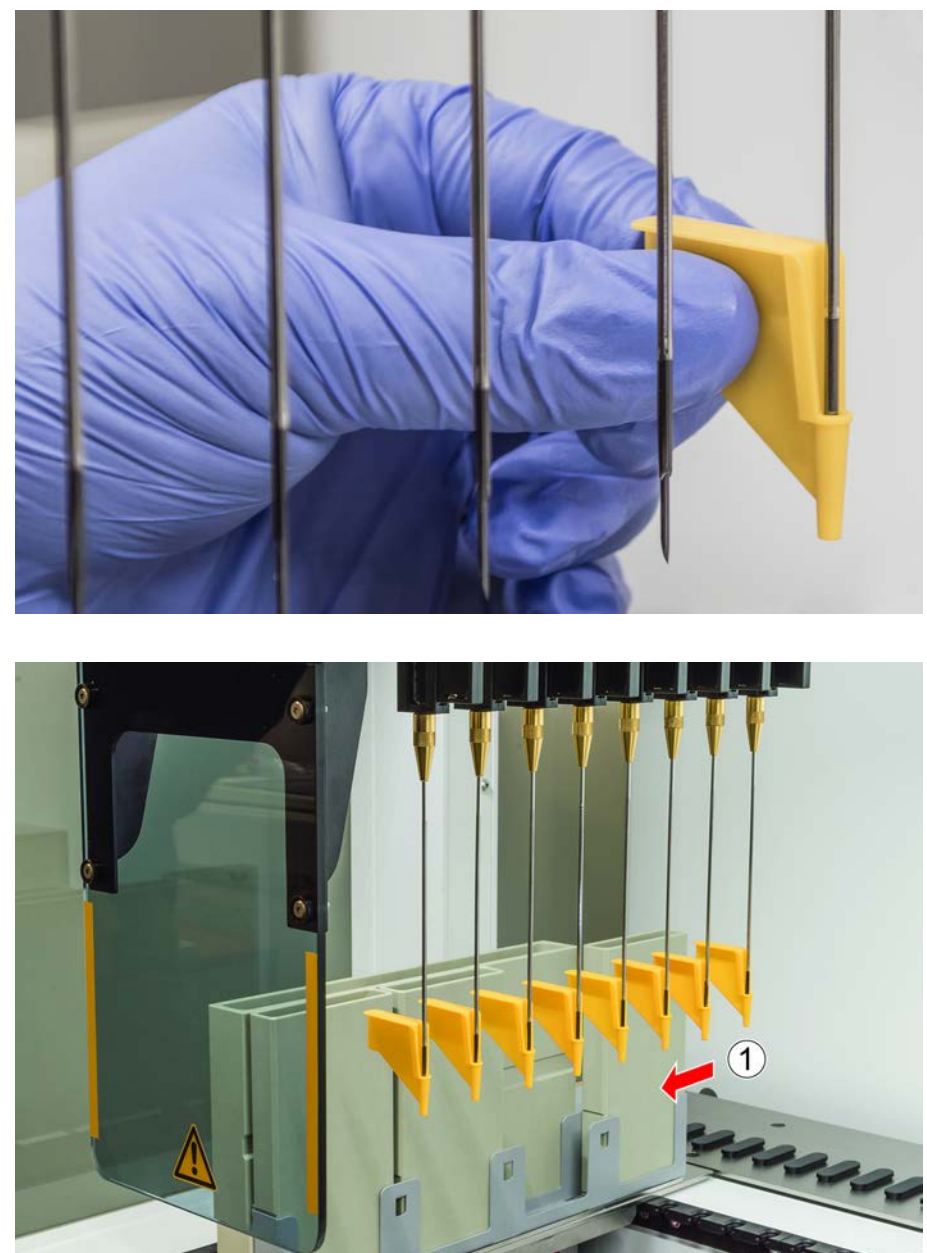

5. Coprire i puntali perforanti con apposite protezioni. Iniziare con il puntale perforante più arretrato.

6. Svitare il controdado, reggendo con l'altra mano il puntale perforante immediatamente sottostante.

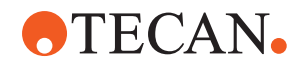

7. Estrarre il tubo di pipettaggio dall'adattatore del puntale di circa 25 mm tirando il puntale. Tenere il puntale perforante per l'estremità superiore quando lo si tira.

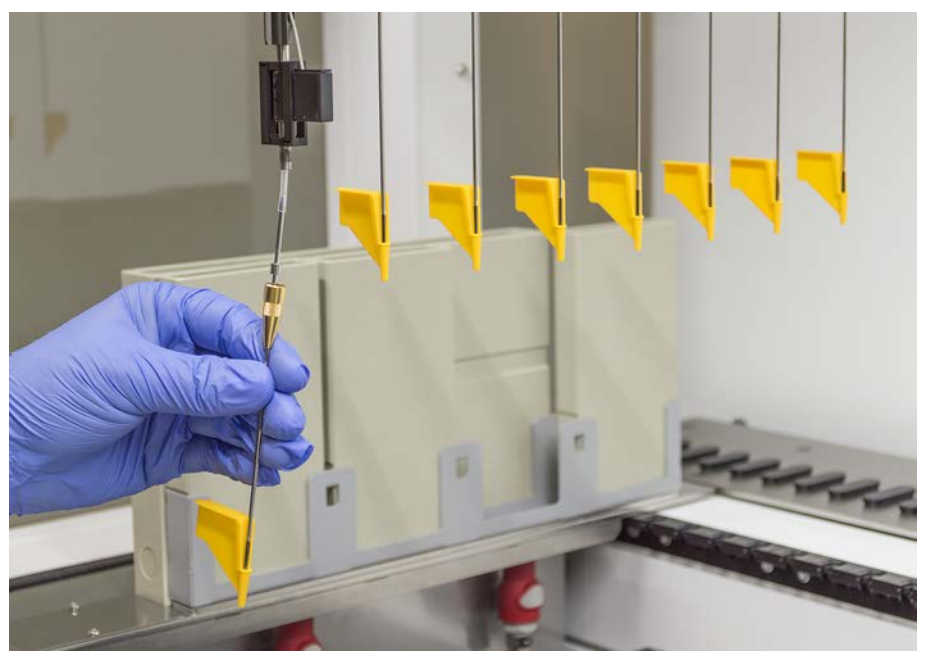

- 8. Estrarre il puntale perforante dal tubo reggendo il tubo con l'altra mano.
- 9. Non rimuovere la protezione del puntale perforante. Smaltirla assieme al puntale perforante nel recipiente degli scarti biologici.

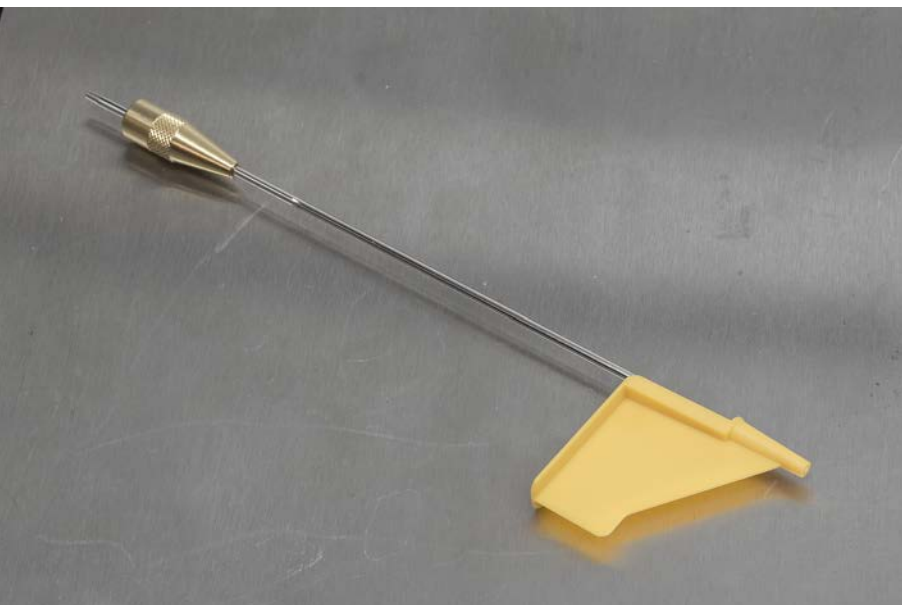

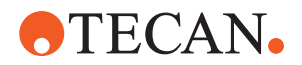

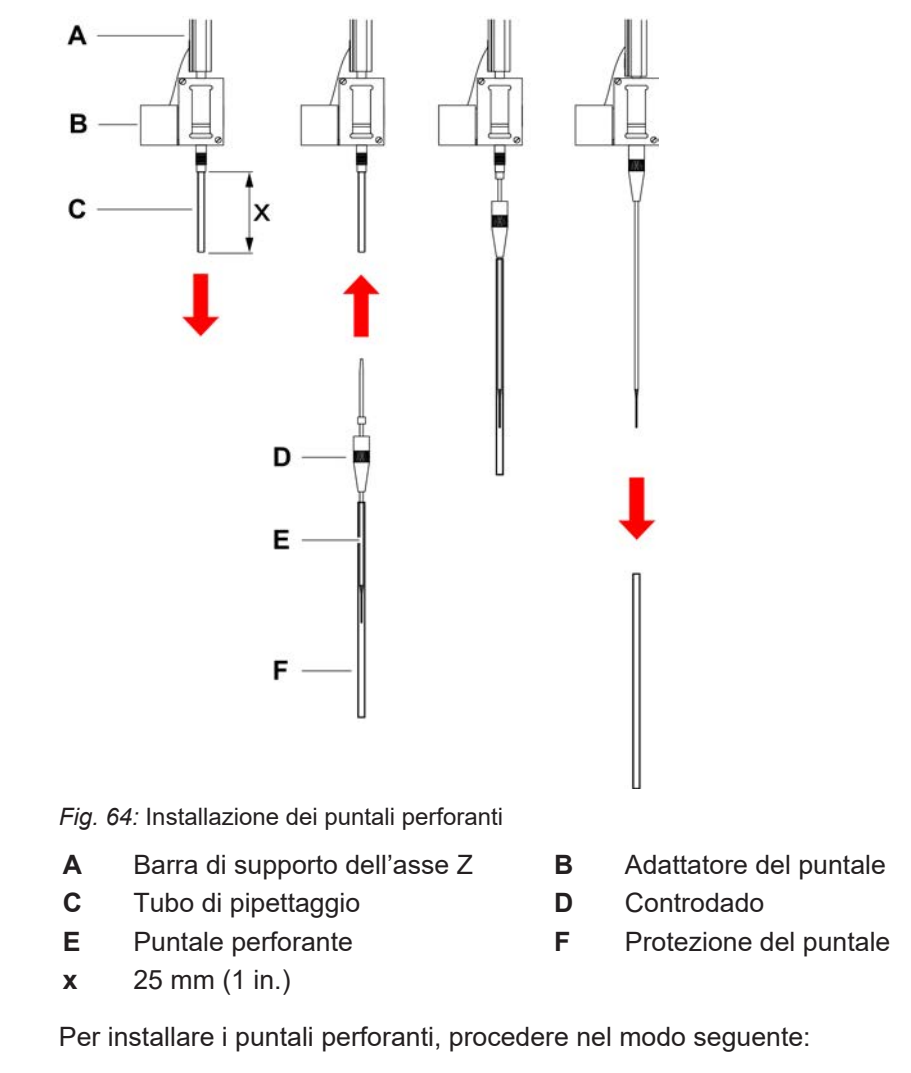

#### 8.3.13 Installazione dei puntali perforanti

- ✓ L'apparecchio è spento.
- ✓ È disponibile un operatore principale.
- 1. Aprire il pannello di sicurezza anteriore.
- 2. Sollevare manualmente tutte le barre di supporto fino alla rispettiva posizione più alta.
- 3. Spostare le barre di supporto verso la parte anteriore dell'apparecchio.
- 4. Distanziare il più possibile tra loro le barre di supporto dell'asse Z.

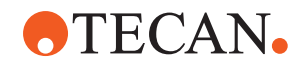

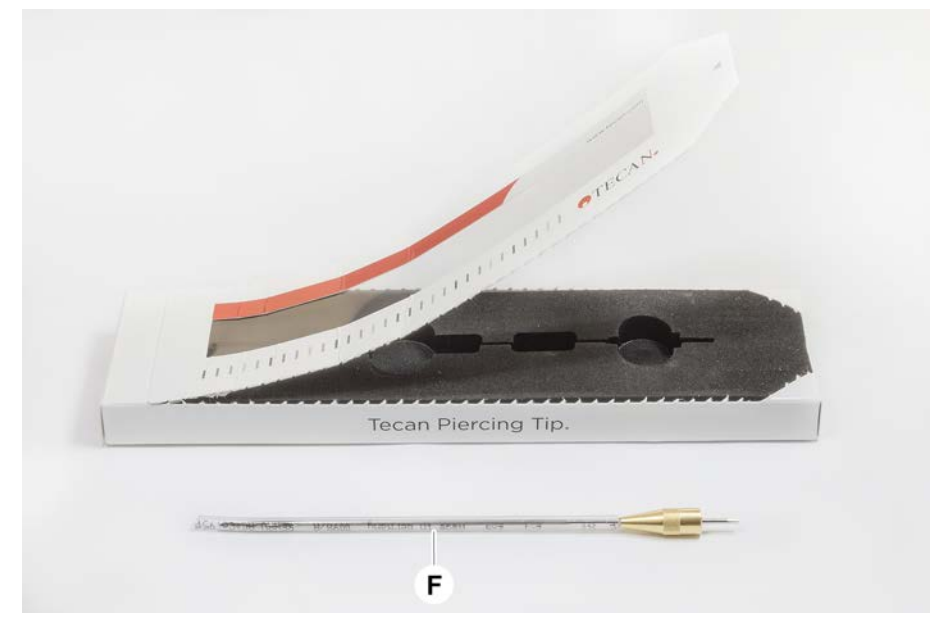

5. Aprire la confezione del puntale perforante. Non rimuovere la protezione del puntale (F).

Sequenza di installazione dei puntali perforanti: da dietro a davanti

- 6. Estrarre con cautela il tubo di pipettaggio per circa 25 mm dall'adattatore del puntale.
- 7. Spingere l'estremità vuota e conica del puntale perforante nell'estremità del tubo.

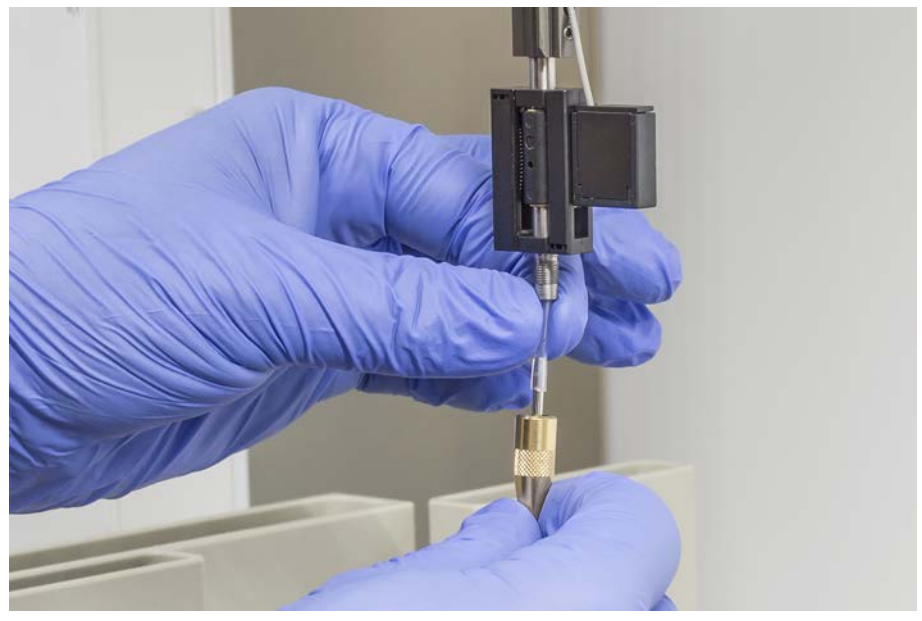

8. Inserire il puntale perforante e il tubo di pipettaggio nell'adattatore del puntale.

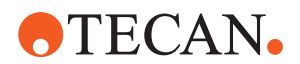

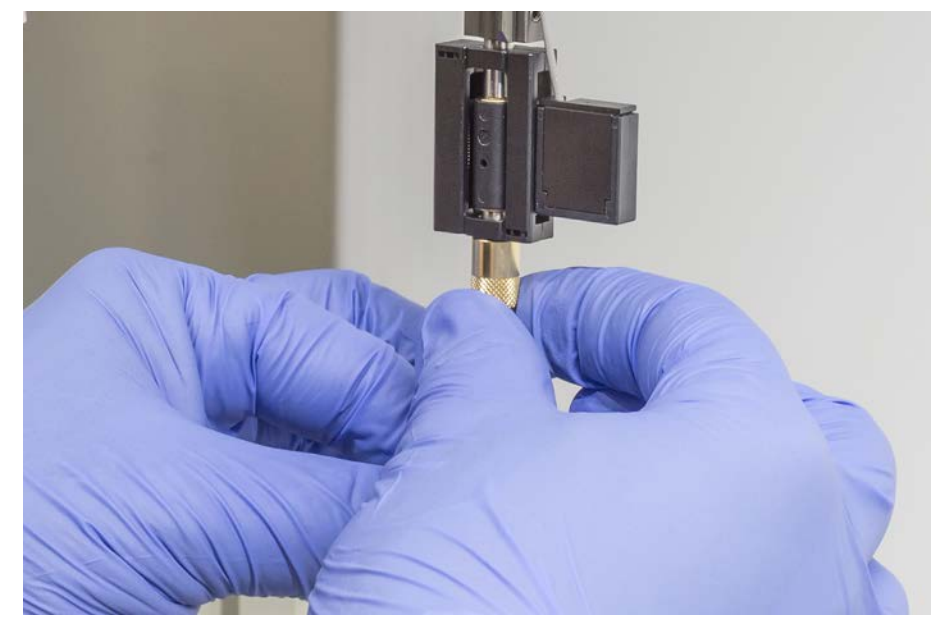

9. Avvitare il controdado sull'adattatore del puntale e serrarlo manualmente.

- 10. Aprire leggermente il controdado. Spostare leggermente verso il basso la protezione del puntale per accedere al corpo del puntale perforante. Non rimuovere ancora completamente la protezione del puntale.
- 11. Ruotare il puntale perforante fino a quando l'apertura del puntale è rivolta verso il lato anteriore dell'apparecchio. Mantenere il puntale perforante in questa direzione con una mano e stringere il controdado con l'altra.
- 12. Controllare che tutte le aperture dei puntali siano rivolte verso il lato anteriore dell'apparecchio.

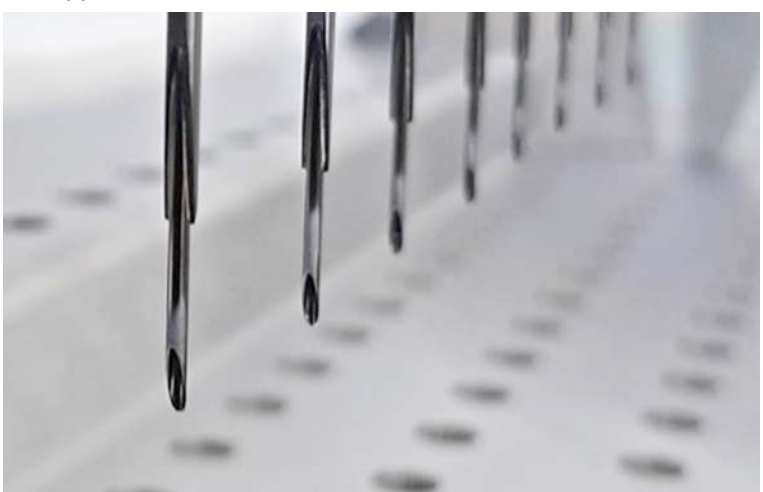

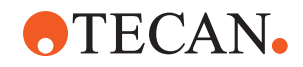

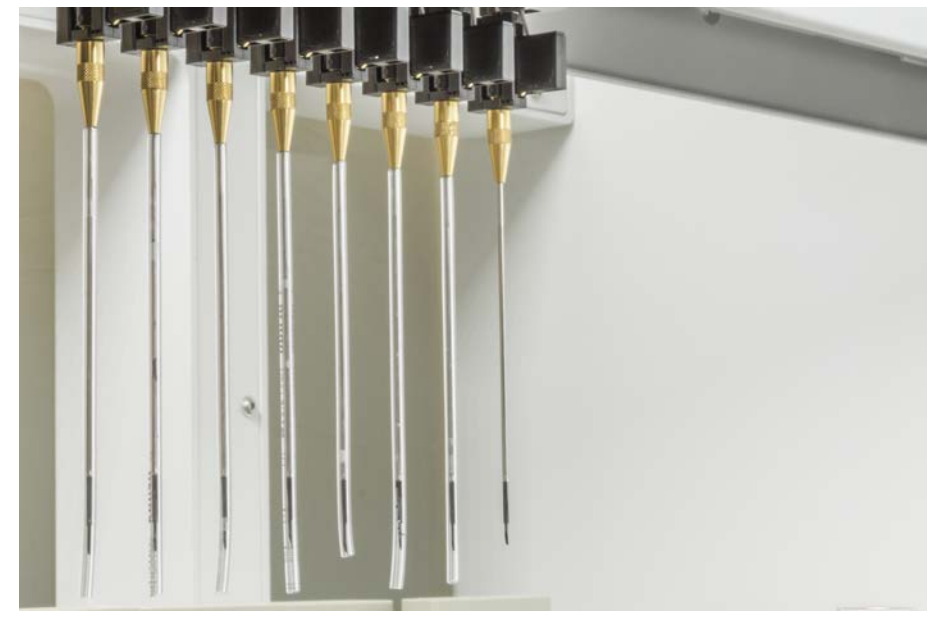

13. Dopo aver installato tutti i puntali perforanti, rimuovere tutte le protezioni dei puntali. Iniziare con il puntale perforante più arretrato.

- 14. Contattare un operatore principale per il reset del contatore nel FluentControl.
- 15. Contattare un operatore principale per eseguire un test del kit QC. Consultare la Documentazione di riferimento.
- 16. Eseguire il metodo Metodo Perdite FCA perforazione .
- 17. Eseguire un test di precisione di pipettaggio (consiglio: usare il kit QC) secondo quanto stabilito dall'operatore principale.

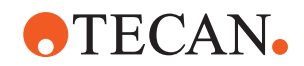

#### 8.3.14 Ritrarre i puntali perforanti bloccati

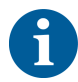

Nel caso in cui un puntale perforante si blocchi in modo da non poter essere retratto con i comandi del software, deve essere rimosso manualmente.

Per ritrarre i puntali perforanti bloccati, procedere nel modo seguente:

- ✓ L'apparecchio è spento.
- 1. Aprire il pannello di sicurezza anteriore.
- 2. Sollevare manualmente tutte le barre di supporto dell'asse Z retratte fino alla rispettiva posizione più alta.

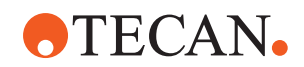

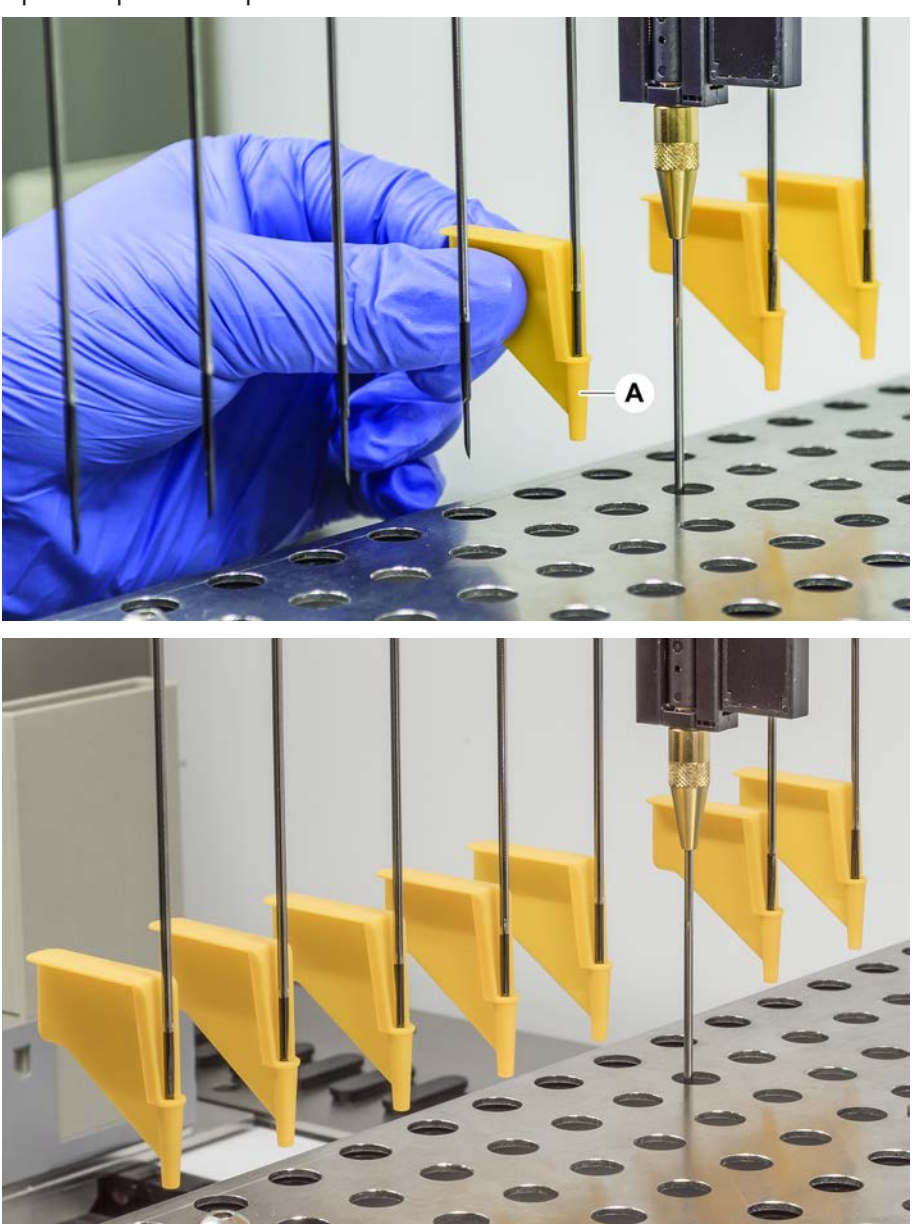

3. Coprire tutti i puntali perforanti retratti con apposite protezioni (A). Iniziare con il puntale perforante più arretrato.

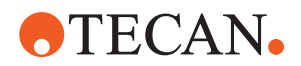

4. Posizionare lo strumento per la rimozione dei puntali perforanti vicino al puntale bloccato su una superficie solida e stabile e inserirlo sotto il controdado.

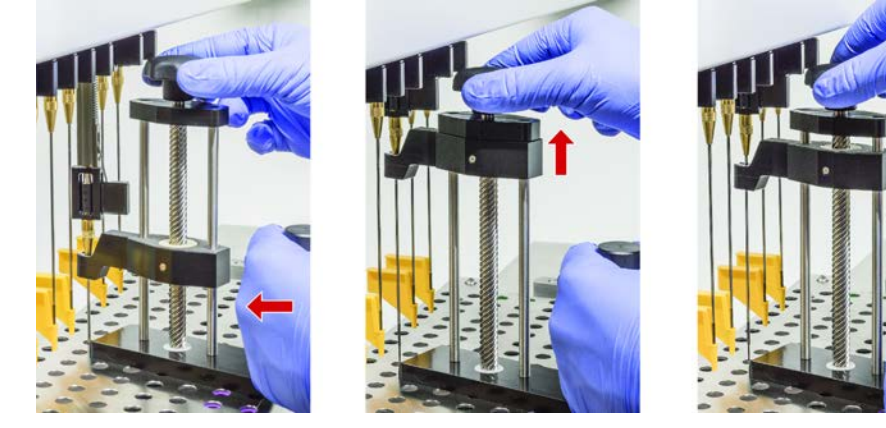

- 5. Ruotare la manopola dello strumento per la rimozione dei puntali perforanti fino a quando il puntale non è completamente retratto.
- 6. Ruotare la manopola nella direzione opposta e abbassare il retrattore di circa 1 cm.
- 7. Rimuovere lo strumento per la rimozione dei puntali perforanti.
- Il puntale perforante bloccato è ora retratto.
- 8. Pulire lo strumento per la rimozione dei puntali perforanti con alcool.
- 9. Controllare che il puntale perforante non sia danneggiato (ad es. puntale perforante piegato, puntale danneggiato).
- 10. Sostituire il puntale perforante se è danneggiato. Consultare il paragrafo "Rimozione dei puntali perforanti" [▶ 191] e il paragrafo "Installazione dei puntali perforanti" [▶ 194].
- 11. Rimuovere tutte le protezioni dei puntali perforanti tenendo il controdado con una mano e rimuovendo le protezioni dei puntali con l'altra. Iniziare con il puntale perforante più arretrato.
- 12. Pulire lo strumento per la rimozione dei puntali perforanti con alcool.

#### 8.3.15 Controllo dell'allineamento dei becchi della pinza

Potrebbe essere necessario riallineare i braccetti delle pinze dopo una collisione o quando si implementano braccetti delle pinze di ricambio. Questo vale per tutti i bracci che utilizzano pinze con braccetti.

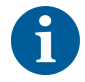

Disallineamento dopo una collisione:

- Analizzare la situazione.
- Valutare le possibili cause della collisione o la causa del disallineamento del braccetto, come un cassetto non allineato di un lettore, una rondella, uno scomparto a ripiani non programmato/posizionato correttamente o un altro segmento.
- Selezionare una delle procedure riportate di seguito in base ai requisiti di precisione.

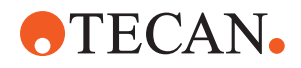

- Se i braccetti delle pinze non devono necessariamente soddisfare un livello di precisione superiore alla media, eseguire un allineamento di base. Consultare il paragrafo "Allineamento di base dei becchi della pinza per i becchi della pinza di FES" [▶ 201] o il paragrafo "Allineamento di base dei becchi della pinza per i becchi della pinza fissi" [▶ 202].
- Se i braccetti delle pinze devono soddisfare standard avanzati (Zdeviation < ±0,2 mm), eseguire una procedura di allineamento avanzato. Consultare il paragrafo "Allineamento avanzato dei becchi della pinza per i becchi della pinza di FES" [▶ 203] o il paragrafo "Allineamento avanzato dei becchi della pinza per i becchi della pinza fissi" [▶ 204].
- 3. I braccetti delle pinze possono essere montati con due viti diverse: a) Vite Torx M4x12, serrata a una coppia di 3 Nm.

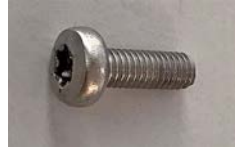

b) Vite a esagono incassato M4x12 in combinazione con una rondella di tensione (osservare la posizione come da figura seguente), serrata a una coppia di 3,5 Nm.

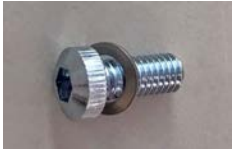

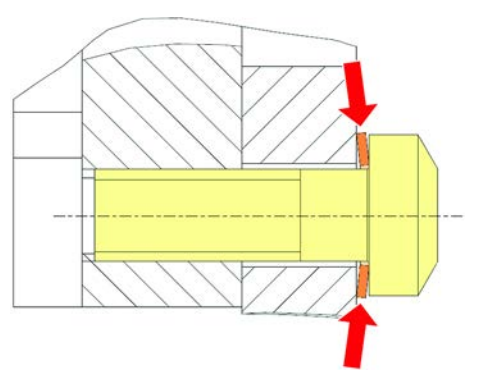

Se non è disponibile un cacciavite dinamometrico, serrare la vite fino a quando la rondella non è piatta e la resistenza aumenta. Quindi serrare ulteriormente di  $1/_{12}$  di giro. Questo corrisponde a circa 3,5 Nm.

# 8.3.16 Allineamento di base dei becchi della pinza per i becchi della pinza di FES

Questo vale per tutti i bracci che utilizzano pinze con braccetti.

Per l'allineamento di base, procedere nel modo seguente:

- ✓ Il disallineamento è chiaramente visibile.
- ✓ Non è richiesto un livello di precisione superiore alla media.

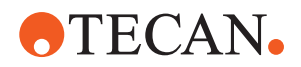

- ✓ Cacciavite dinamometrico disponibile (con opzione 3 o 3,5 Nm). Se non è disponibile un cacciavite dinamometrico: Vite Torx: serrare saldamente le viti ma senza esercitare una forza eccessiva. Vite a esagono incassato: vedere "Controllo dell'allineamento dei becchi della pinza" [▶ 200].
- 1. Rimuovere il braccetto della pinza dalla testa della pinza.
- 2. Allentare la vite tra il braccetto della pinza e l'adattatore per il montaggio pinza FES.
- 3. Spingere il braccetto della pinza contro l'arresto superiore e posteriore dell'adattatore come illustrato nella figura riportata di seguito e serrare la vite con una chiave dinamometrica (3 o 3,5 Nm).

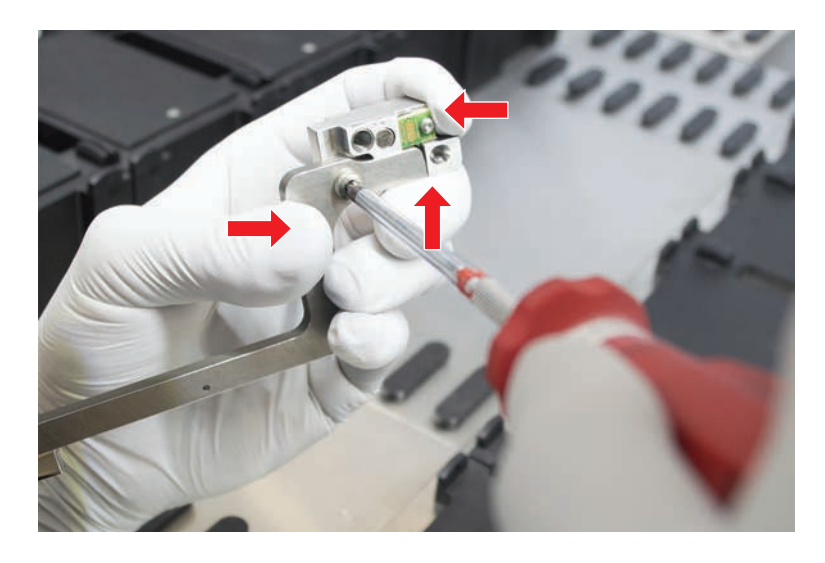

# 8.3.17 Allineamento di base dei becchi della pinza per i becchi della pinza fissi

Per l'allineamento di base, procedere nel modo seguente:

- ✓ Il disallineamento è chiaramente visibile.
- ✓ Non è richiesto un livello di precisione superiore alla media.
- ✓ Cacciavite dinamometrico disponibile (con opzione 3 o 3,5 Nm).

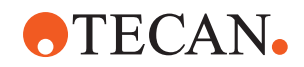

1. Allentare la vite di fissaggio (A).

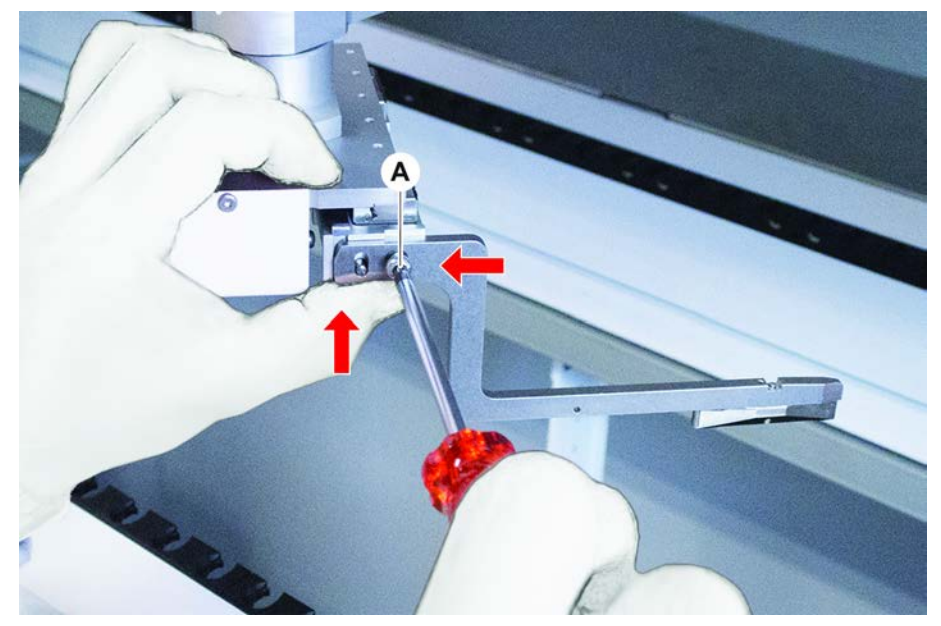

 Spingere il becco della pinza contro l'arresto superiore e posteriore del supporto della testa della pinza e serrare la vite con una chiave dinamometrica (3 o 3,5 Nm).

# 8.3.18 Allineamento avanzato dei becchi della pinza per i becchi della pinza di FES

Questo vale per tutti i bracci che utilizzano pinze con braccetti.

- ✓ Cacciavite dinamometrico disponibile (con opzione 3 o 3,5 Nm). Se non è disponibile un cacciavite dinamometrico: Vite Torx: serrare saldamente le viti ma senza esercitare una forza eccessiva. Vite a esagono incassato: vedere "Controllo dell'allineamento dei becchi della pinza" [▶ 200].
- 1. Utilizzare lo strumento di movimentazione per regolare la Z-height a un'altezza di circa 3 mm sopra il piano di lavoro.

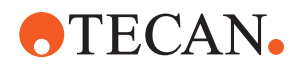

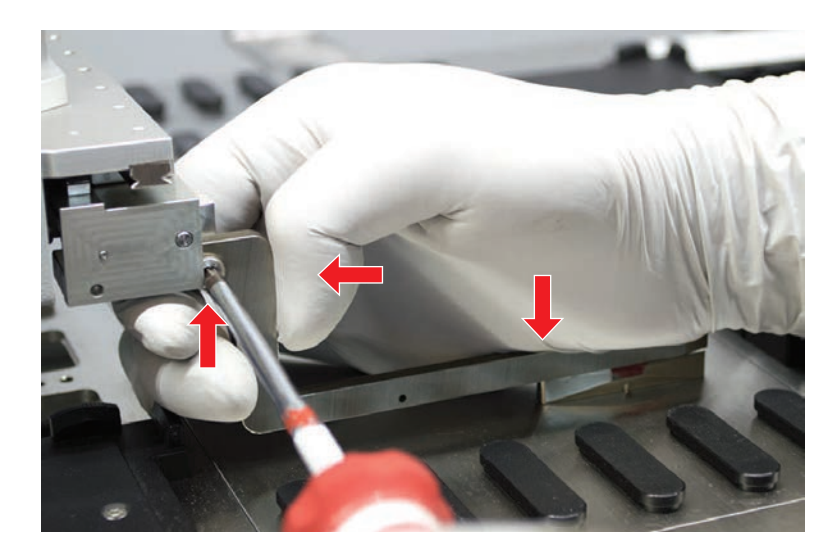

2. Allentare la vite tra il braccetto della pinza e l'adattatore per il montaggio pinza FES.

3. Assicurarsi che l'adattatore per il montaggio pinza FES sia collegato saldamente alla testa della pinza.

Gli adattatori per il montaggio pinza sono tenuti fermi in una direzione da un magnete.

- Utilizzare lo strumento di movimentazione per spostare la Z-height a un'altezza di 0 mm sopra il piano di lavoro. Spostare lentamente per l'ultimo decimo di millimetro. Nota: se non si sa come accedere o utilizzare lo strumento di movimentazione, contattare l'operatore principale.
- Spingere il braccetto della pinza contro la testa della pinza e la superficie di riferimento, come illustrato in figura, e serrare la vite con una coppia di 3 o 3,5 Nm.
- 6. Controllare la regolazione ruotando a mano la testa a 90°, 180°, 270°. Un disallineamento nelle diverse posizioni indica un disallineamento della testa o del braccio. In questo caso, un tecnico addetto all'assistenza deve controllare l'allineamento.

# 8.3.19 Allineamento avanzato dei becchi della pinza per i becchi della pinza fissi

- ✓ Cacciavite dinamometrico disponibile (con opzione 3 o 3,5 Nm).
- 1. Utilizzare il tool di movimentazione per spostare la Z-height a un'altezza di circa 3 mm.
- 2. Allentare la vite tra il becco della pinza e la testa della pinza.
- Utilizzare il tool di movimentazione per regolare la Z-height a un'altezza di 0 mm.
   Spostare lentamente per l'ultimo decimo di millimetro.

**Nota:** se non si sa come accedere o utilizzare il tool di movimentazione, contattare l'operatore principale di fiducia.

4. Spingere il becco della pinza contro la testa della pinza e la superficie di riferimento e serrare la vite con una coppia di 3 o 3,5 Nm.

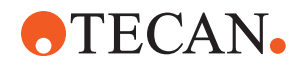

5. Controllare la regolazione ruotando a mano la testa a 90°, 180°, 270°. Un disallineamento nelle diverse posizioni indica un disallineamento della testa o del braccio. In questo caso, un tecnico addetto all'assistenza deve controllare l'allineamento.

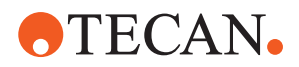

#### 8.3.20 Controllo del segmento

Controllare che il segmento sia chiuso.

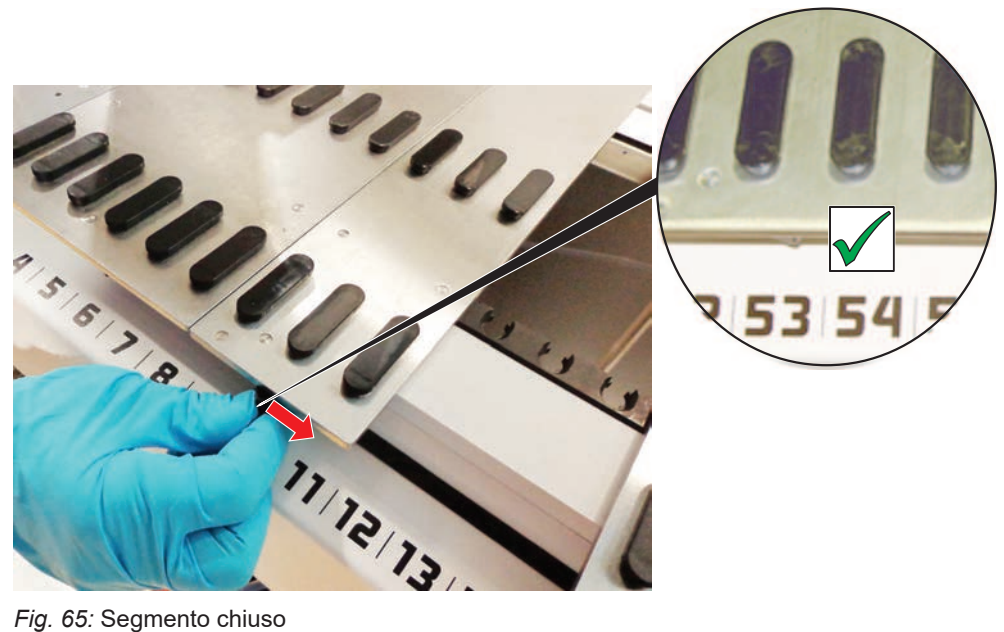

Fig. 65: Segmento chiuso

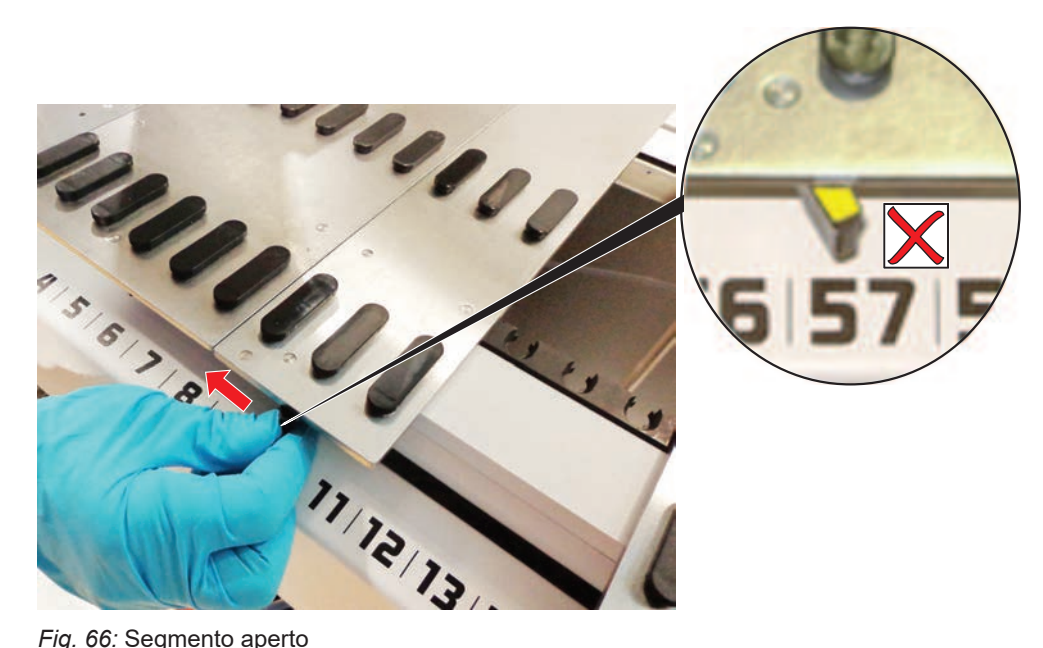

Fig. 66: Segmento aperto

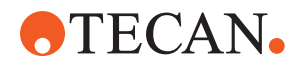

#### 8.3.21 Rimozione dei perni di posizionamento

Per rimuovere i perni di posizionamento, procedere nel modo seguente:

# **AVVISO**

#### Collisione o errore di processo!

Collisioni e altri errori di processo possono risultare nel caso in cui gli elementi non siano stati posizionati in modo preciso su un segmento del piano di lavoro a causa dei perni di posizionamento allentati.

- Non mettere in funzione Fluent senza i perni di posizionamento.
- ✓ I perni di posizionamento sono rotti.
- 1. Inserire l'estrattore di perni sul perno di posizionamento.

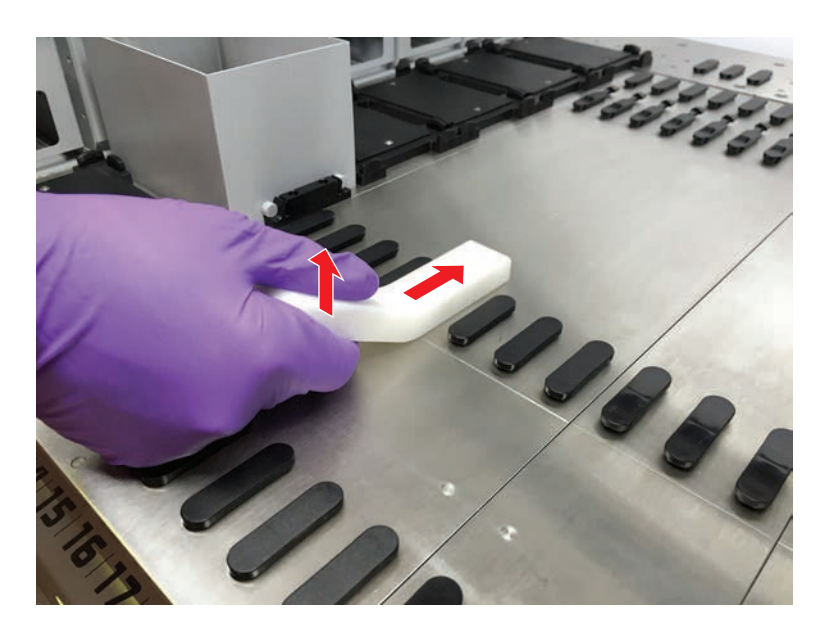

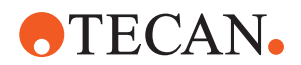

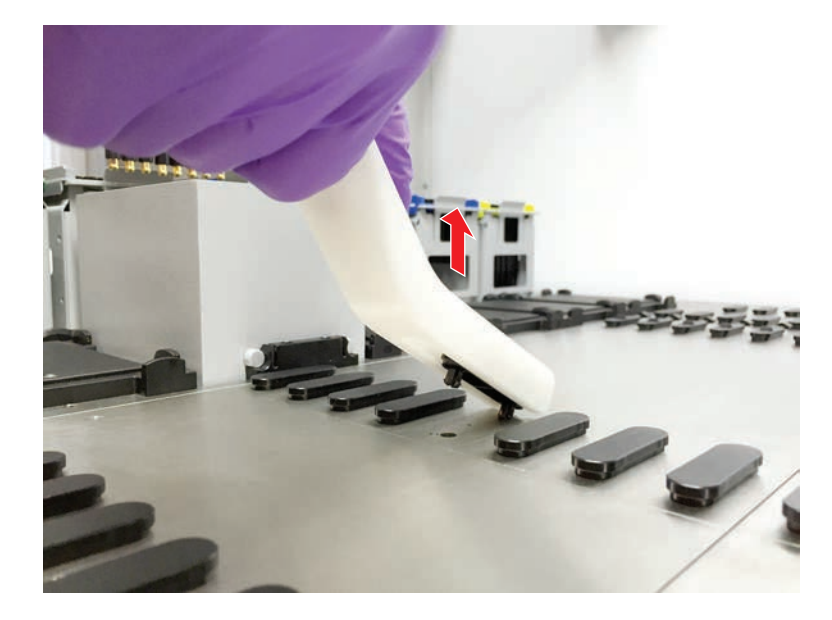

2. Sollevare l'impugnatura dell'estrattore di perni ed estrarre il perno dal segmento del piano di lavoro.

8.3.22 Sostituzione dei perni di bloccaggio e dei perni di posizionamento

## AVVISO

#### Collisione o errore di processo!

Collisioni e altri errori di processo possono risultare nel caso in cui gli elementi non siano stati posizionati in modo preciso su un segmento del piano di lavoro a causa dei perni di posizionamento allentati.

- Non mettere in funzione Fluent senza i perni di posizionamento.
- ✓ Sono disponibili i perni di posizionamento indicati nella tabella di manutenzione del sistema.
- 1. Rimuovere il segmento dal piano di lavoro: *Consultare il paragrafo .*
- 2. Premere il nuovo perno di bloccaggio (B) nel foro (A).

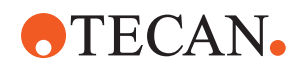

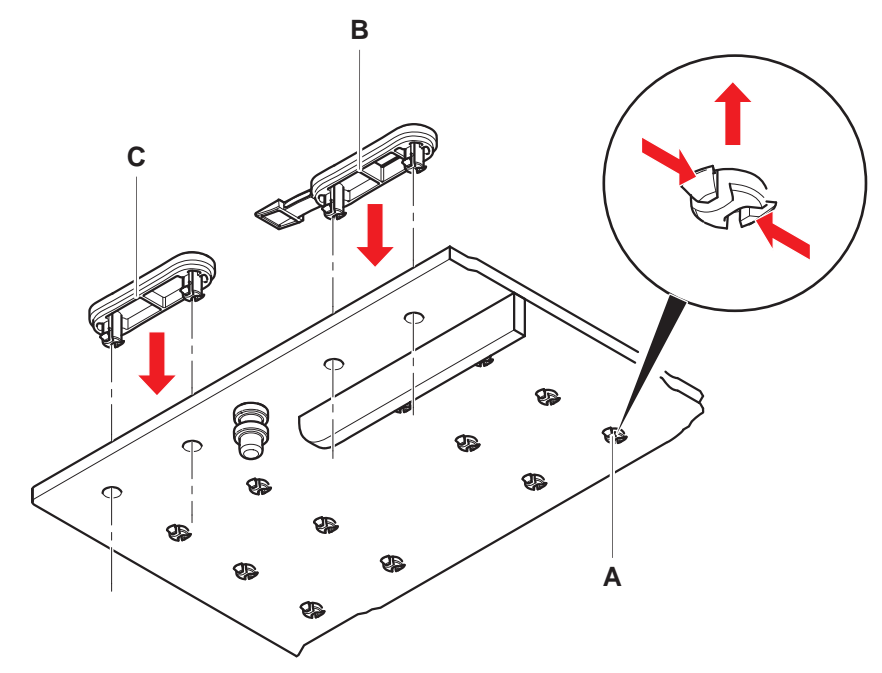

3. Premere il nuovo perno di posizionamento (C) nel foro (A).

4. Posizionare il segmento sul piano di lavoro: *Consultare il paragrafo .* 

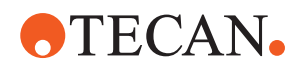

# 9 Imballaggio, disimballaggio, trasporto, stoccaggio e smaltimento

Questo capitolo contiene informazioni sulle etichette di riciclaggio e sulle etichette per imballaggio da rispettare.

## **AVVISO**

#### Evitare danni causati da personale non qualificato e non autorizzato!

L'imballaggio, il disimballaggio, il trasporto e lo stoccaggio possono essere eseguiti esclusivamente dal personale di o autorizzato da Tecan!

Consultare l'"Assistenza clienti" [▶ 213].

Per informazioni sulla movimentazione del mobile base, consultare il paragrafo "Movimentazione dell'apparecchio su un mobile base all'interno del laboratorio" [> 140].

# 9.1 Etichette per imballaggio

Utilizzando etichette per imballaggio corrette e complete, è possibile limitare il rischio di movimentazioni errate, incidenti, consegne sbagliate, perdita di peso e danneggiamenti durante lo stoccaggio.

| Simbolo          | Significato                        | Descrizione                                                                                                    |
|------------------|------------------------------------|----------------------------------------------------------------------------------------------------|
|                  | Riciclaggio                        | Il materiale dell'imballaggio può essere riciclato.<br>Non smaltire come rifiuto domestico.<br>Le informazioni relative al materiale utilizzato<br>per l'imballaggio sono riportate sotto il simbolo. |
| <u><b>11</b></u> | Questo lato in alto                | Assicurarsi che l'imballaggio venga trasportato<br>e stoccato con il lato superiore, indicato dalle<br>frecce, rivolto verso l'alto. Non rovesciare.                                                  |
|                  | Mantenere asciut-<br>to            | Assicurarsi che l'imballaggio non si bagni du-<br>rante il trasporto e lo stoccaggio.                                                                                                    |
|                  | Fragile                            | Maneggiare con cautela. Contiene prodotti fra-<br>gili.                                                                                                    |
| *                | Tenere lontano<br>dai raggi solari | Assicurarsi che l'imballaggio non venga espo-<br>sto al calore durante il trasporto e lo stoccag-<br>gio. Proteggere dalle radiazioni solari forti.                                                   |

*Tab. 51:* Simboli di imballaggio

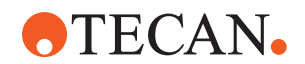

| Simbolo | Significato  | Descrizione                                                                                |
|---------|--------------|--------------------------------------------------------------------------------------------|
|         | Non impilare | Non impilare gli imballaggi. L'imballaggio non è concepito per supportare pesi aggiuntivi. |

# 9.2 Smaltimento

Questo paragrafo contiene informazioni sulle norme vincolanti per il riciclaggio.

## **AVVISO**

Il riciclaggio deve essere eseguito nel rispetto delle leggi applicabili.

Rispettare le leggi sul riciclaggio applicabili nel proprio Paese.

#### 9.2.1 Disposizioni locali dell'Unione Europea

La Commissione Europea ha promulgato una Direttiva sui rifiuti di apparecchiature elettriche ed elettroniche (RAEE, 2012/19/UE).

A partire da agosto 2005, i produttori sono responsabili di ritirare e riciclare le apparecchiature elettriche ed elettroniche.

| Marcatura | Spiegazione                                                                                                    |
|-----------|----------------------------------------------------------------------------------------------------|
|           | <ul> <li>Effetti ambientali negativi associati al trattamento dei rifiuti.</li> <li>È vietato smaltire le apparecchiature elettriche ed<br/>elettroniche insieme ai rifiuti urbani indifferenziati.</li> <li>Le apparecchiature elettriche ed elettroniche devono<br/>essere raccolte separatamente.</li> </ul> |

#### 9.2.2 Disposizioni locali della Repubblica Popolare Cinese

#### Marcatura RoHS per i prodotti elettrici ed elettronici

Lo standard SJ/T11364-2014 per il settore elettronico in vigore nella Repubblica Popolare Cinese **Marcatura RoHS per i prodotti elettrici ed elettronici** richiede la marcatura per la restrizione dell'uso di sostanze pericolose nei prodotti elettrici ed elettronici.

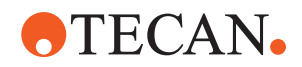

Conformemente ai requisiti specificati nello standard settoriale SJ/T11364-2014, tutti i prodotti elettrici ed elettronici di Tecan venduti nella Repubblica Popolare Cinese riportano la marcatura RoHS.

| Marcatura | Spiegazione                                                                                                    |
|-----------|----------------------------------------------------------------------------------------------------|
| 25        | Questa marcatura indica che il prodotto elettronico contiene<br>alcune sostanze pericolose e può essere utilizzato in modo<br>sicuro durante il periodo di utilizzo eco-compatibile, al termi-<br>ne del quale deve essere riciclato. |

## 9.2.3 Altri requisiti

| Marcatura | Spiegazione                                                                                                    |
|-----------|----------------------------------------------------------------------------------------------------|
| Hg        | <ul><li>Questa lampada contiene mercurio</li><li>Riciclare o smaltire secondo le normative locali vigenti.</li></ul> |

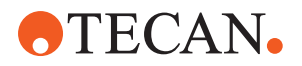

# 10 Assistenza clienti

In questo capitolo sono indicati i file e le informazioni richiesti da Tecan per svolgere una valutazione iniziale del problema.

# 10.1 Contatti

Contattare il distributore o l'importatore locale, oppure uno dei distributori elencati di seguito.

Visitare anche la nostra homepage online: www.tecan.com

Tab. 52: Contatti dell'Assistenza clienti

| Paese/regione                                    | Indirizzo                                                                                         | Telefono/fax/e-mail                   |                                                                                               |
|--------------------------------------------------|---------------------------------------------------------------------------------------------------|---------------------------------------|-----------------------------------------------------------------------------------------------|
| Australia<br>Nuova Zelanda<br>Isole del Pacifico | Tecan Australia Pty Ltd<br>Unit 2, 475 Blackburn Road<br>Mount Waverly VIC 3149<br>Australia      | Telefono<br>Telefono<br>Fax<br>E-mail | Numero verde:<br>1300 808 403<br>+61 3 9647 4100<br>+61 3 9647 4199<br>helpdesk-aus@tecan.com |
| Austria                                          | Tecan Sales Austria GmbH<br>Untersbergstrasse 1a<br>5082 Grödig<br>Austria                        | Telefono<br>Fax<br>E-mail             | +43 6246 8933 256<br>+43 6246 72770<br>helpdesk-at@tecan.com                                  |
| Belgio                                           | Tecan Benelux B.V.B.A.<br>Mechelen Campus<br>Schaliënhoevedreef 20A<br>2800 Mechelen<br>Belgio    | Telefono<br>Fax<br>E-mail             | +32 15 42 13 19<br>+32 15 42 16 12<br>tecan-be@tecan.com                                      |
| Danimarca                                        | Tecan Denmark, Filial af Tecan Nordic<br>AB, Sverige<br>Lejrvej 29<br>3500 Værløse<br>Danimarca   | Telefono<br>E-mail                    | +46 8 7503940<br>info-dk@tecan.com                                                            |
| Francia                                          | Tecan France S.A.S.U<br>Tour Swiss Life<br>1 bd Marius Vivier Merle<br>F- 69 003 Lione<br>Francia | Telefono<br>Fax<br>E-mail             | +33 4 72 76 04 80<br>+33 4 72 76 04 99<br>helpdesk-fr@tecan.com                               |

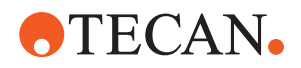

| Paese/regione        | Indirizzo                                                                                     | Telefono/fax/e-mail       |                                                                                       |
|----------------------|-----------------------------------------------------------------------------------------------|---------------------------|---------------------------------------------------------------------------------------|
| Germania             | Tecan Deutschland GmbH<br>Werner-von-Siemens-Straße 23<br>74564 Crailsheim<br>Germania        | Telefono<br>Fax<br>E-mail | +49 1805 8322 633 o<br>+49 1805 TECAN DE<br>+49 7951 9417 92<br>helpdesk-de@tecan.com |
| Italia               | Tecan Italia, S.r.l.<br>Via Brescia, 39<br>20063 Cernusco Sul Naviglio (MI)<br>Italia         | Telefono<br>Fax<br>E-mail | +39 800 11 22 91<br>+39 (02) 92 72 90 47<br>helpdesk-it@tecan.com                     |
| Paesi Bassi          | Tecan Benelux B.V.B.A.<br>Industrieweg 30<br>NL-4283 GZ Giessen<br>Paesi Bassi                | Telefono<br>Fax<br>E-mail | +31 20 708 4773<br>+31 183 44 80 67<br>helpdesk.benelux<br>@tecan.com                 |
| Scandinavia          | Tecan Nordic AB<br>Sveavägen 159, 1tr<br>SE-113 46 Stockholm<br>Svezia                        | Telefono<br>Fax<br>E-mail | +46 8 750 39 40<br>+46 8 750 39 56<br>info@tecan.se                                   |
| Spagna<br>Portogallo | Tecan Ibérica Instrumentación S.L.<br>C/ Lepanto 151 Bajos<br>E-08013 Barcelona<br>Spagna     | Telefono<br>E-mail        | +34 93 595 25 31<br>helpdesk-sp@tecan.com                                             |
| Svizzera             | Tecan Schweiz AG<br>Seestrasse 103<br>8708 Männedorf<br>Svizzera                              | Telefono<br>Fax<br>E-mail | +41 44 922 82 82<br>+41 44 922 89 23<br>helpdesk-ch@tecan.com                         |
| Regno Unito          | Tecan UK Ltd.<br>Theale Court<br>11-13 High Street<br>Theale, Reading, RG7 5AH<br>Regno Unito | Telefono<br>Fax<br>E-mail | +44 118 930 0300<br>+44 118 930 5671<br>helpdesk-uk@tecan.com                         |

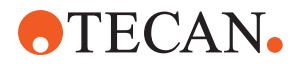

# Abbreviazioni

#### ADT

Air Displacement Technology (tecnologia a spostamento d'aria)

#### Air FCA

Braccio a canali flessibili con sistema dell'aria

#### ASM

Manuale d'uso del software applicativo

#### **BPL**

Buona pratica di laboratorio

#### CE

Conformità europea

#### cLLD

Rilevamento capacitivo del livello del liquido

#### CNS

Common Notification System

#### EMC

Compatibilità elettromagnetica

#### ΕN

Norma europea

#### FCA

Braccio a canali flessibili

#### FES

Sistema di cambio griffa

#### HEPA

High-Efficiency Particulate Arrestance

#### IEC

Commissione elettrotecnica internazionale

#### IQ

Installation Qualification (qualifica dell'installazione)

#### ISO

Organizzazione internazionale per la normazione

#### LED

Light Emitting Diode (diodo luminoso)

#### Liquid FCA

Braccio a canali flessibili con sistema di dispensazione del liquido

#### MCA

Braccio multicanale

#### MCA

Braccio multicanale

#### MCH

Multiple Channel Head (testa multicanale)

#### MET

Marchio registrato di Eurofins EE come laboratorio di test riconosciuto a livello nazionale

#### MIO

Incubatori con opzione per monitoraggio temperatura

#### MP

Microplate (micropiastra)

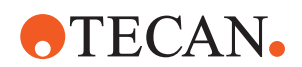

#### NRTL

Nationally Recognized Test Laboratory, Laboratorio di test riconosciuto a livello nazionale

#### OM

Manuale d'uso

#### OQ

Operating Qualification (qualifica operativa)

#### PC

Personal computer

#### PP

Polipropilene

#### Puntale monouso

Disposable Tip (puntale monouso)

#### rcf

forza centrifuga di rotazione

#### RF

Radiofrequenza

#### RGA

Braccio robotico con pinza

## **RGA long Z**

Altezza extra del braccio robotico con pinza

### **RGA standard Z**

Altezza standard del braccio robotico con pinza

#### RUO

Solo a fini di ricerca

#### RWP

Pompa RapidWash

#### SN

Serial Number (numero di serie)

#### Tecnico addetto all'assistenza

Tecnico addetto all'assistenza

#### **Te-Shake**

Agitatore Tecan

#### Te-VacS

Separatore del vuoto Tecan

#### USB

Universal Serial Bus

#### WEEE

Rifiuti di apparecchiature elettriche ed elettroniche